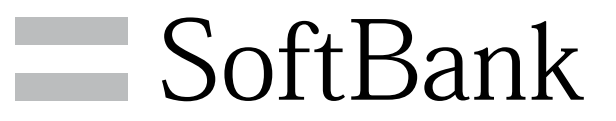

201K 取扱説明書

#### はじめにお読みください

| 本書について       | 4 |
|--------------|---|
| 本機で使いかたを確認する | 4 |

## ご利用にあたって

| 各部の名称とはたらき       | 8  |
|------------------|----|
| USIMカードについて      | 9  |
| SDカードについて        | 12 |
| 電池パックを取り付ける/取り外す | 15 |
| 充電する             | 17 |
| 防水性能について         | 18 |
| 電源を入れる/切る        | 19 |
| タッチパネルの使いかた      |    |
| 初期設定について         | 21 |

#### 基礎知識/基本操作

| 基本的な操作のしくみ       | 24   |
|------------------|------|
| アプリケーションについて     | .25  |
| アプリケーション一覧       | 26   |
| 電話番号について         | 30   |
| マナーモード/機内モードについて | .31  |
| 文字を入力する          | . 32 |
| Googleアカウントを利用する | . 37 |
| Google Playについて  | .39  |
| 暗証番号について         | 41   |
| PINコードについて       | . 41 |
| 画面をロックする         | 42   |
| ソフトウェアの更新について    | . 43 |

#### 画面の見かた

| ホーム画面のしくみ      | 46 |
|----------------|----|
| ステータスバーについて    | 46 |
| 通知パネルを利用する     | 48 |
| ホーム画面をアレンジする   | 49 |
| ランチャー画面をアレンジする | 52 |

### 電話/電話帳

| 電話をかける/受ける       | 56   |
|------------------|------|
| 電話帳/通話履歴から電話をかける | 58   |
| オプションサービス        | . 60 |
| 電話帳を利用する         | 64   |
| 電話帳をインポートする      | . 67 |
| 電話帳をバックアップする     | 68   |

# メール/ブラウザ

| メールの種類について7               | 0 |
|---------------------------|---|
| Wi-Fi利用時のS!メールの送受信について7   | 0 |
| フォルダー覧モード/スレッドー覧モードについて 7 | 1 |
| 5!メール/SMSを送信する7           | 2 |
| 5!メールでデコレメールを送信する7        | 4 |
| 5!メール/SMSを受信/返信する7        | 5 |
| 5!メール/SMSを管理する7           | 7 |
| 5!メール/SMS作成時の操作8          | 5 |
| 5!メール/SMS設定8              | 7 |
| Gmail (メール) を作成/送信する8     | 9 |
| 受信したGmail(メール)を確認する       | 0 |
|                           |   |

SoftBank 201K

# 201K 取扱説明書 目次

| 保存されているGmail (メール)を管理する | . 91 |
|-------------------------|------|
| インターネットメールを利用する         | . 94 |
| インターネットを利用する            | .97  |
| インターネットを利用する (Chrome)   | 100  |

#### カメラ

| 静止画/動画を撮影する | 102 |
|-------------|-----|
| カメラの設定を行う   | 104 |
| バーコードを読み取る  | 105 |

#### 音楽/静止画/動画

| 音楽/静止画/動画について      | 108  |
|--------------------|------|
| 音楽を聴く(Playミュージック)  | 108  |
| 静止画/動画を見る(ギャラリー)   | 110  |
| 静止画を加工する(ギャラリー)    | .111 |
| 静止画を加工する(エフェクトプラス) | .113 |

# ワンセグ

| ワンセグを視聴する      | 116 |
|----------------|-----|
| 番組を録画/再生する     | 118 |
| 指定した時刻に視聴/録画する | 119 |

### 便利な機能

| 緊急速報メールを利用する            | 122 |
|-------------------------|-----|
| Googleマップを利用する          | 123 |
| ナビを利用する                 | 124 |
| 付近の便利な情報を取得する(ローカル)     |     |
| 友人の位置/状況を確認する(Latitude) | 125 |
| Googleトークを利用する          | 126 |
| Google検索を利用する           | 127 |
| 音声で情報を検索する(音声検索)        | 128 |
| 電卓で計算をする                | 128 |
| カレンダーを利用する              | 129 |
| アラームを利用する               | 131 |
| ニュースや天気を確認する            | 131 |
| YouTubeを利用する            | 132 |
| メモ帳を利用する                | 132 |
| パソコン用ファイルを利用する          | 133 |
| おサイフケータイ®を利用する          | 134 |
| 省電力で使用する                | 135 |
| 手軽に文字入力する               | 137 |
| 音声で操作する                 | 137 |
| 音声を録音する                 |     |
| ライトとして利用する              | 139 |
| ダウンロードしたファイルを管理する       |     |
| SDカードのファイルを閲覧する         | 140 |

#### Wi-Fi/接続

| パソコンとUSBで接続する     | 144   |
|-------------------|-------|
| Wi-Fiで接続する        | 145   |
| テザリングオプションを利用する   | 149   |
| Bluetooth®機能を利用する | 150   |
| 赤外線でデータをやりとりする    | . 153 |

## 海外でのご利用

| 海外でご利用になる前に1 | 156 |
|--------------|-----|
|              |     |

| 海外で電話をかける | 5 | 158 |
|-----------|---|-----|
|-----------|---|-----|

### 端末設定

| 端末設定について      |     |
|---------------|-----|
| Wi-Fi設定       | 163 |
| Bluetooth設定   | 164 |
| データ使用の設定      | 166 |
| その他の設定        | 167 |
| 通話設定          | 168 |
| 音の設定          | 168 |
| ディスプレイ設定      | 169 |
| キーの設定         | 170 |
| ストレージの設定      | 170 |
| 電池の設定         | 171 |
| アプリの設定        | 171 |
| アカウントと同期の設定   | 172 |
| 位置情報アクセスの設定   | 173 |
| セキュリティの設定     | 173 |
| 言語と入力設定       | 174 |
| データの初期化       | 175 |
| 日付と時刻の設定      | 176 |
| ユーザー補助の設定     | 176 |
| 開発者向けオプションの設定 |     |
| 端末情報          | 177 |

## 困ったときは

| トラブルシューティング | 180 |
|-------------|-----|
| 仕様          | 181 |
| 保証とアフターサービス | 182 |
| お問い合わせ先一覧   | 182 |

# はじめにお読みください

| 本書について      | 4  |
|-------------|----|
| 本機で使いかたを確認す | 34 |

# 本書について

本製品をお買い上げいただき、まことにありがとうございます。

#### 本製品をお使いになる前に

「クイックスタート」、「お願いとご注意」をご覧になり、正しく お取り扱いください。 ご契約の内容により、ご利用になれるサービスが限定されます。

#### 記載内容について

本書では、基本的にお買い上げ時の状態での操作方法を説明してい ます。

また、特にことわりがない限りホーム画面からの操作を中心に説明 しています。操作説明は省略している場合があります。

#### ディスプレイ表示、キー表示について

本書で記載しているディスプレイ表示は、実際の表示と異なる場合 があります。本書で記載しているキー表示は、説明用に簡略化して いるため実際の表示とは異なります。

#### その他の表記について

本書では、本製品のことを「本機」と表記しています。 「microSD™/microSDHC™/microSDXC™カード」は「SDカー ド」と表記しています。

## 本機で使いかたを確認する

本機の操作に慣れていないかたにもわかりやすく、タッチ操作の練 習や設定方法の確認ができるアプリケーションを搭載しています。

#### 使い方ガイドを起動する

#### 1

ホーム画面で 🗱 ラ 🖾 (使い方ガイド)

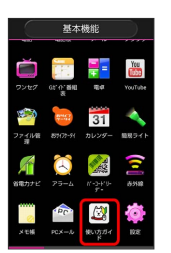

🏁 使い方ガイドトップ画面が表示されます。

・はじめて起動したときには、使い方ガイドのご利用にあたっての 注意に関する確認画面と、自動更新確認に関する確認画面が表示 されます。画面の指示に従って操作してください。

ステータスバーから使い方ガイドを起動す る

使い方ガイドはステータスバーに表示されています。機能を確認し たいときなど、すぐに起動できます。

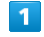

ステータスバーを下向きにドラッグ/フリック

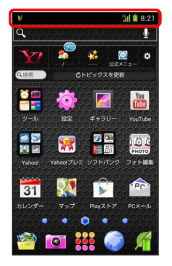

🏁 通知パネルが表示されます。

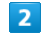

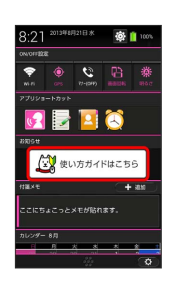

🏁 使い方ガイドトップ画面が表示されます。

#### 使い方ガイドはこちら

┃ ステータスバーのアイコンを非表示にする

ステータスバーに表示されているアイコンを非表示にできます。

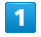

ステータスバーを下向きにドラッグ/フリック <del>→</del> 使い方ガイド はこちら

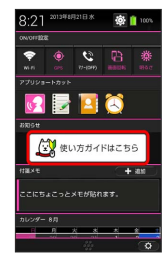

🏁 使い方ガイドトップ画面が表示されます。

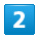

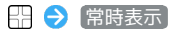

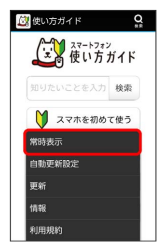

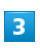

〔表示しない〕 ラ 〔戻る〕

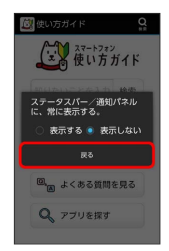

🏁 非表示の設定が完了します。

| <ul> <li>● 使い方ガイド</li> <li>● たい方ガイド</li> <li>● たい方ガイド</li> <li>● スマホを初めて使う</li> <li>● スマホを初めて使う</li> <li>● 取扱説明書を見る</li> <li>● なくある質問を見る</li> <li>● スプガシを探す</li> </ul> | - 1<br>- 2<br>- 3<br>- 4<br>- 5                                                  |
|----------------------------------------------------------------------------------------------------|----------------------------------------------------------------------------------|
| 項目                                                                                                    | 説明                                                                               |
| 1 知りたいこ<br>とを入力して<br>検索                                                                                                    | 使い方ガイド内の項目を検索できます。                                                               |
| 2 スマホを初<br>めて使う                                                                                                    | 基本操作を動画やゲームなどで確認すること<br>ができます。                                                   |
| <b>3</b> 取扱説明書<br>を見る                                                                                                    | 本機の操作方法を目的別に確認できます。<br>確認したい操作を音声検索することもできま<br>す。                                |
| <b>4</b> よくある質<br>問を見る                                                                                                    | よくある質問を確認できます。FAQモバイル<br>サイトへも簡単にアクセスできます。                                       |
| <b>5</b> アプリを探<br>す                                                                                                    | おすすめのアプリケーションが紹介されてい<br>ます。                                                      |
| ◎ 通知パネ<br>する                                                                                                    | ルから機能の操作説明画面を確認                                                                  |
| アプリケーション<br>い方ガイドを起動<br>・操作説明画面た<br>が表示されます                                                                                                    | ッ/機能によっては、起動中に通知パネルから使<br>動すると、該当の操作説明画面が表示されます。<br>が表示できない場合は、使い方ガイドトップ画面<br>F。 |
| + コンテン<br>うかを設                                                                                                    | ツの更新確認を自動的に行うかど<br>定する                                                           |
| 使い方ガイドト、                                                                                                    | ップ画面で 🖽 🌖 白動更新設定 🕒 設定す                                                           |

使い方ガイドトップ画面で 田 → る / 設定しない → 戻る 5

# ご利用にあたって

| 各部の名称とはたらき       | 8  |
|------------------|----|
| USIMカードについて      | 9  |
| SDカードについて        | 12 |
| 電池パックを取り付ける/取り外す | 15 |
| 充電する             | 17 |
| 防水性能について         | 18 |
| 電源を入れる/切る        | 19 |
| タッチパネルの使いかた      | 20 |
| 初期設定について         | 21 |

# 各部の名称とはたらき

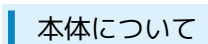

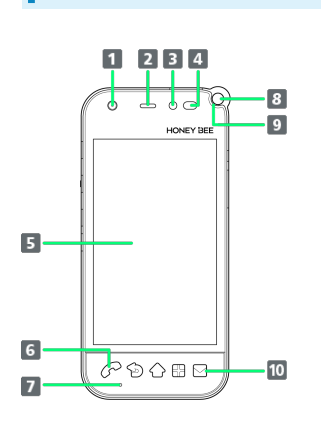

| 名称                             | 説明                                           |
|--------------------------------|----------------------------------------------|
| 1 フロントカ<br>メラ                  | 自分の顔などの撮影を行います。                              |
| 2 受話口                          | 相手の声が聞こえます。                                  |
| <b>3</b> ライト(フ<br>ロントカメラ<br>用) | フロントカメラでの撮影時にライトを点灯し<br>ます。                  |
| 4 明るさ∕近<br>接センサー               | 周囲の明るさを検知したり、通話中にタッチ<br>パネルの誤動作を防ぐためのセンサーです。 |
| 5 ディスプレ<br>イ                   | 本機のディスプレイはタッチパネルです。指<br>で直接触れて操作することができます。   |
| 6 お知らせ<br>キーイルミ(不<br>在着信)      | 不在着信がある場合、点滅してお知らせしま<br>す。 <sup>1</sup>      |
| 7送話口                           | 自分の声を相手に伝えます。                                |
| 8 ストラップ<br>ホール                 | ストラップを取り付けます。                                |
| 9 着信/充電<br>LED                 | 本機の状態を、ランプの点灯/点滅でお知ら<br>せします。                |
| 10 お知らせ<br>キーイルミ(新<br>着メール)    | 新着メールがある場合、点滅してお知らせし<br>ます。 <sup>1</sup>     |

1 ディスプレイのバックライトが点灯時のみ。

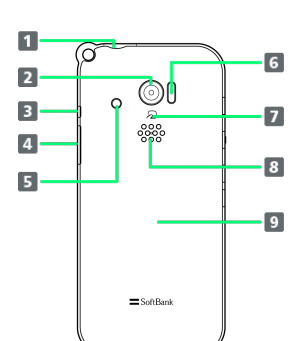

| 名称                       | 説明                                                  |
|--------------------------|-----------------------------------------------------|
| <b>1</b> 3.5mmイヤ<br>ホン端子 | イヤホンを接続します。                                         |
| 2 カメラ                    | 静止画や動画の撮影を行います。                                     |
| 3 ワンセグ用<br>アンテナ          | ワンセグを利用するときに伸ばします。                                  |
| <b>4</b> 外部接続端<br>子      | USBケーブル(オプション品)を接続します。                              |
| 5 ライト                    | 撮影時などにライトを点灯します。また、懐<br>中電灯のように利用できます。              |
| 6 赤外線ポー<br>ト             | 赤外線通信を利用し、データを送受信しま<br>す。                           |
| <b>7</b> FeliCaマー<br>ク   | おサイフケータイ®利用時に、マークをリー<br>ダー / ライターにかざします。            |
| 8 スピーカー                  | 着信音や、スピーカーホンで通話中の相手の<br>声などが聞こえます。                  |
| 9 電池カバー                  | 電池カバーを開けて電池パックやUSIMカー<br>ド、SDカードの取り付け/取り外しをしま<br>す。 |

#### キーについて

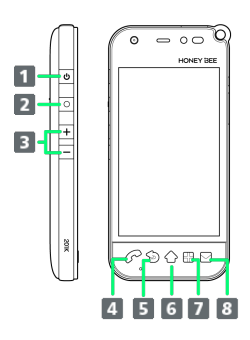

| 名称                                                        | 説明                                                                                                    |
|-----------------------------------------------------------|----------------------------------------------------------------------------------------------------|
| <b>1</b> 電源キー<br>( <b>し</b> )                             | ディスプレイを消灯/点灯します。<br>長押しで電源ON/OFFを行います。                                                                      |
| 2 カスタ<br>マイズキー<br>(○) <sup>1</sup>                        | 登録したアプリケーションが起動します。お<br>買い上げ時の状態ではすぐ文字が起動し、長<br>押しでカメラが起動します。                                               |
| <ul> <li>3 音量大</li> <li>/小キー</li> <li>( + / -)</li> </ul> | 音量を調節します。<br>ディスプレイ消灯中に <del>+</del> を長押しですぐご<br>えが起動します。 <sup>2</sup>                                      |
| <ul> <li>4 電話キー</li> <li>(</li></ul>                      | 電話を起動します。不在着信がある場合は、<br>着信履歴画面が表示されます。<br>長押しで電話帳が起動します。                                                    |
| 5 戻るキー<br>(                                               | 前の画面に戻ります。                                                                                                  |
| <b>6</b> ホームキー<br>(                                       | ホーム画面が表示されます。<br>ディスプレイを点灯します。<br>長押しで最近使用したアプリケーションを表<br>示します。                                             |
| 7 ×ニュー<br>キー ( 🗄 )                                        | メニュー画面が表示されます。                                                                                              |
| 8 メールキー<br>(∑) 1                                          | S!メールを起動します。新着メールがある場<br>合は、新着メールを表示します。新着メール<br>が複数ある場合は、サブフォルダー覧画面が<br>表示されます。長押しでS!メールの新規作成<br>画面を表示します。 |
| 1 表示している画                                                 | 面によっては利用できないことがあります                                                                                         |

 2 セキュリティの 画面のロック で なし もしくは タッチ を設 定している場合

# USIMカードについて

USIMカードは、お客様の電話番号や情報などが記憶されたICカードです。

#### USIMカードのお取り扱い

- ・他社製品のICカードリーダーなどにUSIMカードを挿入し故障した 場合は、お客様ご自身の責任となり当社は責任を負いかねますの であらかじめご注意ください。
- ・IC部分はいつもきれいな状態でご使用ください。
- ・お手入れは乾いた柔らかい布などで拭いてください。
- ・USIMカードにラベルなどを貼り付けないでください。故障の原因 となります。
- ・USIMカードのお取り扱いについては、USIMカードに付属してい る説明書を参照してください。
- ・USIMカードの所有権は当社に帰属します。
- ・紛失・破損によるUSIMカードの再発行は有償となります。
- ・解約などの際は、当社にご返却ください。
- ・お客様からご返却いただいたUSIMカードは、環境保全のためリサ イクルされます。
- ・USIMカードの仕様、性能は予告なしに変更する可能性がありま す。ご了承ください。
- ・お客様ご自身でUSIMカードに登録された情報内容は、控えをとっておかれることをおすすめします。登録された情報内容が消失した場合の損害につきましては、当社は責任を負いかねますのであらかじめご了承ください。
- ・USIMカードやソフトバンク携帯電話(USIMカード挿入済み)を 盗難・紛失された場合は、必ず緊急利用停止の手続きを行ってく ださい。詳しくは、お問い合わせ先までご連絡ください。
- ・USIMカードの取り付け/取り外しは、必ず電源を切った状態で 行ってください。

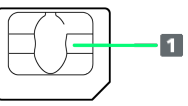

1 IC部分

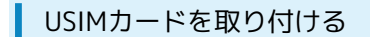

必ず電源を切った状態で行ってください。

#### 1

電池カバーを取り外す

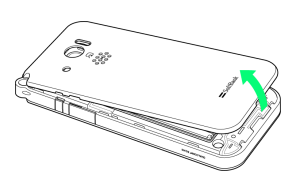

くぼみから矢印の方向へゆっくりと持ち上げるようにして取り外します。

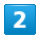

電池パックを取り外す

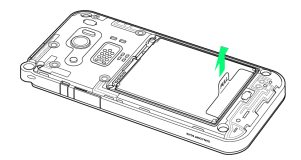

・PULLタブを持ち、矢印の方向へゆっくりと持ち上げます。

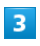

USIMカードを取り付ける

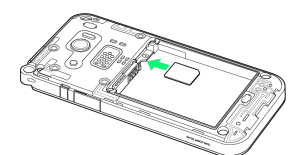

・図のように、金色のIC部分を下にして切りかきの位置を確認し、
 ゆっくりと差し込んで取り付けます。
 ・USIMカードの挿入位置(下段)にご注意ください。

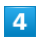

電池パックを取り付ける

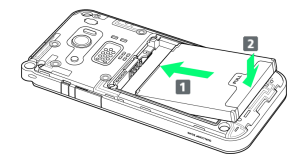

・電池パックと本機の金属端子が合うように 1 の方向に差し込ん でから、2 の方向にはめ込みます。

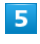

電池カバーと本体を合わせるように置き、電池カバーを矢印の方向 へ押す

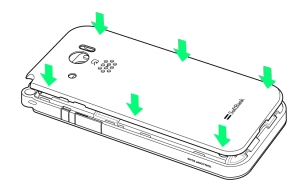

# 6

電池カバーの外周を 1 の方向になぞり、 2 の方向にしっかり 押さえ、完全に装着させる

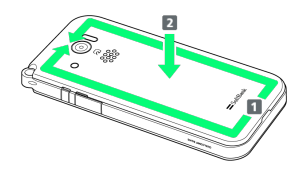

USIMカードを取り外す

必ず電源を切った状態で行ってください。

#### 1

電池カバーを取り外す

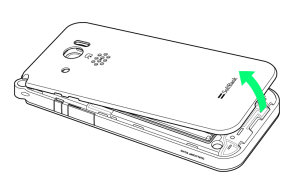

・くぼみから矢印の方向へゆっくりと持ち上げるようにして取り外します。

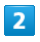

電池パックを取り外す

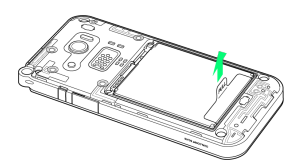

・PULLタブを持ち、矢印の方向へゆっくりと持ち上げます。

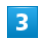

USIMカードを取り外す

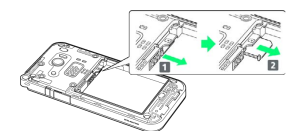

- ・レバーを 1 の方向に引き、USIMカードを 2 の方向に引き出します。
- ・USIMカードを引き出したあとは、レバーを元の位置に戻してくだ さい。

4

電池パックを取り付ける

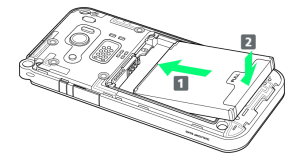

・電池パックと本機の金属端子が合うように 1 の方向に差し込ん でから、2 の方向にはめ込みます。

## 5

電池カバーと本体を合わせるように置き、電池カバーを矢印の方向 へ押す

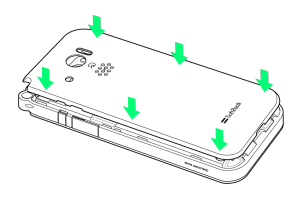

# 6

電池カバーの外周を 1 の方向になぞり、 2 の方向にしっかり 押さえ、完全に装着させる

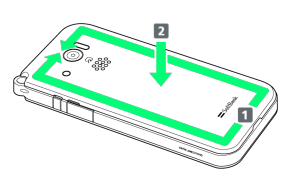

11

# SDカードについて

本機は、SDカードに対応しています。 本機は最大64GBまでのSDカードに対応しています。ただし、すべ てのSDカードの動作を保証するものではありません。

### SDカードを取り付ける

必ず電源を切った状態で行ってください。

# 1

電池カバーを取り外す

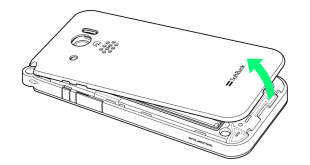

・くぼみから矢印の方向へゆっくりと持ち上げるようにして取り外します。

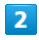

電池パックを取り外す

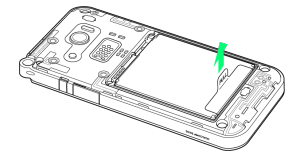

・PULLタブを持ち、矢印の方向へゆっくりと持ち上げます。

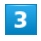

SDカードを取り付ける

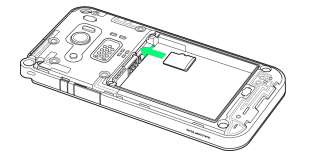

- ・端子面を下にして、SDカードをゆっくりと水平に奥まで差し込み ます。
- ・SDカードの挿入位置(上段)にご注意ください。
- ・SDカード以外は取り付けないでください。

## 4

電池パックを取り付ける

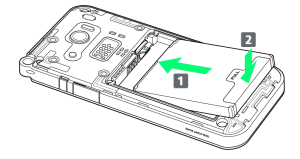

・電池パックと本機の金属端子が合うように 1 の方向に差し込ん でから、2 の方向にはめ込みます。

# 5

電池カバーと本体を合わせるように置き、電池カバーを矢印の方向 へ押す

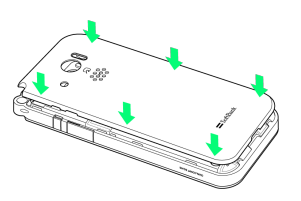

## 6

電池カバーの外周を **1**の方向になぞり、 **2**の方向にしっかり 押さえ、完全に装着させる

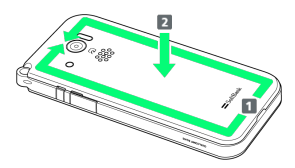

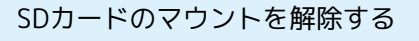

SDカードを取り外すときは、必ずマウントを解除してください。

#### 1

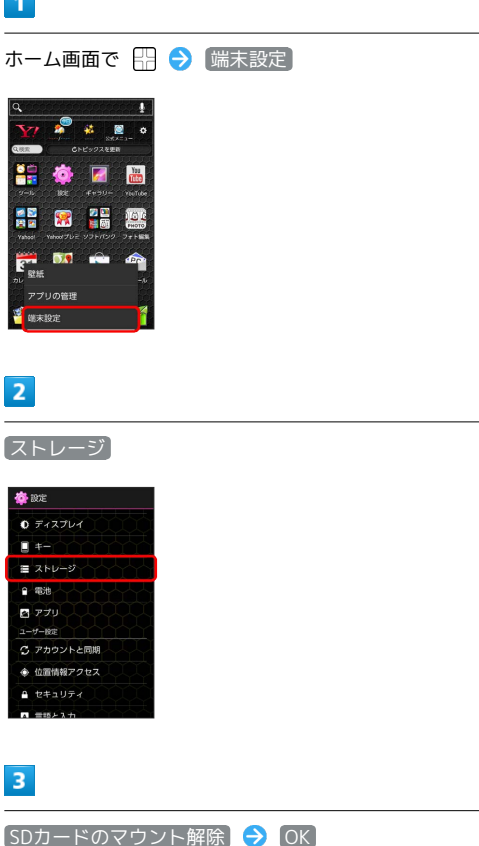

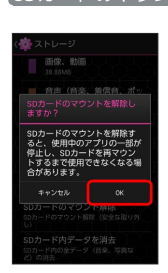

🏁 項目名の表示が SDカードのマウント解除] から SDカードをマ ウント に切り替わり、SDカードのマウントが解除されます。

### SDカードを取り外す

必ずSDカードのマウントを解除したあと、本機の電源を切った状態 で行ってください。

・SDカードのマウント解除については、「SDカードのマウントを解 除する」を参照してください。

# 1

電池カバーを取り外す

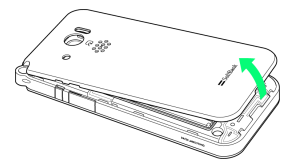

・くぼみから矢印の方向へゆっくりと持ち上げるようにして取り外 します。

# 2

電池パックを取り外す

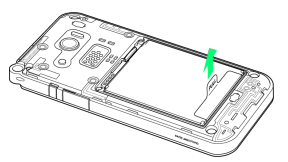

・PULLタブを持ち、矢印の方向へゆっくりと持ち上げます。

# 3

SDカードを取り外す

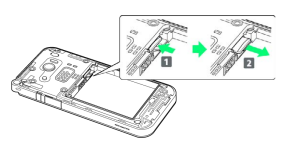

·SDカードを 1 の方向に押して指を放し、 2 の方向に引き出し ます。

# 4

電池パックを取り付ける

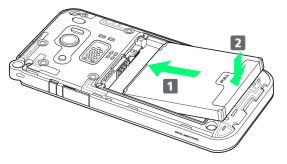

・電池パックと本機の金属端子が合うように 1 の方向に差し込ん でから、2の方向にはめ込みます。

# 5

電池カバーと本体を合わせるように置き、電池カバーを矢印の方向 へ押す

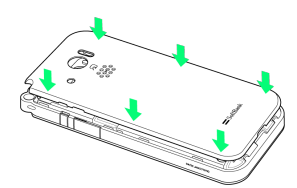

電池カバーの外周を 1 の方向になぞり、 2 の方向にしっかり 押さえ、完全に装着させる

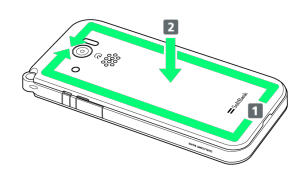

#### SDカードをフォーマットする

市販のSDカードをはじめてお使いになるときは、必ず本機でフォーマットしてください。

・フォーマットすると、SDカード内のデータがすべて消去されます。ほかの機器で使用したSDカードをフォーマットするときは、あらかじめよくご確認のうえ、操作してください。
 ・フォーマットは、充電しながら行うか、電池パックが十分に充電された状態で行ってください。

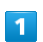

ホーム画面で 🔛 ラ 端末設定

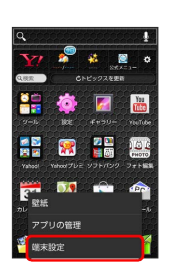

#### 2

ストレージ

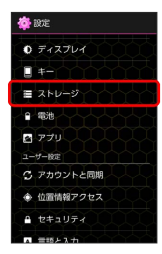

3

SDカード内データを消去

|    | 画像、動画<br>38.68M6                |
|----|---------------------------------|
|    | 音声(音楽、着信音、ポッ<br>  1.38MB        |
| Ì  | ダウンロード<br>425KB                 |
| X. | その他<br>0.9368                   |
|    | 空き容量<br>893MB                   |
| SD | カードのマウント解除<br>カードのマウント解除(安全な取り外 |

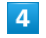

SDカード内データを消去

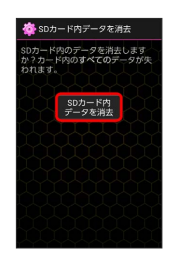

(すべて消去)

🏁 SDカード内のデータがすべて消去されます。

#### ■ SDカード利用時のご注意

#### データについて

SDカードの登録内容は、事故や故障によって、消失または変化 してしまうことがあります。大切なデータは控えをとっておくこ とをおすすめします。なお、データが消失または変化した場合の 損害につきましては、当社では責任を負いかねますのであらかじ めご了承ください。

#### データの読み出し中/書き込み中について

データの読み出し中や書き込み中は、絶対に本機の電源を切った り、電池パックを取り外したりしないでください。

#### 電池残量について

電池残量が少ないとデータの読み込みや書き込みができない場合 があります。

#### SDカードの取り扱いについて

SDカードは、小さなお子様の手の届かない所で保管/使用して ください。誤って飲み込むと、窒息する恐れがあります。

# 電池パックを取り付ける/取り外す

必ず電源を切った状態で行ってください。

電池パックを取り付ける

#### 1

電池カバーを取り外す

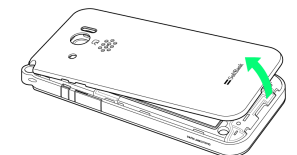

・くぼみから矢印の方向へゆっくりと持ち上げるようにして取り外します。

#### 2

電池パックを取り付ける

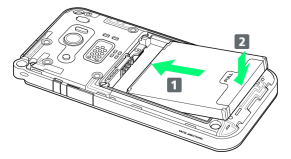

・電池パックと本機の金属端子が合うように 1 の方向に差し込ん
 でから、2 の方向にはめ込みます。

## 3

電池カバーと本体を合わせるように置き、電池カバーを矢印の方向 へ押す

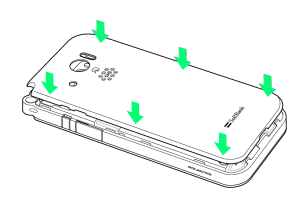

## 4

電池カバーの外周を **1**の方向になぞり、 **2**の方向にしっかり 押さえ、完全に装着させる

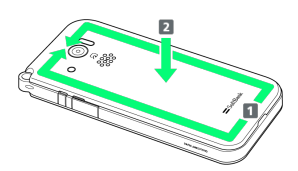

#### 電池パックを取り外す

#### 1

#### 電池カバーを取り外す

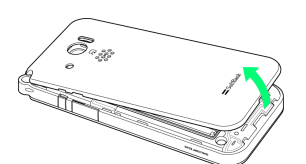

・くぼみから矢印の方向へゆっくりと持ち上げるようにして取り外 します。

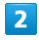

#### 電池パックを取り外す

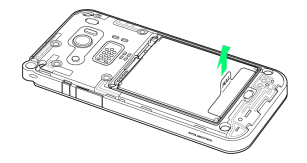

・PULLタブを持ち、矢印の方向へゆっくりと持ち上げます。

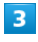

電池カバーと本体を合わせるように置き、電池カバーを矢印の方向 へ押す

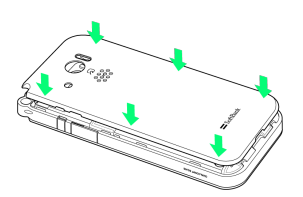

#### 4

電池カバーの外周を 1 の方向になぞり、 2 の方向にしっかり 押さえ、完全に装着させる

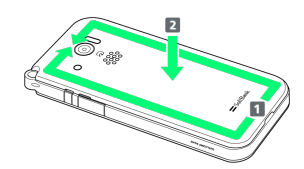

#### \rm 🔢 電池パック利用時のご注意

#### 保管について

電池パックを使い切った状態で、保管・放置しないでください。 お客様が登録・設定した内容が消失または変化したり、電池パッ クが使用できなくなることがあります。長期間保管・放置すると きは、半年に1回程度充電を行ってください。

#### 膨れについて

電池パックの使用条件によって、寿命が近づくにつれて電池パッ クが膨れることがありますが、安全上問題ありません。

#### 交換について

電池パックは消耗品です。十分に充電しても使用できる時間が極 端に短くなったら、交換時期です。新しい電池パックをお買い求 めください。

#### 汚れについて

電池パックや本機の充電端子が汚れたら、乾いたきれいな綿棒な どで清掃してください。そのままにしておくと、充電ができなく なるなど接触不良の原因となります。

#### リサイクルについて

環境保護のため、不要になった電池パックは、端子部を絶縁する ためにテープを貼るかポリ袋に入れてソフトバンクショップまた はリサイクル協力店にお持ちください。電池パックを分別回収し ている市町村の場合は、その規則に従って処分してください。 電池パックは、必ず本機に取り付けた状態で充電してください。

### ACアダプタで充電する

#### 1

外部接続端子キャップを開け、ACアダプタのmicroUSBプラグを差し込む

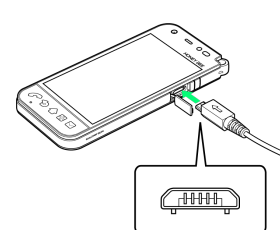

microUSBプラグのコネクタを持って、プラグの向きに注意し、図のようにまっすぐ差し込んでください。

## 2

家庭用ACコンセントにACアダプタのプラグを差し込む

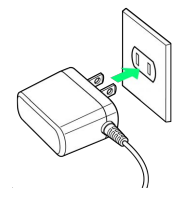

充電が始まると、ランプが点灯します。充電が完了すると、ランプが消灯します。

# 3

充電が完了したらACアダプタを外す

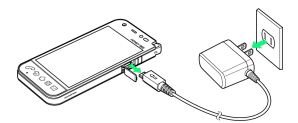

・ACアダプタのプラグを家庭用ACコンセントから抜き、ACアダプ タのmicroUSBプラグを本機から抜きます。

#### 4

外部接続端子キャップを閉じる

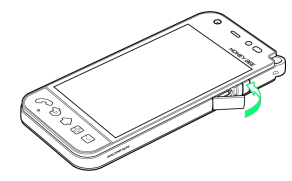

5

矢印の方向になぞり、外部接続端子キャップが浮いていることのな いよう確実に閉じる

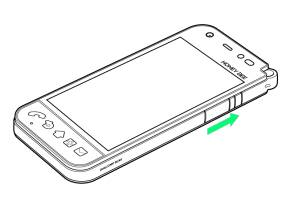

17

### パソコンと接続して充電する

USBケーブル (オプション品)を使用して充電します。

・必ずパソコンの電源を付けた状態で行ってください。 ・パソコンの接続環境によっては、充電できない場合があります。

#### 1

外部接続端子キャップを開け、microUSBプラグを差し込む

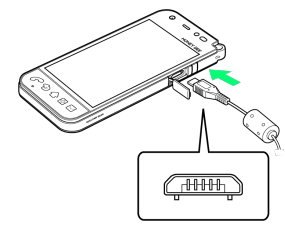

microUSBプラグのコネクタを持って、プラグの向きに注意し、図のようにまっすぐ差し込んでください。

#### 2

パソコンにUSBプラグを差し込む

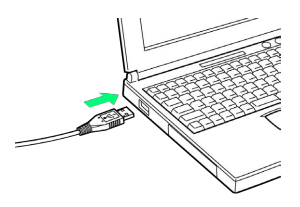

🏁 充電が始まると、ランプが点灯します。充電が完了すると、ラン プが消灯します。

## 3

充電が完了したらUSBケーブルをパソコンと本機から抜く

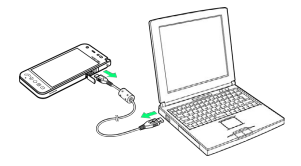

#### 4

外部接続端子キャップを閉じる

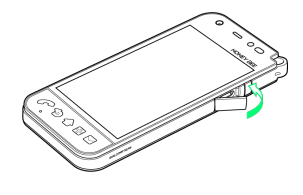

### 5

矢印の方向になぞり、外部接続端子キャップが浮いていることのな いよう確実に閉じる

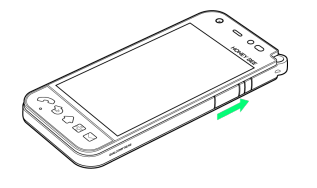

# 防水性能について

本機は、IPX5相当、IPX7相当の防水性能(外部接続端子キャップ・ イヤホン端子キャップ・電池カバーが完全に装着された状態)(当 社試験方法による)を備えています。

### 水抜きのしかた

本機に水滴が付着したまま使用すると、送話口・受話口・スピー カーに水がたまり、一時的に音が聞こえにくくなったり、衣服やか ばんなどを濡らしてしまうことがあります。また、隙間から水分が 入り込んでいる場合がありますので、下記の手順で本機の水分を取 り除いてください。

## 1

本機表面の水分を繊維くずの出ない乾いた清潔な布などでよく拭き 取る

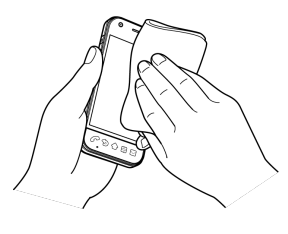

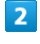

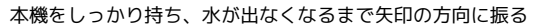

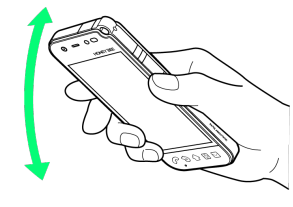

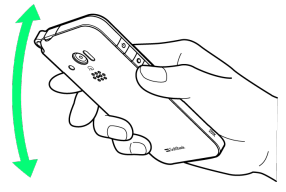

・振る際は周りに危険がないことを確認してください。

・本機が飛び出さないように、しっかりと持ち水抜きをしてください。

#### 繊維くずの出ない乾いた清潔な布などに本機を軽く押し当て、送話 ロ・受話ロ・スピーカー部などの隙間に入った水分を拭き取る

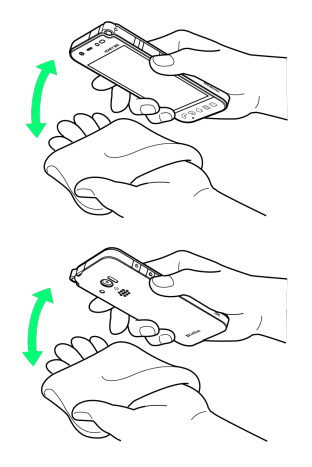

# 4

本機から出た水分を十分に取り除いてから常温で1時間以上放置して 乾燥させる

#### 🦉 水抜きについて

水抜きを行ったあとでも、本機に水分が残っている場合がありま す。濡れて困るもののそばには置かないでください。また、衣服 やかばんなどを濡らしてしまう恐れがありますのでご注意くださ い。

# 電源を入れる / 切る

 電源を入れる

 1

 (長押し)

 (●

 (●

 (●

 (●

 (●

 (●

 (●

 (●

 (●

 (●

 (●

 (●

 (●

 (●

 (●

 (●

 (●

 (●

 (●

 (●

 (●

 (●

 (●

 (●

 (●

 (●

 (●

 (●

 (●

 (●

 (●

 (●

 (●

 (●

 (●

 (●

 (●

 (●

 (●

 (●

 (●

 (●

 (●

 (●

 (●

 (●

 (●

 (●

 (●

 (●

 (●

 (●

🏁 画面ロック解除画面が表示されます。

- ・はじめて電源を入れたときは、初期設定ガイダンスが起動しま す。設定については「初期設定を行う」を参照してください。
- ・電源が入らず、充電LEDが黄色に点滅したときは、電池パック残 量が不足しています。しばらく充電してから電源を入れてください。

#### 電源を切る

# 1

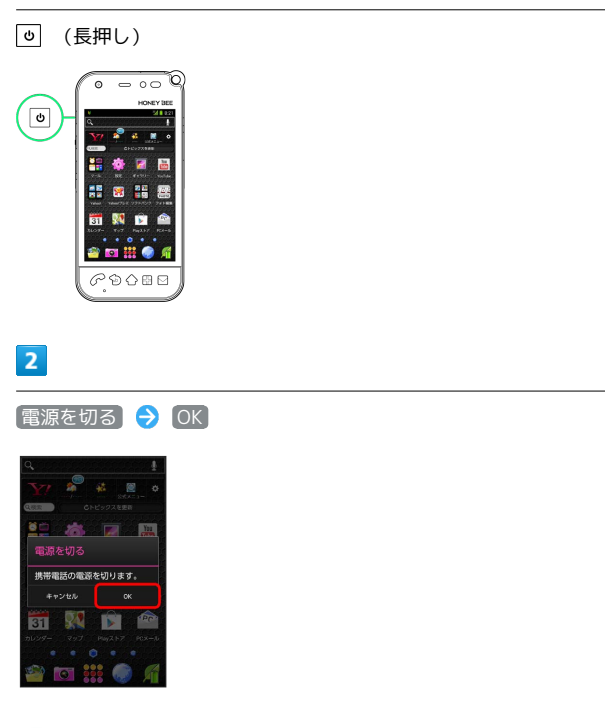

#### 🏁 電源が切れます。

# タッチパネルの使いかた

本機のディスプレイはタッチパネルです。指で直接触れて操作できます。

タップ

画面に軽く触れて、すぐに指を離します。

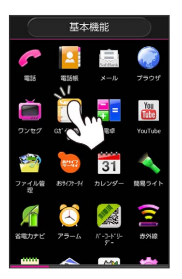

#### ロングタッチ

画面に軽く触れたまま、しばらくそのままにしておきます。画面が 切り替われば指を離します。

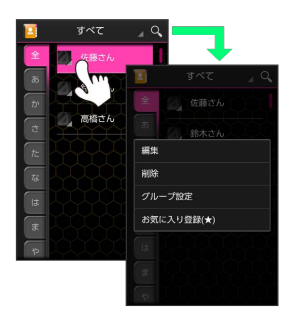

### ドラッグ

アイコンなどの対象物に軽く触れたまま、目的の位置までなぞり、 指を離します。

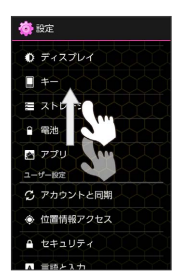

#### フリック

画面に軽く触れて、上下左右に指を軽くはじきます。

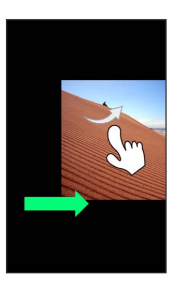

## ピンチ

2本の指で画面に触れ、指を開いたり閉じたりします。

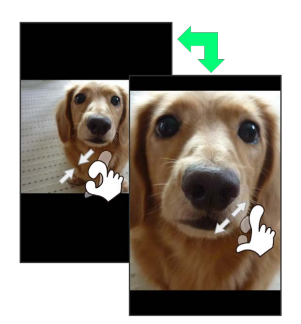

# 初期設定について

はじめて電源を入れたときは、初期設定ガイダンスが起動し、 Google™アカウントやWi-Fiの設定などを行います。画面の指示に 従って、各項目を設定してください。

初期設定を行う

#### 1

進むをタップして読み進める

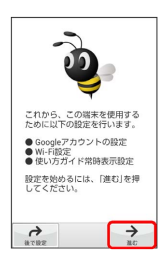

・初期設定を省略するときは、 後で設定 をタップし、 OK を タップします。

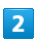

〔設定する〕

| 🞉 Googleアカウント設定                                                                    |
|------------------------------------------------------------------------------------|
| Google Play <sup>™</sup> のご利用に<br>は、Googleアカウントが必要<br>です。                          |
| Googleアカウントの設定を<br>行うと、アブリの更新や<br>Gmail、連絡先やGoogleカレ<br>ンダーに登録した予定との同<br>期などができます。 |
| <ul> <li>● 後で設定する</li> </ul>                                                       |
|                                                                                    |
| ÷                                                                                  |

- 🏁 Googleアカウント設定画面が表示されます。
- ・Googleアカウントの設定(手順 3) を省略するときは、 後で設 定する をタップします。

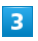

【既存のアカウント】/【新しいアカウント】

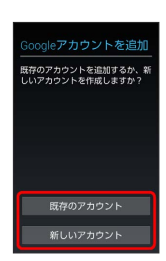

- ・既存のGoogleアカウントを利用するときは、「既存のアカウント」 をタップし、画面の指示に従ってログインします。
- ・Googleアカウントを新規作成するときは、「新しいアカウント」を タップし、画面の指示に従ってアカウントを作成します。

#### 4

| 進む 🔿 設定す                                                                                              | 5 |  |
|----------------------------------------------------------------------------------------------------|---|--|
| ○ WI-FI設定<br>WI-FI設定を行うと、高速通<br>信で、快適にアプリケーション<br>を利用することができます。<br>スマートフォンをご利用いただ<br>と聞け、WI-FIのをかを行うこ |   |  |
| く感は、Wi-FID 設定を行うこ<br>とをおすすめします。<br>●後で設定する                                                            |   |  |
| ← →<br>M^ ₽278                                                                                        |   |  |

- 🏁 Wi-Fi設定画面が表示されます。
- ・Wi-Fiの設定(手順5))を省略するときは、後で設定するを タップします。

# 5

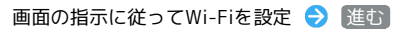

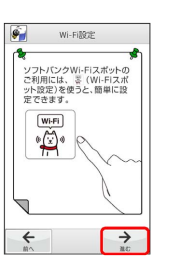

🏁 Wi-Fiの設定が完了します。

# 6

[進む] 🔿 [設定する]

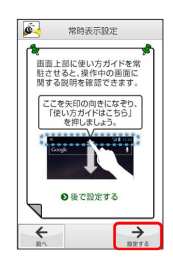

🏁 使い方ガイドの常時表示設定画面が表示されます。

 ・常時表示設定(手順 7)を省略するときは、後で設定するを タップします。

#### 7

#### 使い方ガイドを常に表示するかどうか選択 ⋺ [完了]

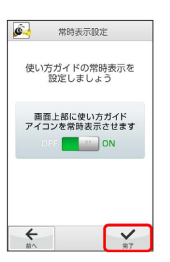

🏁 常時表示設定が完了します。

21

# 

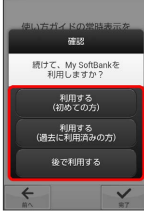

🏁 すべての設定が完了します。

My SoftBankをはじめて利用するときは、利用する(初めての方)をタップして、画面の指示に従ってください。

- My SoftBankを利用したことがあるときは、利用する(過去に利用済みの方)をタップして、電話番号とパスワードを入力し、
   ログインをタップします。
- ・My SoftBankへのログインを省略するときは、 後で利用する を タップします。

# 基礎知識/基本操作

| 基本的な操作のしくみ            | .24 |
|-----------------------|-----|
| アプリケーションについて          | .25 |
| ー<br>アプリケーション一覧       | .26 |
| <br>電話番号について          | .30 |
| マナーモード/機内モードについて      | .31 |
| 文字を入力する               | 32  |
| 。<br>Googleアカウントを利用する | 37  |
| Google Playについて       | .39 |
|                       | .41 |
| -<br>PINコードについて       | 41  |
| 画面をロックする              | .42 |
|                       | 43  |

# 基本的な操作のしくみ

#### ホーム画面とランチャー画面

本機のおもな操作は、電源を入れると表示される「ホーム画面」 と、アプリケーションを一覧表示した「ランチャー画面」から行い ます。

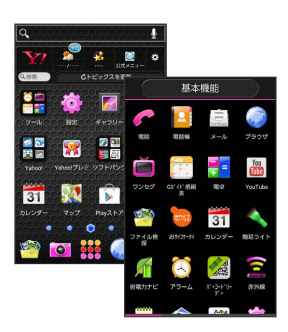

#### 項目選択と画面移動

項目やアイコン、画面のキーなどをタップすると、該当する操作の 画面に移動します。

・1つ前の画面に戻るときは、 🕤を押します。

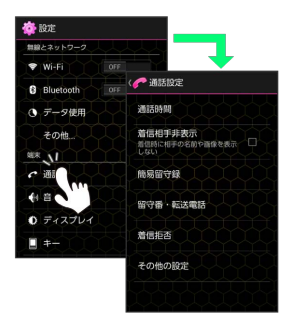

#### メニュー操作

日 を押すと、その画面で利用できる機能の設定や項目が画面に表示 されます。また、画面をロングタッチすると、利用できる設定や項 目が表示される画面もあります。

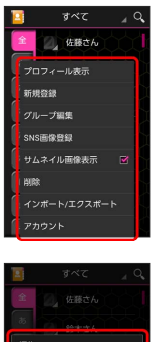

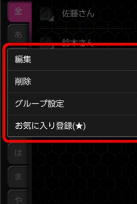

#### アクションバー

アプリケーション画面や設定画面上部のタイトルが表示される部分 を、「アクションバー」と呼びます。アクションバーの右側には、 機能のON/OFFを切り替えるボタンや、その画面で利用できる機能 のアイコンなどが表示されます。

アイコンをロングタッチすると、アイコンの機能名が表示されます。

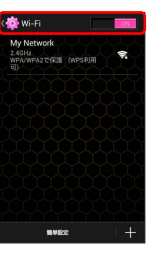

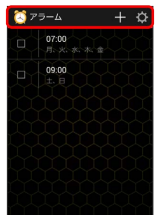

#### 端末設定と設定操作

ホーム画面で 🗄 を押したあと、 端末設定 をタップすると、本機 の各機能のはたらきをカスタマイズできます。

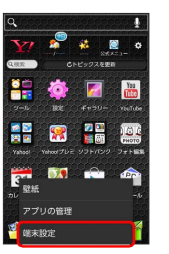

#### 縦画面と横画面

本機を横向きに回転させると、表示画面も横表示に切り替わります。

 ・表示中の画面によっては、本機の向きを変えても横表示されない 場合があります。

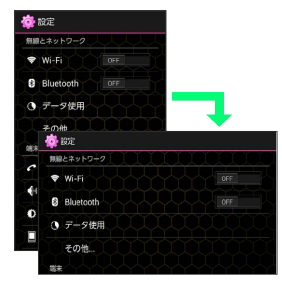

## スクリーンショットを撮影する

SDカードを取り付けた状態でしと - を同時に長押しすると、表示されている画面のスクリーンショットを撮影できます。

・撮影したスクリーンショットは、ギャラリーの「スクリーンショット」などから確認することができます。

# アプリケーションについて

アプリケーションを起動する

#### 1

ホーム画面で 🏭

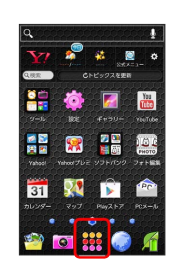

🏁 ランチャー画面が表示されます。

#### 2

起動するアプリケーションをタップ

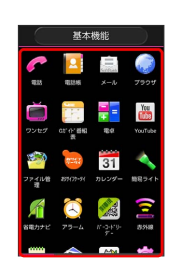

🏁 アプリケーションが起動します。

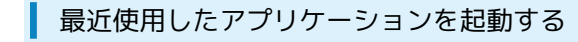

◇ (長押し)

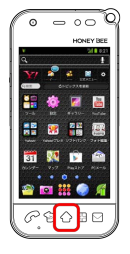

🏁 最近使用したアプリケーションの履歴が表示されます。

#### 2

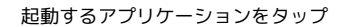

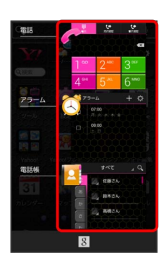

🏁 アプリケーションが起動します。

- アプリケーションを履歴から削除する場合は、削除するアプリケーションを左右にフリックしてください。
- ・アプリケーションをロングタッチして
   リストから削除
   をタップ
   しても削除できます。
- ・⑧をタップすると、選択したアプリケーションが利用できます。

# アプリケーション一覧

#### 基本機能

| アイコン                        | 機能・サービス                                                                                                    |
|-----------------------------|----------------------------------------------------------------------------------------------------|
| ✔ (電話)                      | 電話をかけたり、受けたりすることができま<br>す。海外に電話をかけるときも使用します。<br>ダイヤルキーで電話番号を入力して電話をか<br>けたり、履歴から発着信相手の確認や発信を<br>することができます。                          |
| 🧧 (電話帳)                     | 友人や知人の名前や電話番号、メールアドレ<br>スなどの登録や自分のプロフィールを設定す<br>ることができます。また、SDカードを使って<br>電話帳のインポート/エクスポートができま<br>す。                                 |
| (ニ)<br>(メール)                | ソフトバンクのスマートフォンでSMS/S!メー<br>ルを利用するためのアプリケーションです。<br>「@softbank.ne.jp」「@x.vodafone.ne.jp」<br>のメールアドレスを使い、デコレメール、絵<br>文字などの送信や受信が可能です。 |
| 🥥 (ブラウ<br>ザ)                | インターネットにアクセスし、ウェブページ<br>を閲覧することができます。よく閲覧するサ<br>イトは、ブックマークに登録することもでき<br>ます。複数のウィンドウを開き、切り替えて<br>閲覧することもできます。                        |
| 🍎 (ワンセ<br>グ)                | ワンセグを視聴/録画できます。また、録画<br>した番組を再生することもできます。                                                                                           |
| 🔁 (Gガイド<br>番組表)             | 地上波テレビやBSデジタル放送の番組表が閲<br>覧できるアプリです。キーワードやジャンル<br>による番組検索、番組表からの視聴/録画予<br>約も可能です。                                                    |
| 🎦 (電卓)                      | 四則演算(足し算、引き算、かけ算、割り<br>算)ができます。メニューから関数機能を選<br>択または、画面をフリックすることにより、<br>関数機能を使用して計算を行うこともできま<br>す。                                   |
| 👸<br>(YouTube)              | YouTubeにアップロードされている、さまざ<br>まな動画コンテンツを視聴することができま<br>す。本機からも高画質モードで再生すること<br>ができます。本機のカメラで撮影した動画の<br>アップロードを行うこともできます。                |
| 🧐 (ファイル<br>管理)              | SDカード内の全データを一括表示すること<br>ができます。静止画 / 動画 / サウンドのカテ<br>ゴリごとやフォルダ構成を表示できます。ま<br>た、データを再生したり、共有や登録をする<br>ことができます。                        |
| 🐻 (おサイフ<br>ケータイ)            | 本機をリーダー/ライターにかざすだけで、<br>電子マネーでのショッピングやクーポン情報<br>の取得などができます。                                                                         |
| <mark>31</mark> (カレン<br>ダー) | カレンダーを確認したり、予定を管理したり<br>することができます。カレンダー画面の表<br>示は、日/週/月に切り替えることができま<br>す。インターネット上のGoogleカレンダーと<br>同期することもできます。                      |

| 🔌 (簡易ライ<br>ト)  | カメラ機能の撮影ライトを利用して、薄暗い<br>場所などで簡易的なライトとして使うこと<br>ができます。ディスプレイをタッチすること<br>で簡単にライトの点灯/消灯の切替ができま<br>す。                                    |
|----------------|----------------------------------------------------------------------------------------------------|
| 盾 (省電力ナ<br>ビ)  | 省電力モードをONにすると、消費電力が抑<br>えられ、待受時間を長持ちさせることができ<br>ます。電池残量が少なくなると自動で省電力<br>モードをONにする設定も可能です。                                            |
| 这 (アラー<br>ム)   | 指定した時刻をアラーム音やバイブでお知<br>らせします。また、「繰り返し」を設定する<br>と、曜日ごとにアラームのON/OFFができま<br>す。スヌーズの間隔なども設定できます。                                         |
|                | QRコードやバーコード(JANコード)を読<br>み取って、アドレス帳登録や電話発信、SMS<br>の作成やメール送信、ブラウザなどと連携す<br>ることができます。読み取り結果を保存した<br>り、テキストや電話帳からQRコードを作成す<br>ることもできます。 |
| 室 (赤外線)        | 赤外線を利用して、他の機器と電話帳データ<br>やプロフィール、ファイルなどの送受信を<br>行うことができます。また、他のアプリケー<br>ションからも共有機能により、赤外線送信を<br>行うことができます。                            |
| 🧾 (メモ帳)        | 文章や覚え書きなどを、手軽にメモすること<br>ができます。保存したメモはリストに表示さ<br>れ、閲覧/編集することができます。メモ内<br>にある電話番号やメールアドレスを電話帳に<br>登録することもできます。                         |
| ☆ (PCメー<br>ル)  | メールアカウントを登録することで、外出先<br>にいても自宅や会社のインターネットメール<br>を送信したり、受信することができます。本<br>機には複数のインターネットメールのアカウ<br>ントを登録することができます。                      |
| 🙋 (使い方ガ<br>イド) | ソフトバンクスマートフォンの操作に迷った<br>とき、疑問があったとき、すぐに使い方を確<br>認できるアプリケーションです。<br>また、ご利用のスマートフォンの取扱説明書<br>も閲覧できます。FAQサイトへも簡単にアク<br>セスできます。          |
| 🍻 (設定)         | 本機のさまざまな設定を変更することができ<br>ます。無線とネットワーク、通話設定、音の<br>設定、ディスプレイ設定、セキュリティなど<br>の確認や設定の変更を行うことができます。                                         |

# 便利アプリ

| アイコン                                                    | 機能・サービス                                                                                                    |
|---------------------------------------------------------|----------------------------------------------------------------------------------------------------|
| <ul> <li>(RUMOR</li> <li>(ステージン</li> <li>グ))</li> </ul> | ファッション、コーディネートを投稿し、共<br>有できるアプリケーションです。他人の良い<br>コーディネートに対してコメントをしたり、<br>お気に入り登録もできます。同世代のリアル<br>な最新ファッションを見ることが出来る便利<br>なアプリケーションです。                                                                     |
| (GREE)                                                  | GREEの公式アプリケーションで楽しく友だ<br>ちと遊びましょう。コミュニケーションや無<br>料ゲームを楽しめます。無料ゲームがたくさ<br>ん楽しめるだけでなく、大人気のゲームや占<br>い、便利なアプリケーションもぞくぞく登場<br>します。                                                                            |
| 😈 (Mobage<br>Web)                                       | 最大級の会員数を誇るMobage(モバゲー)の<br>公式アプリケーションです。<br>TVCMなどでおなじみの超有名ゲームが遊べた<br>り、アバターや日記、サークルへの参加など<br>を通して、他のユーザとのコミュニケーショ<br>ンも楽しめます。                                                                           |
| f<br>(Facebook)                                         | 本機には、世界最大のSNSサービスFacebook<br>の公式アプリを搭載しています。<br>プロフィールの編集や、画像やメッセージの<br>投稿もできます。イベント機能などもパソコ<br>ンと同じように活用することもできます。                                                                                      |
| (mixi)                                                  | 2400万人以上が利用するSNS「mixi」の公式<br>Androidアプリケーションです。いつものコ<br>ミュニケーションをmixiで新しくスマートに<br>利用できます。<br>写真を共有したり、つぶやいたり、友人とよ<br>り楽しくコミュニケーションできます。                                                                  |
| 🦲 (Camely)                                              | 写真を加工して、みんなに共有できるアプリ<br>ケーションです。加工した画像をアプリ内に<br>投稿したり、Facebook、Twitter、mixiと連<br>携したりすることもできます。加工機能は、<br>フィルタで写真の色味を変えたり、フレーム<br>やスタンプで写真をデコレートすることがで<br>きます。                                            |
| ■ (カメラ)                                                 | コンティニュアスAFに対応したカメラで静止<br>画の撮影を行うことができます。撮影サイズ<br>やホワイトバランスなど様々な設定を変更し<br>て撮影ができます。連写撮影などにも対応し<br>ています。<br>また、動画の録画も行うことができます。<br>録画サイズやホワイトバランスや、特殊効果<br>などさまざまな設定を変更して撮影が可能で<br>す。<br>セルフタイマーにも対応しています。 |
| (フォト編<br>集)                                             | スマートフォンで撮影した写真を30種類以上<br>の加工素材を用いてアレンジしたり、スタン<br>プなどでプリクラ風にできるアプリケーショ<br>ンです。簡単にSNSなどに共有ができたり、プ<br>リントアプリとの連携で印刷も可能です。                                                                                   |
| O<br>(COOKPAD)                                          | キーワードや材料などから、レシピを検索で<br>きます。                                                                                                    |

27

| <u>M</u> (マクドナ<br>ルド)           | マクドナルドの公式会員アプリケーションで<br>す。最寄のお店をスマートフォンですぐに検<br>索できたり、会員限定クーポンなどが使えま<br>す。そのほかにも、マクドナルドで実施中の<br>キャンペーンや新商品情報が満載です。                        |
|---------------------------------|----------------------------------------------------------------------------------------------------|
| <ul><li>☑ (すぐ文<br/>字)</li></ul> | 画面ロック解除画面からすぐに起動でき、す<br>ぐに文字を入力することで、Eメールの作成や<br>メモ帳として保存でき、検索やSNSなどへの投<br>稿もスムーズに行えます。同時に入力した数<br>字も表示されるので通常の発信もできます。                   |
| ▶ (すぐご<br>え)                    | 画面ロック解除画面からすぐに起動でき、<br>本機に向かって話すだけで、発信やメールの<br>作成、アプリケーションの起動などが行えま<br>す。                                                                 |
| 🥪 (エフェク<br>トプラス)                | エフェクト、スタンプなど、静止画の編集が<br>できます。                                                                                                    |
| <b>ド</b> (京セラサ<br>イト)           | 京セラサイトは、京セラ製端未向けのサービ<br>スです。インターネットにアクセスし、京セ<br>ラサイトに接続します。京セラサイトは、製<br>品情報やサポート情報、プロモーション情報<br>などを提供します。                                 |
| <mark>创</mark> (緊急速報<br>メール)    | 気象庁が配信する緊急地震速報や津波警報を<br>受信することができます。<br>対象エリア内にいて速報をキャッチした場<br>合、警報音やバイブレーション、画面表示で<br>すぐにお知らせします。また、国や地方公共<br>団体からの災害・避難情報なども受信できま<br>す。 |
| 🏚 (災害用伝<br>言板)                  | 震度6弱以上の地震など、大規模災害が発生し<br>た場合に、安否情報の登録、確認、削除がで<br>きます。また、あらかじめ設定したEメールア<br>ドレスに対して、安否情報が登録されたこと<br>を自動送信することができます。                         |
| <pre>     (OfficeSuite) </pre>  | OfficeドキュメントやPDFファイルの管理・<br>閲覧ができます。                                                                                                    |
| 🖗 (Wi-Fiス<br>ポット設定)             | ソフトバンクWi-Fiスポット提供エリアで、<br>ソフトバンクWi-Fiスポットに自動で接続(ロ<br>グイン)することができるようになるアプリ<br>ケーションです。ご利用には、ソフトバンク<br>Wi-Fiスポットサービスへの加入が必要となり<br>ます。       |
| 🧕 (Wi-Fi)                       | 最寄りのWi-Fiスポットをアプリケーションを<br>開くだけでお教えします。<br>特に外出中、動画やゲームを楽しんだり、大<br>容量データをダウンロードしたい時など、高<br>速にインターネット接続したい時にお役にた<br>ちます。                   |
|                                 | 会議や取材などの音声を、SDカードに録音す<br>ることができます。録音した音声の再生も行<br>うことができます。                                                                                |

ソフトバンクおすすめ

| アイコン                                                               | 機能・サービス                                                                                                    |
|--------------------------------------------------------------------|----------------------------------------------------------------------------------------------------|
| <ul><li> <li>         (スマセ</li><li>         レ)     </li></li></ul> | お好みのセレクトを選んで厳選アプリケー<br>ションとホーム画面を一括ダウンロードでき<br>ます。2クリックでセレクトをすばやく交換で<br>きます。ホーム画面とアプリケーションを自<br>分好みにまるごとカスタマイズすることがで<br>きます。              |
| ┣゙゙゙゙゙゙゙゙ (アクセサ<br>リー)                                             | 今お使いのスマートフォンに対応するアクセ<br>サリーを探すことができる便利なアプリケー<br>ションです。<br>ケースや液晶保護シールなど、スマートフォ<br>ンをもっと便利にし、もっと楽しくするアク<br>セサリーが勢ぞろいです。                    |
|                                                                    | 本機の電池カバーを自分好みにデザインし、<br>オーダーメイドできます。フレームやイラ<br>スト、文字などの豊富なパーツで、自分だけ<br>のオリジナルデザインカバーをつくることが<br>できます。白戸家お父さんカバーもつくれま<br>す。                 |
| 💋 (位置ナビ<br>Link)                                                   | 本機の現在地を他のユーザーから検索ができ<br>るようになるアプリケーションです。<br>本アプリの利用には、検索をするユーザー<br>が、位置ナビに関するオプションサービスに<br>加入する必要があります。                                  |
| ₩<br>(VirusScan)                                                   | ウイルスの脅威からスマートフォンを守るた<br>めのアプリケーションです。インストールし<br>たアプリケーション、メール添付ファイル、<br>SDカードを通して侵入するウイルスを検出し<br>て、スマートフォンを守ります。                          |
| (Internet<br>SagiWall)                                             | インターネット利用時に、ワンクリック詐<br>欺などの危険なサイトを検知し、お客様のス<br>マートフォンをお守りします。<br>危険なサイトを検知した場合、警告画面を表<br>示して、お知らせします。                                     |
| <mark>劉</mark> (スグデ<br>コ!)                                         | 入力したメール文書をワンタッチでデコレ<br>メールに変換する「楽デコ」用のアプリケー<br>ションです。SoftBankメールの「楽デコ」ボ<br>タンと連携しているので、簡単にデコレメー<br>ルを作ることができます。                           |
| ø (Y!メー<br>ル)                                                      | いつでもどこでもメールをチェックできる<br>「Yahoo!メール」のアプリケーションです。<br>アプリケーションの画面を表示していなくて<br>も、新着メールがあればステータスバーや<br>バイブレーションで通知されるので、大事な<br>メールを見逃すことがありません。 |
| <ul><li></li></ul>                                                 | 写真や動画、テキストや音声データをいつで<br>も簡単に保存や閲覧、公開ができるストレー<br>ジサービスです。<br>パソコンにも対応しており、スマートフォン<br>で保存したデータを自宅のパソコンから閲覧<br>することもできます。                    |
| Yahoo!<br>JAPANウィ<br>ジェット)                                         | Yahoo!検索を利用して、インターネット上の<br>情報を検索することができます。                                                                                                |

| 😰 (Y!知恵<br>袋)         | 疑問・悩みに思っている事を質問したり、投<br>稿された質問に対して、回答を投稿したり、<br>利用者間で助け合う事ができるQ&Aアプリ<br>ケーションです。質問や回答は画像が利用で<br>きます。<br>気になったQ&Aを検索して探したり、SNSや<br>メールで、役に立つ・面白いと思ったQ&Aを<br>共有したり、自分が投稿した質問か回答に更<br>新が有った場合に、通知でお知らせを受け取<br>る事ができるので便利です。また、人気のあ<br>るQ&Aを毎日ランキングで楽しむ事もできま<br>す。 |
|-----------------------|----------------------------------------------------------------------------------------------------|
| MM (Y!天気・<br>災害)      | 設定した地域または現在地の天気予報を常時<br>表示するウィジェットです。<br>ステータスバーに天気と降水確率を表示でき<br>るので、他のアプリケーションを使用して<br>いる時でも天気をチェックすることができま<br>す。                                                                                                    |
| ₩ (Yahoo!プ<br>レミアム)   | Yahoo!オークションで入札・落札できるの<br>はもちろん、割引があったりポイントがど<br>んどん貯まったりと見逃せない特典が満載の<br>Yahoo! JAPANが提供する有料サービスです。<br>携帯電話料金と一緒にお支払いができます。                                                                                                    |
| <b>劉</b> (音声アシ<br>スト) | 知りたいことを話しかけると声で教えてくれ<br>るアプリケーションです。<br>「明日の天気は?」「六本木から浅草まで」<br>「今日は何の日?」などの質問に対して意味<br>を理解して、知りたい天気情報や経路などを<br>お答えします。                                                                                                    |
| 齵 (Y!□⊐乗<br>換)        | 全国の鉄道、バス、飛行機、フェリーを使っ<br>た乗り換えルートを調べられます。駅やバ<br>ス停だけでなく、住所や施設名で指定できま<br>す。また、時刻表や運行情報、路線図も見ら<br>れます。                                                                                                    |
| <b>鬘</b> (Y!辞書)       | オンライン辞書の定番「Yahoo!辞書」を、<br>Android端末で快適にご利用いただくためのア<br>プリケーションです。国語、英和、和英の3種<br>類の辞書をまとめて検索可能です。                                                                                                    |
|                       | 4G対応スマートフォンをモバイルWi-Fiルー<br>ターとして利用するためのアプリケーション<br>です。<br>ご利用にはテザリングオプションの加入が必<br>要です。                                                                                                    |

Googleサービス

| アイコン                          | 機能・サービス                                                                                                    |
|-------------------------------|----------------------------------------------------------------------------------------------------|
| 序 (Playスト<br>ア)               | Google Play™から、さまざまなアプリケー<br>ション (無料・有料) をダウンロードするこ<br>とができます。ダウンロードしたアプリケー<br>ションは、設定を変更することによって手動<br>または自動で更新することができます。               |
| 🌉 (ニュース<br>と天気)               | 現在地の天気予報とニュースを確認すること<br>ができます。都市を指定して、天気予報を<br>確認することもできます。ニュースは、指定<br>したトピックが表示されます。情報は、手動<br>更新のほか、間隔を指定して自動更新できま<br>す。               |
| <mark>8•</mark> (Google<br>+) | Googleが提供するソーシャルサービス。<br>友達や家族、同じ趣味の仲間など自由にグ<br>ループ分けしてサークルに登録すれば、その<br>サークルのユーザーとだけ情報を共有するこ<br>ともできます。                                 |
| ■ (メッセン<br>ジャー)               | Google+のサークルに登録してある家族や仲<br>間を招待して、ビデオチャットやテキスト<br>チャットを行えるツールです。<br>簡単に情報共有をすることができます。                                                  |
| 8 (Google)                    | Google検索を利用して、インターネット上の<br>情報や、本機のアプリケーションを検索する<br>ことができます。世界のさまざまなWebペー<br>ジや地図、動画、お店の住所や乗換案内な<br>ど、さまざまな関連情報が表示されます。                  |
| ● (音声検<br>索)                  | 検索キーワードをキー操作入力することな<br>く、本機に向かって話すだけで、インター<br>ネット上のさまざまな情報を検索することが<br>できます。Web サイトや地図、動画、お店の<br>住所や乗換案内など、さまざまな関連情報が<br>表示されます。         |
|                               | 現在地の地図を表示したり、目的地までの経<br>路を調べたりすることができます。交通情報<br>を表示したり、航空写真で景色を確認したり<br>もできます。ストリートビューや立体表示の<br>ほか、コンパスモードも搭載されています。                    |
| 🧿 (Chrome)                    | インターネットにアクセスして、検索やウェ<br>ブページの閲覧が可能です。<br>PC版Chromeアプリとの同期にも対応し、ブッ<br>クマーク等のデータを連携させることができ<br>ます。<br>また、シークレットタブなどプライバシー機<br>能にも対応しています。 |
| ♪ (ローカ<br>ル)                  | レストランやATM、観光スポット、ガソリン<br>スタンドなどの、現在地付近の情報を入手す<br>ることができます。地図上に表示したり、情<br>報から電話をかけたり、その場所までの経路<br>を検索したりすることもできます。                       |
|                               | SDカードに保存されたサウンドデータを再生<br>することができます。アーティスト/アルバ<br>ム/曲/プレイリストのカテゴリごとに表示<br>できます。また好きな曲を選んでプレイリス<br>トを作成することができます。                         |

| ❹ (ダウン<br>ロード)   | ブラウザを利用してダウンロードしたファイ<br>ルの履歴をリストで確認することができま<br>す。ダウンロード途中のデータを一括で削<br>除したり、ダウンロード完了済みの履歴をま<br>とめて選択して削除したりすることができま<br>す。  |
|------------------|----------------------------------------------------------------------------------------------------|
| ▲ (ナビ)           | 見知らぬ土地でも目的地を入力するだけで、<br>現在地から目的地までの経路情報や所要時間<br>を、ナビ画面で確認することができます。<br>音声ガイドによる案内なども利用することが<br>できるので、カーナビゲーションにもなりま<br>す。 |
| ■ (Playムー<br>ビー) | サーバーからレンタルした動画コンテンツ<br>や、自分で録画した動画コンテンツを管理す<br>ることができます。                                                                  |
| ♥ (Playブッ<br>クス) | 世界中の図書館や出版社のたくさんの書籍を<br>検索してプレビューができます。                                                                                   |
| 🖄 (Gmail)        | Googleが提供しているメールサービスである<br>Gmailを利用することができます。キーワード<br>を入力しメールを検索したり、メールにラベ<br>ルを追加することによって、整理することが<br>できます。               |
| 雌 (トーク)          | Googleのインスタントメッセージサービス<br>Googleトーク™を利用することができるアプ<br>リケーションです。Googleトークに登録して<br>いる友だちとメッセージをリアルタイムにや<br>りとりすることができます。     |
| ☑ (ギャラ<br>リー)    | 静止画や動画を管理・表示することができま<br>す。トリミング/画像回転といった編集機能<br>にも対応しています。<br>静止画をスライドショー表示にすることに<br>よって、楽しむこともできます。                      |

# 電話番号について

自分の電話番号を確認する

## 1

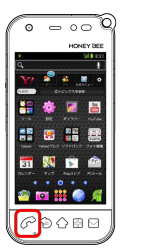

🏁 電話帳画面が表示されます。

# 2

ਜ 🔿 [プロフィール表示]

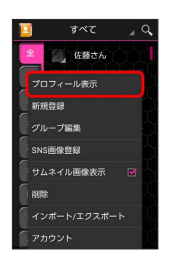

🏁 電話番号を確認できます。

# マナーモード/機内モードについて

### マナーモードを利用する

周囲に迷惑がかからないよう、着信音や操作音などが鳴らないよう に設定できます。

 ・マナーモード中でも、カメラ撮影時のシャッター音、ビデオカメ ラ撮影時の撮影開始/終了音などは鳴ります。

#### 1

#### (長押し)

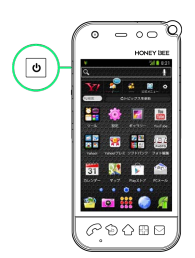

#### 2

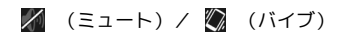

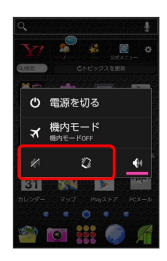

🏁 マナーモードが設定されます。

・ (ミュート)に設定すると、バイブレーションによる通知も行われないように設定されます。

・マナーモードを解除するには、
 ・マナーモードを解除するには、
 ・
 ・
 ・
 ・
 ・
 ・
 ・
 ・
 ・
 ・
 ・
 ・
 ・
 ・
 ・
 ・
 ・
 ・
 ・
 ・
 ・
 ・
 ・
 ・
 ・
 ・
 ・
 ・
 ・
 ・
 ・
 ・
 ・
 ・
 ・
 ・
 ・
 ・
 ・
 ・
 ・
 ・
 ・
 ・
 ・
 ・
 ・
 ・
 ・
 ・
 ・
 ・
 ・
 ・
 ・
 ・
 ・
 ・
 ・
 ・
 ・
 ・
 ・
 ・
 ・
 ・
 ・
 ・
 ・
 ・
 ・
 ・
 ・
 ・
 ・
 ・
 ・
 ・
 ・
 ・
 ・
 ・
 ・
 ・
 ・
 ・
 ・
 ・
 ・
 ・
 ・
 ・
 ・
 ・
 ・
 ・
 ・
 ・
 ・
 ・
 ・
 ・
 ・
 ・
 ・
 ・
 ・
 ・
 ・
 ・
 ・
 ・
 ・
 ・
 ・
 ・
 ・
 ・
 ・
 ・
 ・
 ・
 ・
 ・
 ・
 ・
 ・
 ・
 ・
 ・
 ・
 ・

#### 機内モードを利用する

電源を入れたまま、電波を発する機能をすべて無効にできます。

#### 1

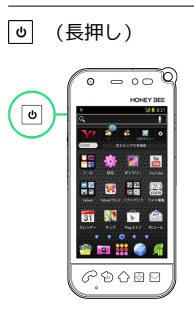

(機内モード)

2

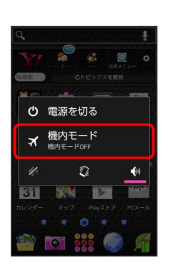

🏁 機内モードが設定されます。

・機内モードを設定しているときに、同様の操作を再度行うと機内 モードが解除されます。

# 文字を入力する

### キーボードについて

文字を入力するときは、ディスプレイに表示されるソフトウェア キーボードを使用します。

ソフトウェアキーボードには1つのキーに複数の文字が割り当てられ ている「テンキー」と、1つのキーに1つの文字が割り当てられてい る「フルキー」があります。

- 「テンキー」から「フルキー」に切り替えるには、キーボード表
   示中に
   なタップして「テンキー→フルキー」をタップします。
- 「フルキー」から「テンキー」に切り替えるには、キーボード表
   示中に 習をロングタッチして テンキー⇔フルキー をタップします。

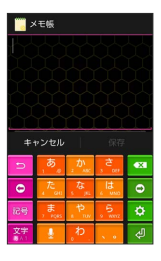

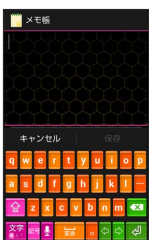

テンキー画面の見かた

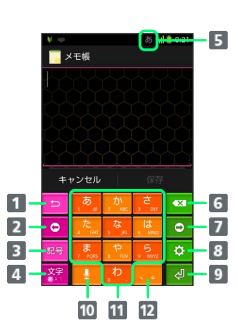

- 1 文字入力キーに割り当てられている1つ前の文字に戻ります。
- 2 カーソルを左に移動します。
- 3 絵文字/記号/顔文字リストを表示します。文字入力中は、 変換候補を英数字やカナに切り替えます。
- ④ 文字種を切り替えます(ひらがな/半角英字/数字)。右に ドラッグするとすべての文字種が表示されます。
- 5 現在の文字種が表示されます。
- 6 カーソルの前の文字を削除します。
- フカーソルを右に移動します。カーソルの右側に文字がない場合は、スペースを入力します。
- 8 キーボードの設定を行います。文字入力中は文字の変換を行います。
- 9 改行入力、または入力中の文字を確定します。
- ・
  一
  音声入力に切り替えます。文字入力中は、入力中の文字に対し、「、」(濁点)/「。」(半濁点)の入力、および大文字/小文字への変換を行います。
- 11 キーに割り当てられている文字を入力します。
- 12「、」(読点)、「。」(句点)などを入力します。

基礎知識/基本操作

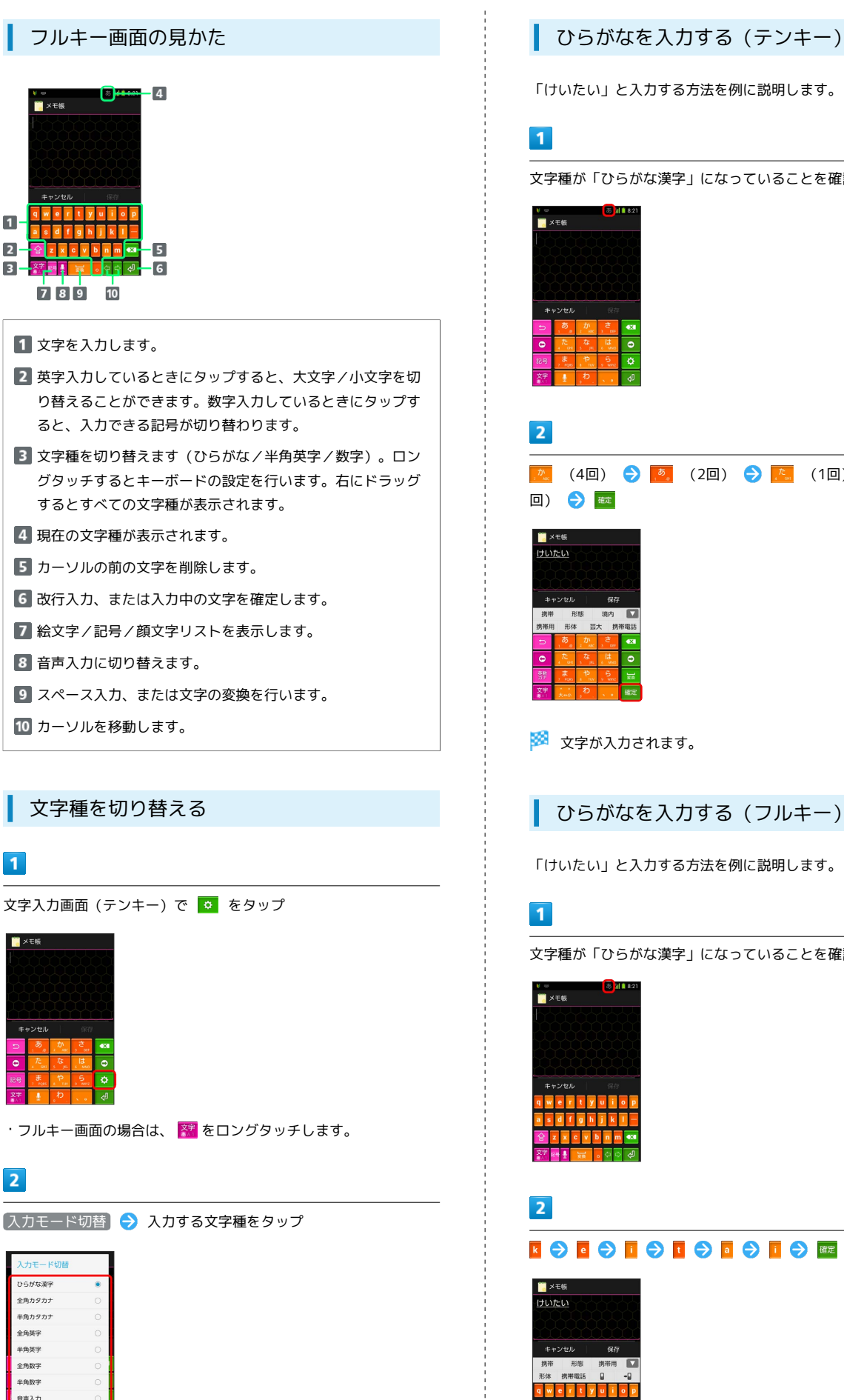

「けいたい」と入力する方法を例に説明します。

文字種が「ひらがな漢字」になっていることを確認

(4回) 🔿 🌅 (2回) 🔿 🖾 (1回) 🔿 🙇 (2 ひらがなを入力する (フルキー) 「けいたい」と入力する方法を例に説明します。 文字種が「ひらがな漢字」になっていることを確認 

メモ66

1

🚺 メモ帳

789

1

2

3 •

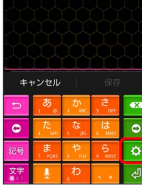

・フルキー画面の場合は、 🎇 をロングタッチします。

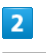

| 入力モード切替 |   |
|---------|---|
| ひらがな漢字  | ۲ |
| 全角カタカナ  |   |
| 半角カタカナ  |   |
| 全角英字    |   |
| 半角英字    |   |
| 全角数字    |   |
| 半角数字    |   |
| 音声入力    | 0 |
| キャンセル   |   |

🏁 文字種が切り替わります。

#### 漢字を入力する

テンキーで、「携帯」と入力する方法を例に説明します。

#### 1

文字種が「ひらがな漢字」になっていることを確認

|                    |          |              | <b>क</b> 1        | 8:21                     |
|--------------------|----------|--------------|-------------------|--------------------------|
| <mark>) -</mark> > | モ帳       |              |                   |                          |
| 1                  |          |              |                   |                          |
|                    |          |              |                   | Ń                        |
|                    |          |              |                   |                          |
|                    |          |              |                   | $\mathcal{D}\mathcal{D}$ |
|                    |          |              |                   | $\Delta\Delta$           |
|                    | ャンセル     |              |                   |                          |
| U                  | <i>.</i> | か.<br>2 ~~~~ | <del>ئ</del>      | •×                       |
| 0                  | 1. DE    | 5 pr         | <b>لل</b><br>۵ سر | ٢                        |
| 88                 |          | P IV         | , 5<br>, wrz      | ٥                        |
| 文字                 | 1        | b.           |                   | ŝ                        |

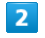

| 2 Dr. | (4回) | چ (ح | (2回) | Jan Con | (1回) | چ (ح | (2 |
|-------|------|------|------|---------|------|------|----|
| 回)    |      |      |      |         |      |      |    |

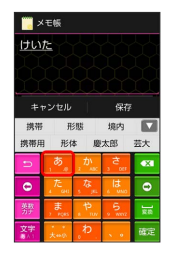

🏁 変換候補が表示されます。

 ・変換候補エリアに候補が表示しきれないときは、変換候補エリア を上下方向にフリックすると、表示しきれなかった変換候補が表 示されます。また、 ▼ をタップすると、変換候補エリアを広げ て変換候補を表示できます。

#### 3

変換候補で「携帯」をタップ

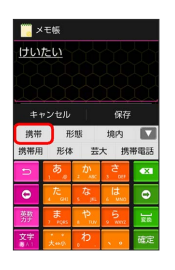

🏁 文字が入力されます。

カタカナを入力する

テンキーで、「ケイタイ」と入力する方法を例に説明します。

# 1

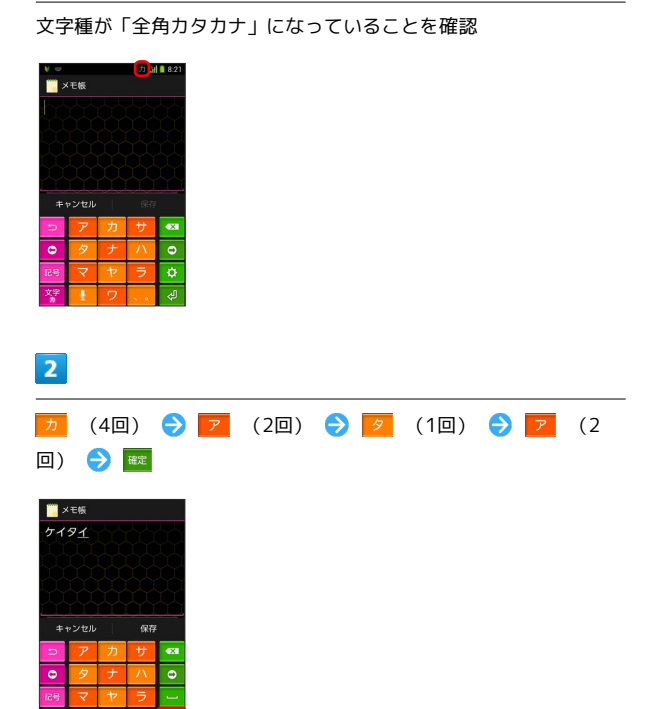

🏁 文字が入力されます。

英字を入力する

テンキーで、「Keitai」と入力する方法を例に説明します。

# 1

文字種が「半角英字」になっていることを確認

| xτ<br>+ν2<br>2<br>2<br>2<br>2<br>2                                                                             |                                                                                                  |          |      |      |      |    |
|----------------------------------------------------------------------------------------------------|--------------------------------------------------------------------------------------------------|----------|------|------|------|----|
|                                                                                                    |                                                                                                  |          |      |      |      |    |
| JKL<br>5                                                                                                    | (2回)                                                                                             | DEF<br>3 | (2回) |      | (3回) | (1 |
| 回)                                                                                                    | ABC 2                                                                                            | (1回)     |      | (3回) | 会 確定 |    |
| ب × ح<br>Keitaj<br>+ + + + ><br>0<br>10<br>10<br>10<br>10<br>10<br>10<br>10<br>10<br>10<br>10<br>10<br>10<br>1 | 低<br>レセルレ<br>の<br>イロ<br>の<br>イロ<br>の<br>の<br>の<br>の<br>の<br>の<br>の<br>の<br>の<br>の<br>の<br>の<br>の |          |      |      |      |    |

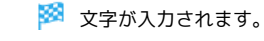
# 基礎知識/基本操作

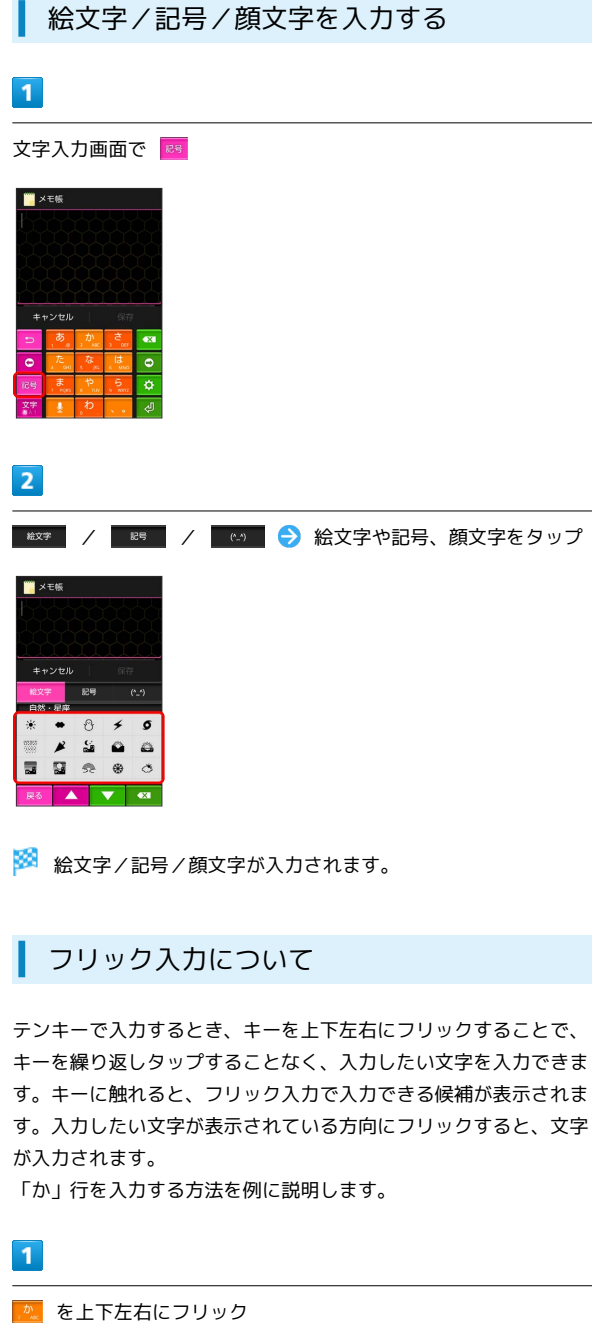

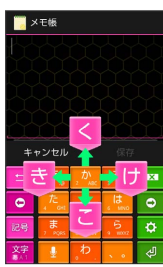

🏁 フリックした方向の文字が入力されます。

文字を切り取り/コピーして貼り付ける

テンキーを使用しているときを例に説明します。

# 1

2

入力済みの文字をロングタッチ

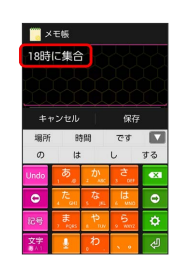

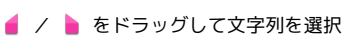

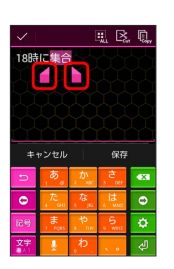

🏁 選択した文字列がハイライト表示されます。

・全選択する場合は、 🎹 をタップします。

# 3

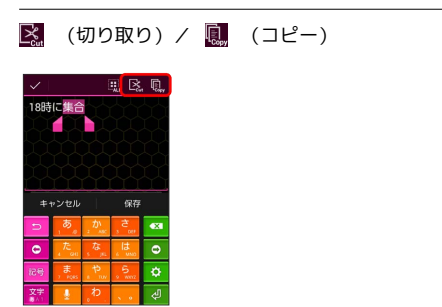

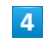

貼り付ける位置をタップ ⋺ 💧 ⋺ 貼り付け

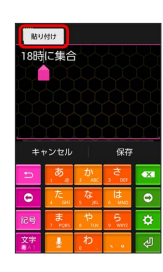

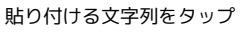

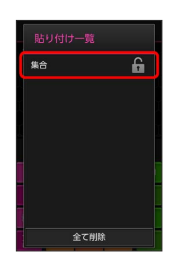

🏁 切り取り/コピーした文字列が貼り付けられます。

- ・文字列を左右にフリックすると、一覧から削除できます。
- ・ 🖷 をタップすると文字列の保護が、 🚹 をタップすると文字列の 保護の解除ができます。
- ・全て削除をタップすると、保護していない文字列のすべてを、 一覧から削除できます。

## 文字入力の設定を行う

文字入力に関する設定が行えます。設定項目は次のとおりです。

| 項目            | 説明                                                     |
|---------------|--------------------------------------------------------|
| 他の入力方法に<br>切替 | 入力方法選択キー( 🥑 )を、キーボードに<br>表示するかどうかを設定できます。              |
| キー操作音         | キーをタップしたとき音を鳴らすかどうかを<br>設定できます。                        |
| キー操作バイブ       | キーをタップしたとき振動させるかどうかを<br>設定できます。                        |
| キーポップアッ<br>プ  | キーをタップしたとき、キーを拡大表示する<br>かどうかを設定できます。                   |
| 自動大文字変換       | 英字入力時に、文頭の文字を自動的に大文字<br>にするかどうかを設定できます。                |
| 自動スペース<br>入力  | 英字入力時に、変換候補をタップしたときに<br>自動で半角スペースを入力するかどうかを設<br>定できます。 |
| キーボードタ<br>イプ  | キーボードのタイプを設定できます。                                      |
| キーサイズ         | キーボードのサイズを設定できます。                                      |
| キーボードイ<br>メージ | キーボードのデザインを変更できます。                                     |
| 音声入力          | 音声入力機能を利用するかどうかを設定でき<br>ます。                            |
| フルスクリーン       | 横画面時に、文字入力欄をフルスクリーン                                    |
| モード           | モードにするかどうかを設定できます。                                     |
| 候補表示行数        | 変換候補を表示するときの行数を設定できま<br>す。                             |
| フリック入力        | フリック入力を有効にするかどうかを設定で<br>きます。                           |
| フリック感度        | フリック入力時の感度を設定できます。                                     |
| トグル入力         | フリック入力有効時も、キーをタップして入<br>力する方法を有効にするかどうかを設定でき<br>ます。    |
| 自動カーソル<br>移動  | 自動でカーソルが移動するまでの速さを設定<br>できます。                          |
| 左右キーを表示       | フルキーにしたときに左右キーを表示するか<br>どうかを設定できます。                    |
| 日本語候補学習       | 入力した日本語の語句を学習させるかどうか<br>を設定できます。                       |
| 日本語予測変換       | 入力時に日本語の変換候補を表示するかどう<br>かを設定できます。                      |
| ワイルドカード<br>予測 | 入力した文字数から日本語の変換候補を表示<br>するかどうかを設定できます。                 |
| 英語候補学習        | 入力した英語の語句を学習させるかどうかを<br>設定できます。                        |
| 英語予測変換        | 入力時に英語の変換候補を表示するかどうか<br>を設定できます。                       |
| ワイルドカード<br>予測 | 入力した文字数から英語の変換候補を表示す<br>るかどうかを設定できます。                  |
| 英語入力ミス<br>補正  | 入力間違いの修正候補を表示するかどうかを<br>設定できます。                        |
| マッシュルーム       | マッシュルーム(外部アプリケーション)を<br>使用するかどうかを設定できます。               |

| 日本語ユーザー 辞書   | 日本語ユーザー辞書の単語を編集できます。 |  |
|--------------|----------------------|--|
| 英語ユーザー<br>辞書 | 英語ユーザー辞書の単語を編集できます。  |  |
| 学習辞書リセッ<br>ト | 学習辞書をリセットできます。       |  |

文字入力画面 (テンキー)で 💿 ラ 各種設定

| <mark></mark> メモ帳 |   |
|-------------------|---|
| iWnn IME メニュー     | Ĩ |
| 各種設定              |   |
| テンキー⇔フルキー         |   |
| 入力モード切替           |   |
| 入力方法              |   |
| キャンセル             |   |
| 記号 , ま や 5 mmz    | ٥ |
| <u>文字</u> 。わ、、。   | ŝ |

 ・フルキー画面の場合は、 辞 をロングタッチして 各種設定 を タップします。

# 2

各項目をタップして設定

🏁 文字入力の設定が完了します。

Googleアカウントを利用すれば、Googleサービスをより便利に活用 できます。Googleアカウントがないと利用できなかったり、機能が 制限されるアプリケーションがあります。

# Googleアカウントを取得する

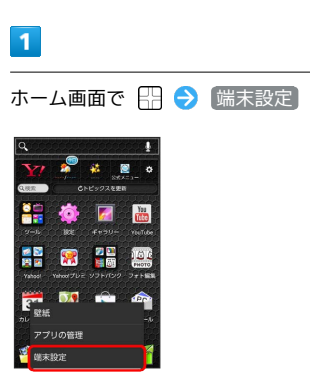

# 2

ł

アカウントと同期

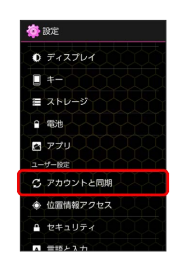

# 3

アカウントを追加

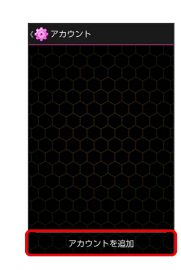

# 4

Google

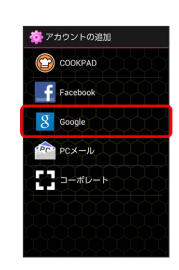

🏁 Googleアカウントの追加画面が表示されます。

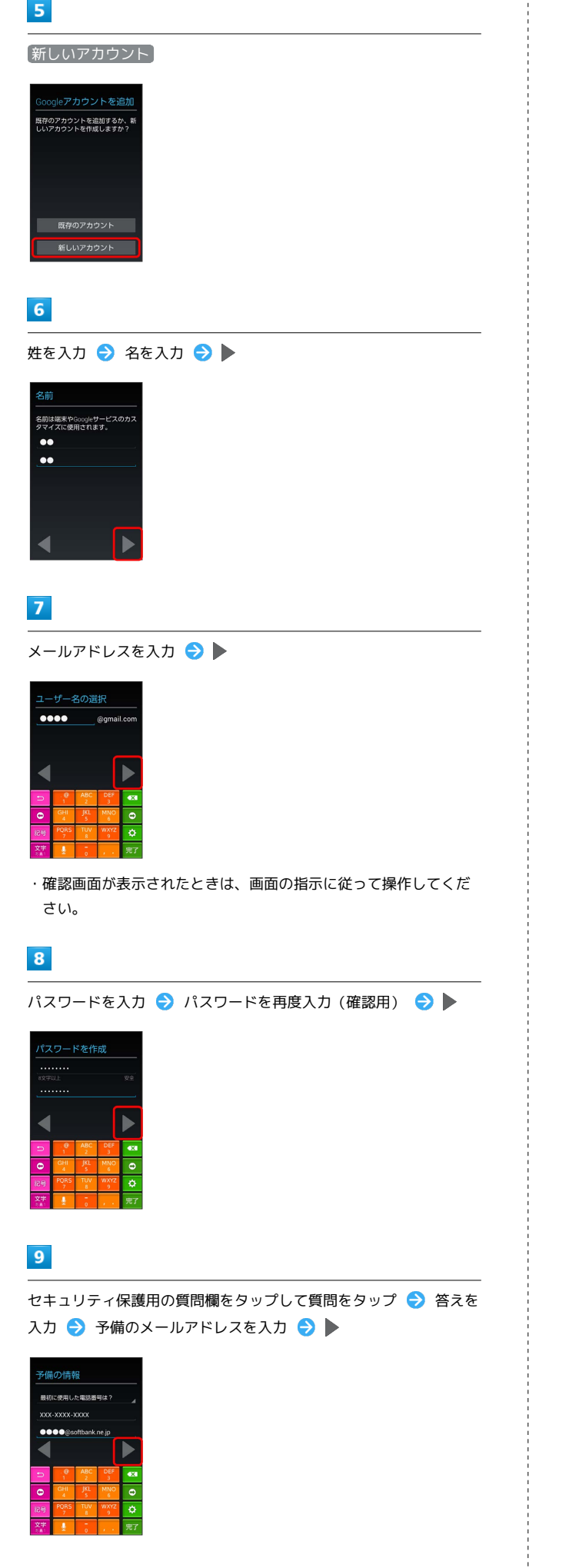

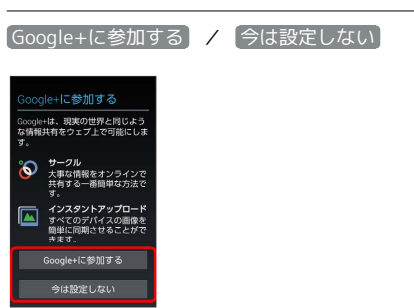

- ・Google+に参加するときは、Google+に参加するをタップし、
   ▶をタップします。その後は、画面の指示に従って操作するとGoogleアカウントの追加が完了します。
- ・Google+への参加をスキップするときは、「今は設定しない」を タップします。

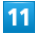

ウェブページの閲覧履歴を有効にするかどうか選択 ᅌ Google Playから最新のニュースやクーポンを受信するかどうか選択 ラ 🕨

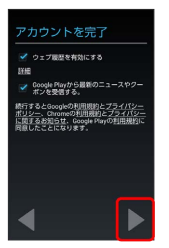

#### 12

表示された文字を入力 ラ 🕨

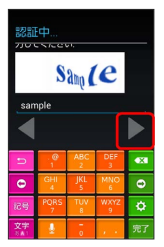

- ・歪んだ文字が表示されます。文字が読みづらい場合は、何か文字
   を入力して ◆ をタップしてください。違う文字が表示されます。
- ・歪んだ文字が表示されなかったときは、手順 14 に進んでください。

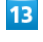

#### [後で行う]

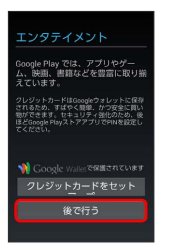

・クレジットカード登録画面が表示されなかったときは、手順
 14 に進んでください。

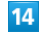

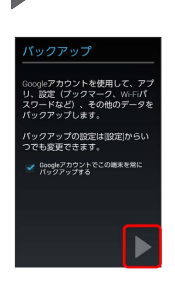

- 🏁 Googleアカウントの追加が完了します。
- ・Googleアカウントの作成が2つ目以降の場合は、引き続き同期設 定を行う画面が表示されます。
- ・本機はGoogleアカウントによるバックアップには対応していません。

# Googleアカウントでログインする

Googleアカウントが必要なアプリケーションを起動すると、Google アカウントの追加画面が表示されます。取得したGoogleアカウント でログインすると、アプリケーションが利用できます。

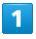

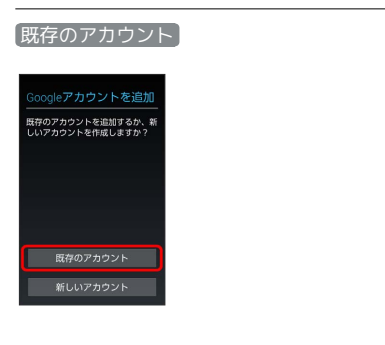

🏁 Googleアカウントのログイン画面が表示されます。

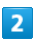

メールアドレスを入力 ⋺ パスワードを入力 ⋺ 🕨

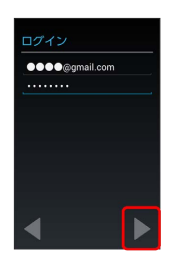

## 3

画面の指示に従って操作

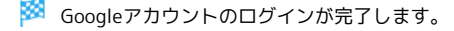

🧜 Googleアカウント利用時のご注意

GoogleアカウントのIDやパスワードはお忘れにならないようご 注意ください。

# Google Playについて

Google Play(Androidマーケット™)では、お気に入りの音楽、映 画、書籍、Androidアプリやゲームを見つけることができます。あ らかじめ、Googleアカウントでログインしておいてください。

# 無料アプリケーションをインストールする

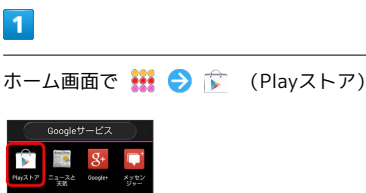

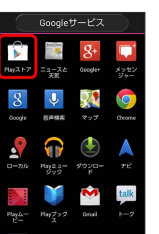

🟁 Google Play画面が表示されます。

・確認画面が表示されたときは、画面の指示に従って操作してくだ さい。

# 2

無料アプリケーションをタップ 🔿 【インストール】 🗲 【同意して】 ダウンロード】

🏁 アプリケーションがダウンロードされ、インストールされます。

有料アプリケーションを購入する

# 1

ホーム画面で 👯 ラ 序 (Playストア)

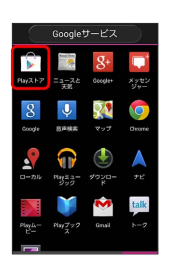

🏁 Google Play画面が表示されます。

・確認画面が表示されたときは、画面の指示に従って操作してくだ さい。

# 2

有料アプリケーションをタップ ⇒ 金額をタップ ⇒ 画面の指示 に従って操作

🏁 アプリケーションがダウンロードされ、インストールされます。

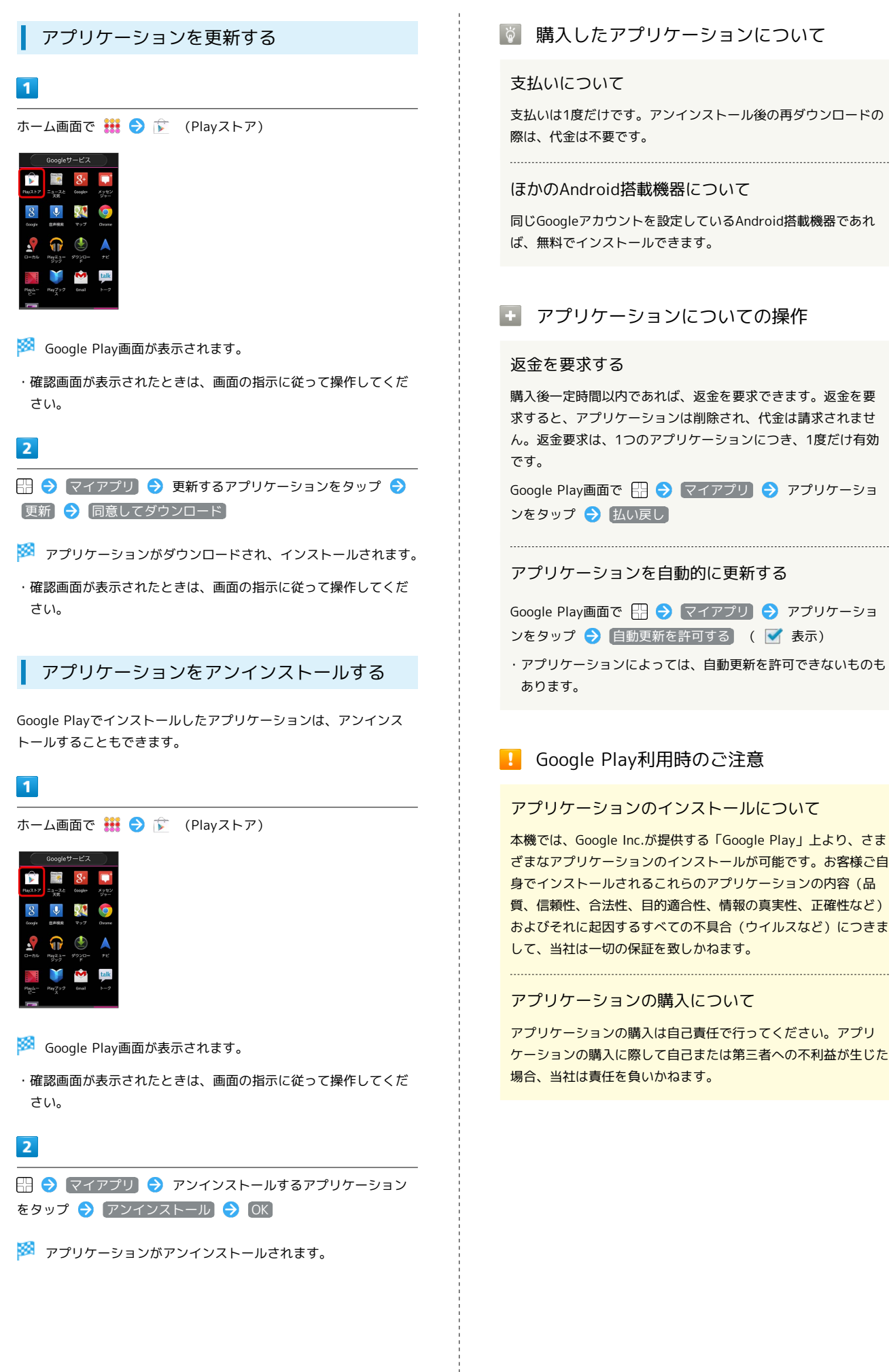

# 暗証番号について

本機のご利用にあたっては、交換機用暗証番号が必要になります。 ご契約時の4桁の暗証番号で、オプションサービスを一般電話から操 作する場合や、インターネットの有料情報申し込みに必要な番号で す。

- ・交換機用暗証番号はお忘れにならないようにご注意ください。万
   ーお忘れになった場合は、所定の手続きが必要になります。詳しくは、お問い合わせ先までご連絡ください。
- ・交換機用暗証番号は、他人に知られないようにご注意ください。
   他人に知られ悪用されたときは、その損害について当社は責任を 負いかねますので、あらかじめご了承ください。

# PINコードについて

PINコードとは、USIMカードの暗証番号です。第三者による本機の 無断使用を防ぐために使用します。お買い上げ時には「9999」に設 定されています。

## PINコードを有効にする

PINコードを有効にすることで、USIMカードを本機に取り付けた状態で電源を入れたとき、PINコードを入力する画面を表示するように 設定できます。

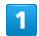

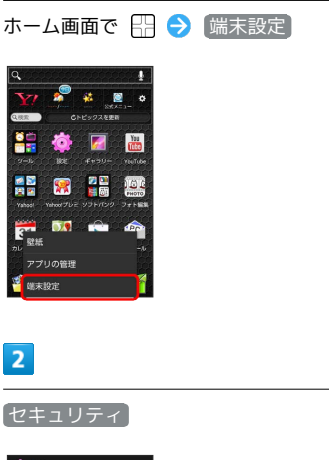

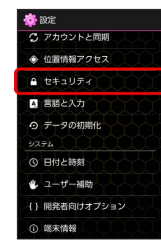

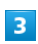

USIMカードロック設定 ◆ USIMカードロック ◆ PINコードを 入力 ◆ OK

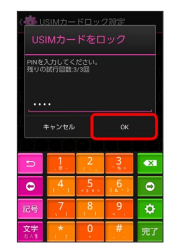

🏁 PINコードが有効になります。

PINコードを変更する

USIM PINの変更は、USIM PINを有効にしている場合のみ行えます。

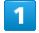

2

3

ホーム画面で 🔠 芛 [端末設定] 🧬 🤞 🙉 . 🚺 ۲ You 🚺 💼 セキュリティ 🖸 アカウントと同期 ● 位置情報アクセス ▲ 言語と入力 ⊙ データの初期化 ① 日付と時刻 ユーザー補助 開発者向けオプション USIMカードロック設定 🔿 PINコードの変更 🔿 現在のPIN コードを入力 ⋺ 🛛 🔿 新しいPINコードを入力 ⋺ 🔿 新しいPINコードを再度入力 ⋺ 🛛 🛛 🏁 PINコードが変更されます。 PINコードのご注意 PINコードの入力を3回間違えると、PINロック状態になります。 その際は、PINロック解除コード (PUKコード) が必要となりま す。PUKコードについては、お問い合わせ先までご連絡くださ い。PUKコードを10回間違えると、USIMカードがロックされ、 本機が使用できなくなります。その際には、ソフトバンクショッ プにてUSIMカードの再発行(有償)が必要になります。

# 画面をロックする

ー定時間何も操作しないと、画面がロックされます。 💿 を押して 手動で画面をロックすることもできます。電池パックの消耗を抑え られ、タッチパネル操作を受け付けなくなるので誤動作を防ぐこと ができます。

## 画面ロックを解除する

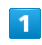

画面ロック中に 🛛

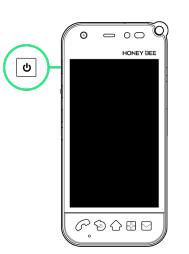

🏁 画面ロック解除画面が表示されます。

· <> を押しても、画面ロック解除画面が表示されます。

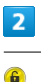

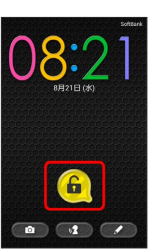

🏁 画面ロックが解除されます。

・セキュリティの 画面のロック で画面ロック解除方法を設定して いる場合は、画面ロック解除の操作が必要です。

📙 画面ロック解除用のPIN/パスワードにつ いて

本機で画面ロック解除用のPIN/パスワードを設定した場合は、 お忘れにならないようご注意ください。お忘れになった場合は、 最寄りのソフトバンクショップにて所定の手続きが必要となりま す。その際、お客様が登録/設定した内容が消失しますのでご了 承ください。

# ソフトウェアの更新について

ネットワークを利用してソフトウェア更新が必要かどうかを確認 し、必要なときには更新ができます。

ソフトウェアを更新する

# 1

ホーム画面で 🔛 ラ 端末設定

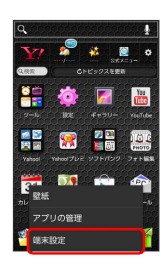

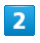

「端末情報」

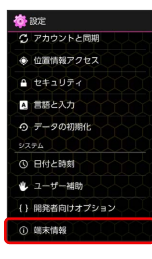

# 3

(ソフトウェアアップデート) → (ソフトウェア更新開始) → 画面の指示に従って操作

🏁 ソフトウェア更新が実行されます。

🛐 ソフトウェア更新を行う前に

本機の状況(故障・破損・水漏れなど)によっては、保存されて いるデータが破棄されることがあります。必要なデータは、ソフ トウェア更新前にバックアップしておくことをおすすめします。 なお、データが消失した場合の損害につきましては、当社は責任 を負いかねますので、あらかじめご了承ください。 📙 ソフトウェア更新時のご注意

ソフトウェア更新中について

更新が完了するまで、本機は使用できません。ソフトウェア更新 には時間がかかることがあります。

#### ソフトウェア更新中の電波について

電波状況のよいところで、移動せずに操作してください。また、 電池残量が十分ある状態で操作してください。更新途中に電波状 態が悪くなったり、電池残量がなくなると、更新に失敗すること があります。更新に失敗すると本機が使用できなくなることがあ ります。

#### ほかの機能を操作している場合

ソフトウェア更新中は、ほかの機能を操作できません。

43

# 画面の見かた

| ホーム画面のしくみ      | .46 |
|----------------|-----|
| ステータスバーについて    | .46 |
| 通知パネルを利用する     | 48  |
| ホーム画面をアレンジする   | 49  |
| ランチャー画面をアレンジする | 52  |

# ホーム画面のしくみ

ホーム画面は電源を入れたときに表示される、本機の操作の中心と なる画面です。ホーム画面をカスタマイズして、アプリケーション のショートカットやウィジェット、フォルダを表示させることがで きます。

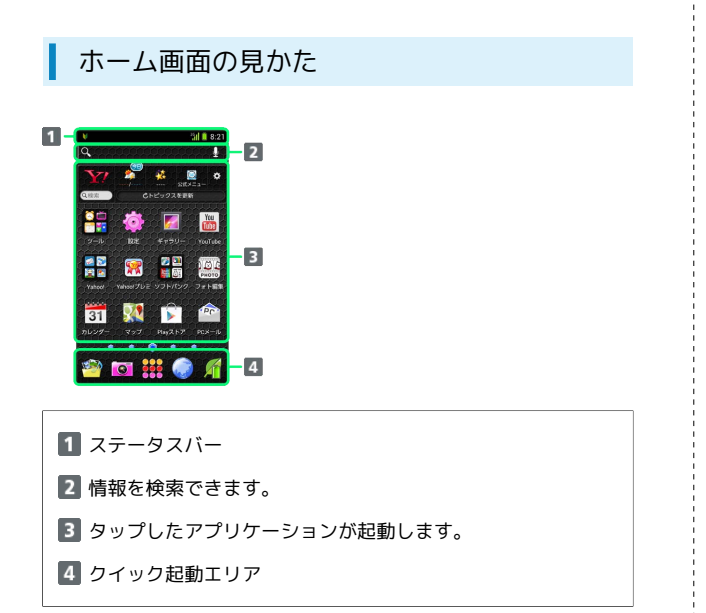

## ホーム画面シートを切り替える

ホーム画面は、5つのシートに分かれています。各ホーム画面をア イコンやウィジェットなどでカスタマイズして、便利に使用できま す。ホーム画面を左右にフリックすると、ホーム画面シートを切り 替えることができます。

- ・ほかのホーム画面シートを表示しているときに <♪を押すと、 ホームに設定している画面に戻ります。
- ・ホーム画面でピンチイン(2本の指を閉じる)すると、ホーム画面
   シートの追加や削除などを行うことができます。

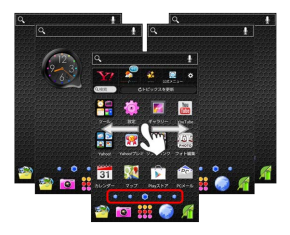

# ステータスバーについて

ステータスバーは、本機の画面上部にあります。新着メールなどの 通知アイコンや、本機の状態をお知らせするステータスアイコンが 表示されます。

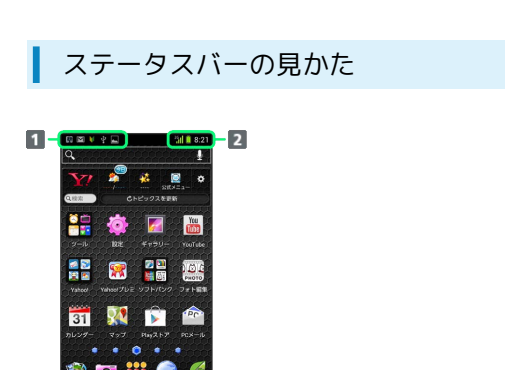

1 通知アイコン

2 ステータスアイコン

## おもな通知アイコン

ステータスバーに表示される通知アイコンには、次のようなものが あります。

| アイコン       | 説明                                                   |
|------------|------------------------------------------------------|
| à          | ステータスバーを下にドラッグすると表示さ<br>れる通知パネルから、使い方ガイドが起動で<br>きます。 |
| Μ          | 新着Gmailあり                                            |
|            | 新着PCメールあり                                            |
|            | 新着SMS/S!メールあり                                        |
| talk       | 新着チャットあり                                             |
| <b>P</b>   | 新着簡易留守録あり                                            |
| ()         | 音楽再生中                                                |
| <b>?</b>   | Wi-Fi利用可能                                            |
| ł          | USB接続中                                               |
| 5          | 着信中/通話中                                              |
| č          | 不在着信あり                                               |
| <u>ر</u>   | 保留中                                                  |
| <b>010</b> | 新着留守番メッセージあり                                         |
| 1          | 予定                                                   |
| $\bigcirc$ | スヌーズ中/未確認のアラームあり                                     |
|            | 緊急速報メール受信                                            |
| 1          | データのアップロード                                           |
| Ŧ          | データのダウンロード                                           |
| Ê          | アプリケーションのインストール完了/アッ<br>プデート可能                       |
| ۲          | 現在地取得中                                               |
| *:         | Bluetooth®によるファイル共有                                  |
| a init     | SDカード取り外し可能                                          |
| *          | SDカード準備中                                             |
|            | 音声アシストからのメッセージあり                                     |
|            | スクリーンショット                                            |
|            | スクリーンショット失敗                                          |
|            | ワンセグ視聴中                                              |
|            | ワンセグ録画中                                              |
| <u>7</u>   | 省電力ナビ設定中                                             |

このほかにも、使用するアプリケーションによって異なる通知ア
 イコンが表示されます。

# おもなステータスアイコン

ステータスバーに表示されるステータスアイコンには、次のような ものがあります。

| アイコン         | 説明                 |
|--------------|--------------------|
| ••           | 簡易留守録設定中           |
| *            | Bluetooth®オン       |
| 8            | Bluetooth®デバイスに接続中 |
| R            | マナー (ミュート) モード設定中  |
|              | マナー(バイブ)モード設定中     |
| 46 N         | データ通信中(4G)         |
| 3G N         | データ通信中(3G)         |
| G            | データ通信中(GSM)        |
| H            | データ通信中(HSPA)       |
| <del>?</del> | Wi-Fiネットワーク接続中     |
|              | 電波レベル              |
| R.11         | ローミング中             |
| .IS          | 圈外                 |
| <b>X</b>     | 機内モード              |
| 0            | 要充電                |
|              | 電池パック残量が少なくなっています  |
|              | 電池パック残量十分          |
| 8            | 電池パック充電中           |
| $\bigcirc$   | アラーム設定中            |
| <b>\$</b>    | おサイフケータイ®ロック中      |
| Ø            | すぐごえ自動起動設定中        |

 このほかにも、使用するアプリケーションによって異なるステー タスアイコンが表示されます。 画面の見かた

# 通知パネルを利用する

ステータスバーを下向きにドラッグ/フリックすると、通知パネル を開くことができます。通知パネルでは、通知アイコンとその内容 を確認できます。

通知パネルを開く

#### 1

ステータスバーを下向きにドラッグ/フリック

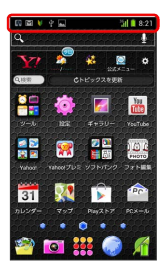

🏁 通知パネルが表示されます。通知アイコンとその内容を確認でき ます。

#### 通知パネルの見かた

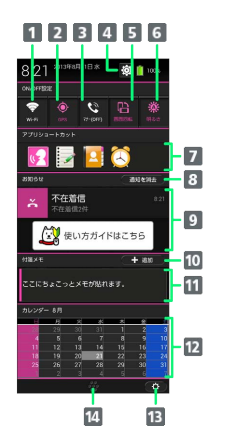

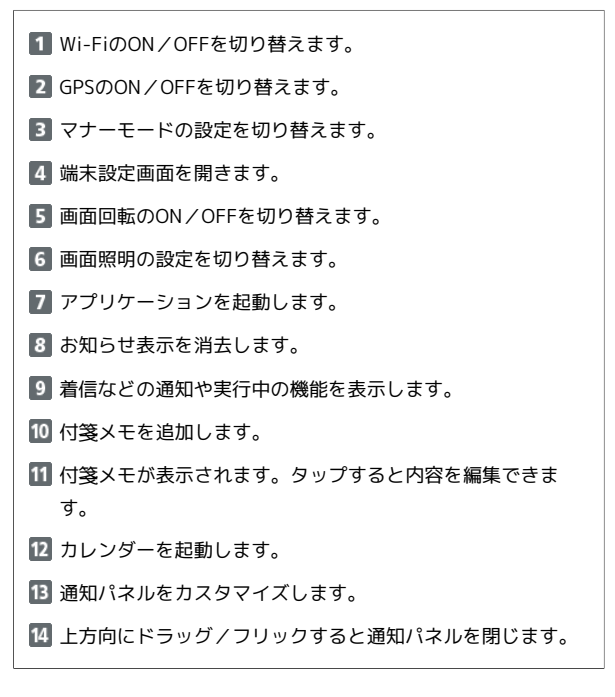

通知パネルをカスタマイズする

項目を入れ替える

通知パネルで (♪) → 入れ替える項目をロングタッチ → 入れ替えたい位置へドラッグ → 完了

#### 項目を追加する

通知パネルで 😧 ラ 画面下部の 項目を追加 ⋺ 追加す る項目を選択 ラ 完了

#### 項目を削除する

通知パネルで 🔅 ラ 削除する項目をロングタッチ ラ 削 除 ヘドラッグ ラ 完了

#### 各項目内をカスタマイズする

通知パネルで 😧 ラ 項目タイトル横の 😧 ラ 🕂 う 追加したい項目を選択

・項目タイトル横の 🎦 をタップしたあとに、入れ替え/削除 したい項目をロングタッチすると、項目の入れ替え/削除が行 えます。

# ホーム画面をアレンジする

ホーム画面の壁紙を設定したり、ショートカットやウィジェット、 フォルダを追加してアプリケーションやデータに簡単にアクセスで きます。

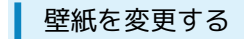

#### 1

ホーム画面のアイコンがない場所をロングタッチ

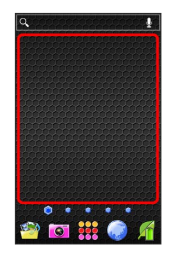

🏁 ホーム画面の設定画面が表示されます。

# 2

壁紙

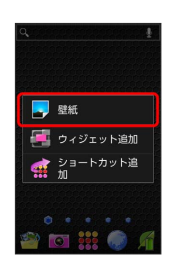

・ホーム画面で 🔛 を押して 壁紙 をタップしても表示できます。

3

壁紙の種類を選択 → 壁紙を選択 → OK / 壁紙に設定

🏁 壁紙が設定されます。

・設定した壁紙によっては、以降も操作が必要な場合があります。 画面の指示に従って操作してください。

#### ショートカットを追加する

アプリケーションのショートカットを追加します。

# 1

ホーム画面のアイコンがない場所をロングタッチ

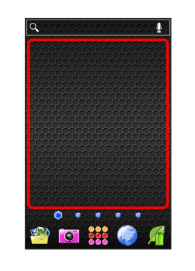

🏁 ホーム画面の設定画面が表示されます。

# 2

ショートカット追加

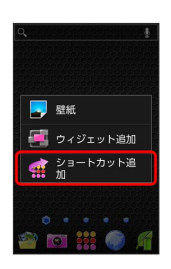

# 3

アプリケーションをタップ

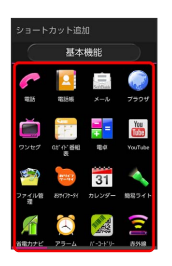

🏁 ショートカットが追加されます。

# ウィジェットを追加する

追加できるウィジェットは次のとおりです。

| 項目           | 説明                                       |
|--------------|------------------------------------------|
| アナログ時計       | アナログ時計を表示します。                            |
| アプリケーショ      | CPUの使用率や、起動中のアプリケーション                    |
| ン管理          | の数が確認できます。                               |
| おすすめのコン      | Playストア上のおすすめのアプリ/書籍/動                   |
| テンツ          | 画を表示します。                                 |
| カレンダー        | 予定を表示します。                                |
| デジタル時計       | デジタル時計を表示します。                            |
| ニュースと天気      | ニュースや天気を表示します。                           |
| フォトギャラ       | SDカードに保存された画像のサムネイルを表                    |
| リ <b>ー</b>   | 示します。                                    |
| ブックマーク       | ブラウザ/Chromeのブックマークへのショー<br>トカットを作成します。   |
| マイ省電力モー      | マイ省電力モードのON/OFFを切り替えられ                   |
| KON∕OFF      | ます。                                      |
| ミュージックプ      | Playミュージックのプレイリストを再生しま                   |
| レイリスト        | ថ。                                       |
| メモ帳          | メモ帳を表示します。                               |
| 経路とナビ        | 指定した目的地までの、経路検索のショート                     |
|              |                                          |
| 交通状況         | 登録した目的地までの所要時間を表示しま<br>す。                |
| 再生-マイライ      | Playストアで購入した書籍/動画を表示しま                   |
| ブラリ          | す。<br>                                   |
| 撮りログ         | 指定した撮りログアルバムへのショートカッ<br>トを作成します。         |
| 書籍           | 指定した書籍を表示できます。                           |
| 省電力モード       | 省電力モードのON/OFFを切り替えられま                    |
| ON / OFF     | す。                                       |
| 設定をショート      | システム設定内の項目へのショートカットを                     |
| カット          | 作成します。                                   |
| 直接メッセージ      | 指定した連絡先へのSMSが作成できます。                     |
| で込る<br>      | 七中」た遠妙た。改伝ズキキオ                           |
| <b>ビ女</b> 光石 | IHたしに建耐ルン売店じさより。<br>                     |
| 電源管理         | wi-riやbluetootil®などのON/OFFを切り替<br>えられます。 |
|              | 指定した連絡先への発信やメールの作成など                     |
| 連絡先          | ができます。                                   |
| COOKPAD検索    | キーワードや材料などから、レシピを検索で                     |
| ボックス         | きます。                                     |
| COOKPAD話題    | キーワードや材料などから、レシピを検索で                     |
| のレシピ         | きます。また、話題のレシピを表示します。                     |
| Facebook     | 近況を確認/更新できます。                            |
| Gmail        | 指定したラベルのメールを確認したり、メー<br>ルを作成できます。        |
| Gmail@= **"  | 指定したラベルのスレッド一覧へのショート                     |
| umaiiのラベル    | カットを作成します。                               |
| Google Play  | 音楽の再生や一時停止などの操作ができま                      |
| ミュージック       | <u> </u>                                 |
| Google+投稿    | Google+の投稿を表示したり、作成すること<br>ができます。        |

| Google検索              | 情報を検索できます。                                                                                                    |
|-----------------------|----------------------------------------------------------------------------------------------------|
| OfficeSuiteの<br>最新の履歴 | OfficeSuiteで最近閲覧したファイルを表示し<br>ます。                                                                                   |
| PCメール                 | インターネットメールの受信ボックスの確認<br>や、メールの作成などができます。                                                                            |
| Playストア               | おすすめのアプリケーションを表示します。                                                                                                |
| SoftBankメー<br>ル       | 未読メール数の確認や、メール/SMSが確認<br>できます。                                                                                      |
| Y!□□乗換                | 乗り換え検索が行えます。                                                                                                    |
| Y!天気ウィ<br>ジェット        | 設定した地域または現在地の天気予報を常時<br>表示するウィジェットです。<br>ステータスバーに天気と降水確率を表示でき<br>るので、他のアプリケーションを使用してい<br>るときでも天気をチェックすることができま<br>す。 |
| Yahoo! JAPAN          | ニュースや天気などを表示します。情報を検<br>索することもできます。                                                                                 |
| YouTube               | 人気の動画や注目の動画のサムネイルを表示<br>します。                                                                                        |

# 1

ホーム画面のアイコンがない場所をロングタッチ

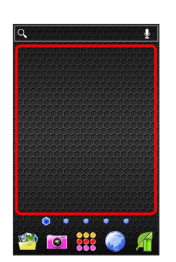

🏁 ホーム画面の設定画面が表示されます。

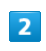

ウィジェット追加

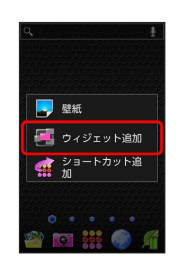

ウィジェットをタップ

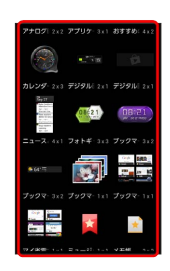

🏁 ウィジェットが追加されます。

・ウィジェットによっては、ウィジェットのサイズを調節できることがあります。サイズ枠をドラッグしてサイズを調節できます。

フォルダを追加する

## 1

ホーム画面でフォルダに入れたいアイコンをロングタッチ

| ۹.     |               | <u>á soba</u>                                                                                                    | <u></u>   |
|--------|---------------|----------------------------------------------------------------------------------------------------|-----------|
| Y?     |               | ** _                                                                                                    | •         |
| 9.模型   |               | トピックスを更                                                                                                    | 9         |
| 9-35   | ice<br>Inte   | <b>F</b> eb90-                                                                                                    | Viel Libe |
| Vahool | Yehoot 7 Dr E | 2 🔤<br>100 година<br>100 година<br>100 годи<br>100 година<br>100 година<br>100 година<br>100 год |           |
| 31     | 207           | Pw257                                                                                                    | 100-10    |
| **     | <b>0</b>      | •••                                                                                                    | •         |

# 2

同じフォルダへ入れたいアイコンの上にドラッグ

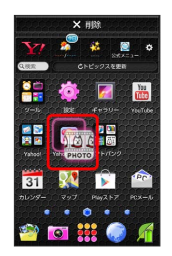

🏁 フォルダが追加されます。

#### ホーム画面のアレンジ時の操作

ウィジェットやアイコンを移動する

ホーム画面で対象のアイテムをロングタッチ 🔿 移動したい場 所にドラッグ

ウィジェットやアイコンを削除する

ホーム画面で対象のアイテムをロングタッチ 🔿 削除 ヘド ラッグ

#### フォルダ名を変更する

ホーム画面で対象のフォルダをタップ ラ ウィンドウ下部のタ イトルバーをタップ ラ フォルダ名を入力 ラ 🎫

ホーム画面シートを追加する

ホーム画面でピンチイン(2本の指を閉じる) ラ 👫

ホーム画面シートを移動する

ホーム画面でピンチイン(2本の指を閉じる) ラ 対象のホー ム画面シートをロングタッチ ラ 移動したい位置にドラッグ

○ を押したときに表示するホーム画面シートを設定する

ホーム画面でピンチイン(2本の指を閉じる) 😏 対象のホー ム画面シートの 🌇

#### ホーム画面シートを削除する

ホーム画面でピンチイン(2本の指を閉じる) ᅌ 対象のホー ム画面シートをロングタッチ 🔿 削除 ヘドラッグ

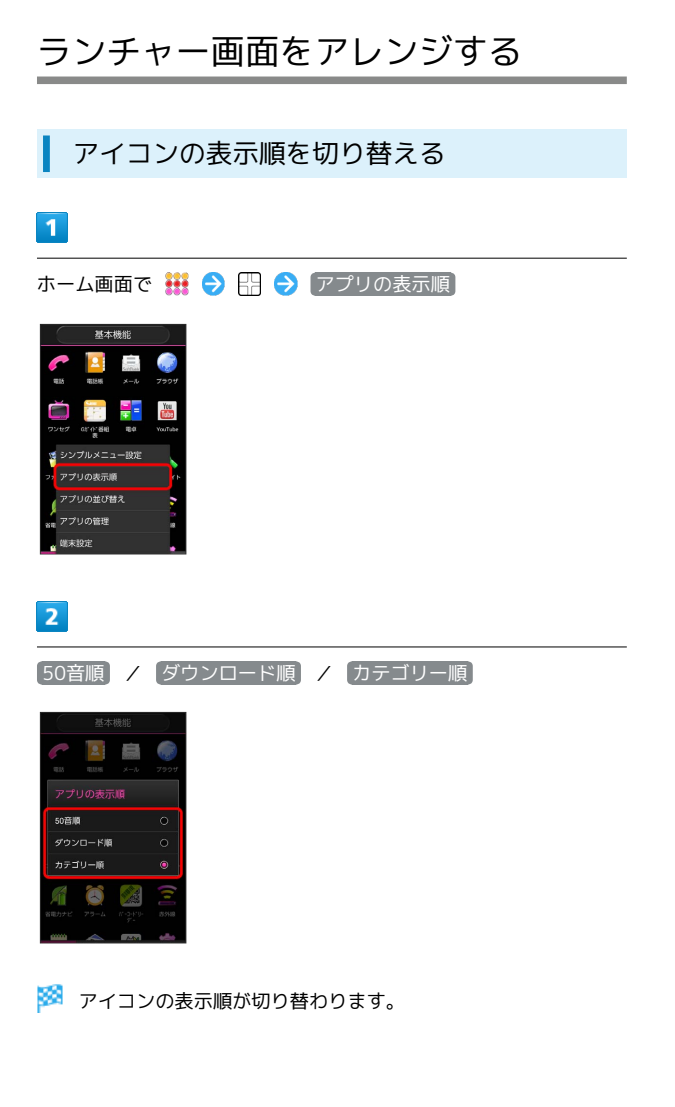

## アイコンを並び替える

アプリの表示順をカテゴリー順に設定しているときに利用できます。

# 1

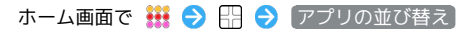

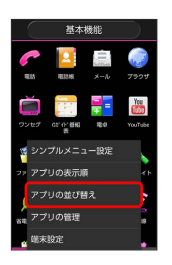

🏁 並び替え画面が表示されます。

# 2

対象のアイコンをロングタッチ ラ 移動したい場所にドラッグ

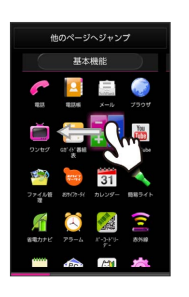

 他のページへジャンプへドラッグすると、ほかのページに移動 させることができます。

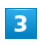

完了

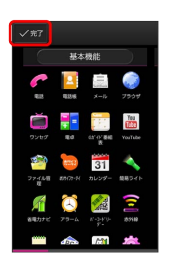

🏁 アイコンの位置が保存されます。

# シンプルメニューを利用する

ホーム画面で **詳**をタップしたときに表示されるランチャー画面 を、よく使用するアプリケーションのみを表示したシンプルなメ ニュー表示にできます。

1

ホーム画面で 🗰 ラ 🔛 ラ シンプルメニュー設定]

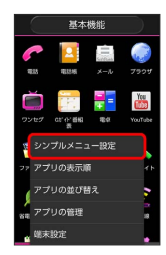

# 2

ON

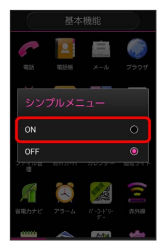

🏁 シンプルメニューが設定されます。

シンプルメニューを通常のランチャー画面
 に戻す

画面の見かた

# 電話/電話帳

| 電話をかける/受ける       | 56 |
|------------------|----|
| 電話帳/通話履歴から電話をかける | 58 |
| オプションサービス        | 60 |
| 電話帳を利用する         | 64 |
| 電話帳をインポートする      | 67 |
| 電話帳をバックアップする     | 68 |

# 電話をかける/受ける

#### 直接ダイヤルして電話をかける方法や、かかってきた電話の受けか た、着信中/通話中にできることを説明します。

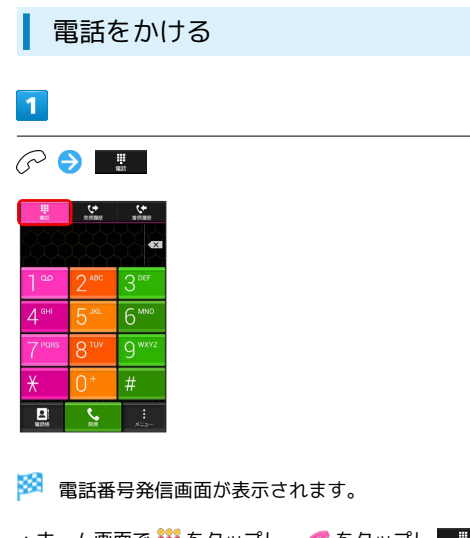

## 2

ダイヤルキーをタップして相手の電話番号を入力

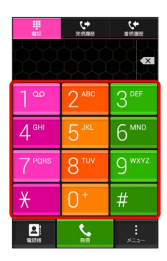

・一般電話にかけるときは、市外局番から入力してください。

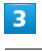

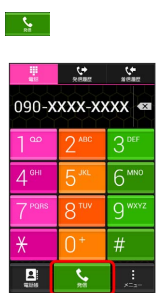

🏁 電話がかかります。相手が電話を受けると、通話ができます。

・ 🔗 を押しても電話がかかります。

# 4

| 通話が終了したら             |
|----------------------|
|                      |
| 🏁 通話が終了します。          |
| 電話を受ける               |
| 1                    |
| 電話がかかってきたら 🕓 を右にドラッグ |
|                      |
| 🏁 通話ができます。           |
| ・ 🔗 を押しても、通話ができます。   |
| 2                    |
| 通話が終了したら             |
|                      |

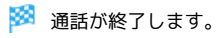

## 通話画面の見かた/通話中の操作

通話中は、アイコンをタップすることにより、次の機能が利用できます。

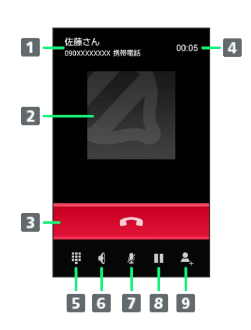

- 1 相手の名前/電話番号が表示されます。
- 2 連絡先に登録している画像が表示されます。
- 3 通話を終了します。
- 4 通話時間が表示されます。
- 5 ダイヤルキーを表示します。
- 6 スピーカーを使って通話します。
- 7 相手に音声が聞こえないようにします。
- 8 通話を保留します。
- 9 別の相手に電話をかけます。

#### 👔 緊急通報位置通知について

ソフトバンク携帯電話(3G)から緊急通報を行うと、お客様が 発信した際の位置情報を緊急通報受理機関(警察など)へ通知し ます。このシステムを「緊急通報位置通知」といい、受信してい る基地局測位情報を元に算出した位置情報を通知します。

- ・お申し込み料金、通信料は一切かかりません。
- ・お客様の発信場所や電波の受信状況によっては、正確な位置が 通知されないことがあります。必ず口頭で、緊急通報受理機関 へお客様の発信場所や目的をお伝えください。
- 「184」を付けて発信するなど、発信者番号を非通知にして緊急通報を行ったときは、位置情報は通知されません。ただし、
   人命などに差し迫った危険があると判断したときは、緊急通報
   受理機関がお客様の位置情報を取得することがあります。
- ・国際ローミングを使用しているときは、位置情報は通知されま せん。

| + | 電話利用時の操作  |
|---|-----------|
|   | 电叫小小小小小木厂 |

録音された留守番電話を再生する

電話番号発信画面で 📔 をロングタッチ ラ 🕅

🏁 留守番電話センターに発信します。

特番を付加する

電話番号発信画面で 믡 ラ 番号非通知(184)付加)/ 番 号通知(186)付加

#### 着信音を止める

着信中に + / - を押す

#### 簡易留守録で応答する

着信中に 🔛 🔿 〔簡易留守録応答〕

#### 応答を保留する

着信中に 🔛 🔿 応答保留

着信を転送する

着信中に 🔛 ラ 転送

着信を拒否する

着信中に 🔛 ラ 拒否

#### 通話音量を調節する

通話中に 🕂 / 🗕

# 김 こんなときは

#### Q. 電話が繋がらない

- A. 相手の電話番号を市外局番からダイヤルしていますか。市外 局番など、「0」で始まる相手の電話番号からダイヤルして ください。
- A. 電波状態が悪くありませんか。電波の届く場所に移動してか らかけ直してください。
- Q. 通話しづらい
- A. 騒音がひどい場所では、正しく通話ができないことがあります。
- A. スピーカーで通話するときは、通話音量を確認してください。通話音量を上げると通話しづらくなることがあります。
- Q. 通話中に「プチッ」と音が入る
- A. 移動しながら通話していませんか。電波が弱くなって別のエ リアに切り替わるときに発生することがあります。故障では ありません。

# 電話帳/通話履歴から電話をかける

電話帳や通話履歴を利用して、簡単に電話をかけることができます。

電話帳から電話をかける

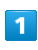

🔗 (長押し)

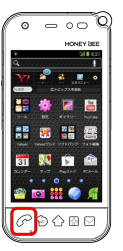

🏁 電話帳画面が表示されます。

ホーム画面で ## をタップし、 2 をタップしても電話帳画面が表示されます。

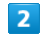

対象の連絡先をタップ

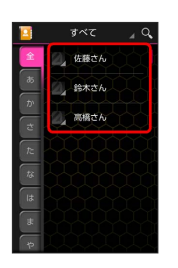

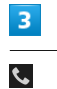

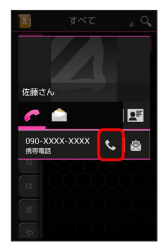

🏁 電話がかかります。相手が電話を受けると、通話ができます。

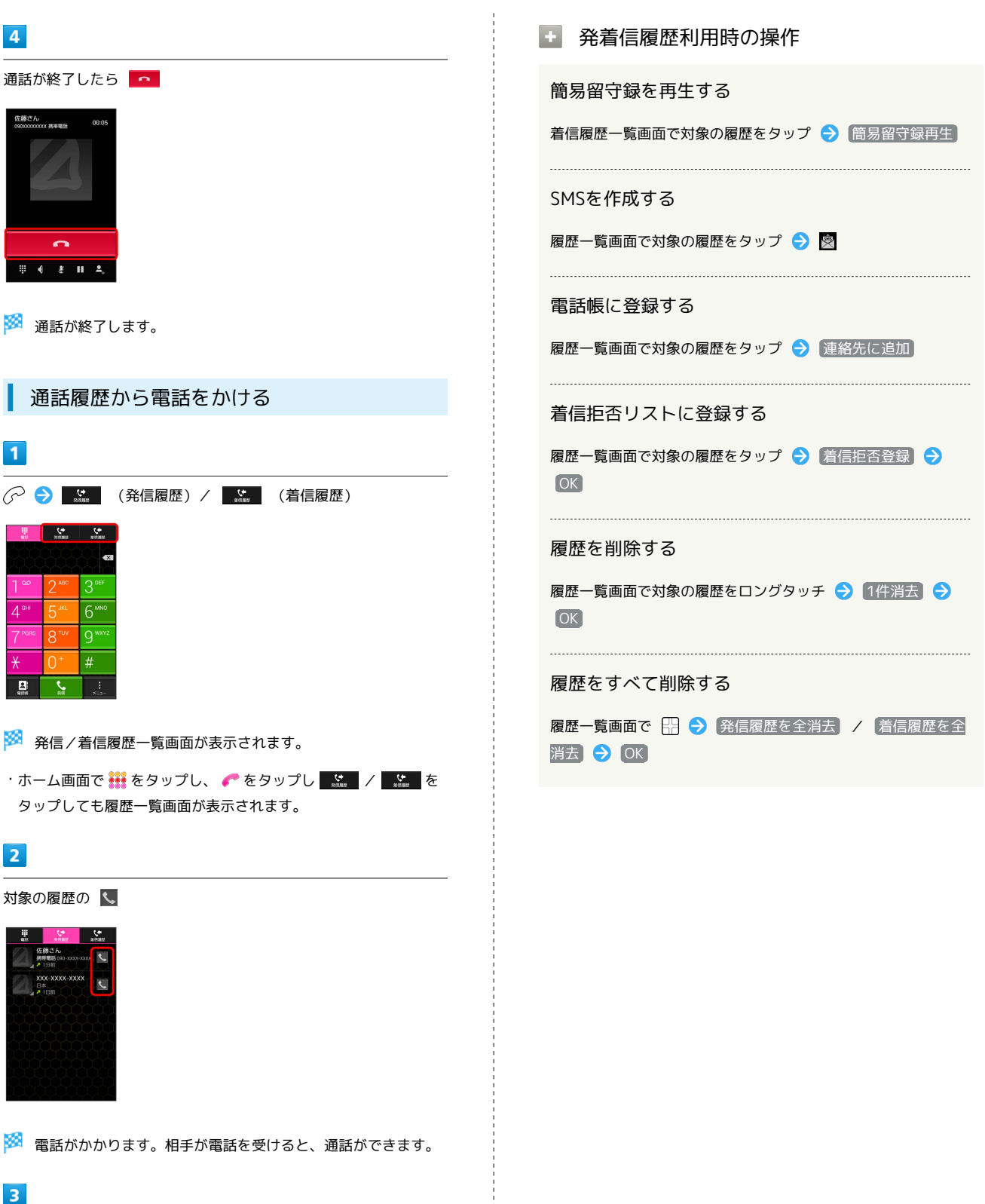

通話が終了したら 🗖

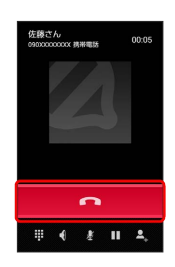

🏁 通話が終了します。

電話/電話帳

# オプションサービス

便利な音声電話用オプションサービスが利用できます。

#### オプションサービスについて

次のオプションサービスが利用できます。

| サービス名   | 説明                   |  |  |  |  |
|---------|----------------------|--|--|--|--|
| 転送電話サー  | 圏外時や電話に出られないとき、あらかじめ |  |  |  |  |
| ビス      | 指定した電話番号へ転送します。      |  |  |  |  |
| 留守番電話サー | 圏外時や電話に出られないとき、留守番電話 |  |  |  |  |
| ビス      | センターで伝言をお預かりします。     |  |  |  |  |
| 割込通話サービ | 通話中にかかってきた電話を受けることがで |  |  |  |  |
| ス1      | きます。                 |  |  |  |  |
| グループ通話  | 複数の相毛と同時に通話できます      |  |  |  |  |
| サービス1   |                      |  |  |  |  |
| 発信者番号通知 | お客様の電話番号を相手に通知したり、通知 |  |  |  |  |
| サービス    | しないようにしたりできます。       |  |  |  |  |

1 別途お申し込みが必要です。

#### 転送電話サービスを利用する

# 1

ホーム画面で 🔠 ラ [端末設定]

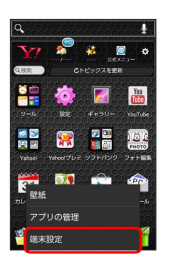

# 2

通話

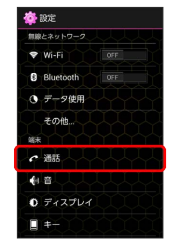

🏁 通話設定画面が表示されます。

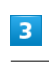

留守番·転送電話

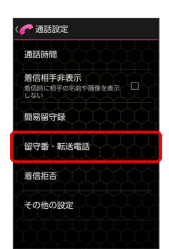

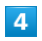

転送電話

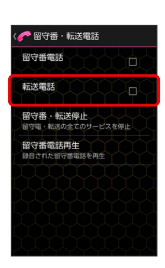

・転送電話サービスと留守番電話サービスは同時に設定できません。留守番電話サービスが設定されている場合は、留守番電話
 をタップして解除してください。

| 0 | 月           | <sup>1</sup> 7 | ゞ出   | した    | よし | /   | (呼び出  | しあり) | €   | 電話番号を入力 | ı ଚ | OK |
|---|-------------|----------------|------|-------|----|-----|-------|------|-----|---------|-----|----|
| < | ¢           | •              | 守番・  | 転送電話  | ŝ  |     |       |      |     |         |     |    |
|   |             |                |      |       |    |     |       |      |     |         |     |    |
|   | 090XXXXXXXX |                |      |       |    |     |       |      |     |         |     |    |
|   | 電話帳         |                |      |       |    |     |       |      |     |         |     |    |
|   | キャンセル 0K    |                |      |       |    |     |       |      |     |         |     |    |
|   |             | No.            | neme | 「日本」の | 1£ |     |       |      |     |         |     |    |
|   | -           | 1              | 1    | 2     | 3  | •** |       |      |     |         |     |    |
| < | ∍           | (              | 4    | 5     | 6  | ) 🗢 |       |      |     |         |     |    |
|   | ۷           |                | 7    | 8     | 9  | - + |       |      |     |         |     |    |
|   | P           | w              | *    | 0     | #  | 完了  |       |      |     |         |     |    |
|   |             |                |      |       |    |     |       |      |     |         |     |    |
| ß | 8           |                | 転    | 送冒    | 話  | サー  | ビスが設? | 定される | ます。 |         |     |    |

・ 呼び出しあり を選択したときは、呼び出し時間を設定できます。

## 留守番電話サービスを利用する

## 1

ホーム画面で 🔛 ラ 端末設定

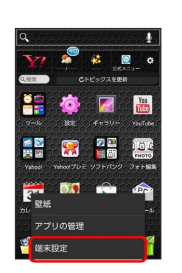

# 2

通話

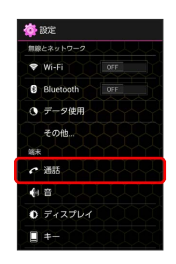

🏁 通話設定画面が表示されます。

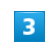

留守番・転送電話

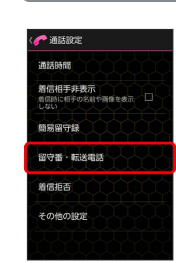

# 4

留守番電話

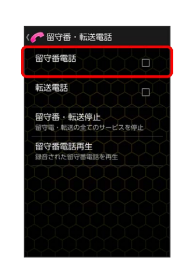

・留守番電話サービスと転送電話サービスは同時に設定できません。転送電話サービスが設定されている場合は、転送電話を タップして解除してください。

| [呼び出しなし] / [呼び出しあり] ラ [OK]    |
|-------------------------------|
| < ● 图守番・転送電話                  |
| 留守凿電話                         |
| 利益が開きま                        |
| 留守番電話                         |
| 呼び出しを行わずに留守器電話<br>センターに能送します。 |
| キャンセル OK                      |
|                               |
|                               |
|                               |
|                               |
| 🏁 留守番電話サービスが設定されます。           |

- ・ (呼び出しあり) を選択したときは、呼び出し時間を設定できます。
- ・新しい伝言メッセージが録音されるとステータスバーに 💷 が表示されます。「1416」に電話をかけて音声ガイダンスの指示に従ってください。

割込通話サービスを利用する

ご利用いただく際には、別途お申し込みが必要です。

# 1

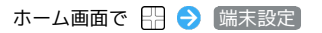

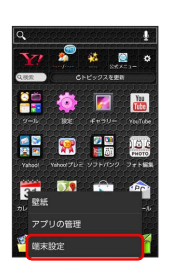

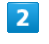

#### 通話

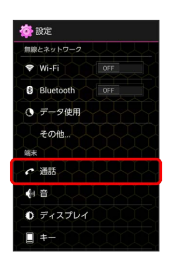

🏁 通話設定画面が表示されます。

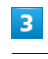

その他の設定

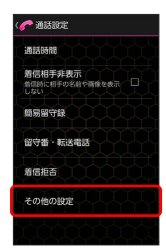

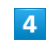

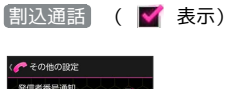

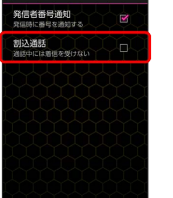

🏁 割込通話サービスが設定されます。

・通話中に電話がかかってくると、割り込み音が鳴ります。
 ●を右
 ヘドラッグして通話を開始できます。

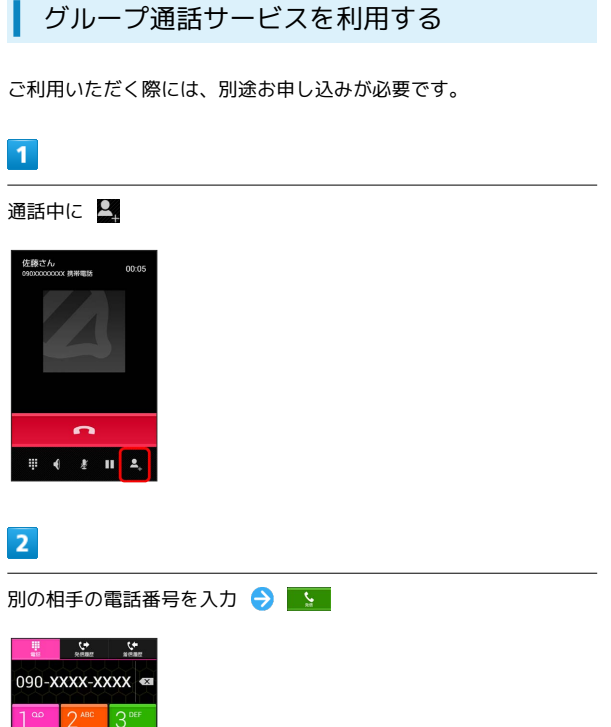

 1 00
 2 mm
 3 mm

 4 mm
 5 mm
 6 mm

 7 mm
 8 mm
 9 mmz

 ★
 0 + #
 #

・ 🔗 を押しても、通話ができます。

# 3

相手が応答したら 🎗

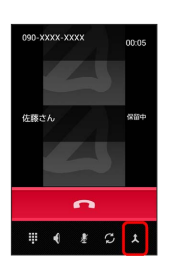

🏁 グループ通話が開始されます。

| 発信者番号通知サービスを利用する |  |
|------------------|--|
|                  |  |

# 1

ホーム画面で 🖽 ラ 端末設定

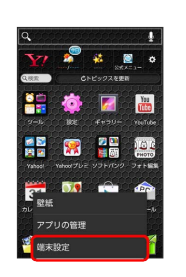

# 2

通話

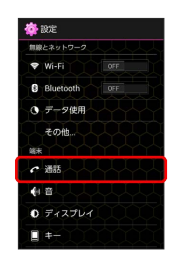

🏁 通話設定画面が表示されます。

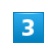

その他の設定

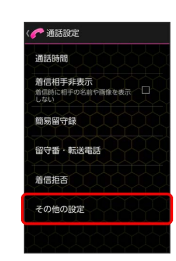

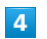

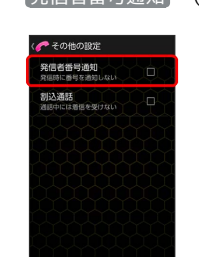

🏁 発信者番号通知サービスが設定されます。

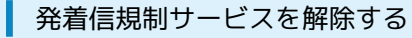

本機は発着信規制非対応となります。以前の携帯電話で設定した発 着信規制を解除するには次の手順を行ってください。

# 1

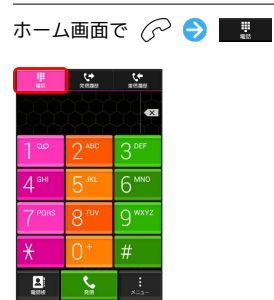

2

「#330 🗙 交換機用暗証番号#」を入力

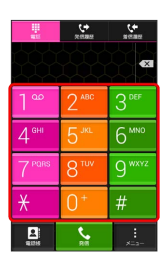

3

Set .

🏁 発着信規制が解除されます。

# 電話帳を利用する

電話帳に電話番号やメールアドレスなどを登録できます。

# 新しい連絡先を登録する

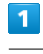

🔗 (長押し)

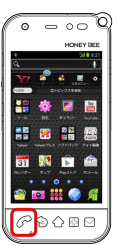

🏁 電話帳画面が表示されます。

ホーム画面で ## をタップし、 
 をタップしても電話帳画面が表示されます。

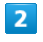

🗄 ⋺ 新規登録 ラ Googleアカウントをタップ

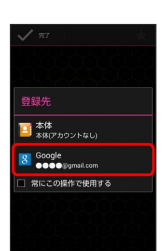

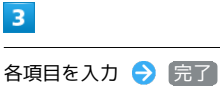

 ✓ ят
 ☆

 екана
 00-хохохохохох
 янцеха

 аб с с цера
 янцеха
 ×

 аб с с цера
 учи
 ×

 аб с с цера
 учи
 ×

 аб с с цера
 учи
 ×

 аб с с цера
 учи
 ×

 аб с с цера
 учи
 ×

 аб с с цера
 учи
 ×

 аб с с цера
 учи
 ×

🏁 連絡先が登録されます。

# 連絡先を確認する

### 1

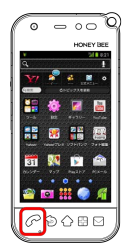

- 🏁 電話帳画面が表示されます。
- ・ホーム画面で 🏭 をタップし、 🎦 をタップしても電話帳画面が表 示されます。

# 2

確認する連絡先をタップ ラ 토

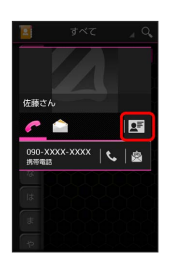

🏁 連絡先詳細画面が表示されます。

電話帳画面の見かた

| 1 |            | ಶべて 🚽 🔍 🗕 🔳  |
|---|------------|--------------|
|   | 全          | 💁 佐藤さん 📕 🗕 🚹 |
|   | あ          | 鈴木さん         |
|   | m          |              |
| _ | đ          | (2) 高橋さん     |
| 2 | ħ          |              |
|   | <i>1</i> 3 |              |
|   | lđ         |              |
|   | 3          |              |
|   | 4          |              |

| 名称     | 説明                                |
|--------|-----------------------------------|
| 1 グループ | タップすると、表示する連絡先をグループで<br>切り替えられます。 |
| 2 索引   | 索引から連絡先を探せます。                     |
| 3 検索   | 連絡先を検索できます。                       |
| 4 連絡先  | タップすると、発信やメールの作成ができま<br>す。        |
| 5 画像   | 登録している画像などが表示されます。                |

# 連絡先を編集する

#### 1

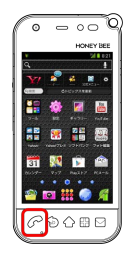

## 🏁 電話帳画面が表示されます。

・ホーム画面で 🏭 をタップし、 📴 をタップしても電話帳画面が表 示されます。

#### 2

対象の連絡先をロングタッチ

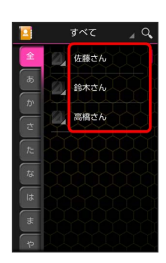

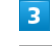

編集

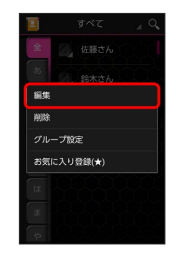

4

各項目を編集 ラ 完了

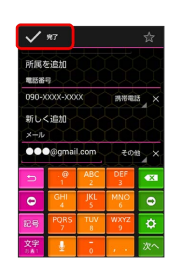

🏁 連絡先の変更が完了します。

```
電話帳利用時の操作
 連絡先を削除する
                                       自分の電話番号を確認する
1
                                       電話帳画面で 🔛 🔿 プロフィール表示
0 - 00 0
                                       グループを作成する
   🖬 📓
                                       電話帳画面で 🕀 🔿 グループ編集 ラ 新規追加 ラ 各項
👬 🗃 👬 🚟
                                       目を入力 ⋺ 完了
   😰 🖆
 0080
                                       グループに連絡先を追加する
                                       電話帳画面で 🔛 🔿 グループ編集 庌 対象のグループを
🏁 電話帳画面が表示されます。
                                       タップ ⋺ 連絡先の登録 ラ 対象の連絡先を選択 ラ 📈
・ホーム画面で 🏭 をタップし、 📴 をタップしても電話帳画面が表
示されます。
                                       SNSの画像を連絡先の画像として表示する
2
                                       電話帳画面で 🔛 🔿 SNS画像登録 🔿 利用するSNSを選択
対象の連絡先をロングタッチ

→ 画面の指示に従って操作

   すべて
  🔓 佐藤さん
                                       登録した画像を電話帳画面に表示するかどうかを設
   鈴木さん
                                       定する
   、高橋さん
                                       電話帳画面で 🔛 🔿 [サムネイル画像表示]
                                       ・ サムネイル画像表示 をタップするたびに、設定( 🍼 ) / 解
                                        除 ( 📕 ) が切り替わります。
3
                                       連絡先を選択して削除する
削除
                                       電話帳画面で 🖧 ゔ 削除 ラ 対象の連絡先を選択 ラ 🗒
                                        OK
                                       連絡先を共有する
 グループ設定
                                       電話帳画面で対象の連絡先をタップ ラ 🖅 ラ 🖽 ラ 拱
 お気に入り登録(★)
                                       🗐 🔿 アプリケーションを選択 ᠫ 画面の指示に従って操作
                                       ほかの連絡先に統合する
4
                                       電話帳画面で対象の連絡先をタップ ラ 🖅 ラ 🔛 ラ 統
OK
                                       😭 庌 統合先の連絡先をタップ
                                       統合した連絡先を元に戻す
                                       電話帳画面で対象の連絡先をタップ ラ 🖅 ラ 🔂
 この連絡先を削除します。
                                       割 🔿 OK
                                       着信時の動作を個別に設定する
🏁 連絡先が削除されます。
                                       電話帳画面で対象の連絡先をタップ ラ 🖅 ラ 🛱 ラ 着信
                                       音を設定 🔿 各項目を設定 🔿 完了
```

# 📙 電話帳利用時のご注意

#### 電話帳の消失または変化について

電話帳に登録したデータは、電池パックを長い間外していたり、 電池残量のない状態で放置したりすると、消失または変化してし まうことがあります。また、事故や故障でも同様の可能性があり ます。大切な電話帳などは、控えをとっておかれることをおすす めします。なお、電話帳が消失または変化した場合の損害につき ましては、当社では責任を負いかねますのであらかじめご了承く ださい。

#### 本体の空き容量について

本体の空き容量が少ないと、連絡先の編集/削除ができない場合 があります。ご注意ください。 SDカードから電話帳をインポートする

SDカードにバックアップした電話帳をインポート(読み込み)できます。

#### 1

🔗 (長押し)

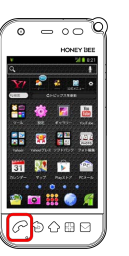

#### 🏁 電話帳画面が表示されます。

ホーム画面で ## をタップし、 
 をタップしても電話帳画面が表示されます。

### 2

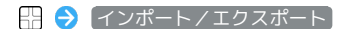

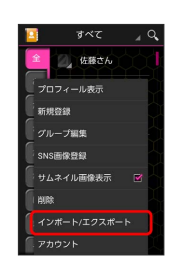

#### 3

〔SDカードからインポート〕

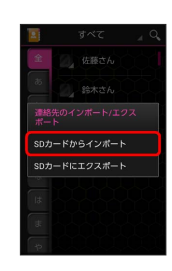

#### 4

画面の指示に従って操作

🏁 インポートが完了します。

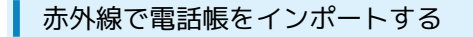

あらかじめ、SDカードを取り付けておいてください。

## 1

ホーム画面で 👬 ラ 🚊 (赤外線)

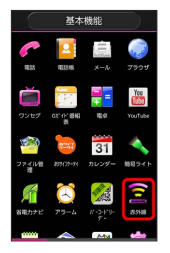

🏁 赤外線画面が表示されます。

#### 2

[赤外線受信]

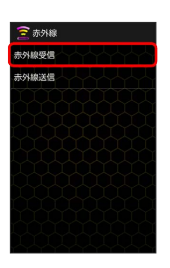

## 3

相手機器でデータ送信の操作を実行 ラ 0K

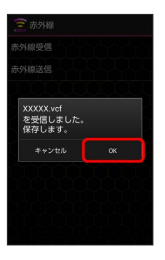

- ・認証コード入力画面が表示された場合は、認証コードを入力して
   OK をタップします。
- ・認証コードは、正しい通信相手かどうかをお互いに確認するため の暗証番号です。送信側/受信側で同じ数字(4桁)を入力しま す。特に決まった数字ではなく、その通信限りのものです。

# 4

電話帳登録の操作を行う

🏁 電話帳にデータが登録されます。

# 電話帳をバックアップする

SDカードに電話帳をバックアップ (保存) できます。

## SDカードに電話帳をバックアップする

# 1

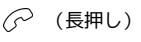

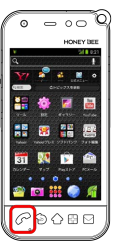

🏁 電話帳画面が表示されます。

・ホーム画面で ## をタップし、 2 をタップしても電話帳画面が表示されます。

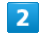

□ (インポート/エクスポート)

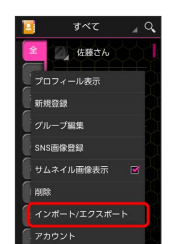

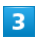

SDカードにエクスポート

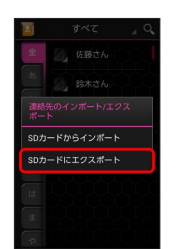

# 4

画面の指示に従って操作

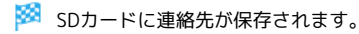

# メール / ブラウザ

| 70 |
|----|
| 70 |
| 71 |
| 72 |
| 74 |
| 75 |
| 77 |
| 85 |
| 87 |
| 89 |
| 90 |
| 91 |
| 94 |
| 97 |
| 00 |
|    |

# メールの種類について

#### S!メール

ソフトバンク携帯電話(S!メール対応機器)のほか、他社の携帯電話、パソコンなどのEメール対応機器とも送受信できるメールです。 SMSより長いメッセージ、画像や動画などを添付して送信することができます。

#### SMS

携帯電話の電話番号を宛先として短いメッセージ(全角70文字ま で)の送受信ができます。

#### Gmail

GmailはGoogleのWebメールサービスです。Web上のGmailと、本機のGmailを自動で同期することができます。

インターネットメール

会社や自宅のパソコンなどで送受信しているインターネットメール (POP3/IMAP4)を、本機でも同じように送受信することができま す。

- ・インターネットメールを使用するには、メールアカウントを設定 する必要があります。
- 本機のインターネットメールで送受信を行うと、本機とメール サーバーとで同期が行われ、パソコンからでも同じ送受信内容 (POP方式の場合は受信内容のみ)を確認することができます。

# Wi-Fi利用時のS!メールの送受信について

S!メールを、Wi-Fiを利用して送受信できます。

#### Wi-Fi利用時の送受信を設定する

メールを初めて起動したときは、Wi-Fi利用時にS!メールを送受信す るための設定を行います。

#### 1

ホーム画面で 👯 ラ 🗐 (メール)

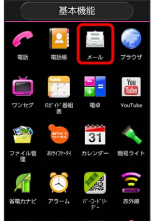

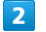

#### OK)

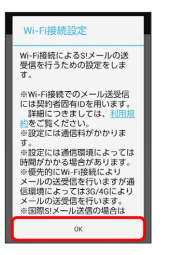

🏁 Wi-Fi利用時の送受信が設定されます。

 あとからWi-Fi利用時のS!メール送受信を設 定する

フォルダー覧画面で 🔐 ᅌ 設定 ᅌ 送受信 ᅌ Wi-Fi接 続設定

Wi-Fi利用時のS!メール送受信についてのご
 注意

国際S!メールの送信料について

国際S!メールを送信するときは、Wi-Fi利用時にも送信料が発生 しますのでご注意ください。

スリープ(画面消灯)時のS!メール受信について

スリープ(画面消灯)時もWi-Fiを利用してS!メールを受信する 場合は、端末設定のWi-Fi設定で、Wi-Fiのスリープを無効にして ください。
# フォルダー覧モード/スレッド一覧 モードについて

メールの表示方法には、フォルダー覧モードとスレッドー覧モード の2種類があります。

フォルダー覧モードとスレッド一覧モード を切り替える

#### 1

ホーム画面で 👯 ラ 氲 (メール)

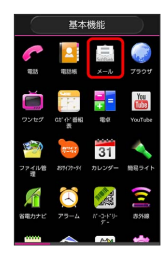

### 2

現在の一覧モード名をタップ

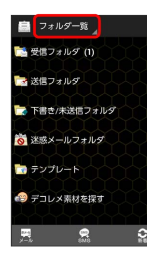

# 3

変更後の一覧モード名をタップ

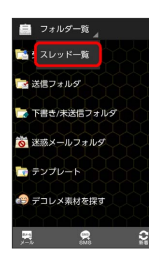

🏁 一覧モードが切り替わります。

## フォルダー覧モードについて

フォルダー覧モードでは、「受信フォルダ」、「送信フォルダ」な どに分けてメールを保存します。

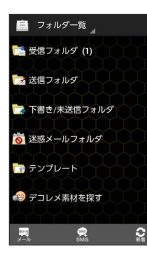

## スレッド一覧モードについて

スレッド一覧モードでは、送受信したS!メール/SMSを宛先ごとに まとめて表示します。たとえば、山本さんとやりとりしたメールを 確認するときは、ひとつのスレッドの中で山本さんと会話をしてい るように表示されます。

# Image: Start of the start of the start of the

1 送受信した相手のスレッド
 2 送受信したメール内容

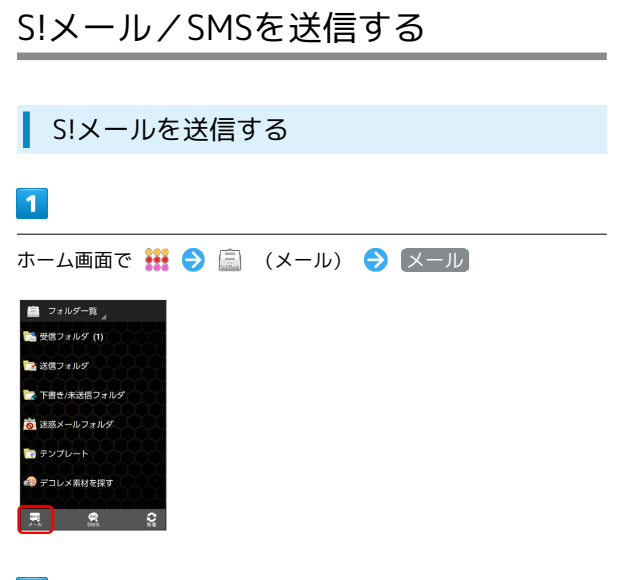

## 2

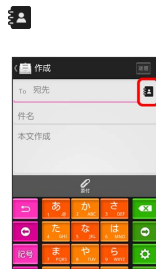

・宛先入力欄に電話番号やアドレスを直接入力することもできます。

## 3

#### 送信する宛先を選択 ラ OK

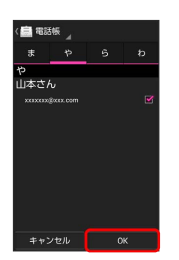

- ・電話帳 をタップし、送信履歴 / 受信履歴 をタップすると、送信履歴/受信履歴から宛先を選択できます。
- ・送信する宛先を設定したあと、 をタップすると、宛先の 電話番号やアドレスを確認したり、宛先をCcやBccに設定できま す。
- ・送信する宛先を設定したあと、
   プすると宛先を削除できます。

### 4

件名入力欄をタップ ⋺ 件名を入力

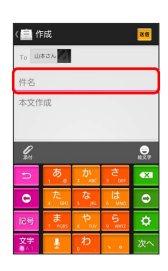

# 5

#### 本文入力欄をタップ ⋺ 本文を入力

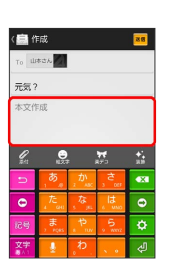

# 6

〔送信〕

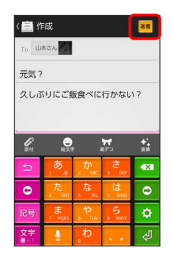

送信 をタップする前に ② を押して画面を切り替えると、作成
 中のS!メールを下書きとして保存するかどうかの確認画面が表示
 されます。画面の指示に従って操作してください。

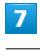

#### 〔送信〕

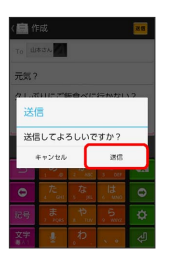

🏁 S!メールが送信されます。

・送信できなかった場合は、S!メールが下書きとして保存されます。

# SMSを送信する 1 ホーム画面で 🏭 ラ 贏 (メール) ラ SMS 💼 フォルダー覧 🦼 🎽 受信フォルダ (1) 🛃 送信フォルダ 🕏 下書き/未送信フォルダ 👸 迷惑メールフォルダ っ テンプレート 🗐 デコレメ素材を探す 2 2 く 💼 作成 8 ・宛先入力欄に電話番号を直接入力することもできます。 3 送信する宛先をタップ ・電話帳 をタップし、送信履歴 / 受信履歴 をタップすると、

- ・電話帳」をタッフし、「送信復歴」/「受信復歴」をタッフすると、 送信履歴/受信履歴から宛先を選択できます。
- ・送信する宛先を設定したあと、 🔤 をタップすると、宛先の 電話番号を確認できます。
- ・送信する宛先を設定したあと、 ○○○○ をタップし、 × をタッ
   プすると宛先を削除できます。

# 4

本文入力欄をタップ ⋺ 本文を入力

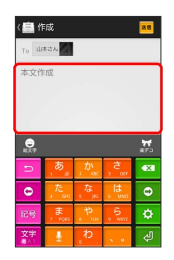

# 5

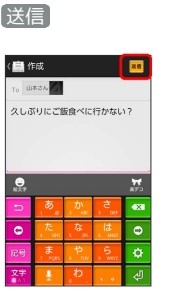

# 6

#### 送信

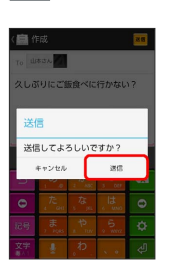

🏁 SMSが送信されます。

・送信できなかった場合は、SMSが下書きとして保存されます。

## 🦉 下書きについて

下書きは、フォルダー覧モードでは「下書き/未送信フォルダ」 に保存され、スレッドー覧モードでは下書きと表示されます。下 書きのS!メール/SMSを表示すると、内容を再編集して送信でき ます。

SoftBank 201K

# S!メールでデコレメールを送信する

## トンプレートを利用する

様々なデザインを利用して、メールを装飾することができます。

#### 1

ホーム画面で 🗰 ラ 🗐 (メール) ラ テンプレート 🔿 左 右にフリックしてテンプレートを選択

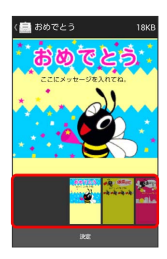

# 2

決定

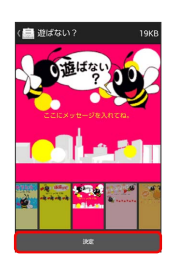

# 3

宛先を入力 ⋺ 件名を入力 ⋺ 本文を入力 ⋺ 送信

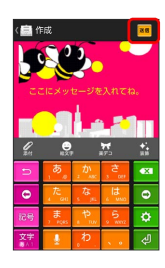

# 4

送信

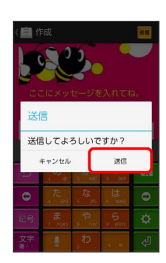

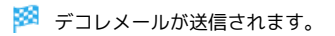

メールを装飾する

## 1

S!メール作成中に 装飾 ラ 装飾方法をタップ ラ 画面の指示に 従ってメールを装飾

| ( 🔜 1                                                                                                    | = lak                                                                 |                                                                    |                          | 88                                    |
|----------------------------------------------------------------------------------------------------|-----------------------------------------------------------------------|--------------------------------------------------------------------|--------------------------|---------------------------------------|
| То 93                                                                                                    | 195                                                                   |                                                                    |                          |                                       |
| 件名                                                                                                    |                                                                       |                                                                    |                          |                                       |
| 本文作                                                                                                    | E.GQ                                                                  |                                                                    |                          |                                       |
|                                                                                                    |                                                                       |                                                                    |                          |                                       |
|                                                                                                    |                                                                       |                                                                    |                          |                                       |
|                                                                                                    | <u> </u>                                                              | A                                                                  | ða:                      | <b>S</b> ,                            |
| NU-8                                                                                                    | 4                                                                     | 🙀<br>8947 :                                                        | <b>11</b><br>270 7       | <b>1</b> 1000 •                       |
| RUS                                                                                                    | اير لا<br>م                                                           | ж<br>кунд :<br>2 мс                                                | ta<br>276 7              | 1000                                  |
| RUS<br>10                                                                                                    |                                                                       | ペ<br>メ<br>メ<br>メ<br>メ<br>メ<br>メ<br>メ<br>メ<br>メ<br>メ<br>メ<br>メ<br>メ | 2.91色 。<br>3 Cer<br>はいいの |                                       |
| <ul><li>1</li><li>1</li></ul> | d gt<br>a<br>a<br>a<br>a<br>a<br>a<br>a<br>a<br>a<br>a<br>a<br>a<br>a | ************************************                               |                          | · · · · · · · · · · · · · · · · · · · |

#### 🏁 メールが装飾できます。

・左右にフリックすると、ほかの装飾方法を確認できます。

# S!メール/SMSを受信/返信する

S!メールやSMSは、自動的に受信されます。また、手動で受信する ことや、サーバーに保存されたメールを受信することもできます。

#### ▲ 新着メールを確認する

新着メールを受信すると、新着メッセージのお知らせ画面と、通知 アイコンが表示されます。

| 1                                                                                     |
|---------------------------------------------------------------------------------------|
|                                                                                       |
| メール<br>新しいメッセージを完成(1)<br>キャンナル 中国で(10)                                                |
| 🕺 メール詳細画面が表示されます。                                                                     |
| <ul> <li>・通知アイコンから確認するには、ステータスバーを下にドラッグして通知パネルを開きます。通知をタップすると新着メールが表示されます。</li> </ul> |
| <ul> <li>・新着メールが2通以上あるときは、サブフォルダー覧画面が表示されます。</li> </ul>                               |
|                                                                                       |

手動でメールを受信する

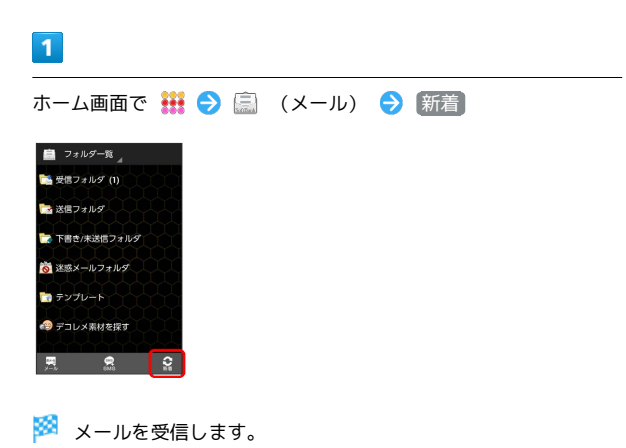

## 1

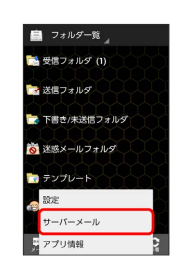

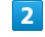

全て受信)/「差出人/件名で受信」

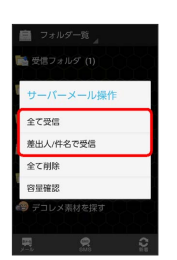

🏁 サーバーメールを受信します。

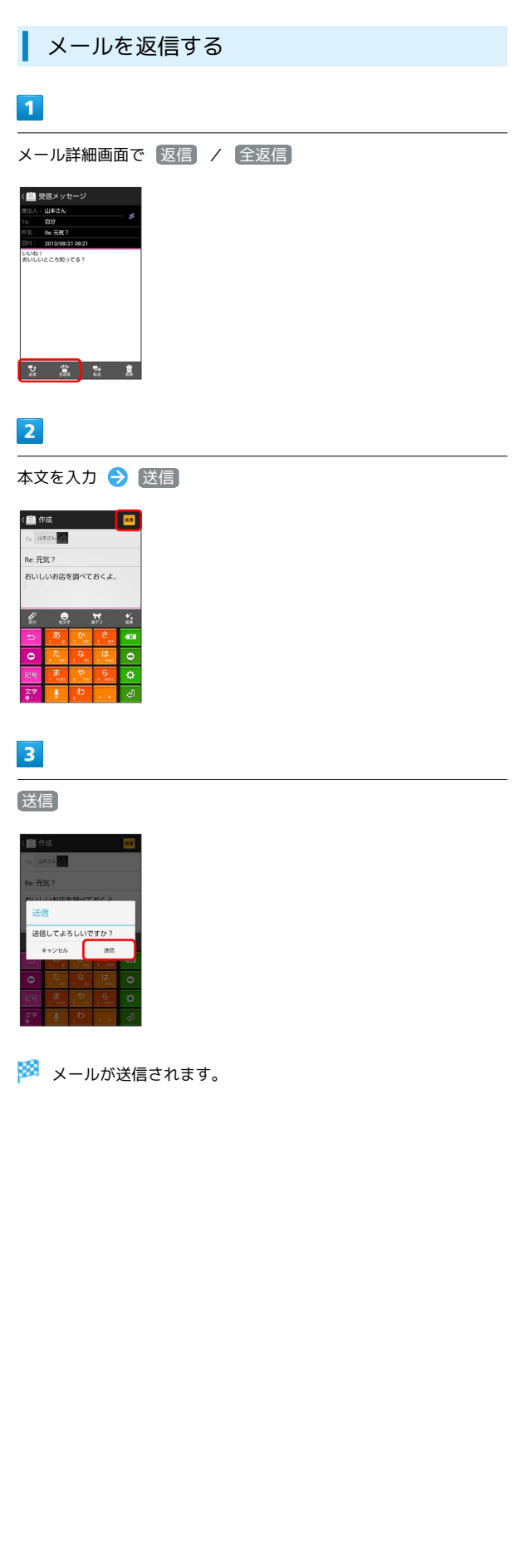

| メールを転送する                                                                                                    |
|----------------------------------------------------------------------------------------------------|
|                                                                                                    |
| メール詳細画面で「転送」                                                                                                    |
| (量 現象メッセージ<br>こと、日下3・<br>・ 日本<br>・ 日本 |
| 2                                                                                                    |
| 宛先を入力 ⋺ 本文を入力 ⋺ 送信                                                                                                    |
| (曲 作成)<br>■ 作成)<br>■ 単元の 元気?<br>■ いい口 /<br>あしししところ別つこる?<br>■ 「一〇一〇一〇一〇一〇一〇一〇一〇一〇一〇一〇一〇一〇一〇一〇一〇一〇一〇一〇                                                                                                    |
| 3                                                                                                    |
| 送信                                                                                                    |
|                                                                                                    |
| 🕺 メールが転送されます。                                                                                                    |
| + 迷惑メールについて                                                                                                    |
| 迷惑メール設定を行うと、電話帳に登録していない差出人から受<br>信したメールは、新着メール通知されず、迷惑メールフォルダに<br>保存されます。迷惑メールフォルダに保存されたメールは、次の<br>操作で確認できます。                                                                                                    |

ホーム画面で **詳 う** 🗐 (メール) ラ 迷惑メールフォル ダ

・確認画面が表示されたときは、画面の指示に従って操作してく ださい。

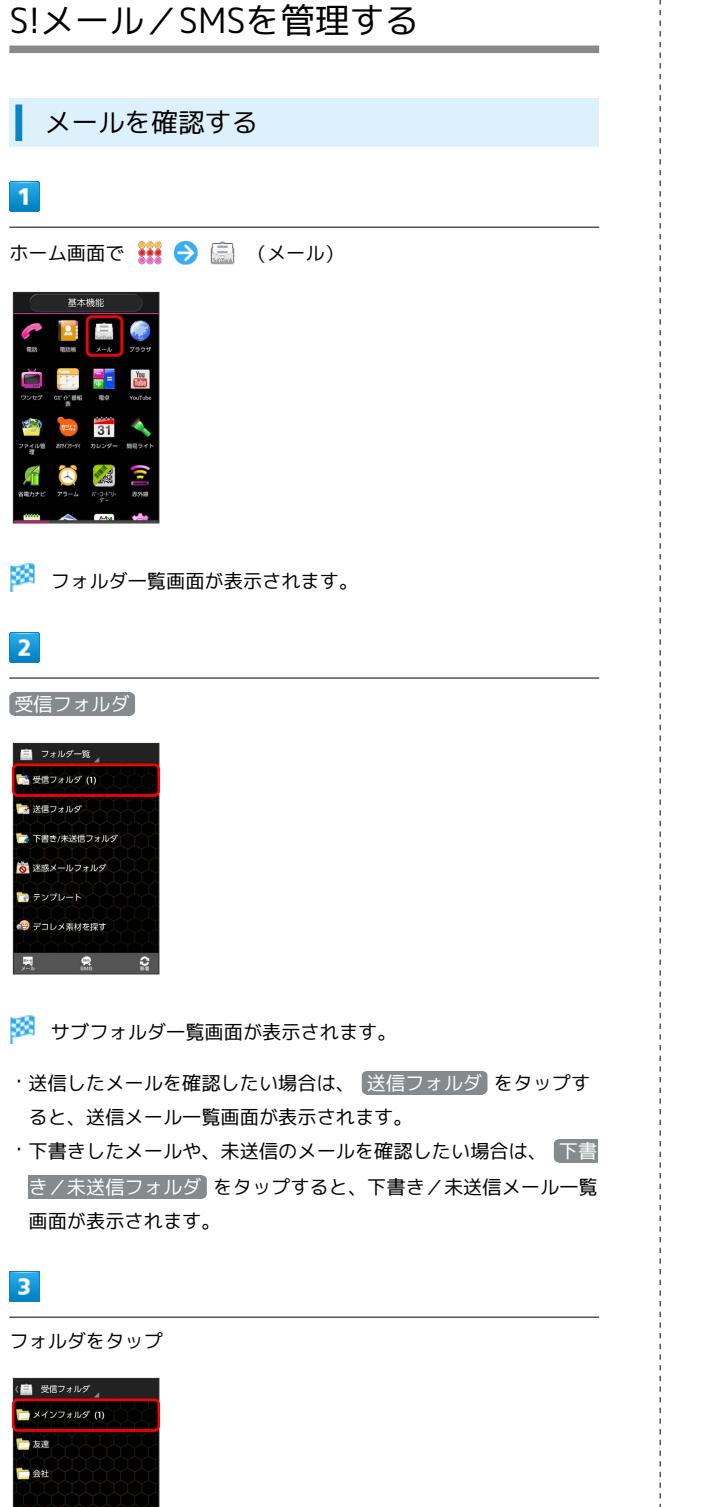

🏁 メールー覧画面が表示されます。

## 4

メールをタップ

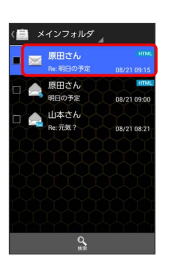

🏁 メール詳細画面が表示されます。

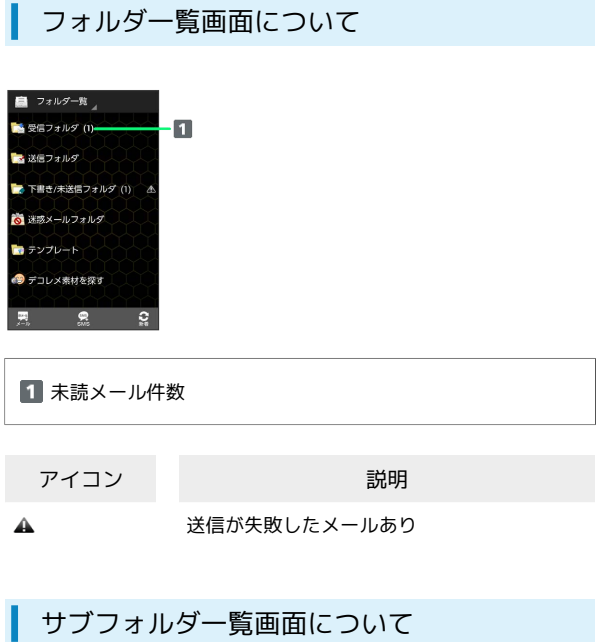

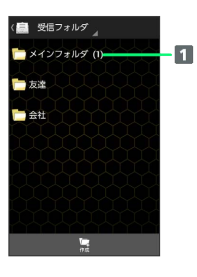

1 未読メール件数

メール/ブラウザ

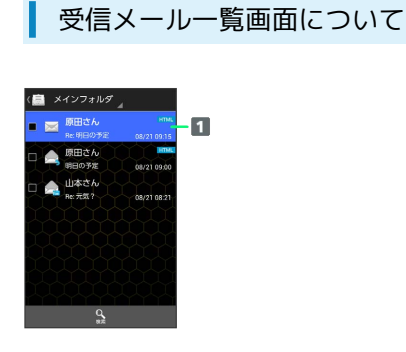

#### 1 差出人/件名/受信日時など

| アイコン     | 説明       |
|----------|----------|
| 0        | 添付ファイルあり |
| HTML     | デコレメール   |
| 5        | 返信済み     |
| Fw       |          |
| •        | 重要度が高い   |
| ¥        | 重要度が低い   |
| <b>A</b> |          |

#### 送信メール一覧画面について

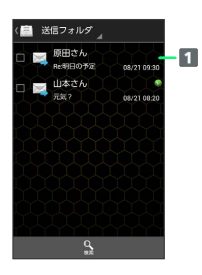

#### 1 宛先/件名/送信日時など

| アイコン | 説明       |
|------|----------|
| 0    | 添付ファイルあり |
| HTML | デコレメール   |
| •    | <br>送信済み |
| V    | 配信確認済み   |
| •    | 重要度が高い   |
| ¥    | 重要度が低い   |
| £    |          |

#### 下書き/未送信メール一覧画面について

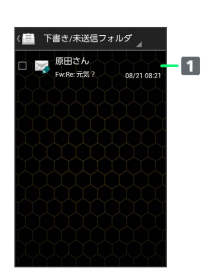

#### 1 宛先/件名/保存日時など

| アイコン | 説明       |
|------|----------|
| 11   | 送信中      |
| •••  | 送信を保留中   |
| 0    | 添付ファイルあり |
| HTML | デコレメール   |
| ▲    | 送信失敗     |
| ூ    | 再送信待ち    |
| ?    | 重要度が高い   |
| ¥    | 重要度が低い   |
|      |          |

#### メール詳細画面について

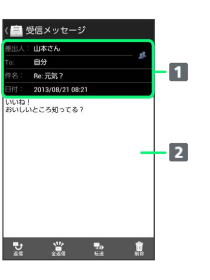

1 差出人/宛先/件名/受信日時など
 2 本文

| アイコン | 説明                                                  |
|------|-----------------------------------------------------|
| 22   | 差出人/宛先一覧表示。タップすると差出人<br>/宛先に含まれるアドレスを一覧表示しま<br>す。   |
| 0    | 配信確認済み。タップするとレポートが表示<br>されます。送信済みメールの場合に表示され<br>ます。 |
| Ø    | 添付ファイルあり。タップすると添付ファイ<br>ルが保存できます。                   |

## メールデータをバックアップする

本体のメールデータをSDカードなどにバックアップします。

- ・本体に保存されているメールデータや、サブフォルダ、振り分け
   条件をバックアップします。メールデータを1件ずつ選択してバックアップすることはできません。
- ・お使いの機種がユーザーメモリに対応している場合は、ユーザー メモリにバックアップされます。

#### 1

ホーム画面で 👯 ラ 贏 (メール) ラ 🖽 ラ 設定

| 💼 フォルダー覧 🦼    |
|---------------|
| 🛸 受信フォルダ (1)  |
| 🔁 送信フォルダ      |
| 🌄 下書き/未送信フォルダ |
| 👸 迷惑メールフォルダ   |
| マンプレート        |
| 19 BOE        |
| サーバーメール       |
| デ アプリ情報       |

2

「バックアップ・復元する」

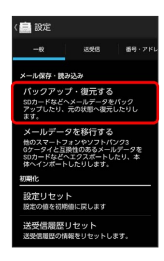

3

〔バックアップ(専用フォーマット)〕 ラ [OK]

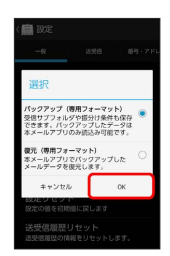

4

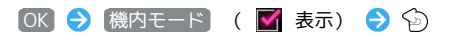

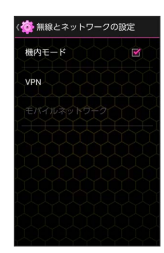

🏁 バックアップが開始されます。

# 

🏁 バックアップが完了します。

## 80

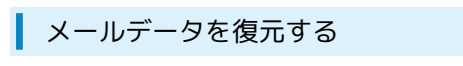

SDカードなどにバックアップしたメールデータを本体に復元しま す。

・お使いの機種がユーザーメモリに対応している場合は、ユーザー メモリから復元されます。

## 1

ホーム画面で 🗰 ラ 高 (メール) ラ 🖽 ラ 設定

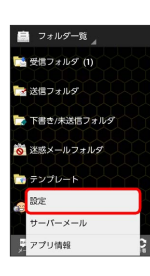

2

「バックアップ・復元する」

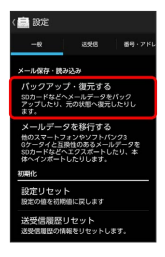

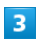

〔復元(専用フォーマット)] 🔿 OK〕 「ックアップ (専用フォーマット) 使用サブフォルダや振分け条件も保存 できます。バックアップしたデータは キメールアプリの私感込み可能です。 2元(専用フォーマット) キメールアプリでパックアップした メールデータを変元します。 キャンセル OK 4 OK ⇒ 機内モード ( ▼ 表示) ⇒ 🏟 無線とネットワークの設定 機内モード

5

対象のファイルを選択 ラ ा ファイルを選択して 20130821081931.mbk 20130821082003.mbk 20130821082101.mbk 🏁 復元が開始されます。 6 OK 🔿 機内モード ( 📕 表示) ラ 🕥 🔅 無線とネットワークの設定 境内モード コイヤレス接続をすべて無効にす

🏁 復元が完了します。

## メールデータを移行する(エクスポート)

本体のメールデータをvMessage形式でSDカードなどにエクスポートします。vMessage形式は、ほかのスマートフォンやソフトバンク 携帯電話 (3G)と互換性があります。

- ・本体に保存されている受信メールデータ/送信メールデータ/下 書き/未送信メールデータごとにエクスポートします。メールデー タを1件ずつ選択して保存することはできません。
- ・お使いの機種がユーザーメモリに対応している場合は、ユーザー メモリにエクスポートされます。
- ・あらかじめ、「SDカード保存・読込み」アプリケーションをイン ストールしておいてください。

# 1

ホーム画面で 👯 ラ 驘 (メール) ラ 🖽 ラ 設定

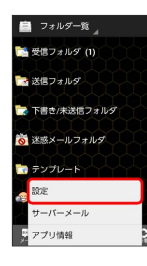

# 2

メールデータを移行する

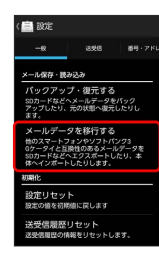

# 3

(エクスポート(vMessage)) 🔿 [OK]

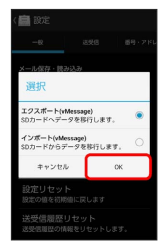

・アプリケーションのダウンロードや、ご利用規約などの確認画面 が表示されたときは、画面の指示に従って操作してください。

### 4

メールの種類を選択 <del>う</del> OK <sup>■</sup> 500-FIS087 <sup>★-4400888</sup>

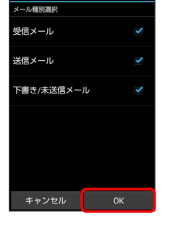

🏁 エクスポートが開始されます。

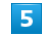

OK

🏁 エクスポートが完了します。

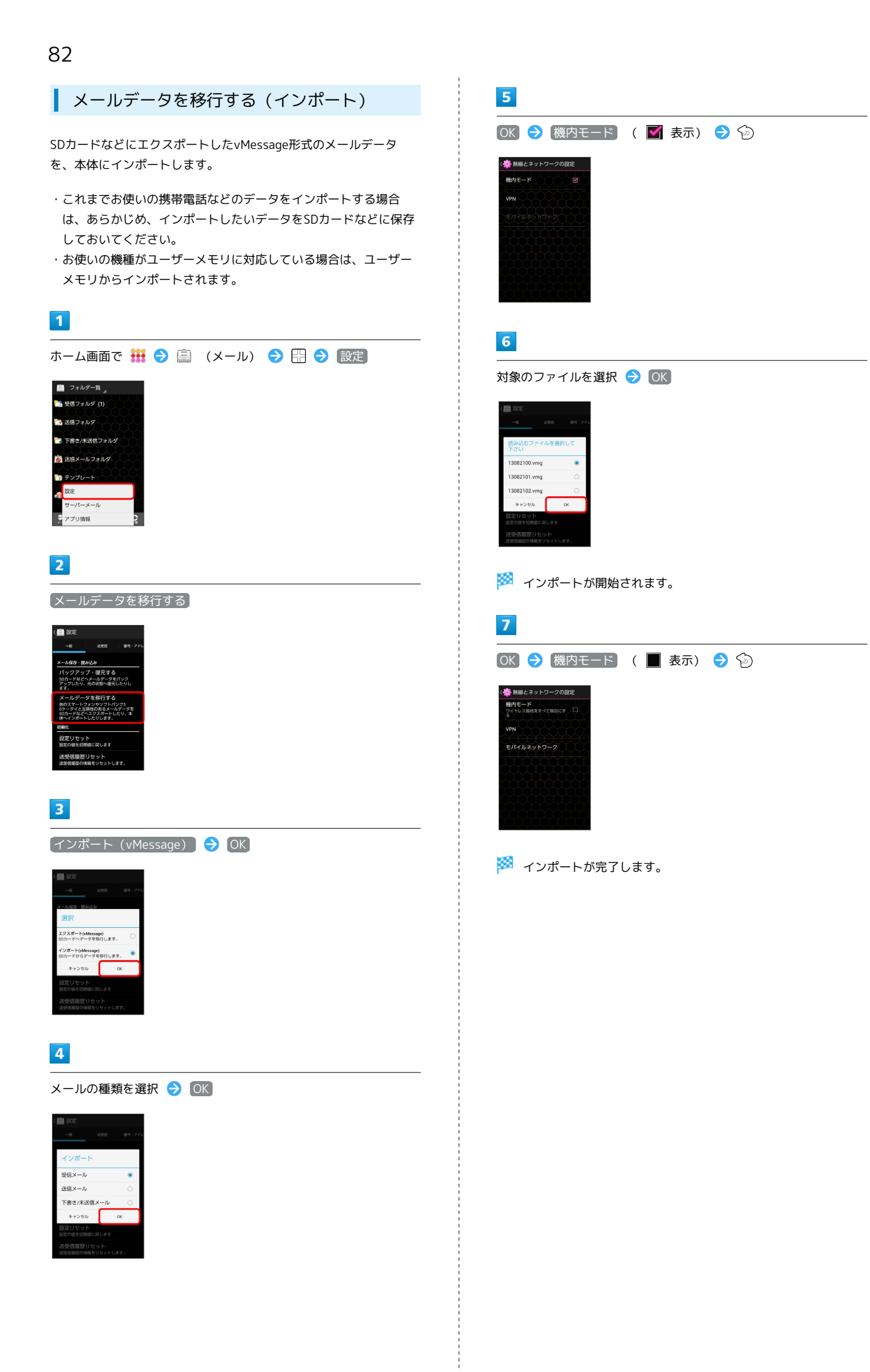

#### 👸 S!メール/SMSの管理について

#### ウィジェットについて

ウィジェットを利用すると、ホーム画面からメールの情報を確認 できます。ウィジェットには簡易版 (画面上部) と詳細版 (画面 下部)があります。簡易版では、未読メール数を確認できます。 詳細版では、未読メール数に加えて最新の未読メールの日時や、 本文の一部も確認できます。未読メールがない場合は、最新の メールの内容が確認できます。

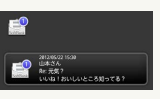

メールデータのインポート/エクスポート時に使用 される場所について (SDカードのみ対応機種)

お使いの機種がSDカードのみに対応している場合、メールデー タをインポート/エクスポートするときは、次の場所に対して読 み込み/保存が行われます。

- ・受信メールデータの場合:/sdcard/private/MYFOLDER/Mail/ Inbox/Inbox.BCK
- ・送信メールデータの場合:/sdcard/private/MYFOLDER/ Mail/Sent Messages/Sent Messages.BCK
- ・下書き/未送信メールデータの場合:/sdcard/private/ MYFOLDER/Mail/Drafts/Drafts.BCK

メールデータのインポート/エクスポート時に使用 される場所について (ユーザーメモリ対応機種)

お使いの機種がユーザーメモリに対応している場合、メールデー タをインポート/エクスポートするときは、ユーザーメモリの次 の場所に対して読み込み/保存が行われます。また、お使いの機 種がユーザーメモリとSDカード両方に対応している場合も、同 様の場所に対して読み込み/保存が行われます。

- ・受信メールデータの場合:private/MYFOLDER/Mail/Inbox/ Inbox.BCK
- ・送信メールデータの場合:private/MYFOLDER/Mail/Sent Messages/Sent Messages.BCK
- ・下書き/未送信メールデータの場合:private/MYFOLDER/ Mail/Drafts/Drafts.BCK

#### エクスポートしたデータのファイル名について

エクスポートしたデータのファイル名は、SDカード/ユーザー メモリへの保存年月日になります。たとえば、2012年3月1日に 保存されたメールデータは、「12030100. vmg」となります。 同じ日に複数のファイルを保存した場合は「12030101.vmg」 となり、下2桁の数字が増えていきます。また、本機の時計が未 設定の場合は、「XXXXXX.vmg」となります。

セキュリティ設定を行ったメールデータのインポー トについて

これまでお使いの携帯電話の機能で、シークレットモードなど、 第三者にデータを見せない設定を行っていた場合でも、本アプ リケーションではインポートを行います。また、インポートした データは閲覧することもできます。

#### インポートできないメールデータについて

これまでお使いの携帯電話で暗号化してメールデータをバック アップした場合、本アプリケーションではインポートできませ ho

+ メール利用時の操作

Webサイトでデコレメ素材を探す

フォルダー覧画面で「デコレメ素材を探す」

サーバーメールをすべて削除する

フォルダー覧画面で 🔛 🔿 サーバーメール 🔿 全て削除 → 削除

メールサーバーの容量を確認する

フォルダー覧画面で 🔛 🔿 サーバーメール 🔿 容量確認]

#### フォルダを作成する

サブフォルダー覧画面で 作成 ラ フォルダ名を入力 ラ 作 成

・絵文字を入力するには、 絵文字 をタップします。

#### フォルダの振り分け条件を設定する

サブフォルダー覧画面でフォルダをロングタッチ 🔿 設定 → 条件追加 → 差出人 / ドメイン / 件名 → 振 り分ける差出人/ドメイン/キーワードを入力 ⋺ 💽 ⋺ OK

- ・差出人/ドメインを電話帳から選択するには、 💶 をタップし ます。
- ・振り分け条件を削除するには、 🎆 をタップします。
- ・メインフォルダには、振り分け条件を設定できません。

#### フォルダ名を変更する

サブフォルダー覧画面でフォルダをロングタッチ 🔿 [編集] ଚ フォルダ名を入力 ラ 作成

- ・絵文字を入力するには、 絵文字 をタップします。
- ・メインフォルダの名前は変更できません。

#### フォルダの並び順を変更する

サブフォルダー覧画面でフォルダをロングタッチ ⋺ 移動] 🕞 上へ / 下へ をタップして並び順を変更 ラ 完了 ・メインフォルダの並び順は変更できません。

#### フォルダを削除する

サブフォルダー覧画面でフォルダをロングタッチ ラ 削除] OK

- ・フォルダ内にメールがあるときは、フォルダ内のメールをメイ ンフォルダに移動させるかどうか選択してください。
- ・メインフォルダは削除できません。

#### メールを検索する

メール一覧画面で 検索 ラ 検索する文字を入力 ラ 💁 ラ 対象のメールをタップ

83

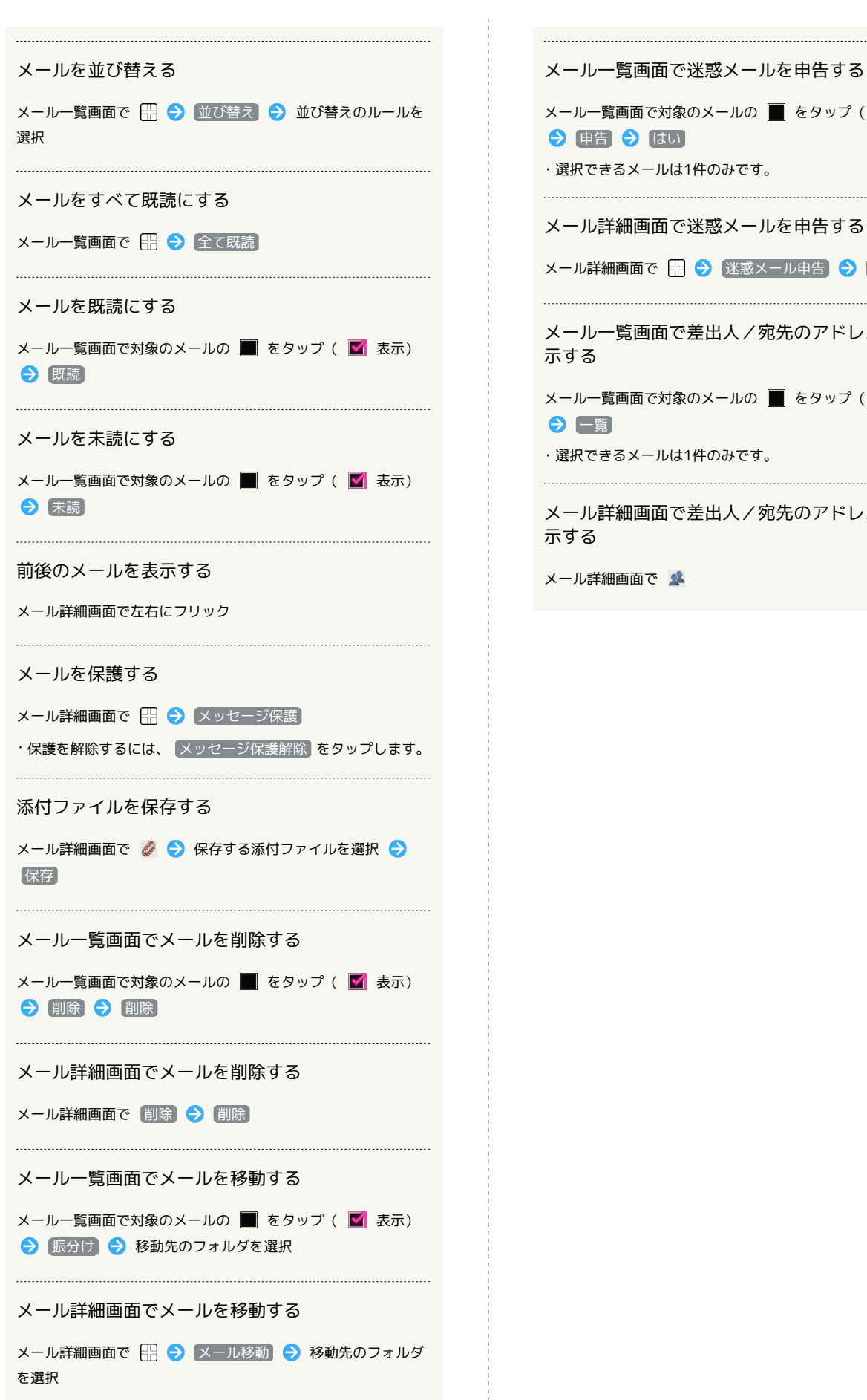

メール一覧画面で対象のメールの 🔳 をタップ ( 🗹 表示) ・選択できるメールは1件のみです。 メール詳細画面で迷惑メールを申告する メール詳細画面で 🔛 🔿 [迷惑メール申告] 🔿 [はい] メールー覧画面で差出人/宛先のアドレスを一覧表 メール一覧画面で対象のメールの 🔳 をタップ ( 🌌 表示) ・選択できるメールは1件のみです。

メール詳細画面で差出人/宛先のアドレスを一覧表

# S!メール/SMS作成時の操作

メールの送信、返信、転送時に使用できる機能について説明します。

S!メールに切り替える

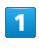

SMS作成中に 🔛 ラ SIメール

8

| <  | 作成    |  |
|----|-------|--|
| То | 宛先    |  |
| 本  | 文作成   |  |
|    |       |  |
|    |       |  |
|    | 下書き保存 |  |
|    | 破藥    |  |
| ¢  | 配信確認  |  |
| 5i | s!×−ル |  |
|    |       |  |

2

OK

🏁 S!メールに切り替わります。

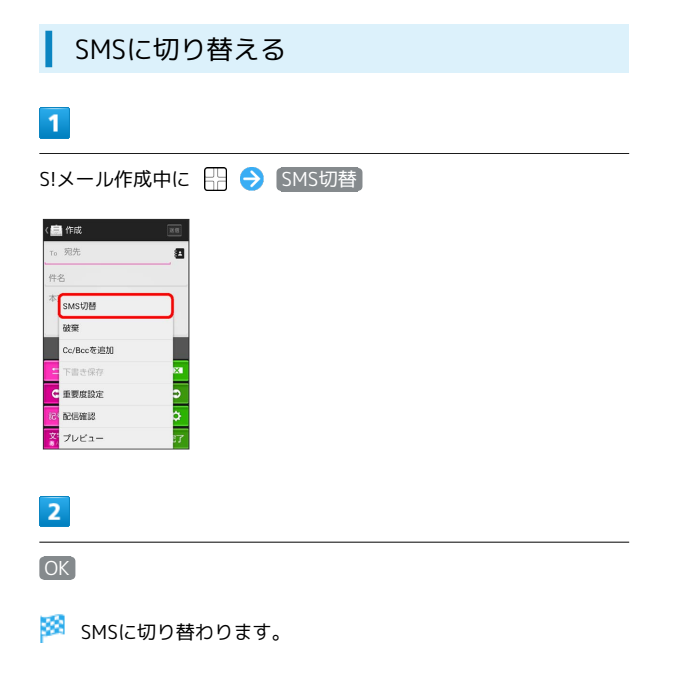

| ファイルを添付する | 5 |
|-----------|---|
|-----------|---|

## 1

S!メール作成中に 添付

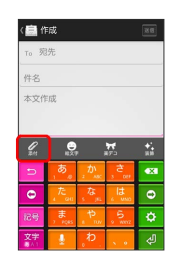

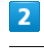

ファイルの種類をタップ ⋺ 画面の指示に従ってファイルを添付

🏁 ファイルが添付されます。

絵文字を入力する

# 1

件名/本文入力中に 絵文字

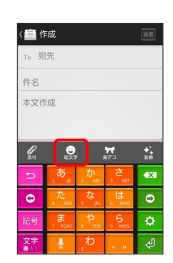

# 2

絵文字をタップ

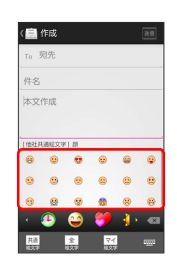

🏁 絵文字が入力されます。

- ・本文入力中の場合、マイ絵文字をタップするとマイ絵文字が選 択できます。
- ・マイ絵文字タブの 🥘 をタップすると、SDカードに保存されてい るマイ絵文字を選択できます。

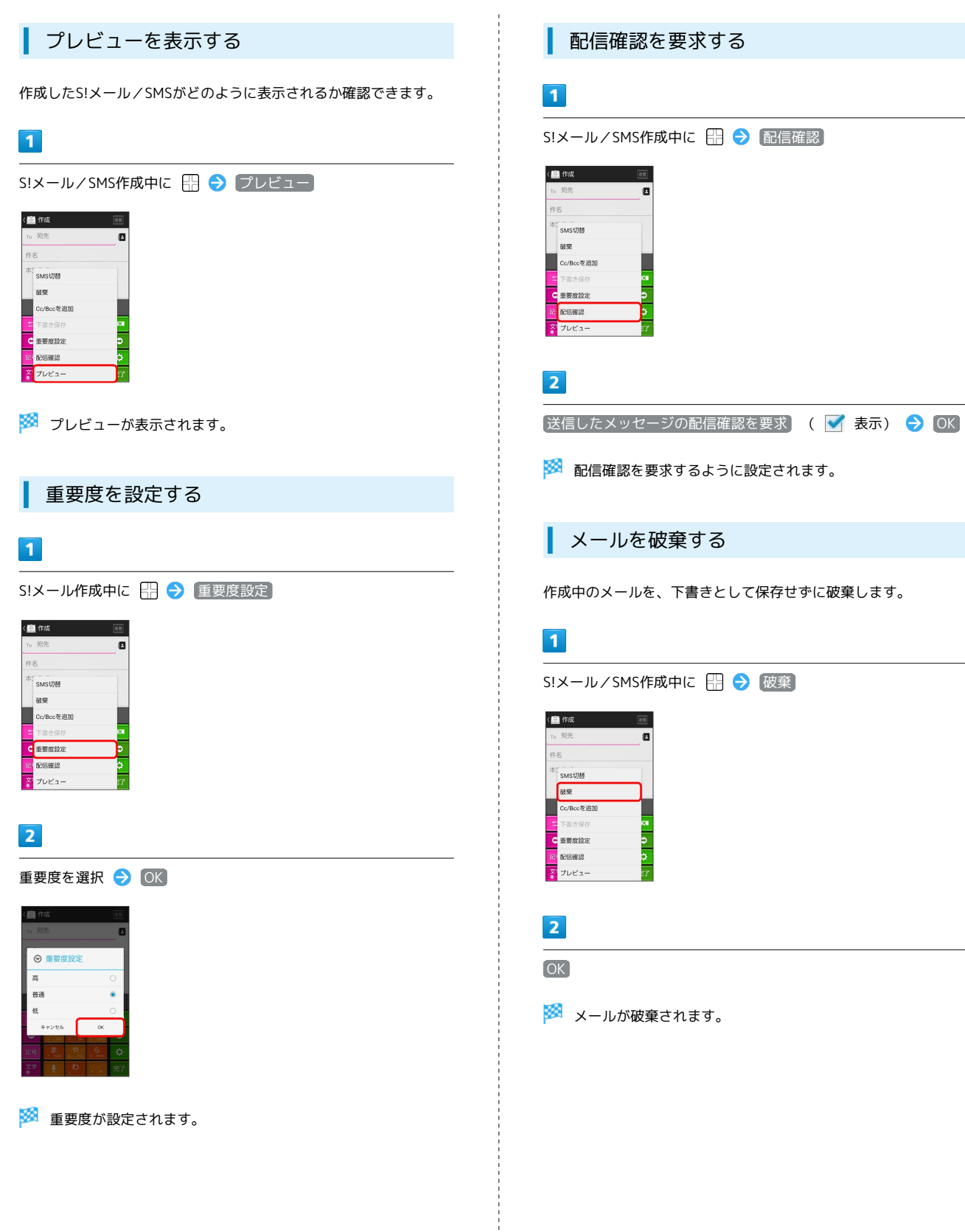

# S!メール/SMS設定

S!メール/SMSに関する設定を行います。

#### 一般設定

L

#### 設定できる項目は次のとおりです。

| 項目              | 詳細                                                                                                    |
|-----------------|----------------------------------------------------------------------------------------------------|
| フォルダモード         | メールを、受信フォルダ、送信フォルダ、下<br>書き/未送信フォルダに分けて管理するかど<br>うか設定します。                                                                                                    |
| サブフォルダ<br>表示    | 受信したメールをサブフォルダで管理しま<br>す。                                                                                                    |
| メールの再振り<br>分け   | メインフォルダのメールを、設定した振り分<br>け条件に従って再振り分けします。                                                                                                    |
| 迷惑メール設定         | 電話帳に登録していない差出人から受信した<br>メールを、迷惑メールフォルダに振り分ける<br>かどうか設定します。                                                                                                    |
| 文字サイズ変更         | フォントサイズを設定します。                                                                                                    |
| 画像の倍角表示         | 小さい画像を自動で倍角表示します。                                                                                                    |
| ポップアップ<br>表示    | 新着メール受信時、ポップアップ表示で通知<br>するかどうか設定します。                                                                                                    |
| 着信音             | 新着メール受信時の着信音を設定します。                                                                                                    |
| バイブレーショ<br>ン    | 新着メール受信時に本体を振動させるかどう<br>か、振動させる場合は振動の長さを設定しま<br>す。                                                                                                    |
| バックアップ・<br>復元する | 本体のメールデータをSDカードなどにバック<br>アップします。また、SDカードなどにバック<br>アップしたメールデータを本体に復元するこ<br>ともできます。                                                                                       |
| メールデータを<br>移行する | 本体のメールデータを、vMessage形式でSD<br>カードなどにエクスポートします。vMessage<br>形式は、ほかのスマートフォンやソフトバン<br>ク携帯電話 (3G) と互換性があります。エク<br>スポートしたvMessage形式のメールデータ<br>を、SDカードなどから本体にインポートする<br>こともできます。 |
| 設定リセット          | メール設定を初期値に戻します。                                                                                                    |
| 送受信履歴リ<br>セット   | 送受信履歴を削除します。                                                                                                    |
| 優先設定            | ほかのアプリケーションでもメールを受信<br>できる場合、本アプリケーションで優先的に<br>メールを受信するかどうか設定します。                                                                                                    |
| 古いメッセージ<br>を削除  | 保存されているメールが、メッセージの上限<br>で設定した件数に達した場合、古いメールを<br>自動的に削除するかどうか設定します。                                                                                                    |
| メッセージの<br>上限    | 保存するメールの件数を設定します。                                                                                                    |
| デコレメ素材の<br>初期化  | プリインストールされているデコレメ素材<br>を、インストール時の状態に戻します。                                                                                                    |
| ストレージの<br>情報    | SDカードと本体メモリの保存領域を表示しま<br>す。                                                                                                    |

# 1

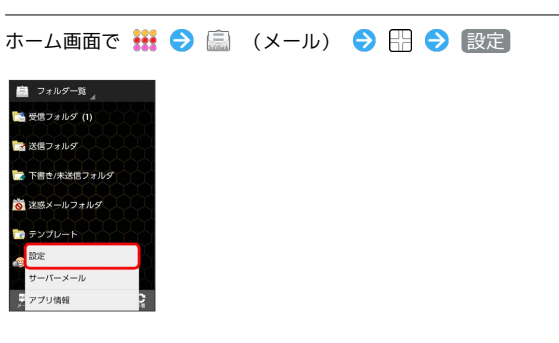

# 2

一般 ラ 各項目を設定

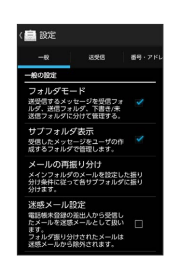

🏁 設定が反映されます。

#### 設定できる項目は次のとおりです。

| 項目                | 詳細                                     |
|-------------------|----------------------------------------|
| 引用返信設定            | S!メールに返信するとき、メールの内容を引<br>用するかどうか設定します。 |
| 画像サイズ制限           | 送信する画像サイズの上限を設定します。                    |
| 配信確認              | メール送信時に配信確認を要求するかどうか<br>設定します。         |
| 送信確認              | メール送信時に確認画面を表示するかどうか<br>設定します。         |
| 送信中ステータ<br>ス表示    | メール送信中の画面を表示するかどうか設定<br>します。           |
| 全文受信              | S!メールの内容をすべて受信するか、一部受<br>信するか設定します。    |
| メッセージ受信<br>設定     | S!メールの一部を受信するとき、受信する内<br>容を設定します。      |
| 起動時の新着<br>確認      | S!メール起動時に、自動で新着メールの確認<br>をするかどうか設定します。 |
| Wi-Fi接続設定         | Wi-Fi接続でS!メールを送受信するための設定<br>を行います。     |
| ローミング時の<br>自動取得   | ローミング中にS!メールを自動受信するかど<br>うか設定します。      |
| 文字エンコード           | 使用する文字エンコードを設定します。                     |
| USIMカードの<br>メッセージ | USIMカードに保存しているSMSを確認できま<br>す。          |

## 1

ホーム画面で 🗰 ラ 🗐 (メール) ラ 🖽 ラ 設定

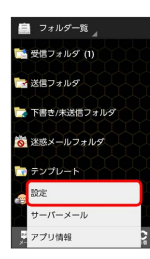

2

送受信 🔶 各項目を設定

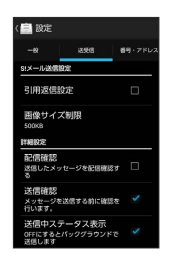

🏁 設定が反映されます。

#### 番号・アドレス設定

設定・確認できる項目は次のとおりです。

| 項目                 | 詳細                                     |
|--------------------|----------------------------------------|
| 電話番号               | 電話番号が表示されます。                           |
| メールアドレス            | メールアドレスが表示されます。                        |
| My SoftBank<br>へ移動 | My SoftBankへ移動し、メールアドレスの変<br>更などができます。 |

#### 1

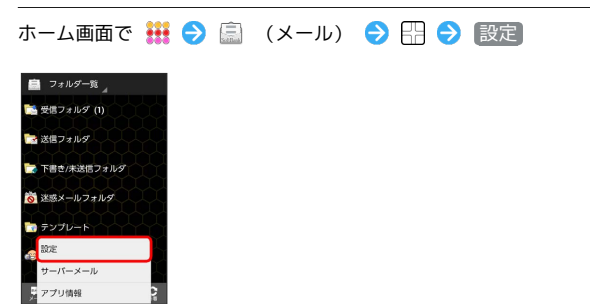

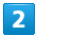

【番号・アドレス】 → 各項目を設定

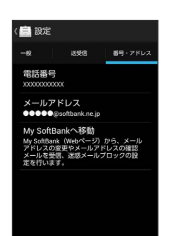

🏁 設定が反映されます。

# Gmail (メール)を作成/送信する 🚹 Gmail (メール) 作成時の操作 Googleのメールサービスを利用できます。あらかじめ、Googleアカ Cc/Bccを追加する ウントでログインしておいてください。 メール作成画面で 🔛 🔿 Cc / Bccを追加 🔿 宛先を追加 作成/送信する 静止画/動画を添付する 1 メール作成画面で 🔛 🔿 固像を添付)/ 🗊画を添付 🔿 アプリケーションを選択 ⋺ 添付するファイルを選択 ホーム画面で 👯 ラ M (Gmail) 下書きとして保存する メール作成中に 🔛 🔿 下書き保存] 🏁 下書きとして保存されます。 作成中のメールを破棄する 🏁 受信トレイ画面が表示されます。 メール作成画面で 🖽 ラ 破棄 ラ OK 2 $\leq$ 📙 Gmail (メール) 利用時のご注意 受信トレイ 自分、鈴木さん 2 ノートーありがとう、今度お礼させ Gmail (メール) はパソコンからのメールとして扱われます。受 佐藤さん、自分 3 828 信する端末側で、パソコンからのメール受信を拒否する設定にし ている場合は、Gmail (メール) が受信されません。 **A** 4 5 🏁 メール作成画面が表示されます。 3 宛先/件名/本文を入力 ラ ≽ ( 🍽 作成 ⊳ •••• To 高橋さん 🤇 大丈夫ですか?心配です。(・・; 先輩、怪我の貝合はどうです か?明日お見舞いに行きます

🏁 メールが送信されます。

メール/ブラウザ

# 受信したGmail (メール)を確認する

Gmail (メール)では、送受信したメールが件名ごとにまとめて表示 されます (スレッド表示)。

#### 新着Gmail (メール)を確認する

新着Gmail(メール)を受信するとステータスバーに M が表示され ます。

1

通知パネルを開く

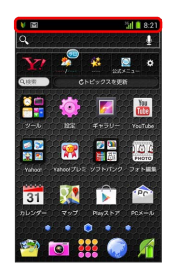

2

新着Gmail (メール)をタップ

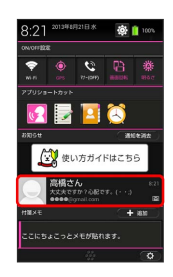

🏁 受信した新着Gmail (メール) が表示されます。

・新着Gmail(メール)が2通以上あるときは、受信トレイ画面が表示されます。

Gmail (メール)を確認する 1 ホーム画面で 👬 ラ 🎽 (Gmail) 🏁 受信トレイ画面が表示されます。 2 対象のスレッドをタップ ● 受信トレイ ●●●● Kgmail 自分、鈴木さん 2 ノート - ありがとう。今度お礼させ アー 佐藤さん、自分3 820 1 なしぶり - 今年の日曜は空いてる? 士 R. Q. Ø C 🏁 受信メール確認画面が表示されます。 🚹 Gmail (メール) 確認時の操作 メールを返信する 受信メール確認画面で <u></u> ラ メールを作成 ラ ≽ メールを転送する 受信メール確認画面で 🚦 ⋺ 転送 ラ メールを作成 ラ ≽

#### ラベルを利用する

Gmailでは、すべてのメールが1つのボックスに保存されます。ま た、それぞれのスレッドにラベルを追加すると、ラベルの種類に よってスレッドが区別されます。例えば、メールを受信して新し いスレッドができたときは、自動的に「受信トレイ」というラベル がスレッドに追加されます。その後、「学校」というラベル名を追 加しておくと、「学校」ラベルが付いたスレッドを一覧表示できま す。

| _ | _ | _ | - |
|---|---|---|---|
|   |   |   |   |
|   |   |   |   |
|   |   |   |   |
|   |   |   |   |
|   |   |   |   |
|   |   |   | _ |

ホーム画面で 👯 ラ ဲ (Gmail)

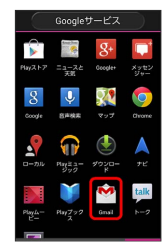

🏁 受信トレイ画面が表示されます。

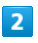

対象のスレッドにチェックを入れる ラ 🦪

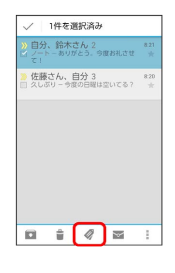

3

ラベルを選択( 🗹 表示) ラ 🛛

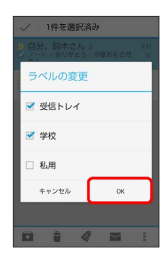

🏁 ラベルが追加されます。

## スレッドをアーカイブする

送受信したGmail (スレッド)を、受信トレイで表示されないように できます。アーカイブしたスレッドに返信メールが届くと、再び受 信トレイに表示されます。

| 1      |     |   |   |         |
|--------|-----|---|---|---------|
| ホーム画面で | ••• | € | Ŷ | (Gmail) |
|        | _   |   |   |         |

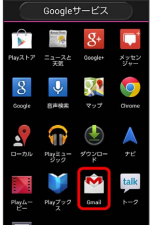

🏁 受信トレイ画面が表示されます。

### 2

対象のスレッドにチェックを入れる ⋺ 💽

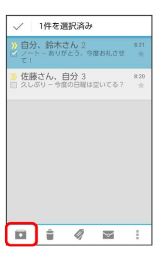

🏁 スレッドがアーカイブされます。

## スレッドをミュートする

メーリングリストに登録していると、メールのやりとりが延々と続いて終わらないスレッドがでてきます。その長いスレッドの内容が 自分には関係ない場合、スレッドをミュートすると、そのスレッド の続きが受信トレイに入らなくなります。宛先やCcに自分のアドレ スが含まれるメールが届いた場合は、再び受信トレイに表示されま す。

#### 1

ホーム画面で 👯 ラ 🖄 (Gmail)

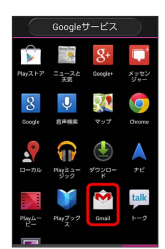

🏁 受信トレイ画面が表示されます。

2

対象のスレッドにチェックを入れる ⋺ 🚦

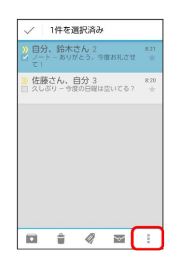

3

ミュート

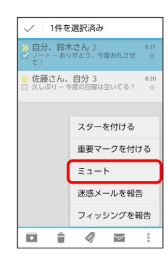

🏁 スレッドが非表示になります。

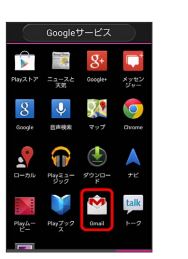

🏁 受信トレイ画面が表示されます。

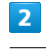

対象のスレッドにチェックを入れる ラ 🍵

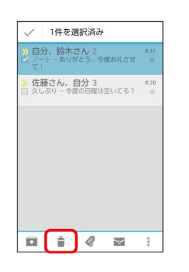

🏁 スレッドが削除されます。

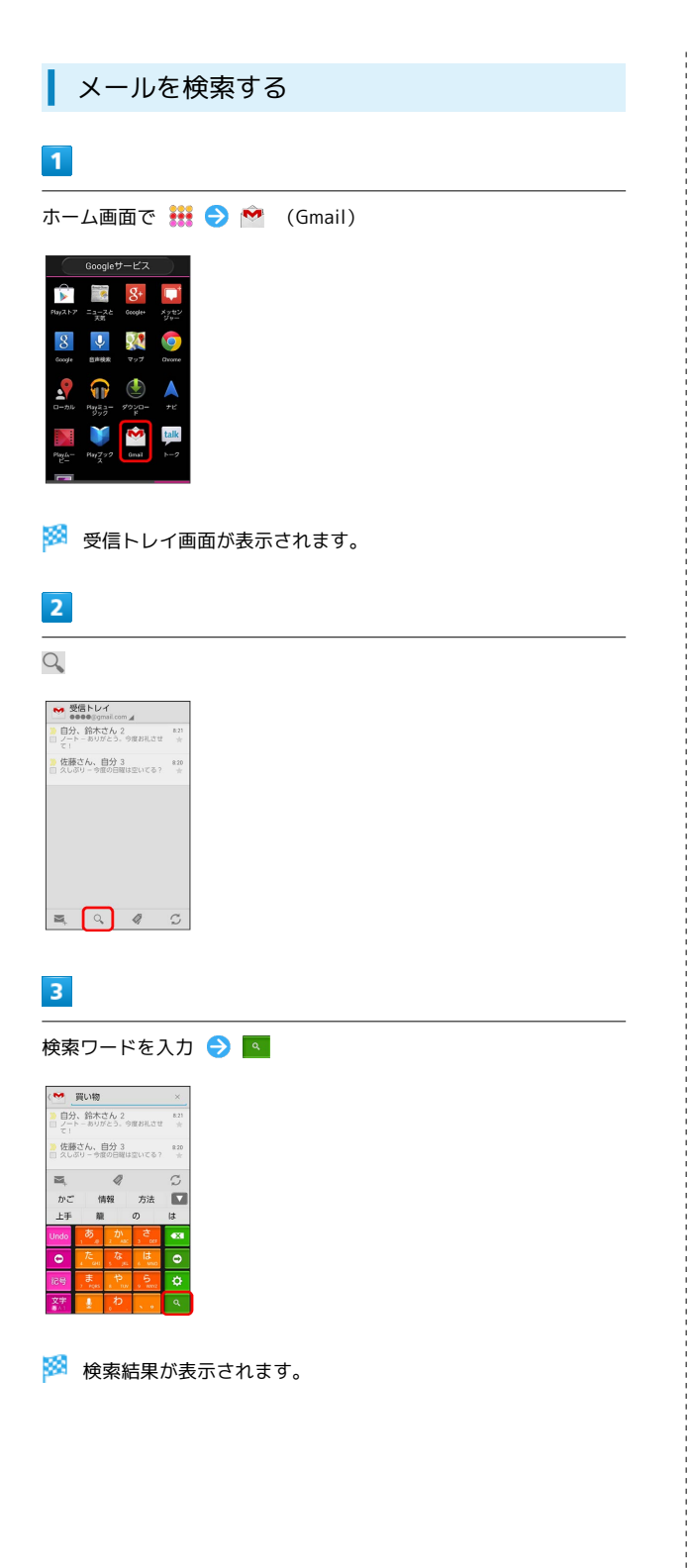

| 迷惑メールを | を報告 | する |
|--------|-----|----|
|--------|-----|----|

### 1

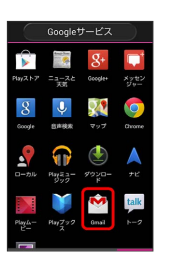

🏁 受信トレイ画面が表示されます。

|   | 7 |
|---|---|
|   |   |
|   |   |
|   |   |
|   |   |
| - | - |

対象のスレッドにチェックを入れる ⋺ 🚦

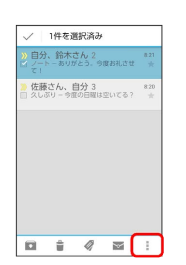

93

## 3

迷惑メールを報告

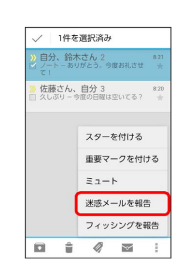

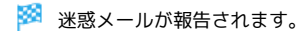

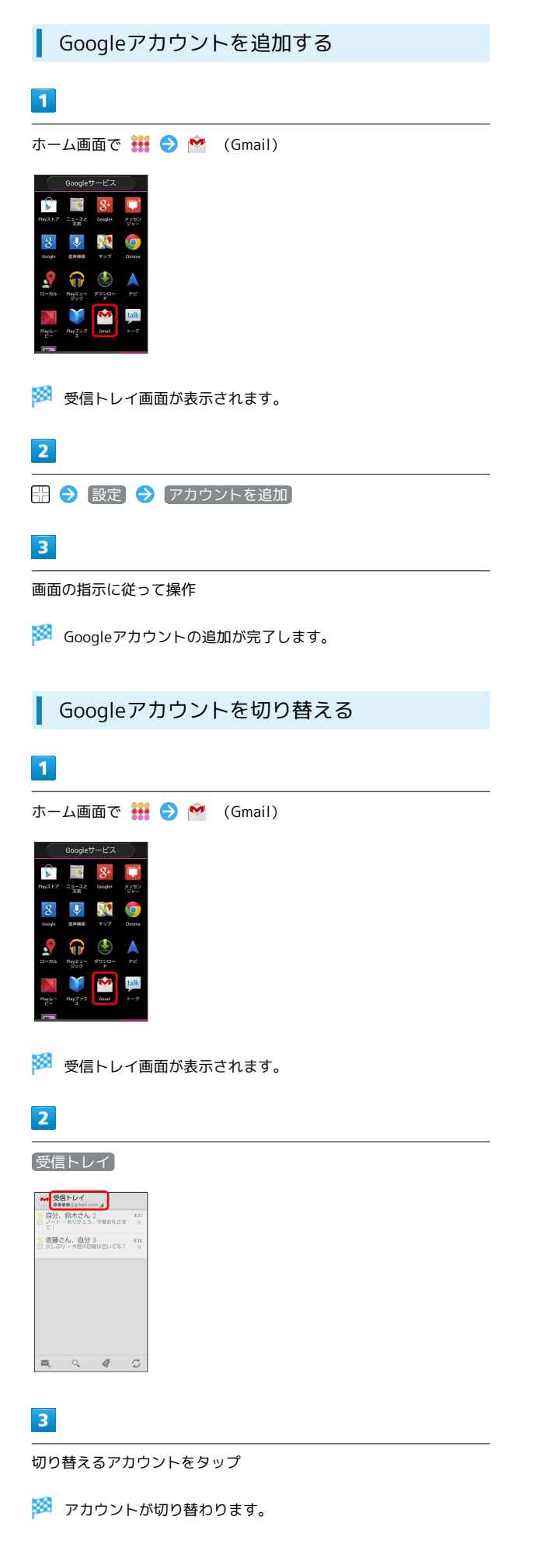

# インターネットメールを利用する

#### アカウントを設定する

ご利用のインターネットメールについて、ユーザー名(ユーザー ID)やパスワード、サーバー名などの情報をご確認ください。

## 1

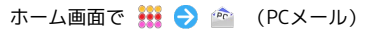

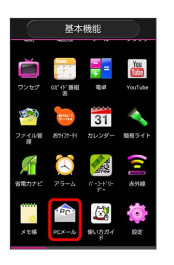

🏁 初回起動時のみ、アカウント登録画面が表示されます。

## 2

メールアドレス/パスワードを入力 🔿 次へ

・ご利用のメールサービスによっては、操作が異なる場合がありま す。受信設定/送信設定を手動で入力するときは、「手動設定」を タップします。

## 3

アカウント設定の各種項目を入力 ラ 次へ

- 🏁 アカウントの設定が完了します。
- ・ご利用のメールサービスによっては、操作が異なる場合があります。

## 4

アカウントの名前と、宛先として送信メールに表示される名前を入 カ → 次へ

🏁 インターネットメールの設定が完了します。

メール/ブラウザ

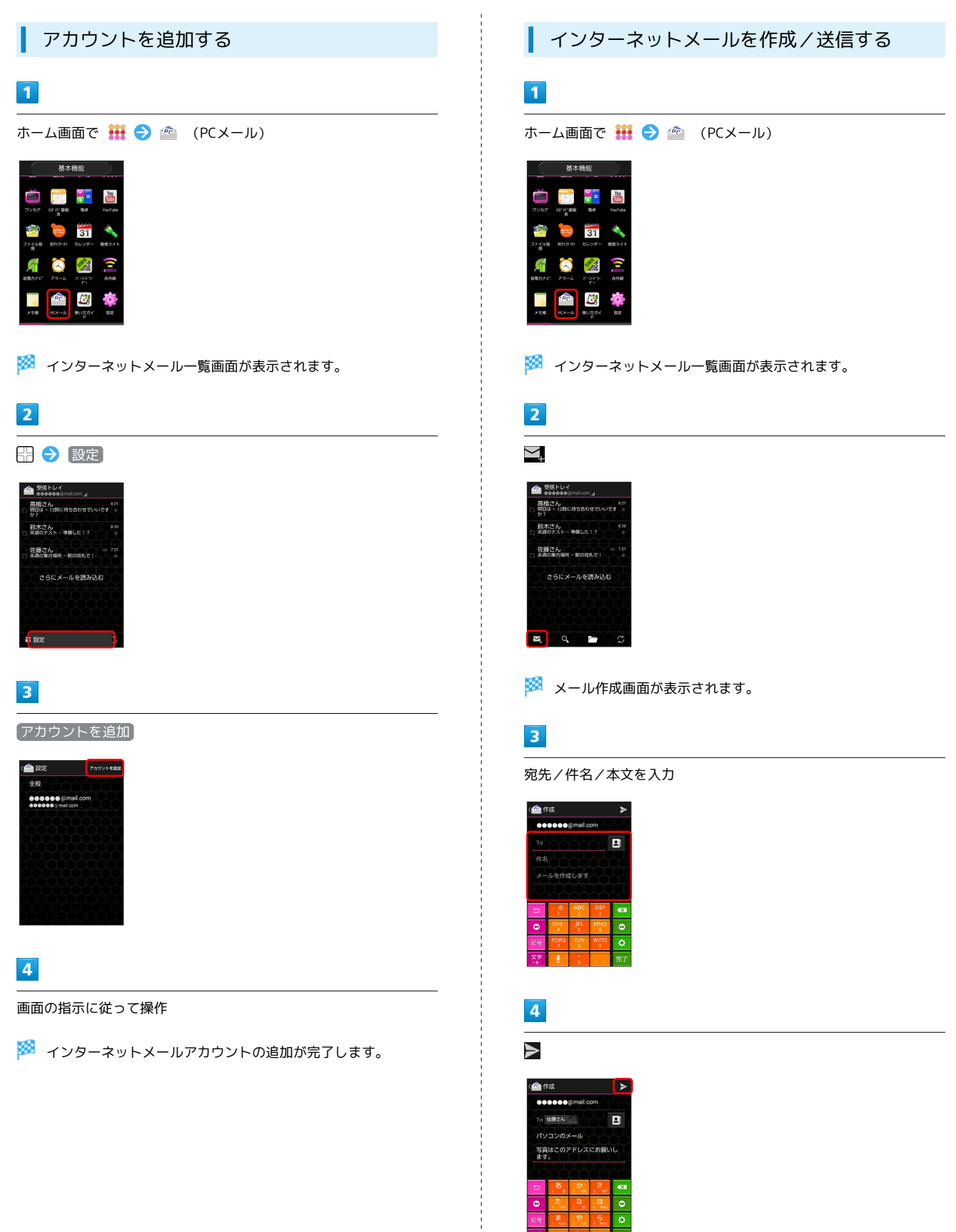

🏁 メールが送信されます。

SoftBank 201K

#### 96

#### 新着メールを確認する

新着インターネットメールを受信するとステータスバーに 🎴 が表 示されます。

#### 1

通知パネルを開く

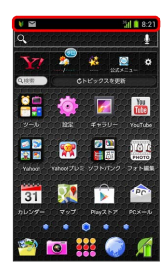

2

新着インターネットメールをタップ

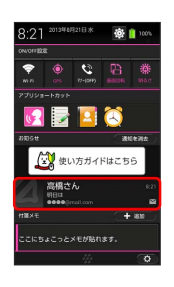

- 🏁 受信した新着インターネットメールの詳細画面が表示されます。
- ・新着インターネットメールが2通以上あるときは、インターネットメール一覧画面が表示されます。確認する新着インターネット メールを選んでください。

対象のメールをタップ

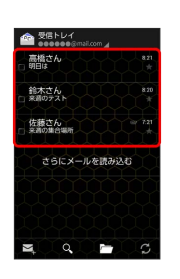

🏁 インターネットメール詳細画面が表示されます。

🚹 インターネットメール確認時の操作

メールを未読に戻す

インターネットメール一覧画面で未読にするメールにチェックを入れる 🔿 🗹 🔿 ✔

メールを削除する

インターネットメール一覧画面で削除するメールにチェックを入 れる 🗲 📋

# インターネットを利用する

ブラウザを利用して、インターネットから情報を入手できます。

ブラウザを利用する

1

ホーム画面で 🏭 ラ 🥥 (ブラウザ)

|                                                                                                    | 基本        | 機能          |                     |
|----------------------------------------------------------------------------------------------------|-----------|-------------|---------------------|
| <b>615</b>                                                                                                    | 10.52.06  | ста<br>х-л  | 7994                |
| <b>2</b> 2189                                                                                                    | a: 0: 65  | 10 A        | Yes                 |
| 27.41/8<br>27.41/8                                                                                                    | 201477-54 | 31<br>5009- | 100 H               |
| 新日本 10 日本 10 | 79-4      |             | ( <b>1-1</b> ) 8788 |
|                                                                                                    | ~         | AN          | -                   |

🏁 ブラウザ画面が表示されます。

・SMSやメール内などのURLをタップするとブラウザが自動的に起 動します。 ブックマークを登録する

#### 1

ホーム画面で 👬 ラ 🥥 (ブラウザ)

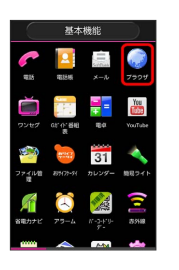

🏁 ブラウザ画面が表示されます。

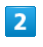

登録するウェブページを表示 ラ 🖽 ラ [ブックマークを保存]

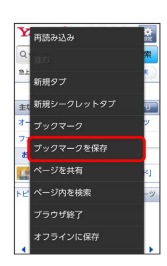

🏁 ブックマーク登録画面が表示されます。

### 3

ラベルやURLなどを確認/変更 ⋺ 💽

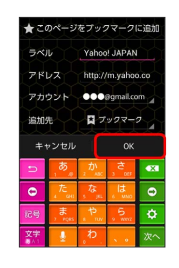

🏁 表示中のウェブページがブックマークに登録されます。

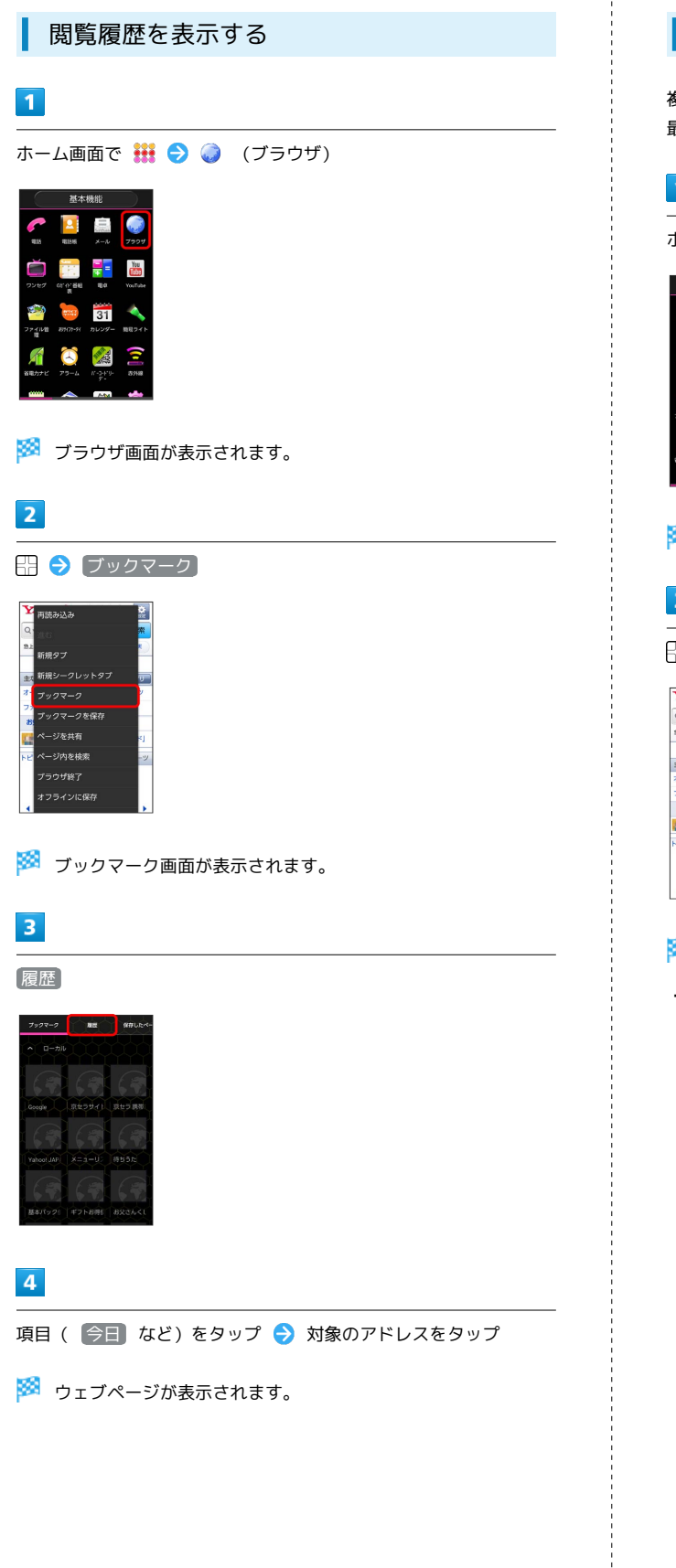

#### 新しいタブを開く

複数のタブを開いて、ウェブページの切り替えを簡単に行えます。 最大16個のタブを開くことができます。

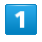

# ホーム画面で 👯 ラ 🧔 (ブラウザ)

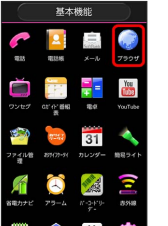

🏁 ブラウザ画面が表示されます。

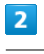

ਜ 🔿 [新規タブ]

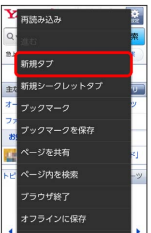

🏁 新しいタブが表示されます。

・タブを切り替えるには、ブラウザ画面で をタップして対象のタブをタップします。
 が表示されていないときは、ウェブページを下にドラッグしてください。

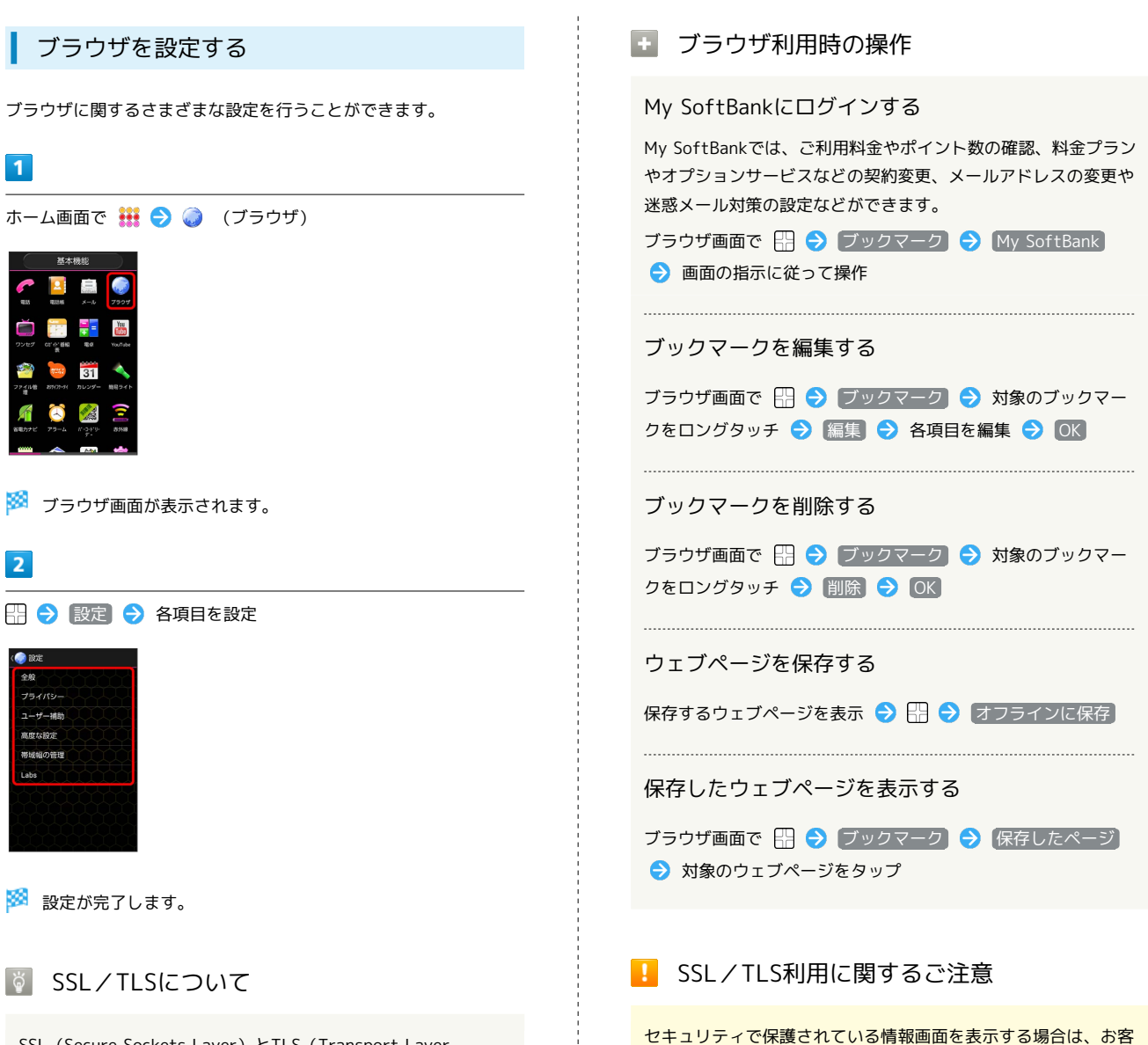

SSL (Secure Sockets Layer) とTLS (Transport Layer Security) とは、データを暗号化して送受信するためのプロトコ ル (通信規約)です。SSL/TLS接続時の画面では、データを暗 号化し、プライバシーに関わる情報やクレジットカード番号、企 業秘密などを安全に送受信でき、盗聴、改ざん、なりすましなど のネット上の危険から保護します。

SoftBank 201K

メール/ブラウザ

様は自己の判断と責任においてSSL / TLSを利用するものとしま

す。お客様ご自身によるSSL/TLSの利用に際し、ソフトバンク

および認証会社である日本ベリサイン株式会社、サイバートラス

ト株式会社は、お客様に対しSSL/TLSの安全性に関して何ら保

証を行うものではありません。

## 100

| インターネットを利用する |
|--------------|
| (Chrome)     |

検索語やURLを入力し、手軽にインターネットを利用できます。

Chromeを利用する

1

ホーム画面で 👬 ラ 🧔 (Chrome)

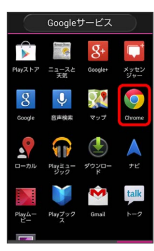

🏁 Chrome画面が表示されます。

・確認画面が表示されたときは、画面の指示に従って操作してくだ さい。

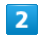

画面上部の入力欄をタップ ⋺ 検索語またはURLを入力 ⋺ 🏧

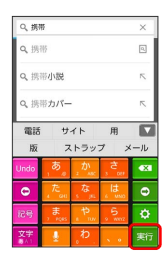

🏁 検索結果またはウェブページが表示されます。

🚹 利用方法を確認する

Chrome画面で(使い方ガイドを見る)

# カメラ

| 静止画/動画を撮影する | 102 |
|-------------|-----|
| カメラの設定を行う   | 104 |
| バーコードを読み取る  | 105 |

# 静止画/動画を撮影する

#### 静止画を撮影する

静止画を撮影する前にSDカードを取り付けてください。撮影した静 止画はSDカードに保存されます。

1

ホーム画面で 👯 ラ 🔯 (カメラ)

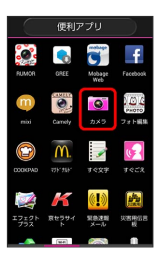

🏁 静止画撮影画面が表示されます。

2

カメラを被写体に向ける ラ 💽

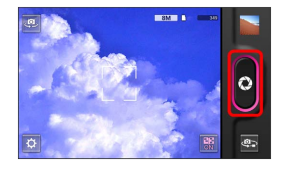

🏁 シャッター音が鳴り、静止画が自動的にSDカードに保存されま す。

・撮りログアルバムを設定して撮影すると、撮影した静止画は設定 したアルバムに登録されます。撮りログについて詳しくは「アル バムを表示する(撮りログ)」を参照してください。

静止画撮影画面の見かた

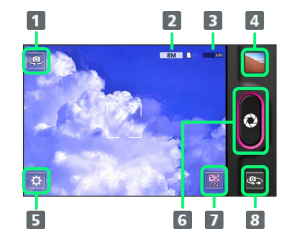

| ■ 背面/前面カメラ切り替え     |
|--------------------|
| 2 撮影サイズ            |
| 3 SDカードに保存できる枚数    |
| 4 最後に撮影した静止画       |
| 5 カメラ設定パネルを表示      |
| 6 シャッター            |
| 7 撮りログアルバム選択パネルを表示 |
| 8 静止画/動画撮影切り替え     |
|                    |

#### 動画を撮影する

動画を撮影する前にSDカードを取り付けてください。撮影した動画 はSDカードに保存されます。

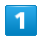

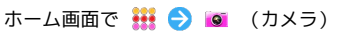

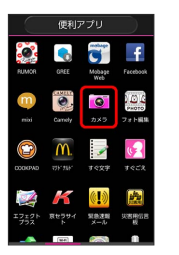

🏁 静止画撮影画面が表示されます。

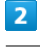

#### **\$**.

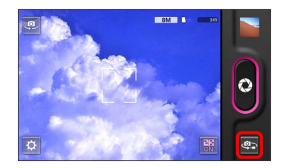

🏁 動画撮影画面が表示されます。

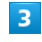

カメラを被写体に向ける ラ 🛑

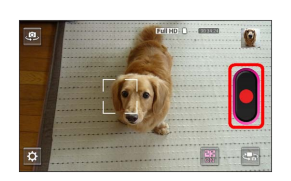

🏁 動画の撮影が開始されます。

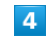

撮影を終了するときは

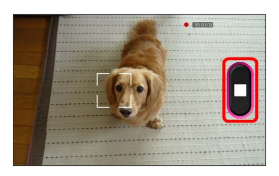

・撮りログアルバムを設定して撮影すると、撮影した動画は設定したアルバムに登録されます。撮りログについて詳しくは「アルバムを表示する(撮りログ)」を参照してください。

#### 動画撮影画面の見かた

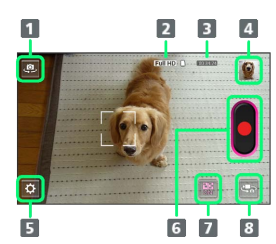

#### 1 背面/前面カメラ切り替え

- 2 録画サイズ
- 3 SDカードに保存できる時間
- 4 最後に撮影した動画
- 5 カメラ設定パネルを表示
- 6 撮影開始/終了
- 7 撮りログアルバム選択パネルを表示
- 8 動画/静止画撮影切り替え

🛐 静止画/動画撮影について

#### 静止画のファイル形式について

静止画のファイル形式はJPEGです。

#### 動画のファイル形式について

本機のカメラは3GPP形式に対応しています。

#### 🚹 静止画/動画撮影時の操作

#### ズームを利用する

- 静止画撮影画面/動画撮影画面で + / を押す
- ・静止画撮影画面/動画撮影画面を上下にドラッグしてもズーム を調整できます。

#### 明るさを調整する

#### 静止画撮影画面/動画撮影画面を左右にドラッグ

#### 撮りログを利用するかどうかを設定する

静止画撮影画面/動画撮影画面で 📓 / 📓 ラ 🕕 / OFF

- OFF をタップするとONに、 ON をタップするとOFFに設定 されます。
- ・撮りログについての説明が表示されたときは、画面の指示に 従って操作してください。

#### 撮りログで登録するアルバムを設定する

静止画撮影画面/動画撮影画面で 📓 ⋺ 静止画/動画を登録 したいアルバムを選択

- ・撮りログがONのときに利用できます。
- ・撮りログについての説明が表示されたときは、画面の指示に 従って操作してください。

## 📔 カメラに関するご注意

#### レンズの汚れについて

レンズが指紋や油脂などで汚れると、鮮明な静止画/動画の撮 影ができません。撮影する前に、柔らかい布などで拭いてくださ い。

#### 直射日光を当てないでください

カメラのレンズ部分に直射日光を長時間当てないよう、ご注意く ださい。内部のカラーフィルターが変色し、映像が変色すること があります。

#### 🔕 ライト点灯時の警告

ライトを目に近づけて点灯させないでください。ライト点灯時は 発光部を直視しないようにしてください。また、ほかの人の目に 向けて点灯させないでください。視力低下などを起こす原因とな ります。

# カメラの設定を行う

目的に合わせてカメラの種類を切り替えて撮影できます。また、カ メラのはたらきをお好みで設定することもできます。

### カメラを切り替える

選択できる撮影モードは次のとおりです。

・動画撮影画面ではエフェクト撮影のみ設定できます。

| 項目             | 説明                                      |
|----------------|-----------------------------------------|
| 通常撮影           | 通常の撮影モードです。                             |
| 連写撮影           | シャッターをタップしている間、連続して撮<br>影します。           |
| スマイルシャック       | 被写体が笑顔になると、自動的に撮影しま                     |
| ター版影           | 9 。                                     |
| エフェクト撮影        | 特殊効果をかけて撮影します。                          |
| HDR撮影          | 明暗差が大きくても綺麗に撮影できます。                     |
| オートブラケッ<br>ト撮影 | 1度シャッターをタップするだけで、自動的に<br>3段階の明るさで撮影します。 |

### 1

ホーム画面で 👬 ラ 國 (カメラ)

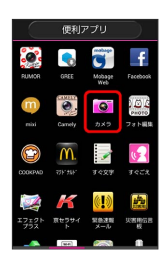

🏁 静止画撮影画面が表示されます。

# 2

#### ۵ 🔶 🗉

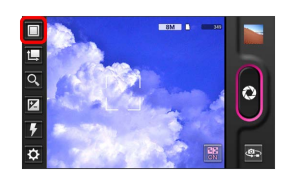

🏁 撮影モード切り替え画面が表示されます。

・動画撮影画面でも、同様の操作で表示できます。

#### 3

撮影モードをタップ

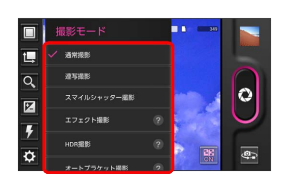

🏁 撮影モードが切り替わります。

## カメラのはたらきを設定する

設定できる項目は、次のとおりです。

| 項目 | 説明                                     |
|----|----------------------------------------|
| 1  | 撮影/録画サイズを設定できます。                       |
| ٩  | ズームが利用できます。                            |
|    | 明るさが調整できます。                            |
| ۶  | ライトの利用を設定できます。                         |
| ¢  | フォーカスや手ぶれ補正、セルフタイマーな<br>ど、その他の設定が行えます。 |

# 1

ホーム画面で 👯 ラ 國 (カメラ)

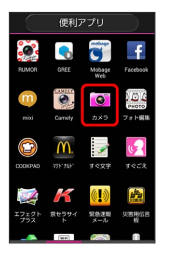

🏁 静止画撮影画面が表示されます。

# 2

#### ₽

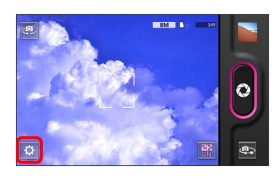

🏁 設定画面が表示されます。

・動画撮影画面でも、同様の操作で表示できます。

### 3

設定項目をタップ ⋺ 各項目を設定

- 🏁 設定が反映されます。
- ・静止画/動画、撮影モードによって、設定できる項目が異なりま す。

# バーコードを読み取る

バーコード (QRコードやJANコード)を読み取って利用できます。

バーコードリーダーを利用する

1

ホーム画面で 🏭 ラ 鱊 (バーコードリーダー)

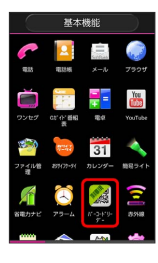

🏁 バーコードリーダー画面が表示されます。

- ・利用規約などが表示されたときは、画面の指示に従って操作してください。
- ・ヘルプ画面が表示されたときは、表示内容を確認して ≥ をタッ プしてください。

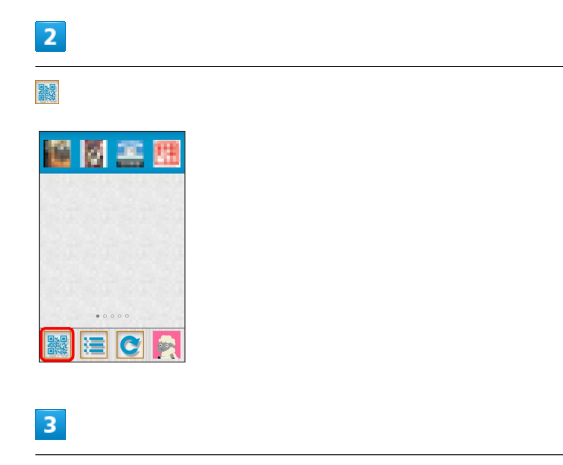

(バーコード読取)

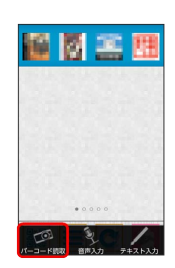

#### 4

読み取るバーコードを画面中央に表示

自動的にバーコードが読み取られ、読み取り結果が表示されます。

ピメロ
# 音楽/静止画/動画

| 音楽/静止画/動画について      | 108 |
|--------------------|-----|
| 音楽を聴く(Playミュージック)  | 108 |
| 静止画/動画を見る(ギャラリー)   | 110 |
| 静止画を加工する(ギャラリー)    | 111 |
| 静止画を加工する(エフェクトプラス) | 113 |

# 音楽/静止画/動画について

# 使用できるアプリケーション

本機で使用できるアプリケーションは次のとおりです。

| アプリケーション   | 説明                                                                                         |
|------------|--------------------------------------------------------------------------------------------|
| Playミュージック | 本機のSDカードに保存されている音楽<br>を再生することができます。                                                        |
| ギャラリー      | 静止画や動画を管理・表示すること<br>ができます。トリミング/画像回転と<br>いった編集機能にも対応しています。                                 |
| エフェクトプラス   | エフェクト、スタンプなど、静止画の<br>編集ができます。                                                              |
| ファイル管理     | 静止画や動画、音楽や録画データな<br>ど、様々なデータを閲覧できます。<br>ファイル管理について詳しくは、「SD<br>カードのファイルを閲覧する」を参照<br>してください。 |

音楽を聴く (Playミュージック)

### 音楽を再生する

再生できるファイル形式は、AAC、3GPP、MPEG-4、MP3、MIDI、 OGG、WAVです。

# 1

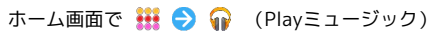

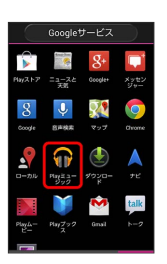

🏁 ライブラリ画面が表示されます。

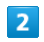

画面を左右にフリックしてカテゴリ(「アルバム」など)を選択

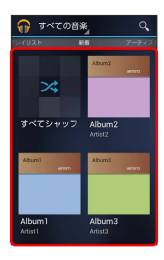

3

項目をタップ ⋺ 再生する曲をタップ

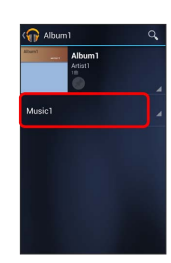

🏁 曲が再生されます。

### 音楽再生画面の見かた

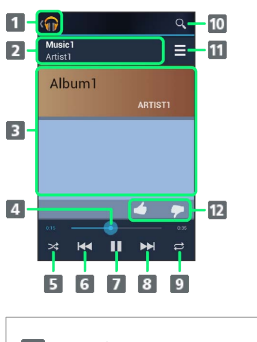

- 1 ライブラリ画面に戻る
- 2 音楽名/アーティスト名
- 3 アルバム名/アーティスト名/曲の画像
- 4 ドラッグして任意の時間帯に移動
- 5 シャッフル再生をON/OFF
- 6 前の音楽を再生/再生中の音楽をはじめから再生
- 7 一時停止/再生
- 8 次の音楽を再生
- 9 全曲リピート/1曲リピート/通常再生を切り替え
- 10 音楽を検索
- 11 再生した音楽/アルバム/プレイリストのリストを表示
- 12 音楽を評価

### プレイリストを作成する

### 1

ホーム画面で 👯 ラ 🎧 (Playミュージック)

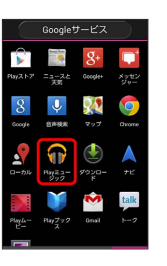

🏁 ライブラリ画面が表示されます。

# 2

画面を左右にフリックして「プレイリスト」を選択 ⋺ 冊 ⋺ 新 しいプレイリスト

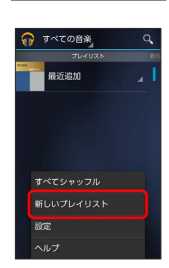

# 3

プレイリスト名を入力 ラ 💽

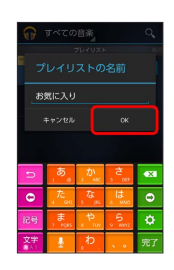

🏁 プレイリストが作成されます。

# 4

左右にフリックしてカテゴリを表示 プレイリストに追加する音 楽をロングタッチ 🔿 プレイリストに追加

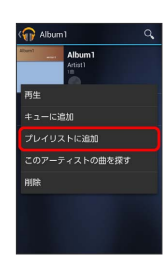

#### 音楽を追加するプレイリストを選択

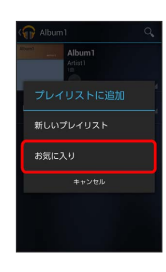

- 🏁 プレイリストに音楽が追加されます。
- 🚹 Playミュージック利用時の操作
  - プレイリストを再生する
  - ライブラリ画面で左右にフリックして「プレイリスト」を選択

     ラ プレイリストをタップ
     ラ 音楽をタップ
  - 🏁 タップした音楽からプレイリストが再生されます。

#### プレイリストを削除する

ライブラリ画面で左右にフリックして「プレイリスト」を選択

 → プレイリストをロングタッチ → 削除 → OK

ライブラリ画面から音楽再生画面を表示する

再生中の音楽や、前回再生した音楽の音楽再生画面を表示できま す。

ライブラリ画面で、画面下部に表示される曲名/アーティスト名 をタップ

# 静止画/動画を見る(ギャラリー)

#### 静止画/動画を表示する

SDカードに保存された静止画/動画を表示できます。

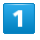

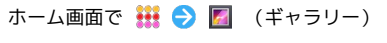

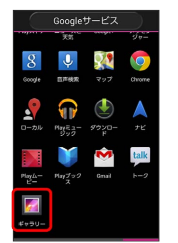

- 🏁 アルバム一覧画面が表示されます。
- ・Googleアカウントの設定画面が表示されたときは、画面の指示に 従って操作してください。

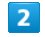

#### 任意のアルバムを選択

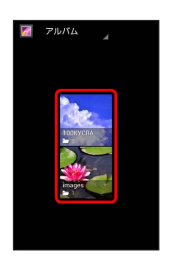

🏁 静止画/動画一覧画面が表示されます。

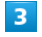

再生したい静止画/動画をタップ

🏁 静止画/動画再生画面が表示されます。

#### 🚹 静止画/動画閲覧時の操作

静止画をスライドショーで閲覧する

- 静止画/動画一覧画面で ・静止画再生画面で 冊 を押して スライドショー をタップして もスライドショーを利用できます。
- 静止画/動画をカテゴリ別に表示する

アルバムー覧画面で画面上部の アルバム → ロケーション
 / 時間 / 人物 / タグ

🏁 選択したカテゴリに従ってアルバムが表示されます。

#### 静止画を登録する

静止画一覧画面で対象の静止画をロングタッチ 宁 📕 宁 選 🕄 ラ 登録先をタップ ラ 画面の指示に従って操作

・静止画再生画面で 🗄 を押して 聲録 をタップしても登録できます。

#### 静止画/動画を削除する

・静止画/動画をロングタッチしたあと、複数の静止画/動画を タップして選択することもできます。

# 静止画を加工する (ギャラリー)

静止画を回転させる

### 1

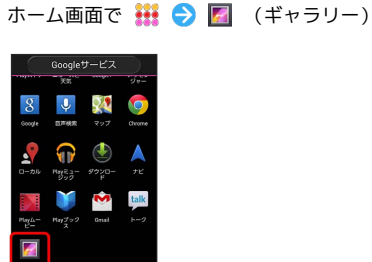

- 🏁 アルバム一覧画面が表示されます。
- ・Googleアカウントの設定画面が表示されたときは、画面の指示に 従って操作してください。

# 2

任意のアルバムをタップ

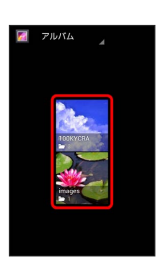

🏁 静止画/動画一覧画面が表示されます。

#### 3

回転させる静止画をロングタッチ ⋺ 🚦 ⋺ 左に回転)/ 右に回転

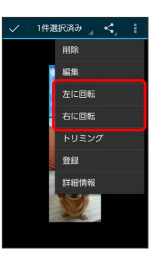

🏁 静止画が回転し、SDカードに上書き保存されます。

 ・静止画再生画面で 計を押して 左に回転 / 右に回転 をタップ しても回転させられます。

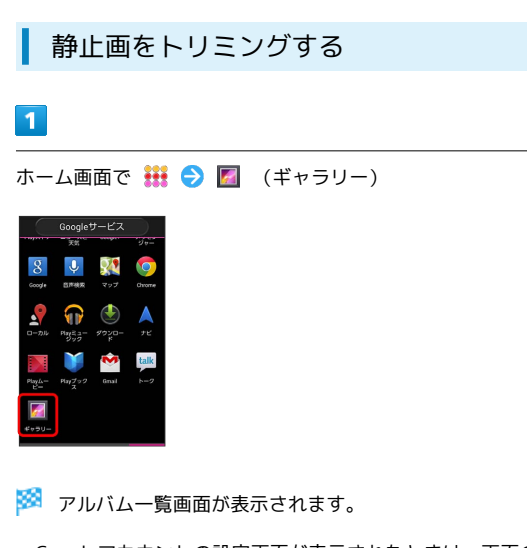

・Googleアカウントの設定画面が表示されたときは、画面の指示に 従って操作してください。

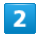

任意のアルバムをタップ

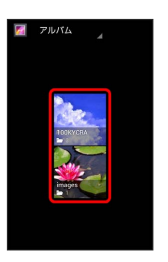

🏁 静止画/動画一覧画面が表示されます。

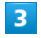

トリミングする静止画をロングタッチ ラ 📘 ラ トリミング

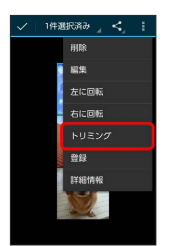

🏁 トリミング画面が表示されます。

・静止画再生画面で 🗄 を押して トリミング をタップしてもトリ ミングできます。

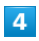

トリミング枠をドラッグしてサイズ/位置を調節

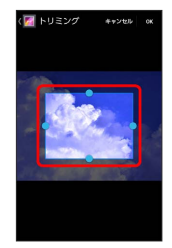

| 5 |
|---|
|   |
|   |

OK)

🏁 トリミング後の静止画が、SDカードに別ファイルとして保存され ます。

🚹 ギャラリーを利用して静止画を編集する

静止画/動画一覧画面で対象の静止画をロングタッチ →
 ● 編集
 → 「新生の方法」
 → タッチ操作で静止画を編集
 → 編集が終わったら (保存)

🏁 編集された静止画が、SDカードに別ファイルとして保存され ます。

・静止画再生画面で 💮 を押して [編集] をタップしても編集できます。

# 静止画を加工する (エフェクトプラ ス)

静止画を加工する

1

ホーム画面で 👯 ラ 🚧 (エフェクトプラス)

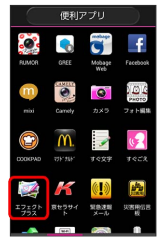

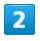

画面中央をタップ

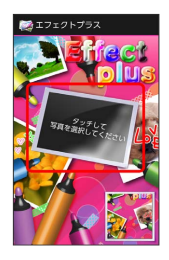

アプリケーションの選択画面が表示されたときは、画面の指示に
 従って操作してください。

# 3

加工する静止画をタップ ⋺ タッチ操作で静止画を加工

4

加工が終わったら 保存 ラ 🛛 🛛

🏁 加工された静止画が、SDカードに別ファイルとして保存されます。

音楽/静止画/動画

# ワンセグ

| ワンセグを視聴する      | 116 |
|----------------|-----|
| 番組を録画/再生する     | 118 |
| 指定した時刻に視聴/録画する | 119 |

# ワンセグを視聴する

日本国内の地上デジタルテレビ放送、移動体端末向けサービス「ワ ンセグ」を視聴することができます(海外では利用できません)。

### ワンセグ用アンテナについて

ワンセグを視聴する際は、電波を十分に受信できるようにワンセグ 用アンテナを伸ばしてご利用ください。ワンセグ用アンテナは固定 されるまで十分に引き出してください(1)。また、ワンセグ用 アンテナは回転します(2)。受信感度の良い方向に向けてお使 いください。

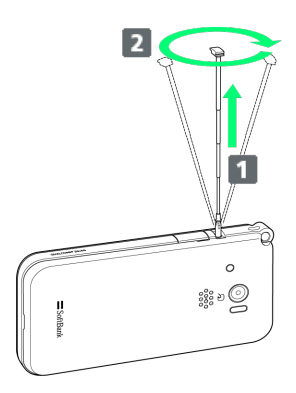

| I                   | チャンネルを設定する(はじめてお使いに<br>なるとき)                                                             |
|---------------------|------------------------------------------------------------------------------------------|
| 1                   |                                                                                          |
| 朩                   | ーム画面で 🗰 ラ 菌 (ワンセグ) ラ チャンネル設定)                                                            |
| ■ 11 番 11 チ チ 視 予 録 | □T/Yニュー<br>(状態<br>相談<br>(U)ンク<br>*ンネルリスト進択<br>*ンネルジスト進択<br>*シネルジスト進択<br>(動振平)約<br>(動振平)約 |
| 2                   |                                                                                          |
| 世                   | 3域選択                                                                                     |
|                     | ##F<br>##か98#<br>現在地から設定 をタップすると、現在地で受信可能な放送局を<br>スキャンしてチャンネルを設定します。                     |
| 3                   |                                                                                          |
| 地                   | 域をタップ ᠫ 都道府県をタップ                                                                         |
| 一 茨 栃 群 埼 千 東 神 神   | )地域選訳<br>域現(水戸)<br>木県(干部宮)<br>馬県(市)<br>馬県(七いたを)<br>巽県(千男)<br>奈郎(東京)<br>奈川県(岐氏)           |
| 4                   |                                                                                          |
| [[]                 | x(1)                                                                                     |
| 芝茨杨                 | 〕 地域選択<br>越振(大学)<br>水県(学都高)                                                              |

チャンネルの検索が始まり、終了するとチャンネルリストー覧画 面が表示されて設定が完了します。

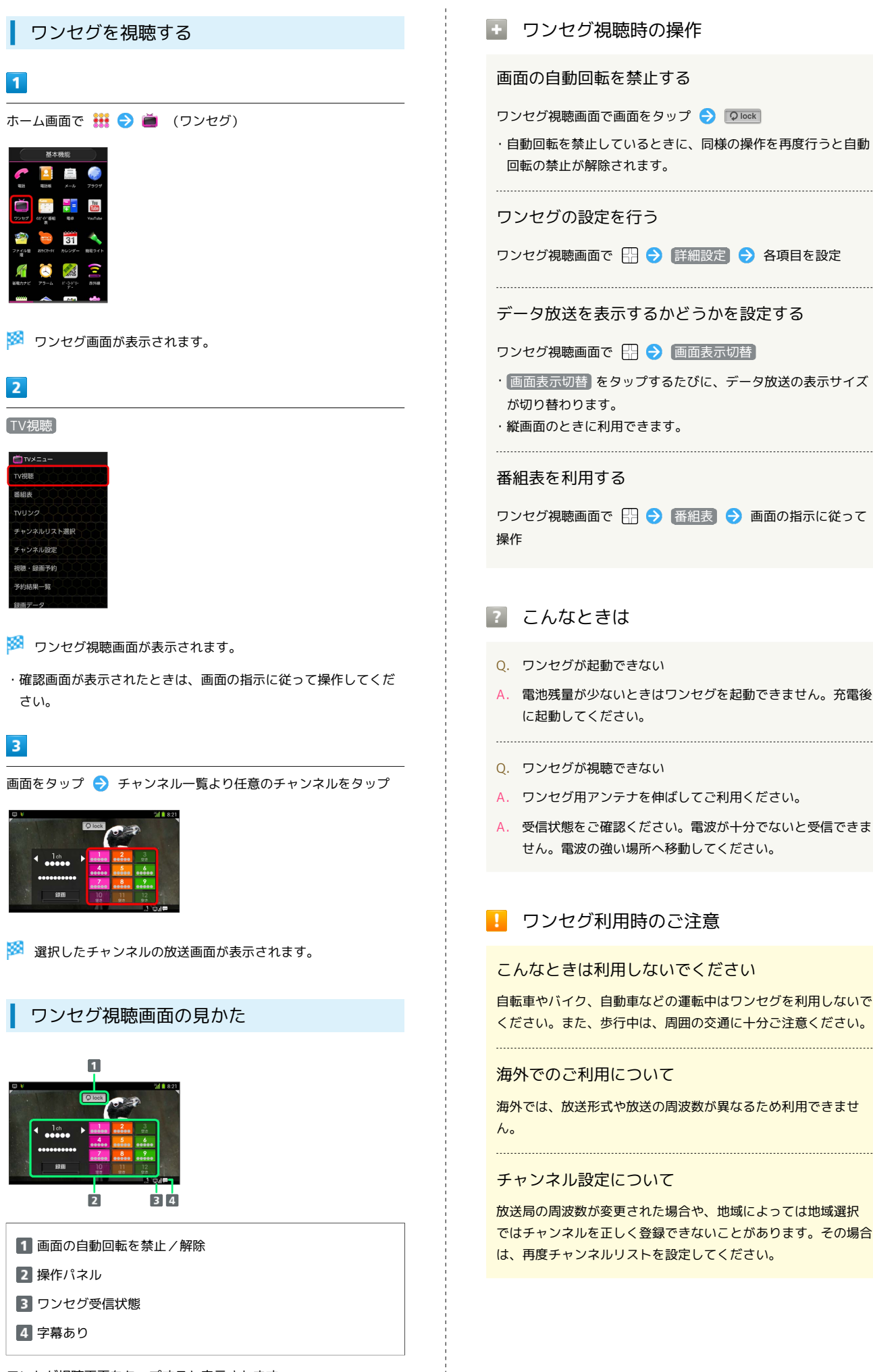

# 番組を録画/再生する

放送中の番組を録画して、あとで再生することができます(あらか じめSDカードを取り付けておいてください)。

#### 番組を録画する

### 1

ホーム画面で 👯 ラ 🝎 (ワンセグ)

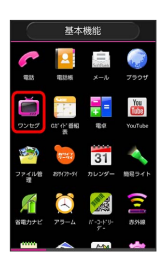

🏁 ワンセグ画面が表示されます。

### 2

TV視聴

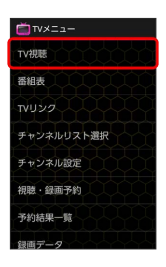

#### 🏁 ワンセグ視聴画面が表示されます。

・確認画面が表示されたときは、画面の指示に従って操作してくだ さい。

### 3

画面をタップ ラ チャンネル一覧より任意のチャンネルをタップ

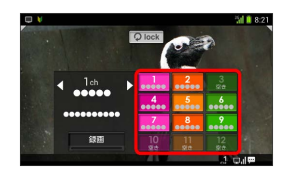

🏁 選択したチャンネルの放送画面が表示されます。

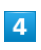

画面をタップ ラ 💷

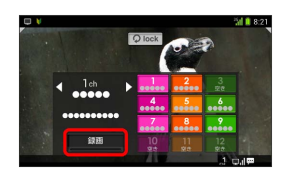

🏁 録画が開始されます。

# 

🏁 録画が終了し、番組がSDカードに保存されます。

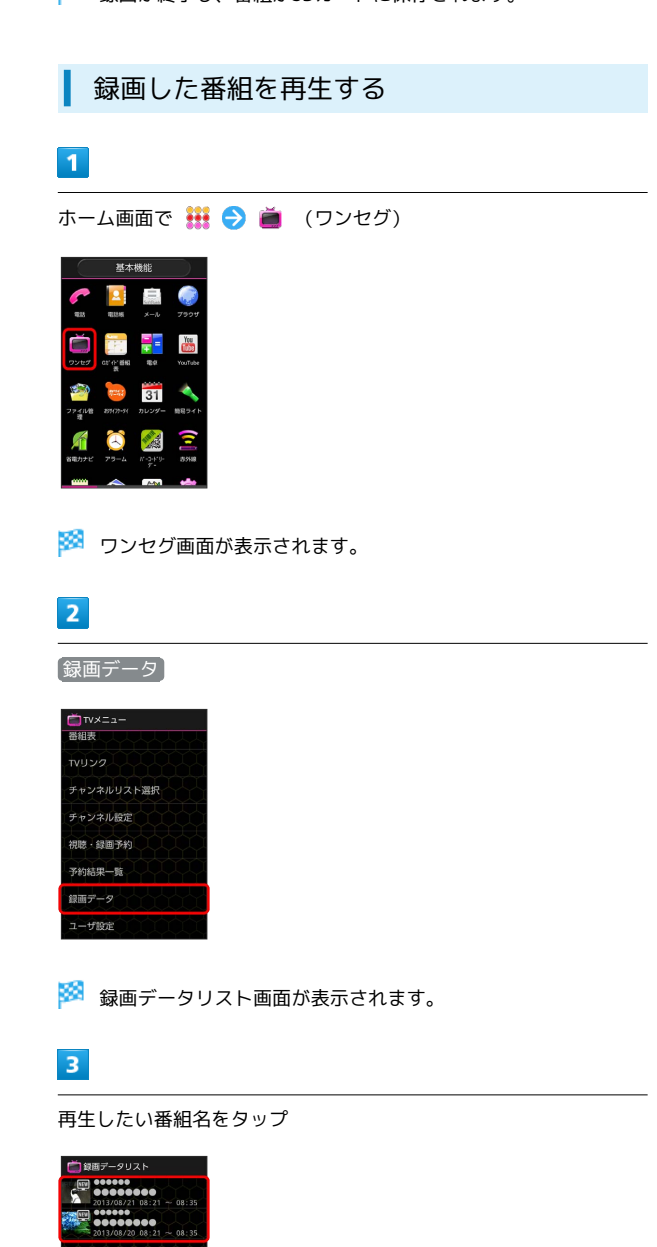

🏁 番組が再生されます。

- ・確認画面が表示されたときは、画面の指示に従って操作してくだ さい。
- ・再生を終了するときは、 🕤 を押します。

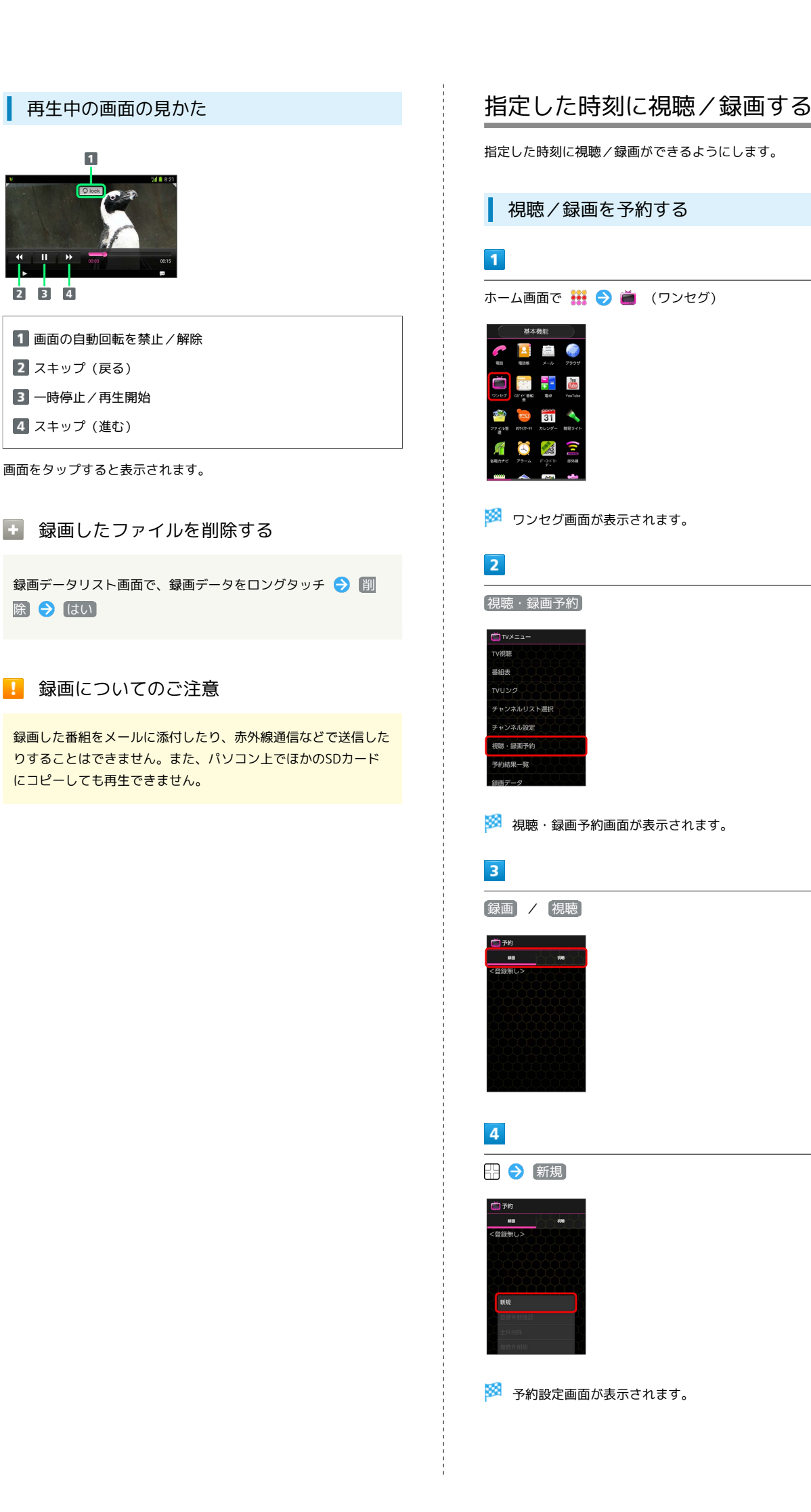

2 3 4

除 ラ はい

| 5                                                                                                    | <ul> <li>         ・ 録画/視聴予約時の操作         </li> </ul>                                                                                                    |
|----------------------------------------------------------------------------------------------------|----------------------------------------------------------------------------------------------------|
| チャンネル、番組名、開始日時などを入力                                                                                                    | <ul> <li>番組表から予約する</li> <li>ワンセグ画面で 番組表 ◆ 対象の番組をタップ ◆ ワン</li> <li>セグ連携 ◆ ワンセグ録画予約 / ワンセグ視聴予約 ◆</li> <li>登録</li> <li>・設定画面が表示されたときは、画面の指示に従って操作してく<br/>ださい。</li> <li>録画 / 視聴予約の実行結果を確認する</li> </ul> |
| 6                                                                                                    | ワンセグ画面で 予約結果一覧 🗲 予約結果をタップ                                                                                                    |
| <ul> <li>         ・ 予約が完了します。         ・         ・         ・</li></ul>                                                                                                    | 録画 / 視聴予約の実行結果を削除する<br>ワンセグ画面で 予約結果一覧 → 予約結果をロングタッチ<br>→ 削除 → はい                                                                                                    |
|                                                                                                    |                                                                                                    |
| <ul> <li>-</li> <li>-</li> <li>-<th>Ⅰ 予約に関するご注意</th></li></ul> | Ⅰ 予約に関するご注意                                                                                                    |
| ##     ##       ##     ##       ************************************                                                                                                    | 予約開始前に、受信電波状況や電池残量、録画容量を確認しておいてください。録画するときはあらかじめSDカードを取り付けておいてください。                                                                                                    |
| <ul> <li>予約内容が表示されます。</li> <li>予約内容を削除する</li> </ul>                                                                                                    |                                                                                                    |
| 1                                                                                                    |                                                                                                    |
| 録画 / 視聴予約画面で、予約内容をロングタッチ                                                                                                    |                                                                                                    |
| 2                                                                                                    |                                                                                                    |
| <ul> <li>削除 <ul> <li>♪ はい</li> </ul> <li><sup>79</sup> <ul> <li>■ ************************************</li></ul></li></li></ul>                                                                                                    |                                                                                                    |

# 便利な機能

| 緊急速報メールを利用する            | 122 |
|-------------------------|-----|
| Googleマップを利用する          | 123 |
| ナビを利用する                 | 124 |
| 付近の便利な情報を取得する(ローカル)     | 124 |
| 友人の位置/状況を確認する(Latitude) | 125 |
| Googleトークを利用する          | 126 |
| Google検索を利用する           | 127 |
| 音声で情報を検索する(音声検索)        | 128 |
| 電卓で計算をする                | 128 |
| カレンダーを利用する              | 129 |
| アラームを利用する               | 131 |
| ニュースや天気を確認する            | 131 |
| YouTubeを利用する            | 132 |
| メモ帳を利用する                | 132 |
| パソコン用ファイルを利用する          | 133 |
| おサイフケータイ®を利用する          | 134 |
| 省電力で使用する                | 135 |
| 手軽に文字入力する               | 137 |
| 音声で操作する                 | 137 |
| 音声を録音する                 | 138 |
| ライトとして利用する              | 139 |
| ダウンロードしたファイルを管理する       | 139 |
| SDカードのファイルを閲覧する         | 140 |

# 緊急速報メールを利用する

気象庁が配信する「緊急地震速報」や「津波情報」、国や地方公共 団体からの「災害・避難情報」を本機で受信し、表示できます(お 買い上げ時の受信設定は「有効」となっています)。

緊急速報メールを受信すると

ステータスバーに !!! とメッセージが表示され、緊急地震速報/災 害・避難情報個別の警告音およびバイブレータでお知らせします。

・通話中、通信中および電波状態が悪いときは受信できません。
 ・受信時には、マナーモード設定中でも警告音が鳴動します。

### 1

通知パネルを開く

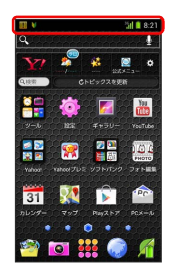

🏁 通知パネルが表示されます。

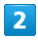

緊急速報メールをタップ

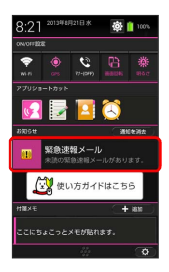

🏁 緊急速報メール受信メッセージー覧画面が表示されます。

### 3

確認する緊急速報メールをタップ

🏁 受信した緊急速報メールが表示されます。

以前に受信した緊急速報メールを確認する

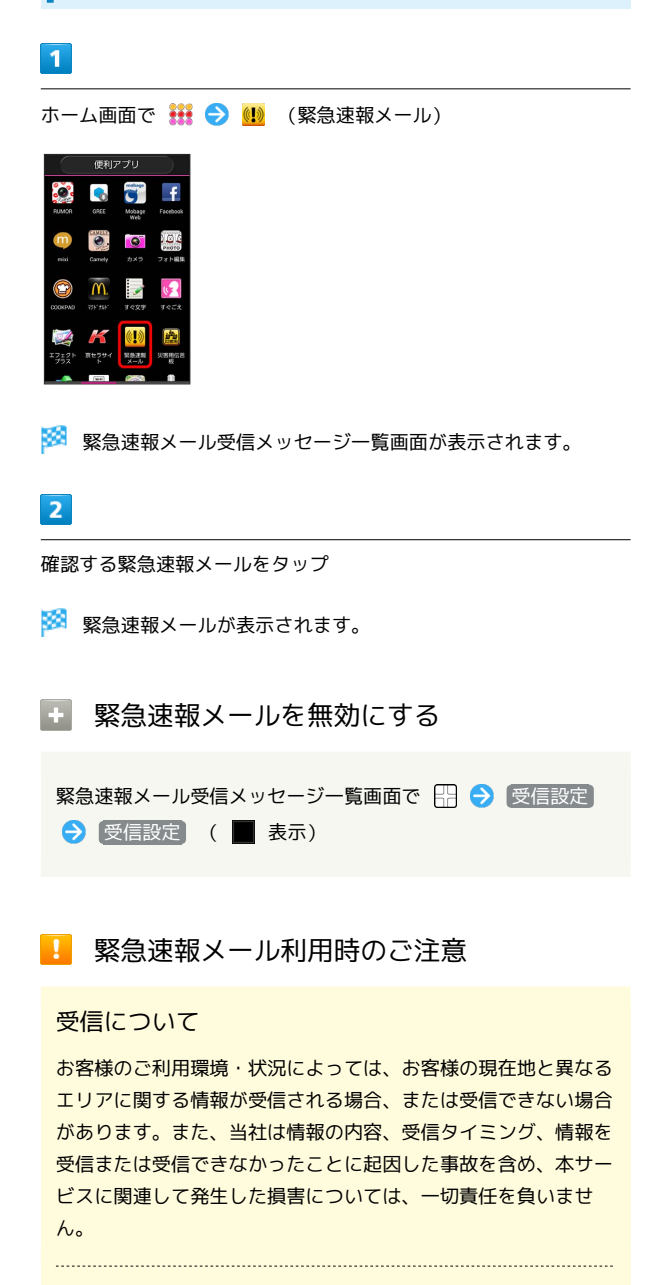

待受時間について

緊急速報メールを有効にしている場合、待受時間が短くなること があります。

# Googleマップを利用する

Googleマップでは、現在地の表示や目的地までの道案内などの機 能を利用できます。交通状況を表示したり、航空写真で景色を確 認することもできます。現在地の表示などでGPS機能を利用するに は、あらかじめGPS機能を設定し、アカウントと同期の 位置情報 の設定<mark>で、</mark>Googleアプリに位置情報へのアクセスを許可する ON にしておいてください。

### 指定した場所の地図を表示する

#### 1

ホーム画面で 👯 ラ 🦉 (マップ)

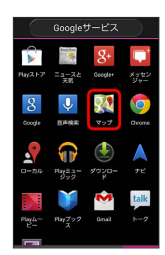

🏁 マップ画面が表示されます。

・確認画面が表示されたときは、画面の指示に従って操作してくだ さい。

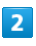

Q

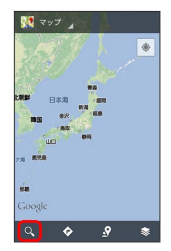

# 3

住所や都市、施設名などを入力 ラ 選択候補から住所や都市、施設 名などをタップ

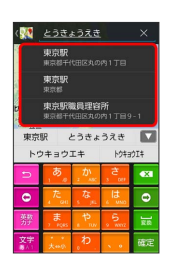

🏁 指定した場所の地図が表示されます。

#### 🚹 Googleマップ利用時の操作

現在地を表示する

あらかじめGPS機能を設定し、位置情報へのアクセスを許可して おいてください。

マップ画面で 💿

#### 地図表示付近の便利な情報を取得する

マップ画面で 🛐 ⋺ 取得する情報をタップ ⋺ 確認する情報 をタップ

#### 地図に渋滞情報や航空写真などを表示する

マップ画面で 🛐 ラ 表示する情報をタップ

#### 目的地までの経路を調べる

目的地までの経路を検索できます。

マップ画面で 🐼 ⋺ 出発地/目的地を入力 ラ 🔎 (自 動車) / 📮 (公共交通機関) / 📧 (徒歩) ラ 騷 路を検索

・目的地までの経路の候補がリストに表示されます。

#### マップの詳しい操作を調べる

マップ画面で 🔛 🔿 [ヘルプ]

・利用するアプリケーションの選択画面が表示されたときは、画 面の指示に従って操作してください。

123

# ナビを利用する

自動車や徒歩を利用した目的地までの経路や所要時間を、画面や音 声で確認できます。

#### 経路を確認する

あらかじめGPS機能を設定し、アカウントと同期の「位置情報の 設定」で、「Googleアプリに位置情報へのアクセスを許可する」を ON にしておいてください。

#### 1

ホーム画面で 👬 ラ 人 (ナビ)

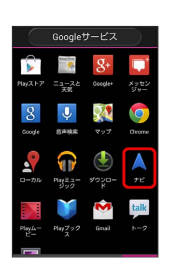

🏁 目的地の選択画面が表示されます。

・確認画面が表示されたときは、画面の指示に従って操作してくだ さい。

### 2

(目的地をキーボードで入力) → 目的地を入力 → 選択候補から 目的地をタップ

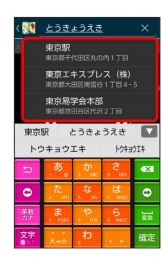

🏁 ナビ画面が表示されます。

🛨 ナビ利用時の操作

ナビの詳しい操作を調べる

ナビ画面で 🔛 🔿 その他 🔿 ヘルプ

・利用するアプリケーションの選択画面が表示されたときは、画面の指示に従って操作してください。

#### 経路を変更する

ナビ画面で 🗄 🔿 経路と別の経路 🔿 🗾 ラ 対象の経路 をタップ ラ 👗

#### ナビを終了する

ナビ画面で 🔛 🔿 [ナビゲーションの終了]

# 付近の便利な情報を取得する(ローカル)

レストランやガソリンスタンド、銀行ATMなど、現在地付近の便利 な情報を取得できます。

### 情報を取得する

あらかじめGPS機能を設定し、アカウントと同期の 位置情報の 設定 で、 Googleアプリに位置情報へのアクセスを許可する を ON にしておいてください。

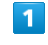

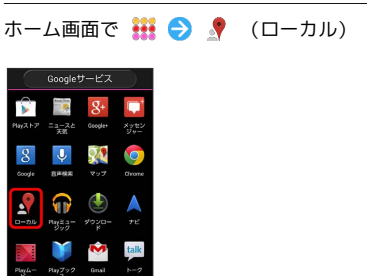

🏁 ローカル画面が表示されます。

### 2

取得する情報をタップ

| 🚽 🗆 🖌 🖌                                                               |                        |  |  |  |
|-----------------------------------------------------------------------|------------------------|--|--|--|
| 汐留駅(東京)                                                               |                        |  |  |  |
| ₩ ►<br>02F92 カ71                                                      | <u>Т</u><br>вая вкат». |  |  |  |
| おすすめ<br>投稿の多いユーザーからの<br>おすすめ<br>ビエールマルコリー二級会社 三郎<br>グリル党 線線成 アルクントーレ, |                        |  |  |  |
| 周辺スポット                                                                |                        |  |  |  |
| 中華料理 ダイニングパ                                                           |                        |  |  |  |
| イタリア料理 フランス料理                                                         |                        |  |  |  |

🏁 情報が表示されます。

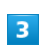

確認したい情報をタップ

🏁 情報の詳細が表示されます。

🚹 検索する情報の種類を追加する

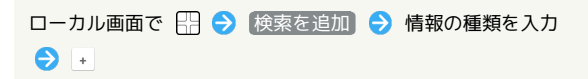

# 友人の位置/状況を確認する (Latitude)

地図上で友人同士の現在位置を確認しあったり、現在の状況を確認 しあうことができます。

### Latitudeに参加して友人を招待する

あらかじめ、Googleアカウントでログインしておいてください。

### 1

ホーム画面で 탪 ラ 🦉 (マップ)

|                    | Google            | ナービス               | $\supset$      |
|--------------------|-------------------|--------------------|----------------|
| Psy257             | =3-74<br>73       | g+<br>Google+      | xyt2<br>Xyt22  |
| <u>8</u><br>60091e | しき後来              | <b>्र</b> ू<br>२७७ | 0<br>Chome     |
|                    | Ray 23-           | 9920-              | <b>▲</b><br>≠€ |
| Play 4-            | <b>ドップック</b><br>ス | <b>Onsi</b>        | talk           |

🏁 マップ画面が表示されます。

・確認画面が表示されたときは、画面の指示に従って操作してくだ さい。

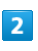

(マップ) 🔶 [Latitude]

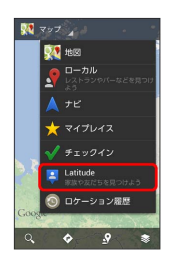

🏁 Latitude画面が表示されます。

Latitudeを初めて利用するときは、マップをタップして
 Latitudeに参加をタップし、画面の指示に従って操作してください。

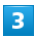

₽\_+

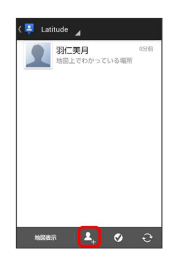

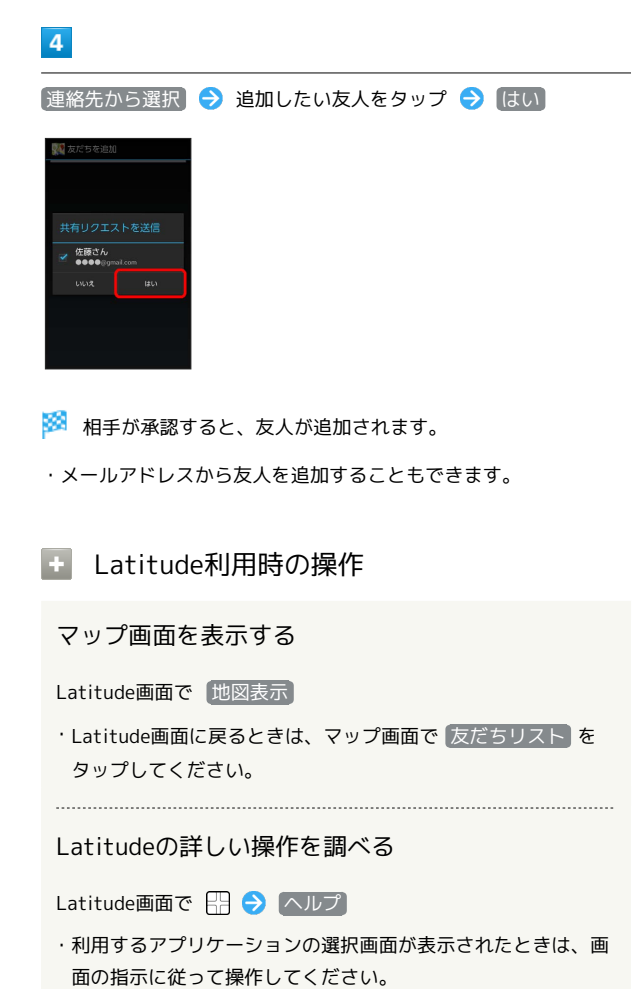

# Googleトークを利用する

Googleトークは、Googleのインスタントメッセージサービスです。 携帯電話やWebサイトのGoogleトーク利用者とコミュニケーション をとることができます。また、ビデオチャット、ボイスチャットも 利用できます(あらかじめ、Googleアカウントでログインしておい てください)。

友だちをトークに招待する

### 1

ホーム画面で 👬 ラ 述 (トーク)

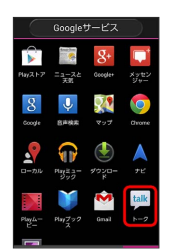

🏁 友だちリスト画面が表示されます。

 アカウント選択画面が表示されたときは、利用するアカウントを タップしてください。

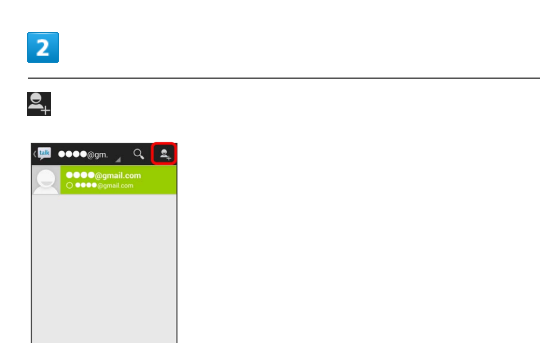

### 3

追加したい友だちのGmailアドレスを入力 ⋺ 完了

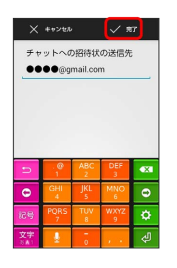

友だちが招待を受け入れると、友だちリスト画面に友だちのアカ ウントが表示されます。

### トークを利用する

# 1

ホーム画面で 👯 ラ 壓 (トーク)

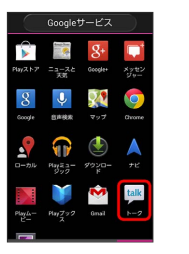

🏁 友だちリスト画面が表示されます。

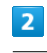

チャットしたい友だちの名前をタップ

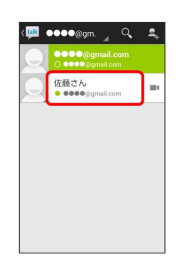

🏁 チャット画面が表示されます。

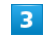

メッセージを入力 ⋺ ≽

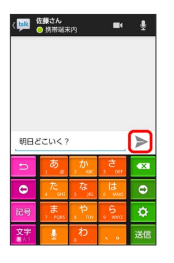

🏁 メッセージが送信されます。

### 🚹 トーク利用時の操作

#### オンラインステータスとメッセージを設定する

友だちの画面に表示される自分のステータスとメッセージを設定 できます。

友だちリスト画面で自分のアカウントをタップ ᅌ ステータス 欄をタップ ᅌ オンラインステータスをタップ ᅌ ステータ スメッセージ ᅌ ステータスメッセージを入力

#### チャットの招待を受け入れる

Googleトークへ招待されると、友だちリスト画面に通知が表示 されます。

友だちリスト画面で チャットへの招待 ラ 承諾

#### トークを終了する

友だちリスト画面で 🔛 ラ ログアウト

#### チャットをオフレコにする

友だちとのチャットの履歴を残さないようにできます。

チャット画面で 🔛 ラ (オフレコにする)

#### チャットの履歴を消去する

チャット画面で 🔛 ラ [チャットの履歴を消去]

# Google検索を利用する

Google検索を利用して、本機のアプリケーションや本機に登録した 情報、インターネット上の情報などを検索できます。

検索を行う

#### 1

ホーム画面で 👬 ラ 💈 (Google)

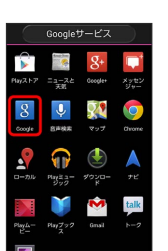

🏁 検索画面が表示されます。

- ・確認画面が表示されたときは、画面の指示に従って操作してくだ さい。
- Google Nowについての説明が表示されたときは、次へをタップして内容を確認してください。最後のページで利用します。
   をタップすると、Google Nowの機能が利用できます。

### 2

検索するキーワードを入力 🔿 💽

#### 🏁 検索結果が表示されます。

・音声で検索する場合、
 ・ をタップして検索したい言葉を本機に向かって話してください。

#### Google検索利用時の操作

#### 検索対象を変更する

検索画面で 🗄 🔿 設定 🔿 端末内検索 ラ 検索対象を選 択

#### Google Nowを利用する

す。〕

Google Nowを利用すると、これまでの検索キーワードや現在地 などの情報をもとに情報を自動で検索し、検索画面に検索結果が 提示されます。また、予定などの通知も行えます。

検索画面で 沿 ラ 設定 ラ Google Now ラ 利用しま

 ・Google Nowのすべての機能を利用するには、あらかじめGPS 機能を設定し、アカウントと同期の【位置情報の設定】で、
 「Googleアプリに位置情報へのアクセスを許可する】を「ON」にしておいてください。

Google Nowの利用を解除する

検索画面で 🗄 🔿 設定 ⋺ Google Now ラ ON ⊖ ロ ケーション履歴もOFFにするかどうか選択 ラ OFFにする

# 音声で情報を検索する(音声検索)

音声でインターネット上の情報を検索できます。

Google音声検索を利用する

1

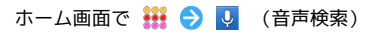

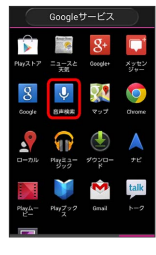

🏁 音声検索画面が表示されます。

2

検索したい言葉を本機に向かって話す

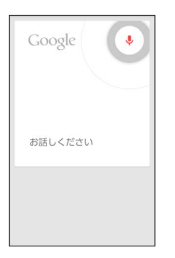

🏁 検索結果が表示されます。

# 電卓で計算をする

電卓を利用する

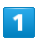

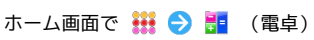

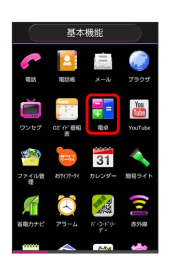

🏁 電卓画面が表示されます。

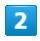

画面のキーをタップして計算を行う

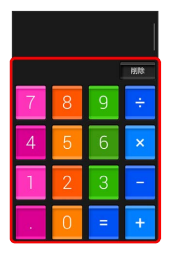

🏁 計算結果が表示されます。

# カレンダーを利用する

カレンダーを利用してスケジュール管理ができます。インターネット上のGoogleカレンダーと同期することもできます。あらかじめ Googleアカウントでログインしておいてください。

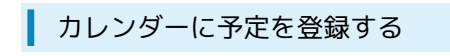

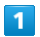

ホーム画面で 👬 ⋺ 📅 (カレンダー)

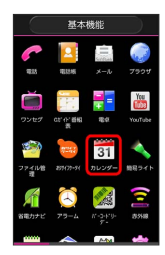

🏁 カレンダー画面が表示されます。

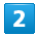

ਜ 🔿 予定を作成]

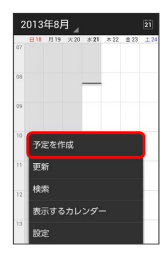

🏁 予定登録画面が表示されます。

# 3

タイトル/開始日時/終了日時などを入力 🔿 完了

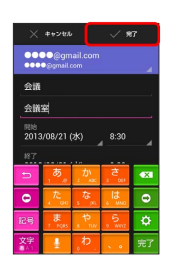

🏁 予定が登録されます。

予定を確認する

### 1

ホーム画面で 👯 ラ 📅 (カレンダー)

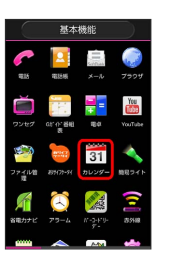

🏁 カレンダー画面が表示されます。

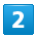

予定のある日時を表示 ラ 予定をタップ

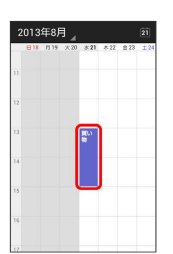

🏁 予定詳細画面が表示されます。

- ・予定詳細画面で Ø をタップすると、予定の編集を行うことができます。
- 予定詳細画面で をタップすると、予定の削除を行うことができます。

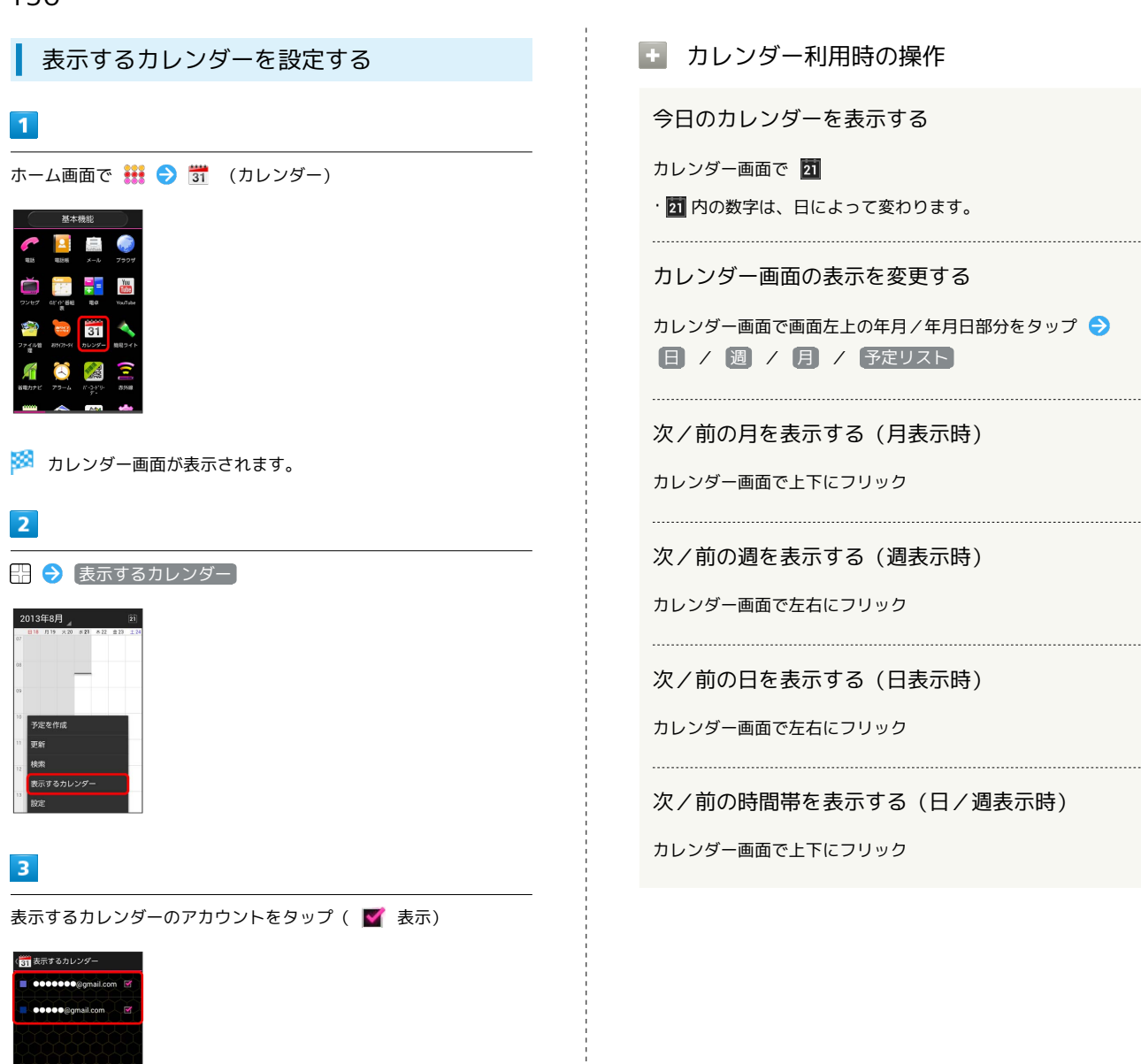

🏁 カレンダーの表示設定が変更されます。

同期するカレンダー

 ・同期するカレンダーをタップすると、カレンダーを同期するア カウントを設定できます。

# アラームを利用する

あらかじめ指定した時刻に、アラーム音や振動でお知らせします。

アラームを設定する

1

ホーム画面で 🗰 ラ 🗔 (アラーム)

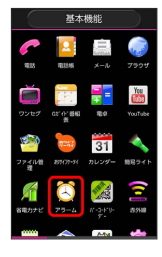

🏁 アラーム画面が表示されます。

2

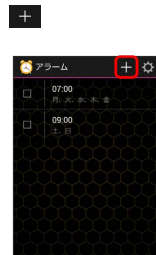

# 3

項目を設定 ⋺ 完了

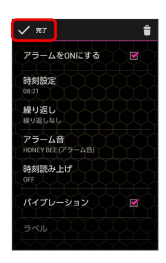

- 🏁 アラームが設定されます。
- 🦉 アラーム通知時の動作

アラーム設定時刻になると、アラーム音や振動でお知らせします。

🚹 アラームを止める

アラーム通知の画面で 停止 ・キー ( ) / ()を除く)を押してもアラームを止められま す。

# ニュースや天気を確認する

現在地のニュースや天気、指定した都市の天気を確認できます。あ らかじめGPS機能を設定し、アカウントと同期の 位置情報の設定 で、 Googleアプリに位置情報へのアクセスを許可する を ON に しておいてください。

現在地のニュースや天気を確認する

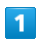

ホーム画面で 👯 ラ 🧱 (ニュースと天気)

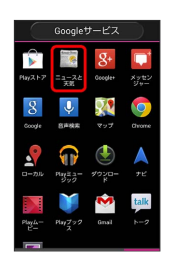

🏁 ニュースと天気画面が表示されます。

# 2

左右にフリックし、ニュースや天気を確認する

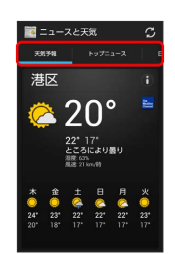

🏁 ニュース/天気予報が表示されます。

🛨 ニュースと天気利用時の操作

ニュースや天気予報を更新する

ニュースと天気画面で 🂋

ニュースと天気の設定を行う

ニュースと天気画面で 💮 🔿 設定 🔿 各項目を設定 ・ニュースや天気の設定、更新の設定などを行うことができま す。

# YouTubeを利用する

YouTubeにアップロードされている、さまざまな動画コンテンツ を視聴できます。本機から動画のアップロードを行うこともできま す。

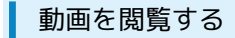

### 1

ホーム画面で 👯 ラ 🛅 (YouTube)

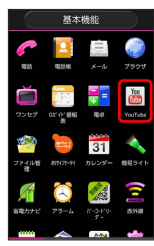

🏁 YouTube画面が表示されます。

・確認画面が表示されたときは、画面の指示に従って操作してくだ さい。

# 2

動画をタップ

🏁 動画が再生されます。

・動画再生中に画面をタップすると再生/一時停止ができます。

# 🚹 動画を投稿する

YouTube画面でアカウントをタップ ラ 🎦 ラ アプリケー

- ションを選択 う 動画をタップ う タイトルを入力 う ▲ ・確認画面が表示されたときは、画面の指示に従って操作してく ださい。
- ・あらかじめ、YouTubeのアカウントを設定しておいてください。

# メモ帳を利用する

よく利用する文章や覚え書きなどを、手軽に登録できます。

メモ帳に登録する

# 1

ホーム画面で 👯 ラ 🗒 (メモ帳)

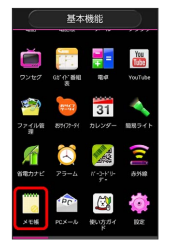

🏁 メモー覧画面が表示されます。

・メモが保存されていない場合は、メモ内容を入力する画面が表示 されます。

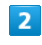

#### 🕀 ଚ 内容を入力

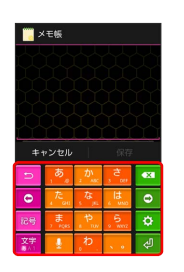

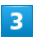

保存

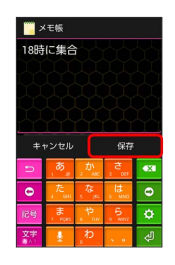

🏁 メモが保存されます。

### 🛨 メモ帳利用時の操作

メモー覧画面で対象のメモをロングタッチ → すぐ文字連携
 → 画面の指示に従って操作

#### メモを共有する

 ・選択したメモは、テキストファイルとしてSDカードに保存され てから共有されます。

#### メモを1件削除する

メモー覧画面で対象のメモをロングタッチ ラ 削除 ラ OK

・確認画面が表示されたときは、画面の指示に従って操作してく ださい。

#### メモを選択して削除する

メモー覧画面で 🗒 ⋺ 対象のメモをタップ ⋺ 🗒 ⋺ 🛛

・確認画面が表示されたときは、画面の指示に従って操作してく ださい。

# パソコン用ファイルを利用する

Microsoft® Office (Word、Excel®、PowerPoint®) で作成した ファイルや、PDFを閲覧できます。

### OfficeSuiteを利用する

- ファイルによっては、利用できなかったり、正しく表示されない 場合があります。
- ・ファイルの新規作成や編集などの機能を利用するときには、完全 版を購入する必要があります。

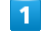

ホーム画面で 👯 ラ 😪 (OfficeSuite)

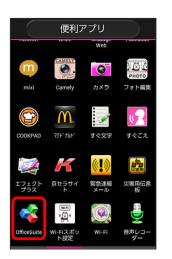

🏁 OfficeSuite画面が表示されます。

・利用規約などが表示されたときは、画面の指示に従って操作してください。

# 2

参照する項目をタップ ⋺ 対象のファイルをタップ

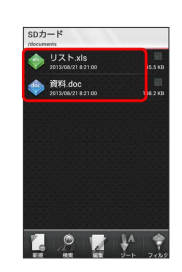

🏁 ファイルが表示されます。

# おサイフケータイ®を利用する

内蔵のICカードを利用して、本機をおサイフやクーポン券、チケット代わりに利用することができます。

### 利用の準備を行う

お使いになる前に、対応サービスのお申し込みや初期設定などの準 備が必要です。

・詳しくは、おサイフケータイ®対応サービス提供者にお問い合わ せください。

1

ホーム画面で 👬 ⋺ 늘 (おサイフケータイ)

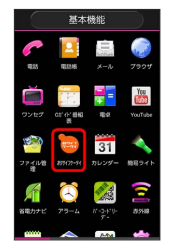

🏁 おサイフケータイ®画面が表示されます。

### 2

画面の指示に従って操作

🏁 初期設定が完了します。

### サービスを利用する

IC カード内のデータをリーダー/ライターにかざして読み取りを行 います。

### 1

本機の 🔎 マーク付近をリーダー/ライターにかざす

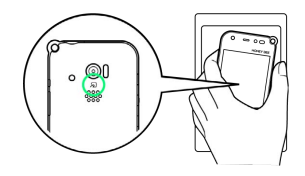

🏁 読み取りが完了します。

・読み取り機の音や表示などで、読み取りが完了したことを確認してください。

おサイフケータイ®を利用禁止にする

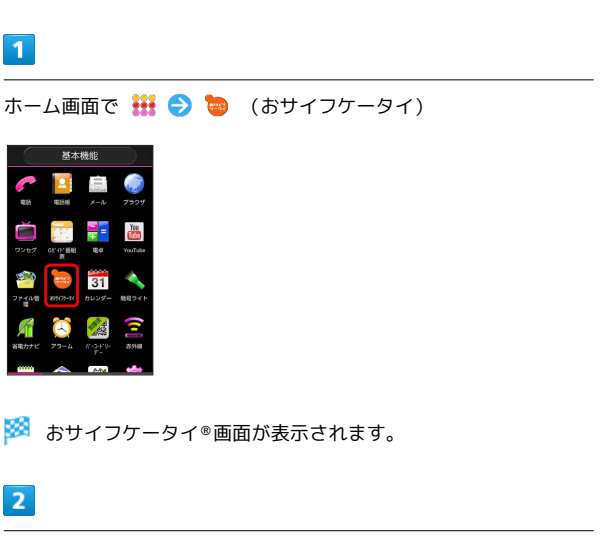

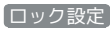

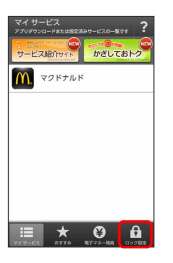

🏁 おサイフケータイ®ロック設定画面が表示されます。

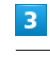

おサイフケータイロック

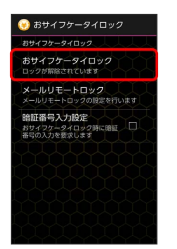

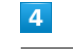

### [次へ] ラ OK

- 🏁 おサイフケータイ®ロックが設定されます。
- ・操作用暗証番号設定画面が表示されたときは、画面の指示に従っ て操作用暗証番号を設定してください。

### 💽 おサイフケータイ®利用時の操作

おサイフケータイ®ロックを解除する

おサイフケータイ®ロック設定画面で おサイフケータイロッ ク ◆ 次へ ◆ 操作用暗証番号を入力 ◆ OK ◆ OK

メールリモートロックを設定する

本機以外の電話機から本機にメールを送って、おサイフケータ イ®ロックを設定できるようにします。

おサイフケータイ®ロック設定画面で メールリモートロック
 → 操作用暗証番号を入力 → OK → 有効にする( ▼ 表示) → 各項目を設定 → 保存 → OK → OK

メールリモートロックを利用する

登録したメールアドレスから本機にメールを送信

おサイフケータイ®がロックされ、ロック完了通知メールが登録したメールアドレスに届きます。
・宛先/件名/本文については、メールリモートロック設定時に送信されるメールの内容をご確認ください。

おサイフケータイ®ロックを設定するときに、暗証 番号を入力するかどうかを設定する

おサイフケータイ®ロック設定画面で 暗証番号入力設定

・暗証番号入力設定 をタップするたびに、設定(▼)/解除
 (■)が切り替わります。

### 👔 こんなときは

- Q. おサイフケータイ®が利用できない
- A. 電池残量が不足していませんか。このときは電池パックを充 電してください。
- Q. 読み取りがうまくいかない
- 本機をゆっくりかざしてください。リーダー/ライターにか ざす時間が短いと、うまく読み取れないことがあります。
- A. リーダー/ライターに対して、本機を平行にかざしてください。また、本機を前後左右にずらしてゆっくりタッチしてください。
- A. つのある面をご確認ください。金属などがあると、読み取れないことがあります。

📙 FeliCaリーダー/ライターについて

FeliCaリーダー/ライター機能は日本国内で使用してください。 FeliCaリーダー/ライター機能は日本国内での無線規格に準拠し ています。 海外でご使用になると罰せられることがあります。

# 省電力で使用する

省電力モードに設定する

バックライト消灯時間や画面の明るさを調整して、電池パックの消 耗を抑えます。

### 1

ホーム画面で 👯 ラ 🎢 (省電力ナビ)

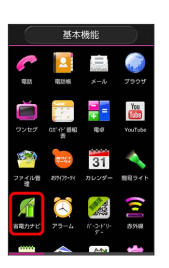

🏁 省電力設定画面が表示されます。

・省電力モードについての説明が表示されたときは、画面の指示に 従って操作してください。

| - |
|---|
|   |
| _ |
|   |

省電力モード

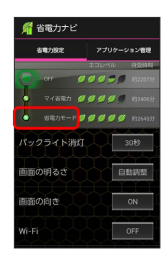

🏁 省電力モードに設定されます。

マイ省電力モードに設定する

オリジナルの省電力モードを作成して設定できます。

#### 1

ホーム画面で 👯 ラ 🎢 (省電力ナビ)

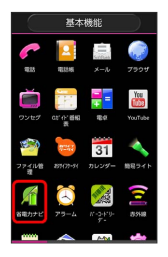

🏁 省電力設定画面が表示されます。

・省電力モードについての説明が表示されたときは、画面の指示に 従って操作してください。

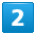

(マイ省電力)

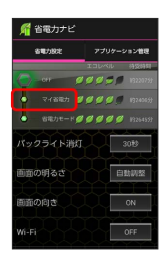

3

各項目を設定

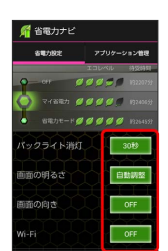

🏁 マイ省電力モードが設定されます。

現在起動しているアプリケーションを終了 する

1

ホーム画面で 👯 ラ 🎢 (省電力ナビ)

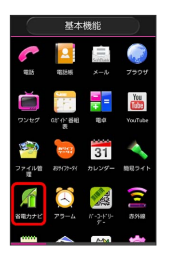

🏁 省電力設定画面が表示されます。

・省電力モードについての説明が表示されたときは、画面の指示に 従って操作してください。

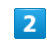

3

アプリケーション管理

| 🎢 省電力ナビ                     |                        |
|-----------------------------|------------------------|
| 香電力設定                       | アプリケーション管理             |
|                             | エコレベル 特別時間             |
| 🔵 - 011 🖉                   | <b>ØØØØØ</b> 1922/759  |
| <ul> <li>२४४६७ 💋</li> </ul> | <b>9 9 9 9</b> 1324589 |
| <ul> <li>8電力モードダ</li> </ul> | <b>ØØØØ</b> 1926459    |
| パックライト消灯                    | 30#3                   |
| 画面の明るさ                      | 自動調整                   |
|                             |                        |
| 画面の向き                       | ON                     |
|                             | OFF                    |
|                             |                        |

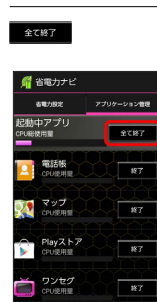

🏁 すべてのアプリケーションが終了します。

・ をタップすると、アプリケーションを個別に終了させることができます。

● 省電力ナビ利用時の操作

電池残量が少なくなったとき、自動で省電力モード に設定する

省電力設定画面で (計 今) その他の設定) (●) (自動で省電力)
 モード ( 図 表示) (●) 電池残量をタップ

常時起動させるアプリケーションを設定する

省電力設定画面で アプリケーション管理 → 冊 → 常時起
 動アプリ設定 → アプリケーションをタップ → 完了

# 手軽に文字入力する

すばやく文字入力ができ、さまざまなアプリケーションに文字を利 用できます。

すぐ文字を利用する

### 1

ホーム画面で 👬 ラ 📄 (すぐ文字)

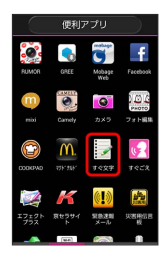

- 🏁 すぐ文字入力画面が表示されます。
- ・すぐ文字についての説明が表示されたときは、画面の指示に従っ て操作してください。

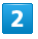

文字を入力 ラ アプリケーションをタップ

| <b>-</b> 7             | 《文字         | [8文字  | I                | ?  |  |
|------------------------|-------------|-------|------------------|----|--|
| 明日ノートを返す               |             |       |                  |    |  |
|                        |             |       |                  |    |  |
|                        |             |       |                  |    |  |
|                        |             |       |                  |    |  |
| nia X-0 1983.0 Yuutube |             |       |                  |    |  |
| Σ                      | ্ক          | か<br> | , <del>č</del> , | •× |  |
| 0                      | , た<br>4 00 | ない    | tt san a         | 0  |  |
| 記号                     | , <b>#6</b> | P IV  | 9 NY12           | ٥  |  |
| 文字                     | -           | ð     |                  | ŝ  |  |

 ・アプリケーションのアイコンを左右にフリックすると、ほかのア プリケーションを表示できます。

### 3

画面の指示に従って操作

🏁 入力した文字が、選択したアプリケーションで利用できます。

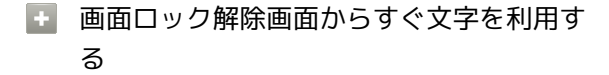

・セキュリティの 画面のロック で タッチ を設定している場 合に利用できます。

# 音声で操作する

用件を話して、必要なアプリケーションを起動することができま す。

すぐごえを利用する

### 1

ホーム画面で 👯 ラ 🛐 (すぐごえ)

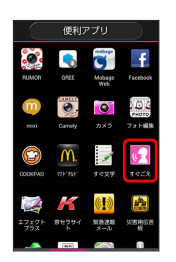

🏁 すぐごえ画面が表示されます。

・すぐごえについての説明が表示されたときは、画面の指示に従って操作してください。

### 2

用件を本機に向かって話す

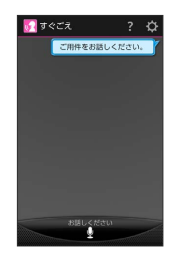

- 🏁 アプリケーションが起動します。
- アプリケーション選択画面が表示されたときは、画面の指示に
   従って操作してください。

王 すぐごえの利用について

画面ロックの状態からすぐごえを利用する

画面ロック中に 🕂 (長押し) ラ 用件を本機に向かって話 す

- ・セキュリティの 画面のロック で なし / タッチ に設定しているときに利用できます。
   ・アプリケーション選択画面が表示されたときは、画面の指示に
- 従って操作してください。

画面ロック解除画面からすぐごえを利用する

画面ロック解除画面で 💽 😏 用件を本機に向かって話す

- ・セキュリティの 画面のロック で タッチ を設定していると きに利用できます。
- アプリケーション選択画面が表示されたときは、画面の指示に
   従って操作してください。

# 音声を録音する

| 音声を録音する                                                                                                    | <ul> <li>・ 音声レコーダー利用時の操作</li> </ul>                                                                                                    |
|----------------------------------------------------------------------------------------------------|----------------------------------------------------------------------------------------------------|
| ┃ 音声レコーダーを利用する                                                                                                    | 録音した音声を再生する<br>音声レコーダー画面で 🗐 🗲 対象の音声をタップ                                                                                                    |
| 1<br>ホーム画面で ○ ● ● ● ● (音声レコーダー)                                                                                                    | <ul> <li>         ・音声再生画面が表示され、録音した音声が再生されます。         ・音声再生画面で         ・をタップすると、巻き戻しができます。         タップした際に巻き戻る秒数は、音声再生画面で         ・一部を押し、         巻き戻し設定         をタップすると設定できます。         ・         ・         ・</li></ul> |
| Image: Second Second | 録音した音声を共有する<br>音声レコーダー画面で ■ → 対象の音声をロングタッチ →<br>共有 → アプリケーションをタップ → 画面の指示に従って<br>操作                                                                                                    |
| <ul> <li>■ 音声レコーター画面が表示されます。</li> <li>2</li> <li>● 今 音声を録音 ● </li> </ul>                                                                                                    | <ul> <li>・音声再生画面で </li> <li>をタップしても共有できます。</li> <li>録音した音声のファイル名を編集する</li> <li>音声レコーダー画面で </li> <li>う 対象の音声をロングタッチ </li> </ul>                                                                                          |
| ▲ BBNU⊐-ダー       ● BBNU⊐-ダー       ● BBNU⊐-ダー       00:00:005       ● BBNU                                                                                                    | <ul> <li>ファイル名編集 Э ファイル名を入力 ラ 保存</li> <li>録音した音声を1件削除する</li> <li>音声レコーダー画面で ■ ラ 対象の音声をロングタッチ ラ</li> <li>削除 ラ OK</li> </ul>                                                                                              |
| 🏁 音声が保存されます。                                                                                                    | 録音した音声を選択して削除する<br>音声レコーダー画面で 🗐 🗲 📋 ラ 対象の音声をタップ ラ<br>🗎 ラ OK                                                                                                    |

# ライトとして利用する

簡易ライトを利用する

### 1

ホーム画面で 👯 ラ 🔦 (簡易ライト)

|           | 基本機能   |                                                                                                    |          |  |
|-----------|--------|----------------------------------------------------------------------------------------------------|----------|--|
| <b>**</b> | 211.05 | Sinta S                                                                                            | 7504     |  |
| 2262      |        | 2 N<br>1<br>1<br>1<br>1<br>1<br>1<br>1<br>1<br>1<br>1<br>1<br>1<br>1<br>1<br>1<br>1<br>1<br>1<br>1 | Yes      |  |
| <b>1</b>  |        | 31                                                                                                 |          |  |
| M         |        |                                                                                                    |          |  |
| 88572     | 79-4   | 7-0-FU-<br>7-                                                                                      | 8358<br> |  |

🏁 簡易ライトが点灯します。

・ライトを消灯するには、ディスプレイをタップします。

ダウンロードしたファイルを管理する

ダウンロードしたファイルを開く

# 1

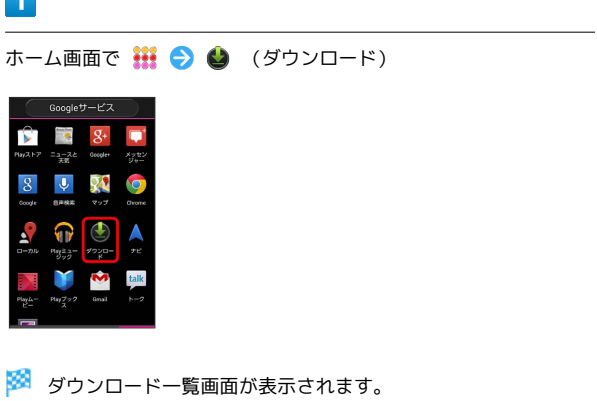

# 2

対象のファイルをタップ

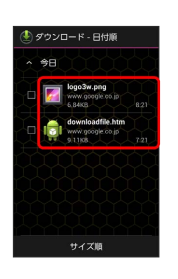

🏁 ファイルが表示されます。

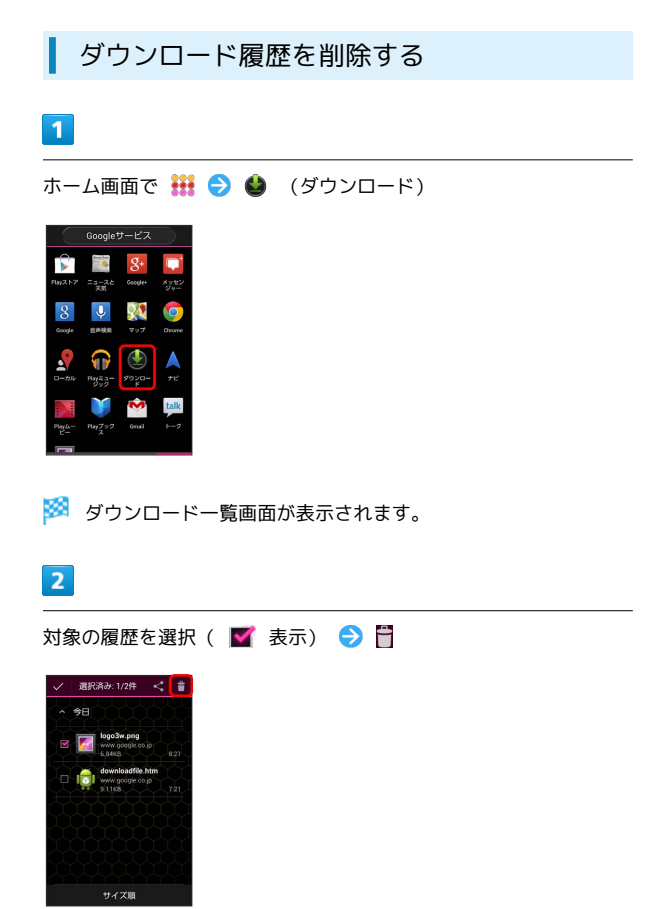

- 🏁 ダウンロード履歴が削除されます。
- ・ダウンロードが完了している場合は、ダウンロード履歴を削除し てもダウンロードしたファイルは削除されません。

# SDカードのファイルを閲覧する

ファイル管理を利用する

# 1

ホーム画面で 👬 ラ 🥗 (ファイル管理)

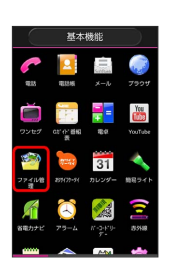

🏁 ファイル一覧画面が表示されます。

・以降は、画面の指示に従って操作してください。

### ファイル一覧画面について

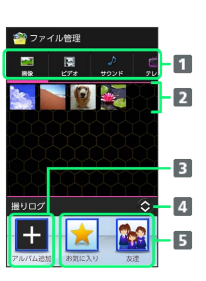

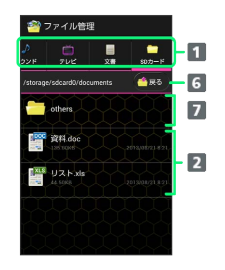

- 1 カテゴリ
- 2 ファイルを開く
- 3 撮りログアルバムを追加
- 4 上下にドラッグ/フリックして、撮りログパネルを開く/閉じる
- 5 撮りログアルバムを開く
- 6 1階層上へ移動
- 7 フォルダを開く

### アルバムを表示する(撮りログ)

#### 撮りログを利用すると、撮影した静止画/動画をすぐにアルバムと して見ることができます。

### 1

ホーム画面で 👯 ラ 🥗 (ファイル管理)

|                    | 型44%888                |                          |                   |
|--------------------|------------------------|--------------------------|-------------------|
| <b>613</b>         | <b>12.5</b> 46         | sintan<br>X-Ju           | 790 <del>9</del>  |
| <b>27</b><br>27    | ar or 1840             | 10 O                     | Yee               |
| 27-41/8<br>27-41/8 | 257177-51              | 31<br>5009-              | 4<br>88941        |
| <b>デ</b><br>名電力ナビ  | <del>(</del> )<br>79-4 | N-9459-<br>8-9459-<br>8- | ( <b>()]</b> 8558 |
|                    | ~                      | A-14                     | -                 |

・撮りログについての説明が表示されたときは、画面の指示に従っ て操作してください。

### 2

対象のアルバムをタップ

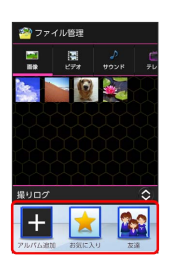

### 🏁 アルバム画面が表示されます。

・表示レイアウト選択画面が表示されたときは、画面の指示に従って操作してください。

ファイル管理利用時の操作

ファイルを共有する

ファイル一覧画面で対象のファイルをロングタッチ 🔿 拱有 ଚ アプリケーションをタップ ラ 画面の指示に従って操作

#### ファイル/フォルダの名前を変更する

ファイル一覧画面で対象のファイル/フォルダをロングタッチ → ファイル名編集 / フォルダ名編集 → ファイル名/ フォルダ名を入力 → 保存

#### ファイル/フォルダを並び替える

ファイルー覧画面で 🔛 ラ ソート ラ 日付 / 名前

#### ファイルを削除する

ファイル一覧画面で 🕀 🗲 削除 🗲 対象のファイルを選択

静止画ファイルを壁紙や連絡先のアイコンに登録す る

ファイルー覧画面で 画像 → 対象の静止画をロングタッチ → 登録 → 壁紙 / 連絡先の写真 → 画面の指示に 従って操作

#### サウンドファイルを着信音に登録する

ファイル一覧画面で サウンド 🔿 対象のファイルをロング タッチ 🔿 [着信音に設定]

#### 新しいアルバムを作成する

ファイル一覧画面で 王 ラ アルバム名を入力 ラ 保存]

#### アルバムに静止画/動画を登録/解除する

ファイルー覧画面でアルバムをロングタッチ → 画像の登録/ 解除 / 動画の登録/解除 → 対象の静止画/動画をタッ プ → ✓

#### アルバムの名前を変更する

ファイルー覧画面で対象のアルバムをロングタッチ 🔿 アルバ ム名編集 🔿 アルバム名を入力 🔿 保存

#### アルバムのアイコンを変更する

ファイル一覧画面で対象のアルバムをロングタッチ ラ 表紙画 像変更 ᅙ アイコンをタップ/ 🔝

・ 記 をタップしたときは、変更する静止画を続けてタップしてください。

#### アルバムを削除する

ファイル一覧画面で対象のアルバムをロングタッチ 🗲 アルバ ム削除 🗲 OK

・アルバムを削除しても、アルバムに登録した静止画/動画は削 除されません。
# Wi-Fi/接続

| パソコンとUSBで接続する     | 144 |
|-------------------|-----|
| Wi-Fiで接続する        | 145 |
| テザリングオプションを利用する   | 149 |
| Bluetooth®機能を利用する | 150 |
| 赤外線でデータをやりとりする    | 153 |

# パソコンとUSBで接続する

USBを利用してパソコンと接続し、本機のSDカード内のデータをパ ソコンで利用できます。

本機のSDカード内のデータをパソコンとや りとりする

- ・本機とパソコンを接続するには、USBケーブル(オプション品) をご使用ください。
- ・あらかじめ、SDカードを取り付けておいてください。
- ・データ通信中は、電池パックやSDカードを取り外さないでください。
- ・次のような方式で、パソコンとデータのやりとりができます。

| 方式            | 説明                                                   |
|---------------|------------------------------------------------------|
| カードリーダー       | SDカードを外部記録装置として、データをパ<br>ソコンとやりとりできます。               |
| メディア<br>(MTP) | SDカードに保存されている静止画、動画、音<br>楽ファイルなどを、パソコンとやりとりでき<br>ます。 |

#### 1

#### ホーム画面で 🔠 ラ [端末設定]

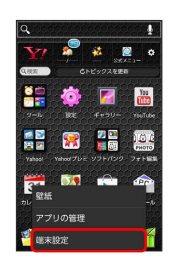

#### 2

【ストレージ】

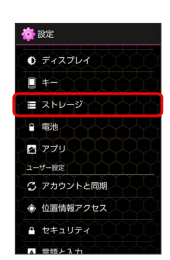

#### 3

🔛 🔿 [USBでパソコンに接続] ラ 接続方式を選択

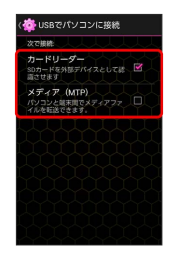

# 4

本機とパソコンをUSBケーブルで接続する

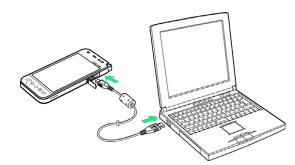

本機のSDカード内のファイルを、パソコンで直接操作できるよう になります。

・接続方式を カードリーダー にしているときは、 ストレージ
 ON をタップし、 OK をタップしてください。

# 5

パソコンに表示される指示に従って操作 ラ パソコンのファイルや SDカードのファイルをコピー

🏁 データのやりとりが完了します。

# Wi-Fiで接続する

本機はWi-Fi (無線LAN) に対応しており、ご家庭のWi-Fi環境 などを通じて、インターネットを利用できます。Wi-Fiルーター (FON社製)をご利用のかたは、「FON Wi-Fiルーター設定ガ イドBook (http://mb.softbank.jp/mb/special/network/pdf/ wifi\_howto\_01.pdf)」を参照してください。

#### アクセスポイントを選択して接続する

検出したアクセスポイント (Wi-Fiネットワーク)を選択して、接続 します。

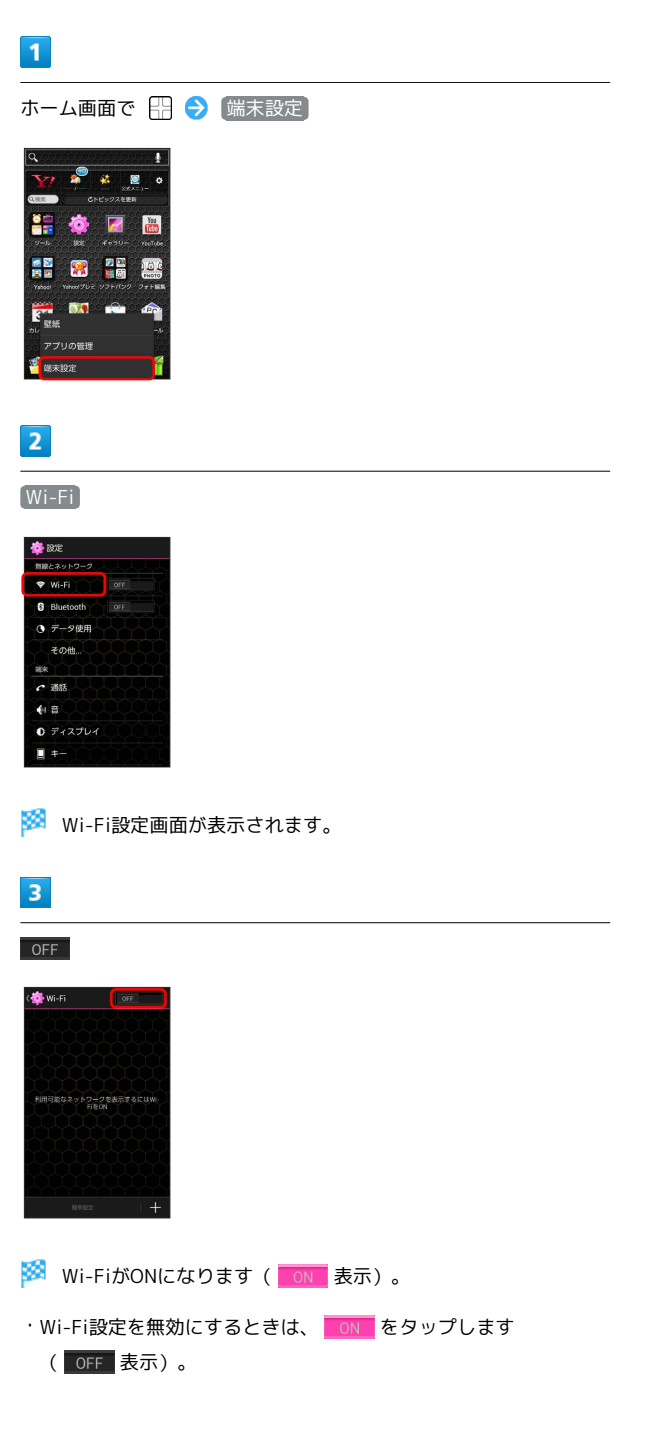

#### 4

アクセスポイントをタップ ラ パスワードを入力 ラ 接続]

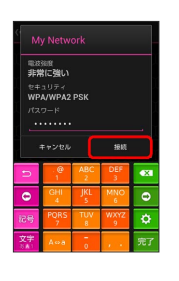

🏁 接続が完了します。

- ・パスワードは、ご家庭用の無線LANルーターであれば、「WEP」 や「WPA」、「KEY」などと、ルーター本体にシールで貼られて いる場合があります。詳しくは、ルーターのメーカーにお問い合 わせください。また、公衆無線LANのパスワードはご契約のプロ バイダーにご確認ください。
- ・セキュリティで保護されていないアクセスポイントのときは、パ
   スワードを入力する必要はありません。

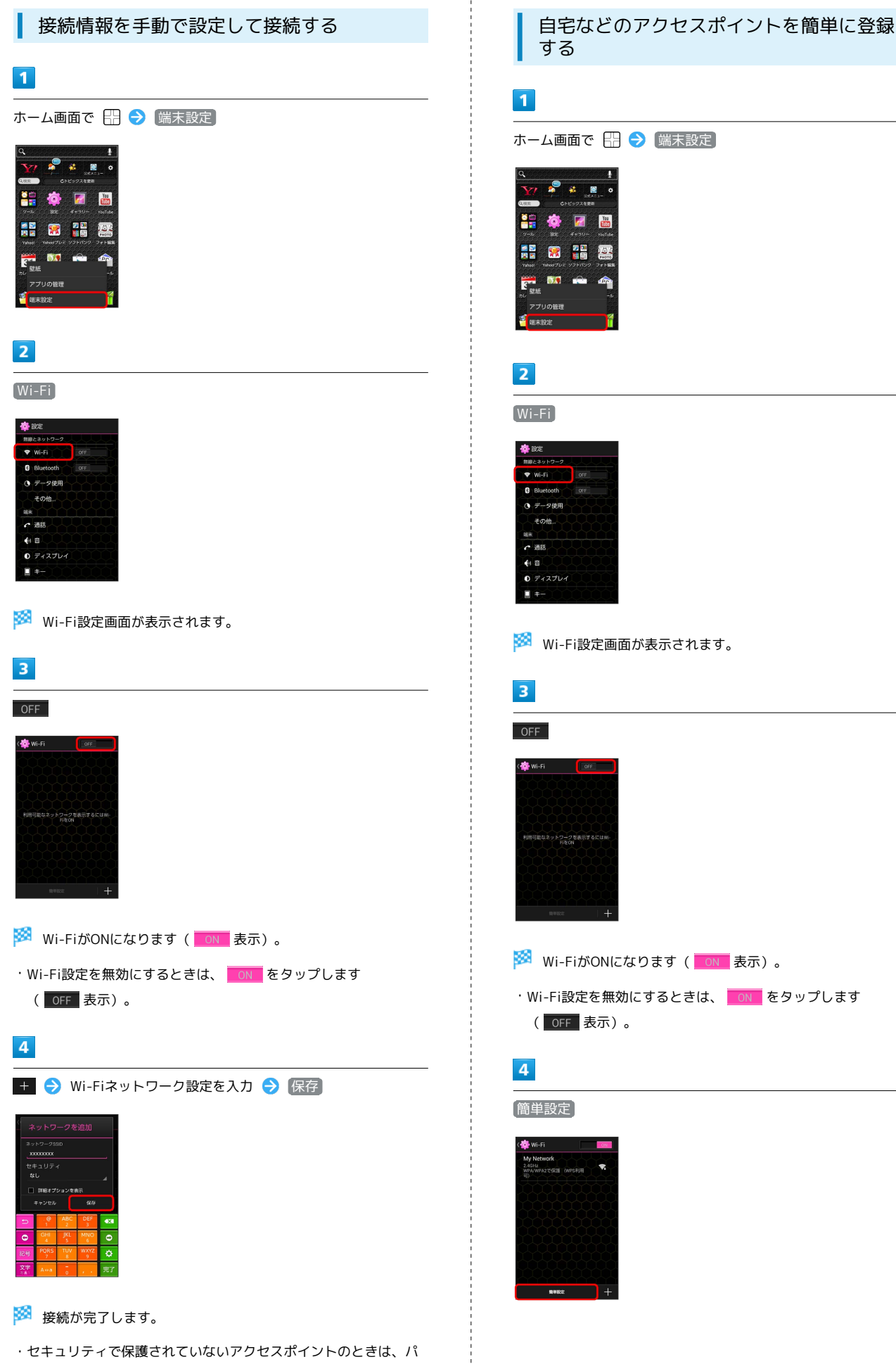

スワードを入力する必要はありません。

#### 5

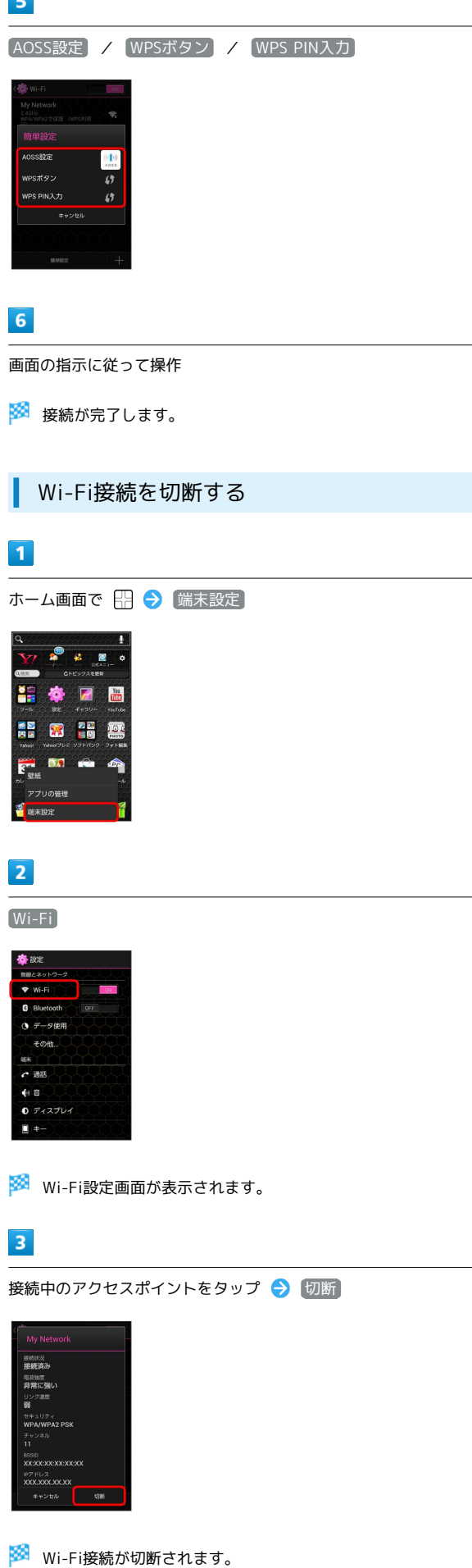

・アクセスポイントを切断すると、再接続のときにパスワードの入 力が必要になる場合があります。

#### Wi-Fi Directを利用する

Wi-Fi Directを利用すると、アクセスポイントやインターネットを 経由せずに、他のWi-Fi Direct規格対応機器と、簡単にWi-Fi接続す ることができます。

#### 1

| ホーム画面で 🔛 ラ                                                                                                    | 「端末設定」 |
|----------------------------------------------------------------------------------------------------|--------|
|                                                                                                    |        |
|                                                                                                    |        |
| -y-s 100: 4++9U= Viellabe                                                                                                    |        |
| ● 記 (第二) (1000)<br>(1000) (1000) (200)<br>(1000) (1000) (200) (200) (200)<br>(1000) (1000) (200) (200) (200)<br>(1000) (1000) (200) (200) (200)<br>(1000) (200) (20 |        |
| F. 🛤 🖦 🏫                                                                                                    |        |
| アプリの管理                                                                                                    |        |
| 🦉 端末設定                                                                                                    |        |
|                                                                                                    |        |

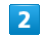

Wi-Fi

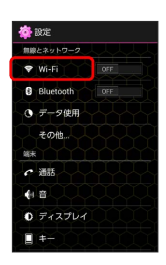

🏁 Wi-Fi設定画面が表示されます。

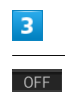

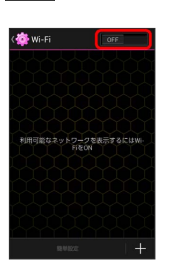

🏁 Wi-FiがONになります( 📶 表示)。

・Wi-Fi設定を無効にするときは、 📶 をタップします ( OFF 表示)。

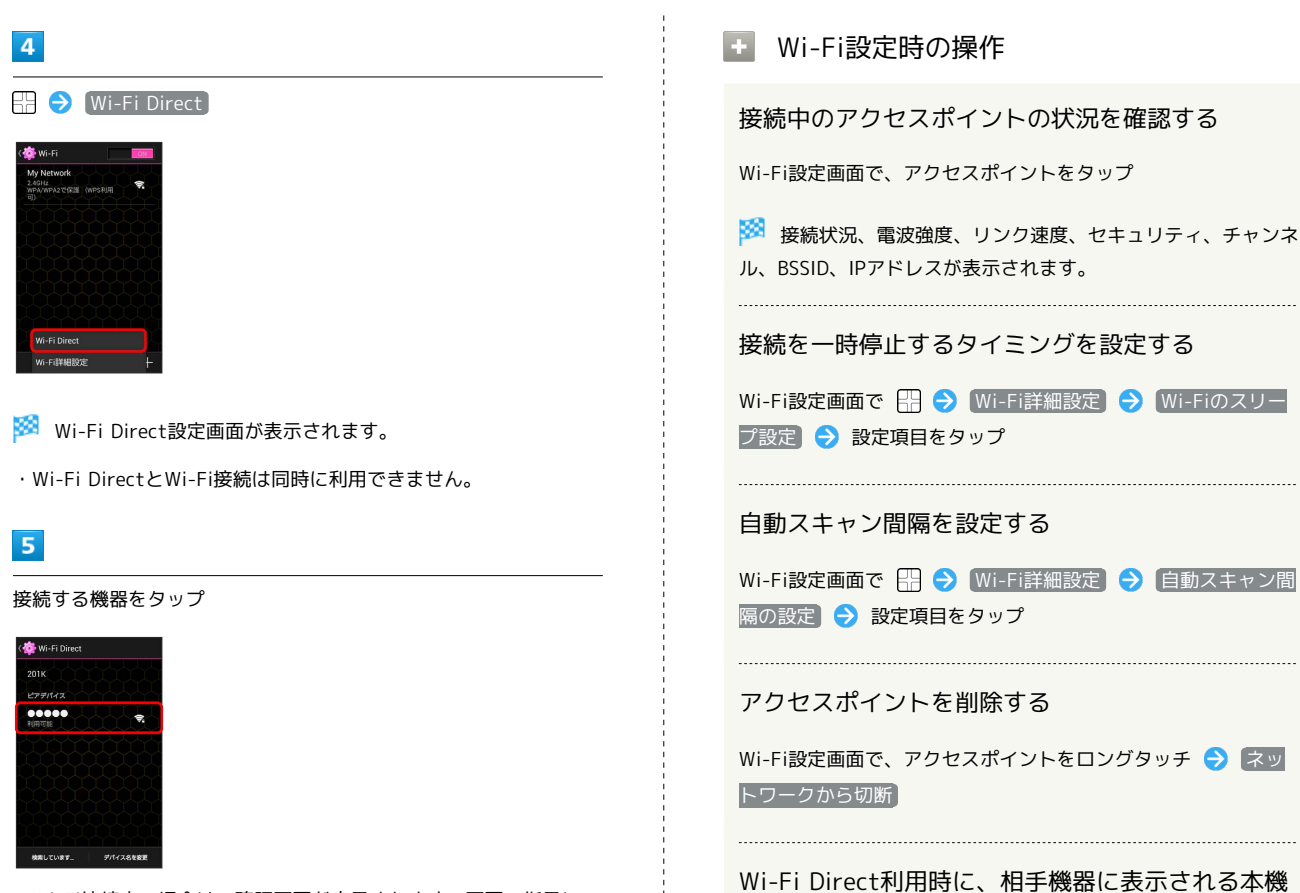

・Wi-Fi接続中の場合は、確認画面が表示されます。画面の指示に 従って操作してください。

#### 6

相手機器で接続を承認する

- 🏁 Wi-Fi Directで接続されます。
- 一定時間接続の承認がなかった場合、接続の要求が解除されます。
- ・接続済みの機器をタップして OK をタップすると、接続を停止で きます。
- Wi-Fi接続を最適化するための自動更新について

Wi-Fi接続している場合、接続を最適化するための設定を自動的 に受信/更新することがあります。 Wi-Fi Direct利用時に、相手機器に表示される本機の名前を変更する

Wi-Fi Direct設定画面で デバイス名を変更 → デバイス名を
 入力 → OK

# テザリングオプションを利用する

#### テザリングオプションについて

テザリングオプションを利用することで、本機をWi-Fiルーターのように使い、パソコンやゲーム機などからインターネットに接続できます。

- ・ご利用には別途お申し込みが必要です。
- ・最新のソフトウェアに更新されていることをご確認のうえご利用 ください。

#### テザリングオプションを起動する

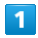

ホーム画面で 👯 ラ 🛄 (テザリング)

| ソフトパンクおすすめ      |                      |          |          |  |
|-----------------|----------------------|----------|----------|--|
|                 |                      | .,       | Urk      |  |
| W               | (SW)                 | Solution | w.       |  |
| VirusScan       | Internet<br>SagiWali |          |          |  |
|                 | <b>Y</b> 7           |          | <b>*</b> |  |
|                 | Yehoot<br>JAPANO K   | 计记录段     | 19天気・哭   |  |
| **              | <b>e</b> 7           |          |          |  |
| Yahoo1プレ<br>ミアム | 音声アシス<br>ト           | い口口原語    | い話書      |  |
|                 |                      |          |          |  |
| 30000           |                      |          |          |  |

🏁 テザリング画面が表示されます。

#### テザリングオプションの使いかたを確認す る

# 1

ホーム画面で 👯 ラ 🛄 (テザリング)

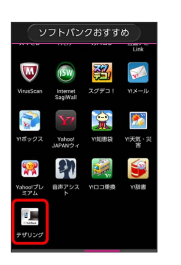

🟁 テザリング画面が表示されます。

# 2

ヘルプ)

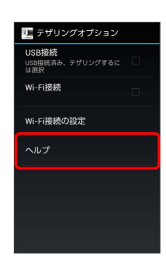

🏁 ヘルプ画面が表示されます。

#### 3

画面の指示に従って操作

🏁 各項目の説明が表示されます。

🦉 USB接続について

USBドライバのインストールについて

USB接続によるテザリング機能を使用する場合は、あらかじめパ ソコンにUSBドライバのインストールが必要です。京セラホーム ページよりダウンロードできます。

USB接続時のWi-Fi接続について

USB接続でテザリングを行っている場合は、Wi-Fi接続でのテザ リングが行えませんのでご注意ください。

# Bluetooth®機能を利用する

Bluetooth®対応の携帯電話などと接続して通信を行ったり、ヘッド セットなどのハンズフリー機器と接続して利用できます。

#### Bluetooth®機能でできること

Bluetooth®機能は、パソコンやハンズフリー機能などの Bluetooth®機器とワイヤレス接続できる技術です。次のようなこと ができます。

| 機能           | 説明                                                                  |
|--------------|---------------------------------------------------------------------|
| オーディオ出力      | ワイヤレスで音楽などを聴くことができま<br>す。                                           |
| ハンズフリー<br>通話 | Bluetooth®対応のハンズフリー機器やヘッド<br>セット機器でハンズフリー通話ができます。                   |
| データ送受信       | Bluetooth®機器とデータを送受信できます。                                           |
| 入力デバイス<br>接続 | Bluetooth®対応のキーボード機器やマウス機<br>器と接続し操作することができます。                      |
| 置き忘れ防止       | Bluetooth®対応の置き忘れ防止機器と本機<br>との距離が離れてワイヤレス接続が切れた場<br>合、アラームで通知を行います。 |

#### Bluetooth®機能を有効にする

- 本機は、すべてのBluetooth®機器とのワイヤレス接続を保証する
   ものではありません。
- ・相手機器によっては、正しく接続できないことがあります。
- ・ワイヤレスで音楽などを聞く場合やハンズフリー通話のとき、状況によっては雑音が入ることがあります。

#### 1

#### ホーム画面で 🔛 ⋺ 端末設定

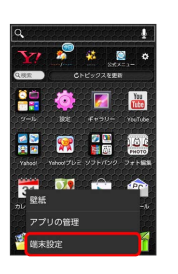

#### 2

#### Bluetooth

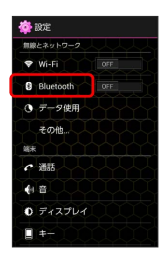

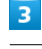

#### OFF

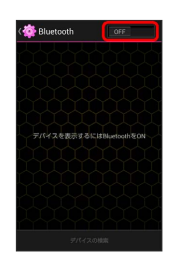

🏁 Bluetooth®機能がONになります(🗾 表示)。

Bluetooth®機能を無効にするときは、 ON をタップします
 ( OFF 表示)。

#### Bluetooth®機器を登録する

近くにあるBluetooth<sup>®</sup>機器を検索し、本機に登録します。登録した Bluetooth<sup>®</sup>機器には簡単な操作で接続できます。

 あらかじめ、登録するBluetooth®機器のBluetooth®機能を有効 にしておいてください。

#### 1

ホーム画面で 🗄 ラ [端末設定]

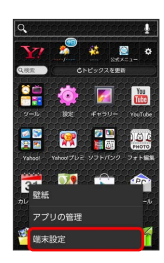

#### 2

Bluetooth

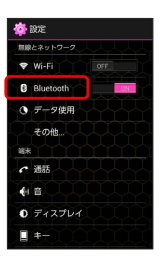

🏁 Bluetooth®設定画面が表示されます。

- 「使用可能なデバイス」欄に、近くにあるBluetooth®機器が表示 されます。
- ・目的の機器が見つからないときは、「デバイスの検索」をタップ し、再検索を行ってください。検索中に画面を回転させると、検 索が中止されます。

3

機器をタップ ⋺ 画面の指示に従って機器を認証

🏁 Bluetooth®機器が本機に登録されます。

・登録する機器によって、認証方法が異なります。

#### 登録済みのBluetooth®機器と接続する

#### 1

ホーム画面で 🔛 ラ 端末設定

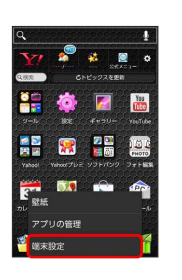

# 2

#### Bluetooth

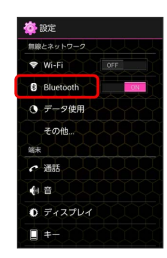

- 🏁 Bluetooth®設定画面が表示されます。
- 「ペアリングされたデバイス」欄に、登録済みのBluetooth®機器 が表示されます。

# 3

機器をタップ

- 🏁 タップした機器と接続されます。
- ・常時接続を必要としないBluetooth®機器の場合、タップしても接 続されません。

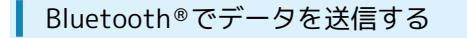

電話帳のデータを例に説明します。

#### 1

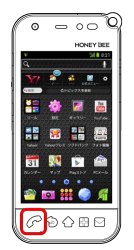

2

送信する連絡先をタップ ラ 💽

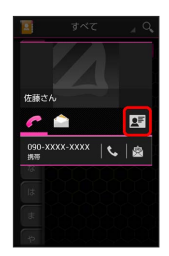

#### 3

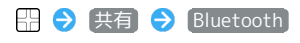

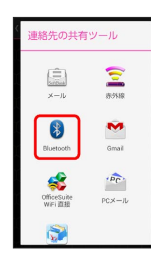

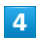

機器をタップ

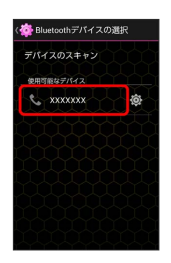

🏁 データが送信されます。

・確認画面が表示されたときは、画面の指示に従って操作してくだ さい。 Bluetooth®でデータを受信する

相手からデータの受信要求があると、ステータスバーに 🌆 が表示 されます。次の操作を行うと、受信することができます。

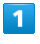

通知パネルを開く

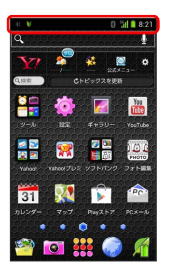

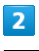

Bluetooth®通信通知をタップ 🔿 承諾

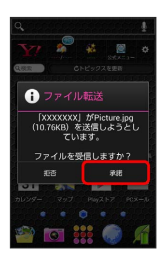

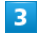

受信完了後、通知パネルを開く

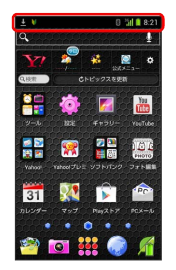

4

ファイル受信の通知をタップ

| 8:21     | 2013年8月21日 水                       | ٩                       | 100%            |
|----------|------------------------------------|-------------------------|-----------------|
| ON/OFF22 | ž                                  |                         |                 |
| ÷        | (91-1549)                          |                         | **<br>1990      |
|          |                                    |                         |                 |
| 62       | 🛃 🔯                                | $\overline{\mathbb{C}}$ |                 |
| 8905tt   |                                    | 300                     | 14382           |
|          | Bluetooth共有:<br>成功したファイル1<br>イル0回。 | 受信した<br>個、失敗し           | ビフ 8:21<br>パンファ |
| 1        | 🙀 使い方ガイ                            | ドはこち                    | 6               |
| HMEXE    |                                    | +                       | 1830            |
| ccks     | はこっとメモが貼れ                          | ます。                     |                 |
| -        |                                    |                         | 0               |

5

受信したデータを選択

🏁 受信したデータが開きます。

#### 📙 Bluetooth®機能利用時のご注意

送受信したデータの内容によっては、互いの機器で正しく表示さ れないことがあります。

# 赤外線でデータをやりとりする

赤外線を利用して、携帯電話などほかの機器とデータをやりとりす ることができます。

#### データを受信する

・あらかじめ、SDカードを取り付けておいてください。

#### 1

ホーム画面で 👯 ラ 줄 (赤外線)

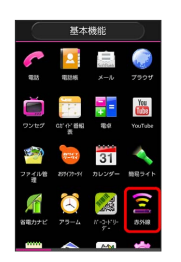

🏁 赤外線画面が表示されます。

# 2

赤外線受信

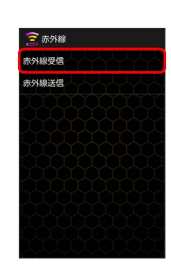

#### 3

相手側でデータ送信の操作を実行 ⋺ 🛛 🛛

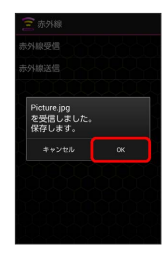

🏁 データが保存されます。

- ・認証コード入力画面が表示された場合は、認証コードを入力して
   OK をタップします。
- ・認証コードは、正しい通信相手かどうかをお互いに確認するため の暗証番号です。送信側/受信側で同じ数字(4桁)を入力しま す。特に決まった数字ではなく、その通信限りのものです。
- ・電話帳のデータを受信した場合は、電話帳登録の操作を行いま す。画面の指示に従って操作してください。

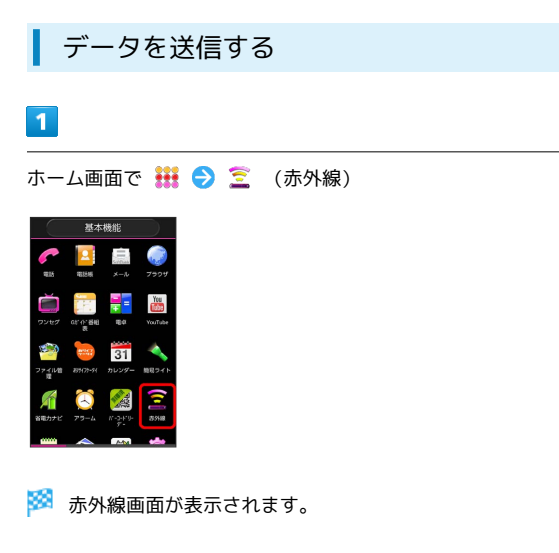

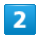

赤外線送信

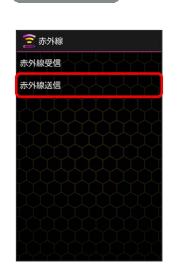

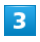

電話帳 / プロフィール / ファイル

電話帳 / ファイル をタップすると、データ選択画面が表示されます。対象のデータを選択して くをタップします。

# 4

相手側でデータ受信の操作を実行

🏁 データが送信されます。

🔋 赤外線通信について

送受信できるデータについて

電話帳、静止画、動画、音楽などが送受信できます。 ・著作権のあるデータは、受信しても再生できない場合がありま す。

```
赤外線通信を行う方法
```

受信側、送信側の機器を近づけ、双方の赤外線ポートがまっすぐ に向き合うようにして送受信してください。

バージョンについて

本機の赤外線通信は、IrMCバージョン1.1に準拠しています。

赤外線通信中の動作について

赤外線通信中にほかのアプリケーションが起動すると、通信が終 了する場合があります。 ? こんなときは

Q. 送受信がうまくいかない

A. 赤外線ポートは正しく向き合っていますか。送受信時、赤外 線ポート間に物を置かないでください。また、送受信終了ま で、動かさないでください。また、相手機器やデータによっ ては、利用できなかったり、正しく転送されないことがあり ます。

Ⅰ 赤外線通信利用時のご注意

赤外線通信を行うときは、赤外線ポートに目を向けないでくださ い。目に影響を与えることがあります。

# 海外でのご利用

| 海外でご利用になる前に | .156 |
|-------------|------|
| 海外で電話をかける   | .158 |

# 海外でご利用になる前に

本機は世界対応ケータイです。お使いのソフトバンク携帯電話の電 話番号をそのまま海外で利用できます。

#### 通信方式を設定する

必要に応じて、海外の通信事業者の通信方式を選択してください。

#### 1

ホーム画面で 🔛 ラ [端末設定]

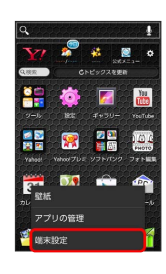

2

その他

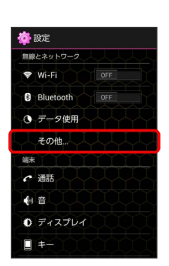

3

モバイルネットワーク

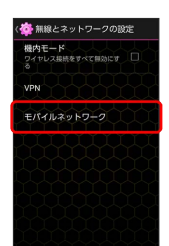

# ネットワークモード ◆ 46/36/GSM / 46/36 / 36 /GSM / 36 / GSM

🏁 通信方式が設定されます。

4

・お買い上げ時は 4G/3G に設定されています。日本国内や3G ネットワークの通信事業者のみの地域で本機を使用する場合は設 定を変更する必要はありません。

#### 通信事業者を設定する

本機はお買い上げ時、自動的に滞在地域の適切な通信事業者に接続 するように設定されています。特定の通信事業者を利用したい場合 は、手動で選択することもできます。

#### 1

ホーム画面で 🔛 ラ [端末設定]

# C Image: Control of the control of the co

#### 2

[その他]

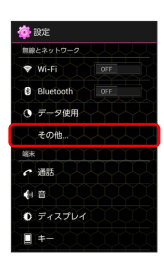

#### 3

モバイルネットワーク

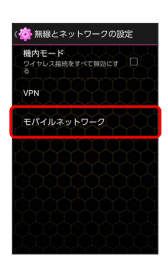

#### 4

通信事業者

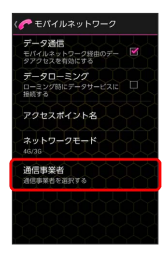

#### 5

接続するネットワークをタップ

- 🟁 選択した通信事業者が設定されます。
- ・自動的に適切な通信事業者に接続する場合は、 自動選択 をタッ プします。
- ・利用可能なすべてのネットワークを検索する場合は、
   ネットワークを検索する場合は、

海外でのご利用

# 海外で電話をかける

海外にお出かけになるときは、「世界対応ケータイサービスガイ ド」を携帯してください。

海外から日本や日本以外の国へ国際電話を かける

#### 1

C 🔿 🔝

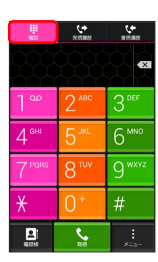

 Image: Second second second

4

See.

🏁 電話がかかります。相手が電話を受けると、通話ができます。

・ 🔗 を押しても電話がかかります。

🏁 電話番号発信画面が表示されます。

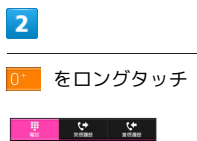

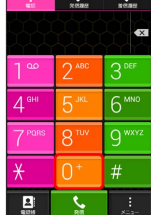

🏁 「+」が表示されます。

#### 3

国番号のあとに相手の電話番号(先頭の「0」を除く)を入力

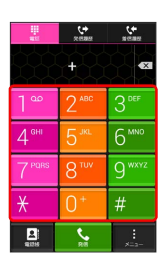

・イタリア(国番号:39)にかける場合は、「0」を除かずに入力 してください。

・日本(国番号:81)にかける場合はあらかじめ電話番号を入力 し、 日本へ発信をタップすると、「+81」が自動 で入力され、あらかじめ入力した電話番号の先頭の「0」が自動で 削除されます。

# 158

#### 滞在国の一般電話/携帯電話にかける

日本国内で電話をかけるときと同じ操作で電話をかけることができます。

・国番号を入力したり、市外局番の先頭の「0」を省く必要はありません。

#### 1

| ∽ ラ 📱                         |                  |                   |  |
|-------------------------------|------------------|-------------------|--|
|                               | erana<br>Reana   | *****             |  |
|                               |                  | × «               |  |
| 1 °°                          | 2 <sup>авс</sup> | 3 <sup>def</sup>  |  |
| 4 <sup>GHI</sup>              | 5 ж.             | 6 <sup>mno</sup>  |  |
| $7^{\scriptscriptstyle PQRS}$ | 8 <sup>TUV</sup> | 9 <sup>wxyz</sup> |  |
| X                             | 0+               | #                 |  |
| 2                             | \$               |                   |  |

- 🏁 電話番号発信画面が表示されます。
- ・ホーム画面で ## をタップし、 ぐをタップし # をタップし ても電話番号発信画面が表示されます。

#### 2

ダイヤルキーをタップして相手の電話番号を入力

|                   | <b>€</b> +<br>×::882 | <del>رد</del><br>بروییور<br>هکا |
|-------------------|----------------------|---------------------------------|
| 1°°               | 2 <sup>ABC</sup>     | 3 DEF                           |
| 4 <sup>сні</sup>  | 5 ж.                 | 6™                              |
| 7 <sup>Pars</sup> | 8 <sup>TUV</sup>     | 9 <sup>wxyz</sup>               |
| ¥                 | 0+                   | #                               |
| <b>2</b> ]<br>105 | S.M.                 | ×=a                             |

3

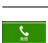

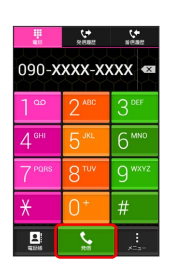

🏁 電話がかかります。相手が電話を受けると、通話ができます。

・ 🕜 を押しても電話がかかります。

# SoftBank 201K

海外でのご利用

# 端末設定

| 端末設定について    | 162 |
|-------------|-----|
| Wi-Fi設定     | 163 |
| Bluetooth設定 | 164 |
| データ使用の設定    | 166 |
| その他の設定      | 167 |
| 通話設定        | 168 |
| 音の設定        | 168 |
| ディスプレイ設定    | 169 |
| キーの設定       | 170 |
| ストレージの設定    | 170 |
| 電池の設定       | 171 |
| アプリの設定      | 171 |
| アカウントと同期の設定 | 172 |
| 位置情報アクセスの設定 | 173 |
| セキュリティの設定   | 173 |
| 言語と入力設定     | 174 |
| データの初期化     | 175 |
| 日付と時刻の設定    | 176 |
| ユーザー補助の設定   | 176 |
|             | 177 |
| 端末情報        | 177 |

# 端末設定について

# 端末設定について

ホーム画面で 🕀 🕤 端末設定 をタップすると、本機の各機能の はたらきをカスタマイズできます。 端末設定には次の項目があります。

| 項目             | 説明                                                       |
|----------------|----------------------------------------------------------|
| Wi-Fi          | Wi-Fi接続の利用を設定できます。                                       |
| Bluetooth      | Bluetooth®接続の利用を設定できます。                                  |
| データ使用          | モバイルデータ通信の使用量を確認したり、<br>使用を制限することができます。                  |
| その他            | 無線とネットワークに関するその他の機能の<br>はたらきを設定できます。                     |
| 通話             | 通話に関する情報の確認や、動作を設定でき<br>ます。                              |
| 音              | マナーモードの設定や着信音、操作音などに<br>関する設定ができます。                      |
| ディスプレイ         | 壁紙や画面の明るさなどが設定できます。                                      |
| +-             | キーバックライトやキーイルミネーションの<br>設定ができます。                         |
| ストレージ          | 本体やSDカードのメモリ容量の確認や、SD<br>カードのマウント、SDカード内のデータを消<br>去できます。 |
| 電池             | 電池の使用状況を確認できます。                                          |
| アプリ            | インストールしたアプリケーションや、実行<br>中のアプリケーションを確認できます。               |
| アカウントと<br>同期   | アカウントの新規作成/追加、同期を設定で<br>きます。                             |
| 位置情報アク<br>セス   | 位置情報の利用を設定できます。                                          |
| セキュリティ         | 画面のロックや、端末の暗号化などに関する<br>設定ができます。                         |
| 言語と入力          | 表示言語や文字入力に関する機能を設定でき<br>ます。                              |
| データの初期化        | 本機のデータをすべて消去できます。                                        |
| 日付と時刻          | 日付や時刻に関する機能を設定できます。                                      |
| ユーザー補助         | TalkBackやタッチガイドなどに関する機能を<br>設定できます。                      |
| 開発者向けオプ<br>ション | 開発者向けオプションの動作を設定できま<br>す。                                |
| 端末情報           |                                                          |

# 1

🏁 端末設定画面が表示されます。

| 2 |  |
|---|--|
|   |  |

各項目を設定

🏁 設定が完了します。

#### Wi-Fi設定

#### Wi-Fi設定

#### 1

ホーム画面で 🔛 🔿 端末設定

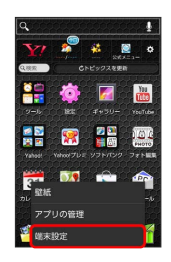

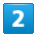

Wi-Fi

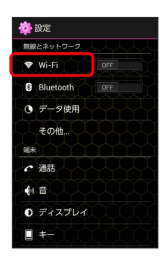

🏁 Wi-Fi設定画面が表示されます。

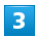

OFF

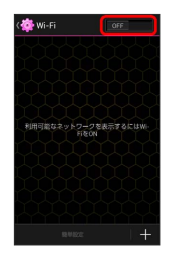

🏁 Wi-FiがONになります( 📶 表示)。

・Wi-Fi設定を無効にするときは、
 ON
 をタップします
 (
 OFF
 表示)。

#### 4

アクセスポイントをタップ ラ パスワードを入力 ラ 接続

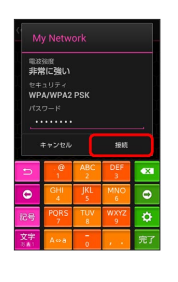

🏁 接続が完了します。

- パスワードは、ご家庭用の無線LANルーターであれば、「WEP」 や「WPA」、「KEY」などと、ルーター本体にシールで貼られて いる場合があります。詳しくは、ルーターのメーカーにお問い合 わせください。また、公衆無線LANのパスワードはご契約のプロ バイダーにご確認ください。
- ・セキュリティで保護されていないアクセスポイントのときは、パ
   スワードを入力する必要はありません。

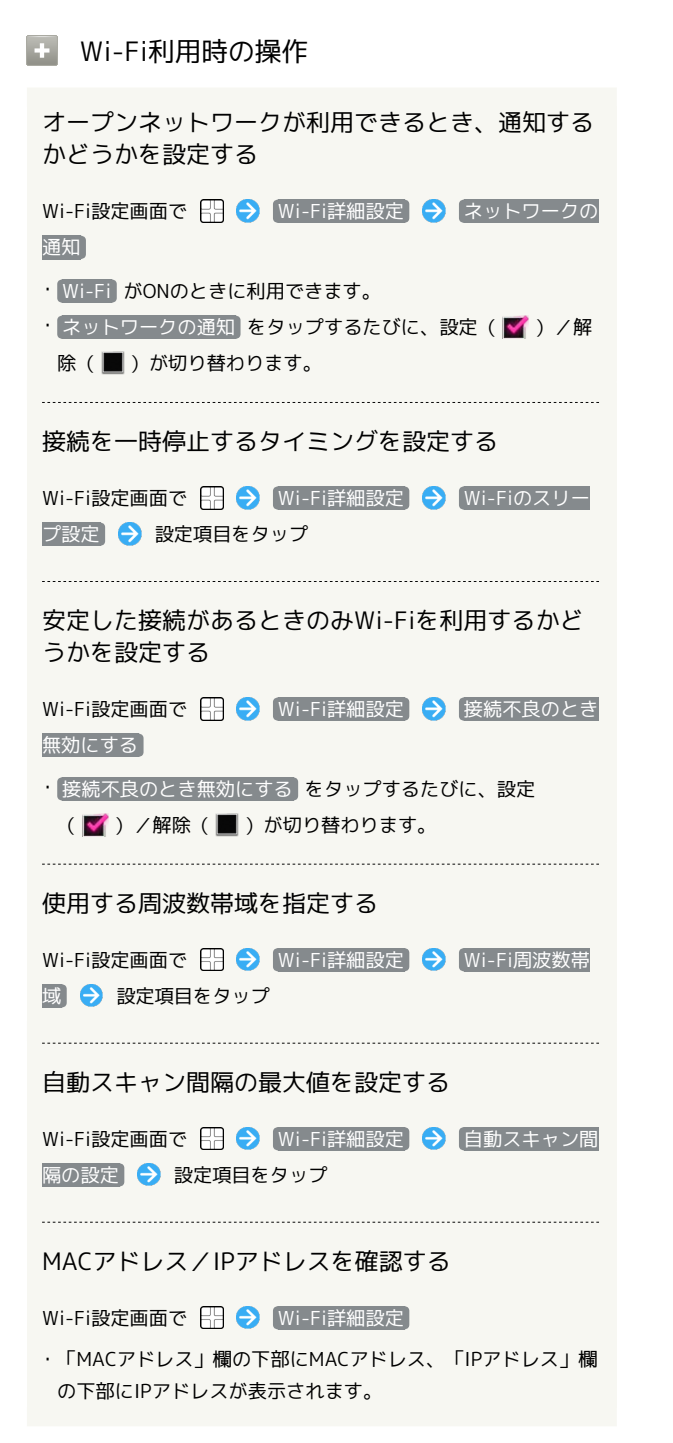

# Bluetooth設定

Bluetooth設定

1

ホーム画面で 🔛 ラ 端末設定

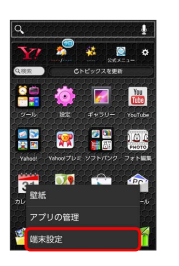

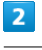

#### Bluetooth

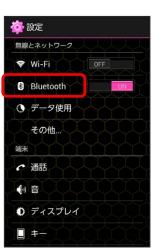

🏁 Bluetooth®設定画面が表示されます。

#### 3

各項目を設定

🏁 設定が完了します。

#### 🚹 Bluetooth利用時の操作

Bluetooth®を利用するかどうかを設定する

ホーム画面で 🗄 ラ 端末設定 ラ Bluetoothの OFF / ON

- OFF をタップするとONに、 ON をタップするとOFFに設定 されます。
- Bluetooth<sup>®</sup>設定画面で OFF / ON をタップしても同様に設 定できます。

ほかの機器から本機を検出できるようにするかどう かを設定する

Bluetooth®設定画面で本機の名前をタップ

- ・本機の名前をタップするたびに、公開/非公開が切り替わります。
- ・端末名の下の表示が「周辺のすべてのBluetoothデバイスに表示」に切り替わり、「表示のタイムアウト」で設定した時間内
- は、ほかのBluetooth®機器から本機が検出可能になります。 ・ 表示のタイムアウト で設定した時間が経過すると、自動的に 検出不可となり、ペア設定していない機器には本機が表示され なくなります。
- ・Bluetooth がONのときに利用できます。

Bluetooth®機器を登録(ペア設定)する

あらかじめ、登録するBluetooth®機器を検出できる状態にして おいてください。

Bluetooth®設定画面で「使用可能なデバイス」欄から機器を タップ ⇒ 画面の指示に従って機器を認証

- ・本機と登録する機器とを認証し合うための認証パスキーの入力 が必要になることがあります。
- ・目的の機器が表示されないときは、「デバイスの検索」をタップ して、再検索してください。検索中に画面を回転させると、検 索が中止されます。
- ・Bluetooth がONのときに利用できます。

ペア設定した機器の名前を変更する

Bluetooth®設定画面でペア設定した機器の 🔯 宁 名前を変 更 ラ 名前を入力 ラ OK

- ·名前に絵文字は使用できません。
- ・Bluetooth がONのときに利用できます。

ペア設定を解除する

Bluetooth®設定画面でペア設定した機器の 🔯 <del>う</del> ペアを解 除

・Bluetooth がONのときに設定できます。

ペア設定した機器のサービスを利用するかどうかを 設定する

Bluetooth®設定画面でペア設定した機器の 🔯 ラ 「プロ フィール」欄の項目をタップ

- ・確認画面が表示されたときは、画面の指示に従って操作してく ださい。
- ・Bluetooth がONのときに利用できます。
- ・各サービスに対応している機器とペア設定したときに利用できます。
- ・項目をタップするたびに、設定( MMA (●) が切り 替わります。

#### ほかの機器を検索する

Bluetooth<sup>®</sup>設定画面で デバイスの検索

- ・Bluetooth がONのときに利用できます。
- ・検索中に画面を回転させると、検索が中止されます。

#### ほかの機器で表示される本機の名前を変更する

Bluetooth®設定画面で 🔛 🔿 端末の名前を変更 🔿 名前を 入力 🔿 名前を変更

・Bluetooth がONのときに利用できます。

ほかの機器から本機を検出できるようにする時間を 設定する

Bluetooth®設定画面で 🔛 🔿 表示のタイムアウト ᅌ 設定 項目をタップ

- ・Bluetooth がONのときに利用できます。
- ・ タイムアウトしない をタップすると、自動的には検出不可に はなりません。

Bluetooth®通信で受信したファイルを確認する

Bluetooth®設定画面で 🔛 🔿 (受信ファイルを表示) > 画面 の指示に従って操作

# データ使用の設定

#### データ使用の設定

モバイルデータ通信の使用量を確認したり、使用を制限することが できます。

#### 1

ホーム画面で 🔛 ラ [端末設定]

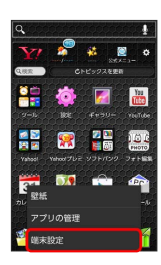

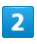

「データ使用」

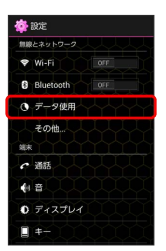

#### 🏁 データ使用画面が表示されます。

データ使用利用時の操作

モバイルデータを有効にするかどうかを設定する

データ使用画面で「モバイルデータ」の OFF / ON

- ・確認画面が表示されたときは、画面の指示に従って操作してく ださい。
- OFF をタップするとONに、 ON をタップするとOFFに設定 されます。

データ使用量が増加したときに警告する容量を設定 する

データ使用画面でグラフ上の横棒(オレンジ色)の右端を上下に ドラッグ

- ・データ使用量は目安です。実際の使用量とは異なる可能性があ ります。
- ・ モバイルデータ がONのときに利用できます。

モバイルデータの利用を制限するかどうかを設定す る

- データ使用画面で(モバイルデータ制限設定)
- ・モバイルデータ制限設定 をタップするたびに、設定(▼)
   /解除(■)が切り替わります。
- ・確認画面が表示されたときは、画面の指示に従って操作してく ださい。
- ・モバイルデータの利用を制限しているときは、グラフ上の横棒 (赤色)の右端をドラッグすると、データ使用量の上限を設定 できます。
- ・ モバイルデータ がONのときに利用できます。

データ使用量をリセットする日を設定する

データ使用画面で「表示期間」の日付をタップ 
→ サイクルを 変更 
→ 日付を上下にフリックして毎月のリセット日を選択 → 設定

アプリケーションごとのデータ使用量を確認する

データ使用画面でグラフ上の2本の縦棒(ピンク色)の下端を
 それぞれ左右にドラッグし、使用量を表示する期間を設定する
 ) 画面下部に表示されたアプリケーション名をタップ

#### データローミングを許可するかどうかを設定する

データ使用画面で 🖽 🔿 データローミング

- ・データローミングをタップするたびに、設定(■)/解除
   (■)が切り替わります。
- ・確認画面が表示されたときは、画面の指示に従って操作してく ださい。

バックグラウンドのモバイルデータ通信を制限する かどうかを設定する

データ使用画面で 🔠 🔿 データを制限する

- ・データを制限する をタップするたびに、設定(■)/解除
   (■)が切り替わります。
- ・確認画面が表示されたときは、画面の指示に従って操作してく ださい。
- ・モバイルデータ制限設定)を設定 ( 🗹 表示) にしているとき に設定できます。

アカウントの自動同期を有効にするかどうかを設定 する

- データ使用画面で 🖽 ラ データの自動同期 ラ OK
- ・データの自動同期 をタップするたびに、設定(■)/解除
   (■)が切り替わります。

Wi-Fiを使用したモバイルデータの利用を制限する かどうかを設定する

データ使用画面で 🔛 ⋺ 🛛 Wi-Fi使用を表示

・Wi-Fi使用を表示 をタップするたびに、設定(■)/解除
 (■)が切り替わります。

・Wi-Fi使用を表示 を有効にすると、画面上部にWI-FIタブが表示されます。タップすると、Wi-Fiを使用したモバイルデータの利用制限について設定できます。

バックグラウンドのWi-Fiネットワーク利用を制限 するかどうかを設定する

データ使用画面で 沿 🗲 (Wi-Fiデータ制限) 🗲 利用を制限 するWi-Fiネットワークをタップ

・Wi-Fiネットワークをタップするたびに、設定(■)/解除
 (■)が切り替わります。

# その他の設定

#### その他の設定

その他の機能のはたらきを設定できます。設定できる項目は次のと おりです。

| 項目             | 説明                                 |
|----------------|------------------------------------|
| 機内モード          | 電源を入れたまま、電波を発する機能をすべ<br>て無効に設定します。 |
| VPN            | VPNを追加します。                         |
| モバイルネット<br>ワーク | ネットワークモードなどを設定します。                 |

#### 1

ホーム画面で 🔛 ラ [端末設定]

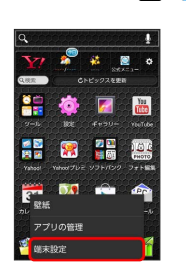

# 2

[その他]

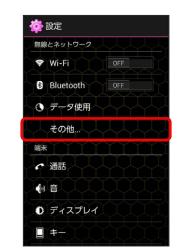

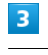

各項目を設定

🏁 設定が完了します。

# 通話設定

#### 通話設定

通話に関する情報の確認や、動作を設定できます。設定できる項目 は次のとおりです。

| シー      | 百円                            |
|---------|-------------------------------|
| 設定      | 現日                            |
| 通話時間    | 通話時間の累計を確認します。                |
| 着信相手非表示 | 着信時に相手の情報を表示するかどうかを設<br>定します。 |
| 簡易留守録   | 簡易留守録に関する設定をします。              |
| 留守番・転送  | 留守番電話/転送電話の利用や動作を設定し          |
| 電話      | ます。                           |
| 着信拒否    | 電話着信の拒否を設定します。                |
| その他の設定  | 通話に関するその他の設定をします。             |

#### 1

ホーム画面で 🖽 ラ 端末設定

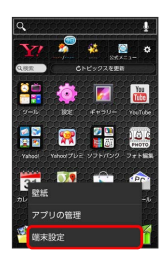

# 2

通話

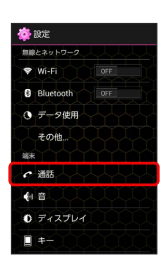

#### 3

各項目を設定

🏁 設定が完了します。

# 音の設定

#### 音の設定

マナーモードの設定や着信音、操作音などに関する設定ができま す。設定できる項目は次のとおりです。

| 項目             | 説明                                                |
|----------------|---------------------------------------------------|
| 音量             | 電話の着信音やアラーム音などの音量を設定<br>します。                      |
| マナーモード         | マナーモードを設定します。                                     |
| 着信音            | 着信音の種類を設定します。                                     |
| 着信LED          | 着信LEDの種類を設定します。                                   |
| バイブパターン        | 着信時のバイブレーションを設定します。                               |
| 着信時バイブ         | 着信と同時にバイブレータを動作させるかど<br>うかを設定します。                 |
| お知らせLED        | 着信時にお知らせLEDを点滅させるかどうかを<br>設定します。                  |
| デフォルトの通<br>知音  | 通知音の種類を設定します。                                     |
| ダイヤルパッド<br>操作音 | ダイヤルキーをタップしたときに、操作音を<br>鳴らすかどうかを設定します。            |
| タッチ操作音         | メニューをタップしたときに、操作音を鳴ら<br>すかどうかを設定します。              |
| 画面ロックの音        | 画面ロックを設定/解除したときに、音を鳴<br>らすかどうかを設定します。             |
| タッチ操作バ<br>イブ   | ダイヤルキーなどをタップしたときに、バイ<br>ブレータを動作させるかどうかを設定しま<br>す。 |

#### 1

ホーム画面で 🔛 ラ 端末設定

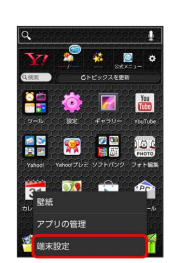

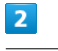

音

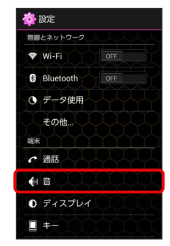

各項目を設定

🏁 設定が完了します。

# ディスプレイ設定

# ディスプレイ設定

壁紙や画面の明るさなどが設定できます。設定できる項目は次のと おりです。

| 項目      | 説明                                  |
|---------|-------------------------------------|
| 画面の明るさ  | 画面の明るさを設定します。                       |
| 壁紙      | ホームの壁紙を設定します。                       |
| 画面の自動回転 | 本機の方向に応じて、画面を自動回転させる<br>かどうかを設定します。 |
| スリープ    | 無操作時に画面を消灯するまでの時間を設定<br>します。        |
| フォント切替  | 画面に表示される文字の種類を設定します。                |
| フォントサイズ | 画面に表示される文字の大きさを設定しま<br>す。           |

#### 1

ホーム画面で 🔠 ラ [端末設定]

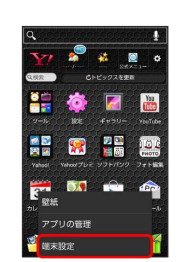

#### 2

〔ディスプレイ〕

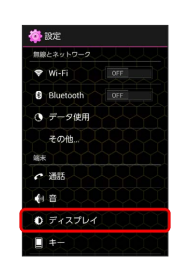

#### 3

各項目を設定

🏁 設定が完了します。

# キーの設定

#### キーの設定

キーバックライトやキーイルミネーションの設定ができます。設定 できる項目は次のとおりです。

| 項目      | 説明                            |
|---------|-------------------------------|
| キーバックラ  | キーバックライトを点灯するかどうかを設定          |
| イト      | します。                          |
| キーイルミネー | キーイルミネーションのパターンを設定しま          |
| ション     | す。                            |
| 起動アプリ設定 | キーを押して起動するアプリケーションを設<br>定します。 |

#### 1

ホーム画面で 🔛 🔿 端末設定

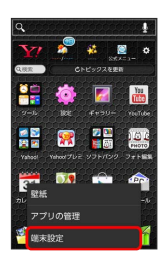

#### 2

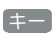

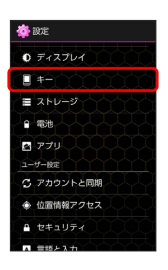

#### 3

各項目を設定

🏁 設定が完了します。

# ストレージの設定

#### ストレージの設定

本体やSDカードのメモリ容量の確認や、SDカードのマウント、SD カード内のデータを消去できます。設定できる項目は次のとおりで す。

| 項目                                  | 説明                               |
|-------------------------------------|----------------------------------|
| 合計容量                                | 本体/SDカードの合計容量/空き容量を確認<br>します。    |
| SDカードを<br>マウント/SD<br>カードのマウン<br>ト解除 | SDカードの認識を解除して安全に取り外せる<br>ようにします。 |
| SDカード内<br>データを消去                    | SDカードを初期化します。                    |

#### 1

ホーム画面で 🖽 ラ [端末設定]

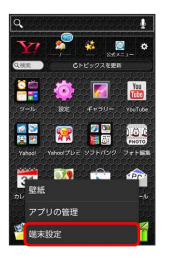

# 2

[ストレージ]

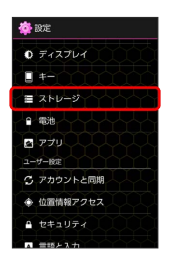

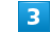

各項目を確認/タップ

🏁 ストレージの状況を確認できます。

# 電池の設定

#### 電池の設定

電池の使用状況を確認できます。

1

ホーム画面で 🔛 ラ [端末設定]

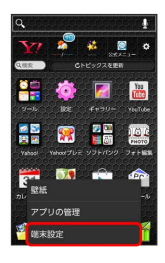

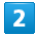

電池

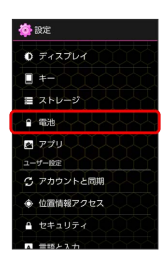

#### 3

各項目をタップ

🏁 電池の状態が確認できます。

# アプリの設定

#### アプリの設定

インストールしたアプリケーションや、実行中のアプリケーション を確認できます。確認できる項目は次のとおりです。

|           | 項目   | 説明                           |
|-----------|------|------------------------------|
| ダウ:<br>済み | ンロード | ダウンロード済みのアプリケーションを確認<br>します。 |
| SD力       | ード上  | SDカード内のアプリケーションを確認しま<br>す。   |
| 実行「       | Þ    | 実行中のアプリケーションを確認します。          |
| すべ        | ζ    | すべてのアプリケーションを確認します。          |

#### 1

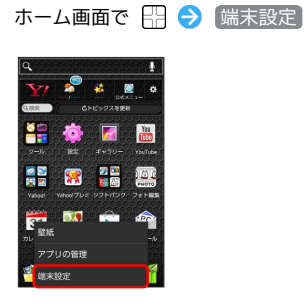

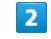

[アプリ]

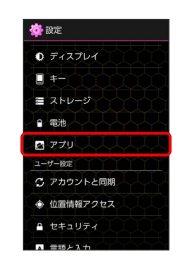

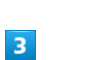

各項目をタップ

🏁 アプリケーションを確認できます。

# アカウントと同期の設定

#### アカウントと同期の設定

アカウントの新規作成/追加、同期を設定できます。

#### 1

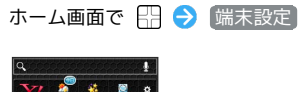

#### 2

アカウントと同期

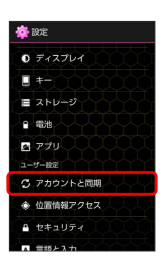

🏁 アカウントと同期の設定画面が表示されます。

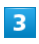

アカウントを追加

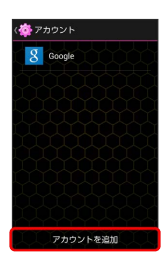

#### 4

追加するアカウントを選択 ⋺ 画面の指示に従って操作

🏁 アカウントの追加が完了します。

#### アカウントと同期利用時の操作

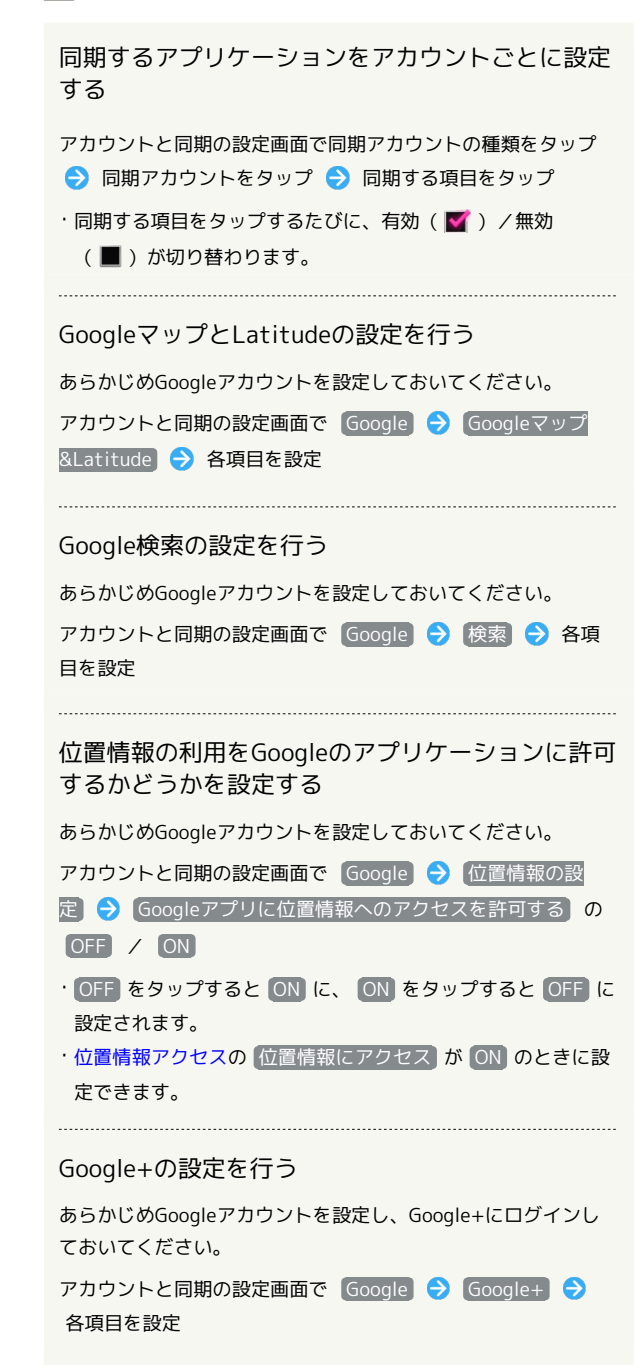

# 位置情報アクセスの設定

#### 位置情報アクセスの設定

位置情報の利用を設定できます。設定できる項目は次のとおりで す。

| 項目                         | 説明                                                                                                    |
|----------------------------|----------------------------------------------------------------------------------------------------|
| 位置情報にアク<br>セス              | アプリケーションが位置情報を使用すること<br>を許可するかどうかを設定します。                                                                       |
| GPS機能                      | 現在地の位置情報取得にGPS機能を使用するか<br>どうかを設定します。                                                                           |
| Wi-Fi/モバイ<br>ル接続時の位置<br>情報 | 現在地の位置情報の取得に、Googleの位置情<br>報サービスを利用することをアプリケーショ<br>ンに許可するかどうかを設定します。利用す<br>ると匿名の現在地データが収集され、Google<br>に送信されます。 |

#### 1

ホーム画面で 🔛 ラ [端末設定]

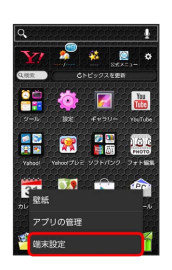

# 2

(位置情報アクセス)

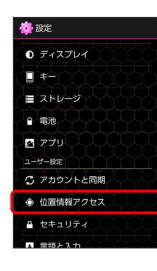

#### 3

各項目を設定

🏁 設定が完了します。

# セキュリティの設定

#### セキュリティの設定

画面ロックや、USIMカードロックなどに関する設定ができます。設 定できる項目は次のとおりです。

・画面のロックの設定によっては、表示されない項目がある場合 があります。

| 項目                | 説明                                                                                                    |
|-------------------|----------------------------------------------------------------------------------------------------|
| 画面のロック            | 画面ロックを設定します。                                                                                                    |
| 顔認識の精度を<br>改善     | 顔認識の精度を改善します。                                                                                                    |
| 生体検知              | 顔認識の際にまばたきを必要とするかどうか<br>を設定します。                                                                                                    |
| パターンを表示<br>する     | 画面ロック解除時に、画面にパターンの軌跡<br>を表示するかどうかを設定します。                                                                                                    |
| 自動ロック             | 無操作時に画面が消灯してから自動で画面<br>ロックするまでの時間を設定します。                                                                                                    |
| 電源ボタンで<br>ロック     | <ul> <li>         ・         ・         ・</li> <li>         ・         ・</li> <li>         ・</li> <li>         ・</li></ul> |
| タッチ操作バ<br>イブ      | 画面ロック解除時にタッチ操作をするとき、<br>バイブレータを動作させるかどうかを設定し<br>ます。                                                                                                    |
| 所有者情報             | 画面ロック解除画面に表示する所有者情報を<br>設定します。                                                                                                    |
| USIMカード<br>ロック設定  | USIMカードロックに関する設定を行います。                                                                                                    |
| パスワードを<br>表示      | パスワード入力時にパスワードを表示するか<br>どうかを設定します。                                                                                                    |
| 端末管理者             | 端末管理者の表示/無効の設定をします。                                                                                                    |
| 提供元不明のア<br>プリ     | 提供元不明のアプリケーションをインストー<br>ルするかどうかを設定します。                                                                                                    |
| 信頼できる認証<br>情報     | 信頼できる認証情報を表示します。                                                                                                    |
| SDカードから<br>インストール | 証明書をSDカードからインストールします。                                                                                                    |
| 認証ストレージ<br>の消去    | 証明書をすべて削除します。                                                                                                    |

#### 1

ホーム画面で 🔠 ラ 端末設定

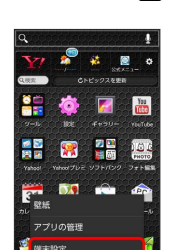

端末設定

セキュリティ

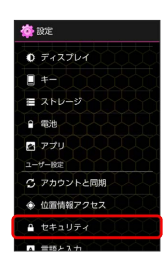

3

各項目を設定

🏁 設定が完了します。

# 言語と入力設定

# 言語と入力設定

表示言語や文字入力に関する機能を設定できます。設定できる項目 は次のとおりです。

・ご利用の状況によっては、表示されない項目がある場合がありま す。

| 項目               | 説明                           |
|------------------|------------------------------|
| 言語<br>(Language) | 画面に表示される言語を設定します。            |
| スペルチェック          | スペルチェックするかどうかを設定します。         |
| デフォルト            | 利用する入力方法を設定します。              |
| Google音声入<br>力   | 音声入力を利用するかどうかを設定します。         |
| iWnn IME         | iWnn IMEの動作を設定します。           |
| 音声認識装置           | 音声認識に使用するアプリケーションを設定<br>します。 |
| 音声検索             | 音声検索の詳細設定をします。               |
| テキスト読み上<br>げの出力  | 音声読み上げ時の詳細設定をします。            |

#### 1

ホーム画面で 🔠 ラ [端末設定]

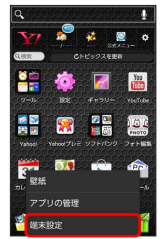

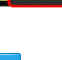

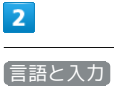

🍄 設定 🙄 アカウントと同期 ◆ 位置情報アクセス ▲ 言語と入力 ⊙ データの初期化 システム ③ 日付と時刻

🔹 ユーザー補助 {} 開発者向けオプション 端末情報

3

#### 各項目を設定

🏁 設定が完了します。

# データの初期化

#### データの初期化

本機のデータをすべて消去できます。

- ・初期化すると、本機内のすべてのデータが消去されます。事前に 必要なデータはバックアップをとることをおすすめします。
- ・消去された内容は元に戻せません。十分に確認したうえで操作し てください。

#### 1

#### ホーム画面で 沿 ラ [端末設定]

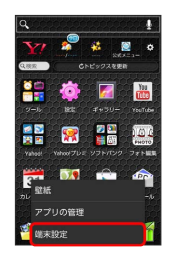

#### 2

「データの初期化」

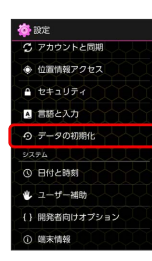

# 3

データの初期化

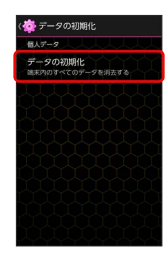

・操作用暗証番号設定画面が表示されたときは、画面の指示に従っ て操作用暗証番号を設定してください。

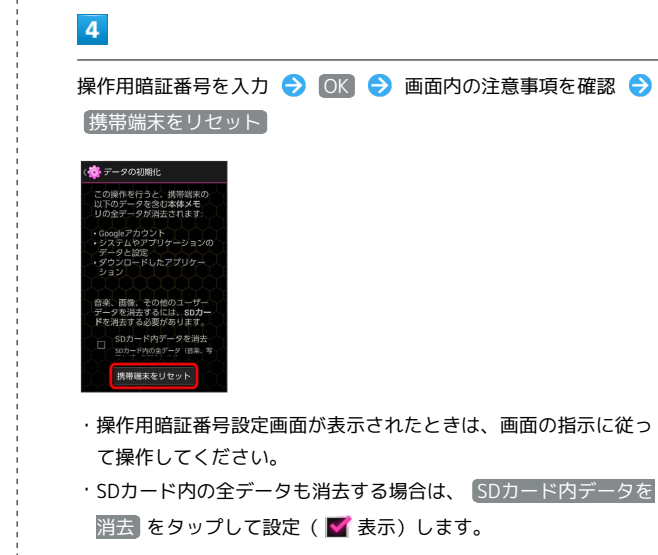

# 5

画面内の注意事項を確認 ⋺ OK

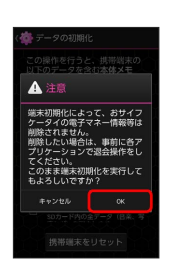

# 6

[すべて消去]

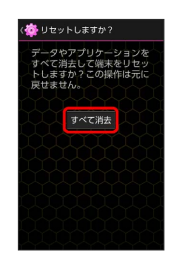

🏁 本機のデータがすべて消去されます。

# 日付と時刻の設定

#### 日付と時刻の設定

日付や時刻に関する機能を設定できます。設定できる項目は次のと おりです。

| 項目            | 説明                                                        |
|---------------|-----------------------------------------------------------|
| 自動設定          | 日付を自動的に設定します。                                             |
| 自動タイムゾー<br>ン  | ネットワークから提供されたタイムゾーンを<br>利用するかどうかを設定します。                   |
| 日付設定          | 日付を手動で設定します。<br>【自動設定】を解除( ■ 表示)にしていると<br>きに設定できます。       |
| 時刻設定          | 時刻を手動で設定します。<br>自動設定 を解除 ( ■ 表示) にしていると<br>きに設定できます。      |
| タイムゾーンの<br>選択 | タイムゾーンを手動で設定します。<br>【自動タイムゾーン】を解除( ■ )にしてい<br>るときに設定できます。 |
| 24時間表示        | 時刻表示を24時間制にするかどうかを設定し<br>ます。                              |
| 日付形式の選択       | 日付の表示形式を設定します。                                            |

# 1

ホーム画面で 🖽 ラ [端末設定]

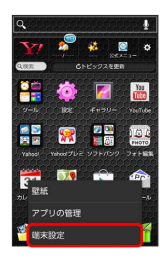

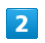

日付と時刻

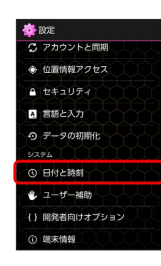

#### 3

各項目を設定

🏁 設定が完了します。

# ユーザー補助の設定

#### ユーザー補助の設定

TalkBackやタッチガイドなどに関する機能を設定できます。設定で きる項目は次のとおりです。

| 項目                 | 説明                                                  |
|--------------------|-----------------------------------------------------|
| 大きい文字サ<br>イズ       | 画面に表示される文字を大きくします。                                  |
| 電源ボタン通話<br>終了      | <ul> <li>しを押したとき、通話を終了するかどうかを<br/>設定します。</li> </ul> |
| 画面の自動回転            | 画面を自動回転させるかどうかを設定しま<br>す。                           |
| パスワードの音<br>声出力     | パスワードを音声出力するかどうかを設定し<br>ます。                         |
| テキスト読み上<br>げの出力    | テキスト読み上げに関する設定をします。                                 |
| ロングタッチ<br>時間       | ロングタッチをするときの、画面を押し続け<br>る時間を設定します。                  |
| ウェブアクセシ<br>ビリティの拡張 | ウェブスクリプトをGoogleからインストール<br>することを許可するかどうかを設定します。     |

#### 1

ホーム画面で 🔠 ラ [端末設定]

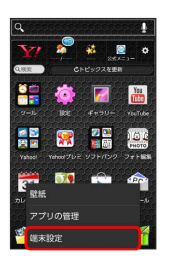

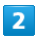

〔ユーザー補助〕

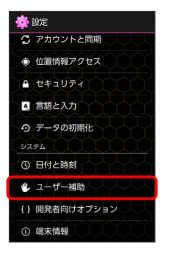

3

各項目を設定

🏁 設定が完了します。

・確認画面が表示されたときは、画面の指示に従って操作してくだ さい。

# 開発者向けオプションの設定

#### 開発者向けオプションの設定

開発者向けオプションの動作を設定できます。本項目は、開発者向 けの設定メニューとなりますので、開発目的でご使用されないお客 様は、設定を変更しないようご注意ください。設定を変更すると、 正しく機能しなくなることがあります。

#### 1

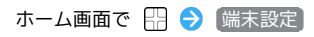

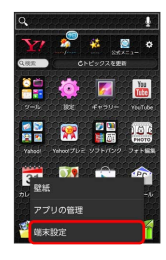

#### 2

開発者向けオプション

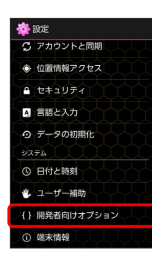

# 3

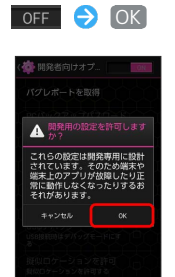

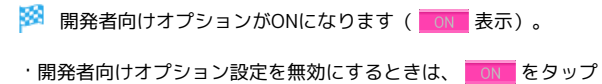

します ( OFF 表示)。

#### 4

各項目を設定

🏁 設定が完了します。

# 端末情報

#### 端末情報

本機の状態を確認できます。確認/設定できる項目は次のとおりで す。

| 項目               | 説明                          |
|------------------|-----------------------------|
| ソフトウェア<br>アップデート | ソフトウェアアップデートに関する設定をし<br>ます。 |
| 地磁気センサー<br>感度補正  | センサーが正しく反応しない場合に調整しま<br>す。  |
| 端末の状態            | 本機の状態を確認します。                |
| 法的情報             | 著作権情報や利用規約などを確認します。         |
| モデル番号            | モデル番号を確認します。                |
| Androidバー<br>ジョン | Androidバージョンを確認します。         |
| カーネルバー<br>ジョン    | カーネルバージョンを確認します。            |
| ビルド番号            | ビルド番号を確認します。                |
| 適合規格情報           | 適合規格情報を確認します。               |

# 1

ホーム画面で 🔠 ラ [端末設定]

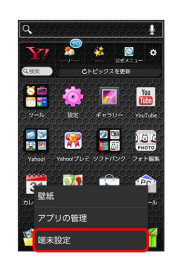

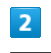

〔端末情報〕

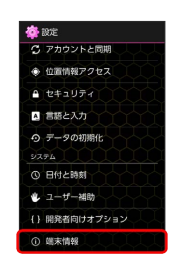

#### 3

各項目を確認/設定

🏁 端末情報が確認/設定できます。
## 困ったときは

| トラブルシューティング | 180 |
|-------------|-----|
| 仕様          | 181 |
| 保証とアフターサービス | 182 |
| お問い合わせ先一覧   | 182 |

#### トラブルシューティング

#### 故障とお考えになる前に

気になる症状の内容を確認しても症状が改善されない場合は、最寄りのソフトバンクショップまたはお問い合わせ先までご連絡ください。

- ? こんなときは
- Q. フリーズ/動作が不安定
- A. 電源を入れ直してください。電源を切ることができない場合 は、電池パックをいったん取り外したあと再度取り付け、電 源を入れ直してください。電源を入れ直すと、編集中のデー 夕は消去されます。
- Q. 新たにアプリケーションをインストールして以後、動作が不 安定
- A. 新たにインストールしたアプリケーションが原因の可能性があります。セーフモードでアプリケーションをアンインストールしてください。アンインストールの方法は「アプリケーションをアンインストールする」を参照してください。次の操作で、セーフモードで電源を入れることができます。

○ (長押し) → 電源を切る をロングタッチ → 表示を確認して OK

- ・セーフモードで電源を入れると、画面左下に「セーフモー ド」と表示されます。
- ・セーフモードで再起動すると、通常の状態で電源を入れる ことができます。
- ・セーフモードで電源を入れる前に、必要なデータはバック アップをとることをおすすめします。
- ・セーフモードで電源を入れると、追加していたウィジェッ トが表示されない場合があります。
- Q. 電話やメール、インターネットが利用できない
- A. 電波の弱い場所や圏外の場所にいないかご確認ください。
- A. 電源を入れ直してください。
- A. 機内モードになっていませんか。次の操作で機内モードが解除されていることを確認してください。

```
ホーム画面で 🗄 🗲 端末設定 🗲 その他 🗲 機内
モード ( 📕 表示)
```

 A. データ通信が無効になっていませんか。次の操作でデータ通 信が有効になっていることを確認してください。

ホーム画面で 🗄 🔿 端末設定 🔿 その他 🔿 モバイ ルネットワーク 🔿 データ通信 ( 🗹 表示)

A. 無効なアクセスポイントが設定されていませんか。次の操作 で初期設定に戻すことができます。

ホーム画面で 🗄 🔿 端末設定 🦻 その他 🗦 モバイ ルネットワーク ラ アクセスポイント名 ᅌ 🔛 ᅌ 初 期設定にリセット

- Q. Google Play、Google トーク、GmailなどのGoogleサービス に接続できない
- A. 日付と時刻の「自動設定」がOFF(■表示)の場合は、
   Googleサービスが利用できないことがあります。次の操作で日付と時刻の自動補正を有効にしてください。

```
ホーム画面で 🔛 ラ (端末設定) ラ 日付と時刻 ラ 自
動設定 ( 🗹 表示) ラ 本機を再起動
```

- Q. 電池パックの消耗が早い
- A. 電波の弱い場所や圏外の場所に長時間いませんか。電波の弱い状態で通話したり、圏外の場所にいると、電池パックを多く消耗します。
- Q. アプリケーションがインストールできない
- A.本機またはSDカードの空き容量が少ないとアプリケーションのインストールができません。空き容量の確認については「ストレージの設定」を参照してください。本機に対応していないアプリケーションは、インストールできません。
- Q. 動作が遅くなった/アプリケーションの動作が不安定になった/一部のアプリケーションを起動できない
- A.本機のメモリの空き容量がなくなると動作が安定しません。 空き容量が少なくなると警告メッセージが表示されますの で、不要なアプリケーションを削除してメモリの空き容量を 確保してください。
- Q. 端末が熱い
- A. 端末の内部温度を下げるために、しばらくの間、端末のご使 用をお控えください。
- A. 端末の内部温度を下げるために、同時に動作しているアプリ ケーションの数を減らしてください。

#### 仕様

| 本体 |
|----|
|----|

| 項目                            | 説明                                                                         |
|-------------------------------|----------------------------------------------------------------------------|
| 質量(電池パッ<br>ク装着時)              | 約129g                                                                      |
| 連続通話時間1                       | 3G:約950分<br>GSM:約550分                                                      |
| 連続待受時間 <sup>2</sup>           | 4G:約390時間<br>3G:約520時間<br>GSM:約430時間                                       |
| ワンセグ連続視<br>聴時間                | 約450分                                                                      |
| 充電時間(本機<br>の電源を切って<br>充電した場合) | ACアダプタ:約190分                                                               |
| サイズ<br>(W×H×D)                | 約57×121×12.9mm(突起部を除く)                                                     |
| 最大出力                          | 3G (UMTS) : 0.20W<br>GSM (GSM900) : 1.78W<br>GSM (DCS1800/PCS1900) : 0.89W |

- 1 連続通話時間とは、充電を満たした新品の電池パックを装着し、 電波が正常に受信できる静止状態から算出した平均的な計算値で す。
- 2 連続待受時間とは、充電を満たした新品の電池パックを装着し、 通話や操作をせず、電波が正常に受信できる静止状態から算出し た平均的な計算値です。データ通信/緊急速報メールを無効に設 定したときの数値です。また使用環境(充電状況、気温など)や 機能の設定状況などにより、ご利用時間が変動することがありま す。

#### 電池パック (KYBAB1)

| 項目             | 説明                       |
|----------------|--------------------------|
| 電圧             | 3.8V                     |
| 使用電池           | リチウムイオン電池                |
| 容量             | 2000mAh                  |
| サイズ<br>(W×H×D) | 約45.0×54.3×6.4mm(突起部を除く) |

#### ACアダプタ(KYCAA1)

| 項目             | 説明                       |
|----------------|--------------------------|
| 入力             | AC100V-240V 0.2A 50/60Hz |
| 出力             | DC5.0V 800mA             |
| 充電温度範囲         | 5℃~35℃ <sup>1</sup>      |
| サイズ<br>(W×H×D) | ACアダプタ本体:約50.6×38×23.8mm |
| ケーブルの長さ        | 約1.5m                    |

SoftBank 201K

困ったときは

1 ご使用状況によっては携帯電話が温かくなることで、充電を停止 することがあります。

#### 保証とアフターサービス

#### 保証について

本機をお買い上げいただいた場合は、保証書が付いております。

- ・お買い上げ店名、お買い上げ日をご確認ください。
- 内容をよくお読みのうえ、大切に保管してください。
- ・保証期間は、保証書をご覧ください。

#### ! 注意

#### 損害について

本製品の故障、誤作動または不具合などにより、通話などの機会 を逸したために、お客様、または第三者が受けられた損害につき ましては、当社は責任を負いかねますのであらかじめご了承くだ さい。

#### 故障・修理について

故障または修理により、お客様が登録/設定した内容が消失/変 化する場合がありますので、大切な電話帳などは控えをとってお かれることをおすすめします。なお、故障または修理の際に本機 に登録したデータ(電話帳/画像/サウンドなど)や設定した内 容が消失/変化した場合の損害につきましては、当社は責任を負 いかねますのであらかじめご了承ください。

#### 分解・改造について

本製品を分解/改造すると、電波法にふれることがあります。また、改造された場合は修理をお引き受けできませんので、ご注意 ください。

#### アフターサービスについて

修理を依頼される場合、お問い合わせ先または最寄りのソフトバン クショップへご相談ください。その際、できるだけ詳しく異常の状 態をお聞かせください。

- ・保証期間中は保証書の記載内容に基づいて修理いたします。
   ・保証期間後の修理につきましては、修理により機能が維持できる場合は、ご要望により有償修理いたします。
- 💿 ご不明な点について

アフターサービスについてご不明な点は、最寄りのソフトバンク ショップまたはお問い合わせ先までご連絡ください。

#### お問い合わせ先一覧

お困りのときや、ご不明な点などございましたら、お気軽に下記お 問い合わせ窓口までご連絡ください。

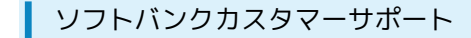

#### 🖗 総合案内

ソフトバンク携帯電話から157 (無料) 一般電話から ⑥ 0800-919-0157 (無料)

#### 紛失・故障受付

ソフトバンク携帯電話から113(無料)
一般電話から ④ 0800-919-0113(無料)
IP電話などでフリーコールが繋がらない場合は、恐れ入りますが 下記の番号へおかけください。
東日本地域:022-380-4380(有料)
東海地域:052-388-2002(有料)
関西地域:06-7669-0180(有料)
中国・四国・九州・沖縄地域:092-687-0010(有料)

#### スマートフォン テクニカルサポートセン ター

スマートフォンの操作案内はこちら ソフトバンク携帯電話から151(無料) 一般電話から <sup>(</sup>) 0800-1700-151(無料)

#### ソフトバンクモバイル国際コールセンター

海外からのお問い合わせおよび盗難・紛失のご連絡 +81-3-5351-3491(有料、ソフトバンク携帯電話からは無料)

#### Б

| アカウントと同期の設定  | 172 |
|--------------|-----|
| アプリケーション一覧   | 26  |
| アプリケーションについて | 25  |
| アプリの設定       |     |
| アラームを利用する    | 131 |
| 暗証番号について     | 41  |

### ()

| 位置情報アクセスの設定          | 173 |
|----------------------|-----|
| インターネットメールを利用する      | 94  |
| インターネットを利用する         | 97  |
| インターネットを利用する(Chrome) | 100 |

### お

| おサイフケータイ®を利用する    | 134 |
|-------------------|-----|
| お問い合わせ先一覧         |     |
| 音の設定              | 168 |
| オプションサービス         | 60  |
| 音楽/静止画/動画について     |     |
| 音楽を聴く(Playミュージック) |     |
| 音声で情報を検索する(音声検索)  | 128 |
| 音声で操作する           | 137 |
| 音声を録音する           |     |

## か

| 海外でご利用になる前に   |    |
|---------------|----|
| 海外で電話をかける     |    |
| 開発者向けオプションの設定 |    |
| 各部の名称とはたらき    | 8  |
| カメラの設定を行う     |    |
| 画面をロックする      | 42 |
| カレンダーを利用する    |    |

## き

| キーの設定17        | 0  |
|----------------|----|
| 基本的な操作のしくみ2    | 24 |
| 緊急速報メールを利用する12 | 2  |

## 

## U

| 指定した時刻に視聴/録画する       | 119 |
|----------------------|-----|
| 充電する                 | 17  |
| 受信したGmail (メール)を確認する | 90  |
| 仕様                   | 181 |
| 省電力で使用する             | 135 |
| 初期設定について             | 21  |

## 201K 取扱説明書 索引

SoftBank 201K

### す

| ステータスバーについて |     |
|-------------|-----|
| ストレージの設定    | 170 |

## せ

| 静止画/動画を撮影する        | .102  |
|--------------------|-------|
| 静止画/動画を見る(ギャラリー)   | . 110 |
| 静止画を加工する(エフェクトプラス) | .113  |
| 静止画を加工する(ギャラリー)    | .111  |
| 赤外線でデータをやりとりする     | . 153 |
| セキュリティの設定          | .173  |

## そ

| その他の設定        | 167 |
|---------------|-----|
| ソフトウェアの更新について | .43 |

## た

| ダウンロードしたファイルを管理する | 139 |
|-------------------|-----|
| タッチパネルの使いかた       | 20  |
| 端末情報              | 177 |
| 端末設定について          | 162 |
|                   |     |

### 0

| 通知パネルを利用する | 48  |
|------------|-----|
| 通話設定       | 168 |

## 7

| ディスプレイ設定 169       |
|--------------------|
| 手軽に文字入力する137       |
| テザリングオプションを利用する149 |
| データ使用の設定166        |
| データの初期化175         |
| 電源を入れる/切る19        |
| 電卓で計算をする 128       |
| 電池の設定171           |
| 電池パックを取り付ける/取り外す15 |
| 電話帳/通話履歴から電話をかける58 |
| 電話帳をインポートする67      |
| 電話帳をバックアップする68     |
| 電話帳を利用する64         |
| 電話番号について           |
| 電話をかける/受ける56       |

# と

な

| トラブルシューティング180 |
|----------------|
|----------------|

| ニュースや天気を確認する | 131 |
|--------------|-----|

## ば

| バーコードを読み取る     | 105   |
|----------------|-------|
| パソコンとUSBで接続する  | . 144 |
| パソコン用ファイルを利用する | 133   |
| 番組を録画/再生する     | 118   |
|                |       |

### U

| 日付と時刻の設定17 | 76 |
|------------|----|
|------------|----|

## 121

| フォルダー覧モード/スレッド一覧モート | ドについて 71 |
|---------------------|----------|
| 付近の便利な情報を取得する(ローカル) |          |

## (J

| 防水性能について               | 18  |
|------------------------|-----|
| 保証とアフターサービス            | 182 |
| 保存されているGmail(メール)を管理する | 91  |
| ホーム画面のしくみ              | 46  |
| ホーム画面をアレンジする           | 49  |
| 本機で使いかたを確認する           | 4   |
| 本書について                 | 4   |
|                        |     |

#### ŧ

| マナーモード/機内モードについて |
|------------------|
|------------------|

### め

| メモ帳を利用する   |    |
|------------|----|
| メールの種類について | 70 |

### ŧ

### Þ

| 友人の位置/状況を確認する | (Latitude) | 125 |
|---------------|------------|-----|
| ユーザー補助の設定     |            | 176 |

# 5

| ライトとして利用する     | . 139 |
|----------------|-------|
| ランチャー画面をアレンジする | 52    |

| ナビを利用する | ) | <br> | 124 |
|---------|---|------|-----|
|         |   |      |     |

# わ

| ワンセグを視聴す | -31 | 16 |
|----------|-----|----|
|          | 9   |    |

# В

| Bluetooth設定       | .164 |
|-------------------|------|
| Bluetooth®機能を利用する | .150 |

# G

# P

## S

| S!メールでデコレメールを送信する | 74  |
|-------------------|-----|
| S!メール/SMS作成時の操作   | 85  |
| S!メール/SMS設定       | 87  |
| S!メール/SMSを管理する    | 77  |
| S!メール/SMSを受信/返信する | 75  |
| S!メール/SMSを送信する    | 72  |
| SDカードについて         | 12  |
| SDカードのファイルを閲覧する   | 140 |

# U

| USIMカードについて | 9 |
|-------------|---|
|-------------|---|

## W

| Wi-Fi設定                | 163  |
|------------------------|------|
| Wi-Fiで接続する             | .145 |
| Wi-Fi利用時のS!メールの送受信について | 70   |

## Y

| YouTubeを利用す | ຈ | 132 |
|-------------|---|-----|
|-------------|---|-----|

SoftBank 201K 取扱説明書

2014年3月 第4版 ソフトバンクモバイル株式会社

※ご不明な点はお求めになられた ソフトバンク携帯電話取扱店にご相談ください。

機種名 : SoftBank 201K 製造元 : 京セラ株式会社